| Model: Bellini                                        |                 |                | Dat               | e: 15-Dec-99     | No.: RA294001        |
|-------------------------------------------------------|-----------------|----------------|-------------------|------------------|----------------------|
| Subject: Toner Hopper Gear Replcement at Installation |                 |                | Prepared by: H.K. |                  |                      |
| From: Technical Services Dept., GTS Division          |                 |                |                   |                  |                      |
| Classification:                                       | Troubleshooting | 🗌 Part informa |                   | ion 🛛 🖂 Actio    | on required          |
|                                                       | Mechanical      | Electrical     |                   | 🖂 Serv           | rice manual revision |
| Paper path     Transmit/                              |                 | it/rec         | eive 🗌 Retr       | ofit information |                      |
|                                                       | Other ()        |                |                   |                  |                      |

While SP2-207-2 (Toner Bank Toner Supply) is performed at installation, the rotation of the toner hopper gear (AB013748: Joint Gear -15Z) may cause an oversupply of toner from the hopper to the development unit. This in turn causes relatively high image density in copies/printouts made just following installation. To correct this, machines in mass-production have been modified as follows:

## **Temporary Solution**

The toner hopper contains a red idler gear (A2943255: Idler Gear - 15Z). This gear reduces the drive supplied to the toner hopper and prevents the oversupply of toner that occurs in the initial period following installation.

The toner hopper gear for normal operation (White gear:AB013748: Joint Gear -15Z) and a spare C-ring (07200060B: Retaining Ring - M6) have been packed in the accessory plastic bag.

The procedure for the Toner Hopper Drive Gear Replacement (Joint Gear - 15Z) has been packed in the accessory plastic bag. The procedure is also included on page 2/3 of this bulletin.

#### **Action required**

Replace the red idler gear with the white gear after carrying out SP2-207-2 (Toner Bank Toner Supply) by referring to the procedure for the Toner Hopper Drive Gear Replacement (Joint Gear - 15Z) packed in the accessory plastic bag. The red idler gear is not necessary after machine installation.

### **Permanent Solution**

The permanent solution is basically the same as the temporary solution. To facilitate gear replacement, the gear has been mounted with screw (09513006B: Philips Screw With Flat Washer - M3x6) instead of a C-ring. The procedure is included on page 3/3 of this bulletin. Regarding the cut-in serial numbers for this modification, we will issue an MB as soon as they are available.

#### Action required

Same as "Action required" described above.

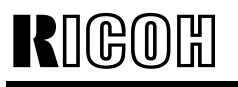

Model: Bellini

Date: 15-Dec-99

No.: RA294001

The part number of the toner hopper unit will be changed from #A2943200 to a new part number due to the above modification. If the toner hopper unit is replaced in the field, replace the red idler gear in the new toner hopper with the white gear in the original toner hopper unit.

The toner hopper unit part number will be therefore changed because of the gear replacement and C-ring substitution. As the spare part of #A2943200 contains the white gear, the old unit part can be replaced in the machines installed in the field. It is not necessary to change the red gear to a white gear.

The following is the procedure packed in the accessory plastic bag as the temporary solution. After step #35, remove the development unit and follow the instruction marked with an asterisk (\*). Then, put back the development unit.

## **Toner Hopper Drive Gear (Joint Gear 15Z) Replacement**

Please add the gear replacement procedure (\*) after step #35 (Toner Bank Toner Supply).

#35. Supply toner from the toner bank to the toner hopper as follows:

- 1) Select SP2-207-2 (Toner Bank Toner Supply)
- 2) Press the "Start key" on the LCD.

# \*

#36. Change the paper size for all paper trays to suit the customer's request.

\*Remove the Joint Gear 15Z that has been marked red [A]. Replace it with the white gear [B] and a spare C-ring packed in the accessory plastic bag.

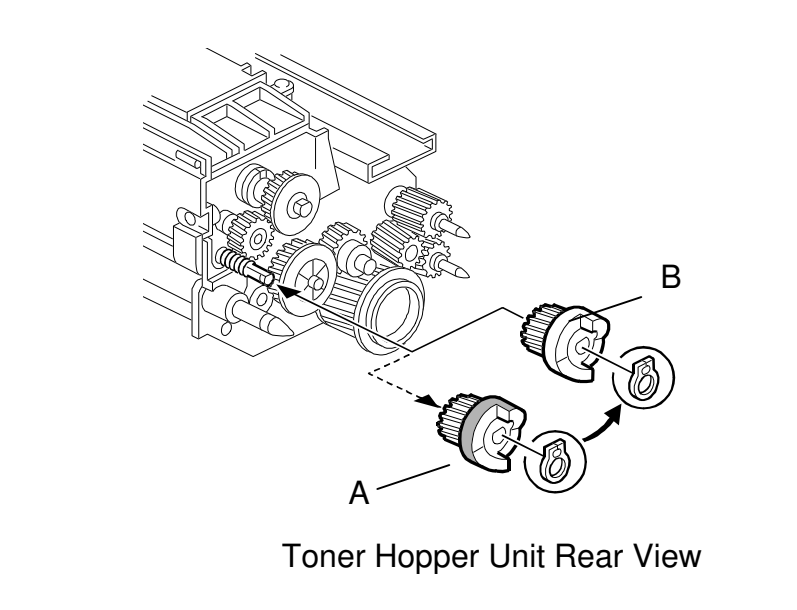

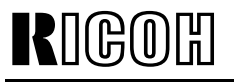

Model: Bellini

Date: 15-Dec-99

No.: RA294001

The following is the procedure packed in the accessory plastic bag as the permanent solution. After step #35, remove the development unit and follow the instruction marked with an asterisk (\*). Then, put back the development unit.

## **Toner Hopper Drive Gear (Joint Gear 15Z) Replacement**

Please add the gear replacement procedure after step #35 (Toner Bank Toner Supply).

#35. Supply toner from the toner bank to the toner hopper as follows:

- 1) Select SP2-207-2 (Toner Bank Toner Supply)
- 2) Press the "Start key" on the LCD.

\*.

#36. Change the paper size for all paper trays to suit the customer's request.

\*

Remove the Joint Gear 15Z that has been marked red [A]. Replace it with the white gear [B] and a spare C-ring packed in the accessory plastic bag.

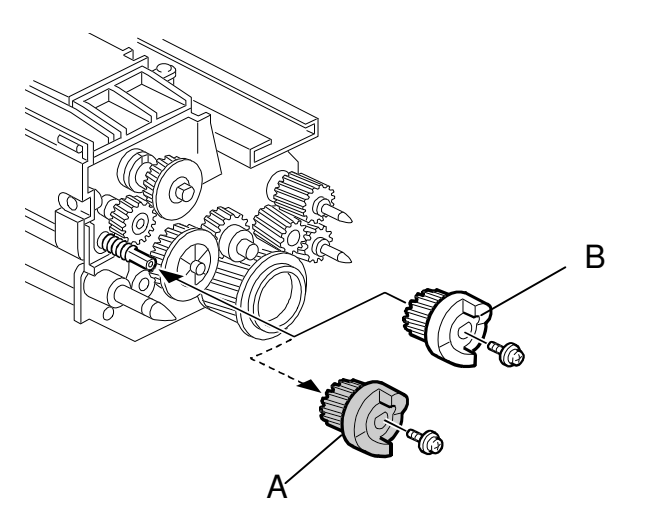

Toner Hopper Unit Rear View

#### Reissued: 03-Feb-00

Model: Bellini

Date: 15-Dec-99

No.: RA294002a

### **RTB** Correction

The following items in bold italics have been added.

| Subject: Transportation Remarks |                              |              | Prepared by: H.K. |                              |  |
|---------------------------------|------------------------------|--------------|-------------------|------------------------------|--|
| From: Technical                 | Services Dept., GTS Division |              |                   |                              |  |
| Classification:                 | Troubleshooting              | Part informa | tion              | Action required              |  |
|                                 | Mechanical                   | Electrical   |                   | imes Service manual revision |  |
|                                 | Paper path                   | Transmit/rec | eive              | Retrofit information         |  |
|                                 | Other ( )                    |              |                   |                              |  |

We have found that toner in the toner transport tube may be blocked due to vibrations during machine transportation. Please note the following remarks and do the procedure when the machine is transported.

### 3.9 TRANSPORTATION REMARKS 3.9.1 TONER TRANSPORT TUBE CLEANING NOTE:

- 1) When transporting the machine, do the following operations. Otherwise, the toner system may be blocked.
- 2) Be careful not to drop the toner.
- 3) If this procedure is not carried out, SC592 (Toner Bank Motor Error) or SC495 (Toner Bottle Unit Error) could be displayed and the toner transport tube and screw should be replaced.

### I. Procedure before transportation (Removing toner from the toner transport tube):

- 1. Close the toner bottle cap using SP5-804-62 (upper bottle) or -63 (lower bottle). Then remove the toner bottles from the bank.
- 2. Remove the upper rear and lower rear covers.
- 3. Remove the upper left cover, lower left cover, upper right cover.
- 4. Remove the two screws [A] securing the toner supply cylinder.
- 5. Cover the end of the toner transport coil tube [B] with a plastic bag.

### NOTE: See "Note for step 6".

- 6. Energize the toner bank motor and toner supply coil clutch for 2 minutes using SP5-804-61 and -64 to remove all of the toner in the supply tube.
- 7. Re-install all removed parts except for the toner bottles.

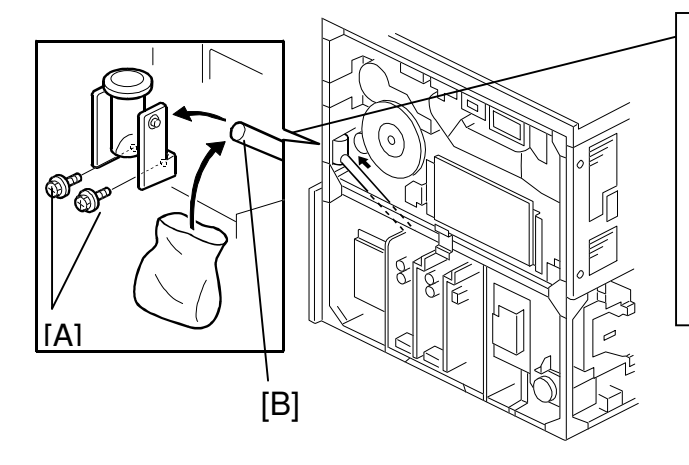

## NOTE for step 6:

Take extra caution not to bend the toner transport coil tube [B]. If it is bent, this can cause the coil (screw) inside to be overloaded, locked, or damaged. SC592 will be displayed, and the coil (screw) inside should be replaced.

Reissued: 03-Feb-00

Model: Bellini Date: 15-Dec-99 No.: RA294002a

NOTE: Make sure that three tubes are connected to the toner supply cylinder when putting it back.

#### **II.** Procedure after transportation (loading toner into the toner transport tube):

- 1. Load the toner bottles into the toner bank.
- 2. Remove the upper right cover. Open the cylinder top cover and clean the inner surface of the cylinder with a cloth to check the toner supply at step 6. Then, close the cylinder top cover.
- 3. Energize the toner bank motor using SP5-804-61.
- 4. Energize the toner bottle motors for 5 to 6 seconds using SP5-804-59, -60.
- 5. Energize the toner supply coil clutch using SP5-804-64.
- 6. 50 to 60 seconds later, toner is supplied to the toner supply cylinder. Make sure that toner is properly supplied to the cylinder.
- 7. Turn off the toner supply coil clutch and then the toner bank motor.
- 8. Return all removed parts.
- **Note:** Do not energize the toner bottle motors for a long time, otherwise toner overflows in the toner entrance tank.

#### Reissued: 03-Feb-00

| Model: Bellini | Date: 15-Dec-99 | No.: RA294002a |
|----------------|-----------------|----------------|

Upon reviewing the previous Toner Bank Unit Removal procedure in the Service Manual, the above procedures on pp.1-2 have been added as step 1:

#### 6.11.2 TONER BANK UNIT REMOVAL

- 1. Follow steps 1 to 6 of the procedure before transportation.
- 2. Turn off the main switch and unplug the power cord. Follow steps 1 and 2 of the waste toner bottle removal procedure.

### 

Make sure that the power cord is unplugged before removing the noise filter in the next step.

- 3 Remove the noise filter [C] (2 screws and 4 connectors; upper: ④, ② white lower: ③, ① yellow) and toner bank motor [D] (2 screws, 1 connector).
- 4 Disconnect the three connectors [E] from the toner bank unit.

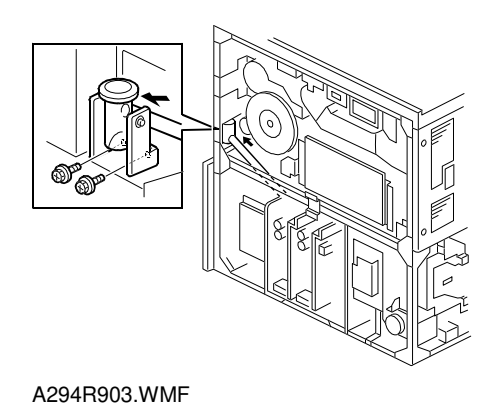

2 [C] 3  $\odot$ A294R904.WMF

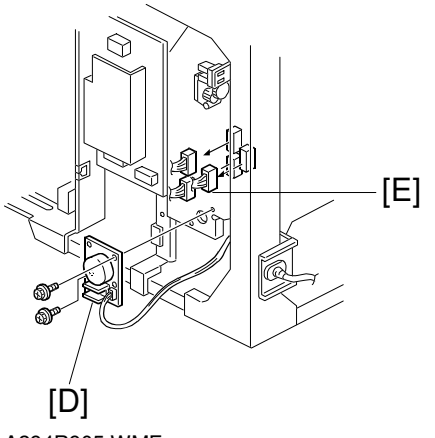

A294R905.WMF

| <b>R</b> IGOLI <b>T</b> echnical <b>B</b> |  | Sulletin        | PAGE: 4/5      |
|-------------------------------------------|--|-----------------|----------------|
| Reissued: 03-Feb-00                       |  |                 |                |
| Model: Bellini                            |  | Date: 15-Dec-99 | No.: RA294002a |

- 5 Remove the two screws [A] securing the toner transport coil tube.
- 6 While sliding the toner transport coil tube, remove the snap ring [B].

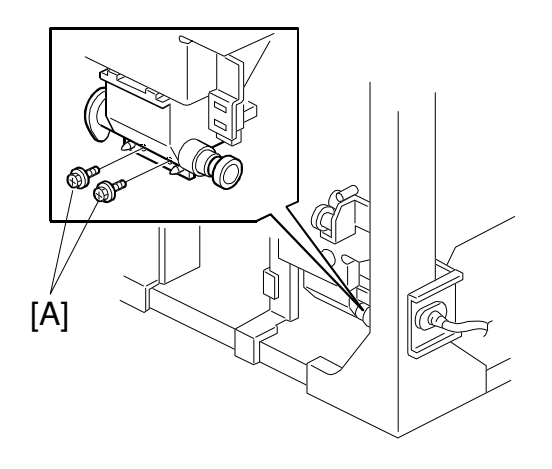

A294R907.WMF

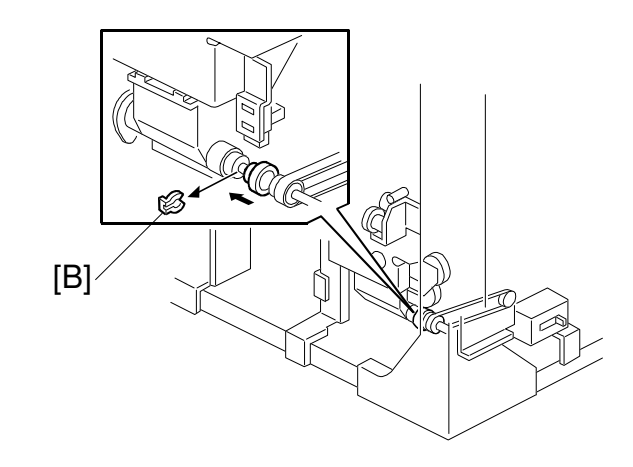

A294R906.WMF

| Reissued: 03-Feb-00 |                 |                |
|---------------------|-----------------|----------------|
| Model: Bellini      | Date: 15-Dec-99 | No.: RA294002a |

7 Remove the four screws [A] securing the toner bank unit. **NOTE:** Try not to spill any toner from the toner bank.

RIGOH

- 8 Remove the screw [B] securing the toner recycling and collection cover [C].
- 9 While lifting the toner recycling and collection cover [C], pull out the toner bank unit. NOTE: When pulling out the toner bank unit, toner may leak out of the junction between the tube and toner bank. Place a cloth on the machine bottom plate so that the plate does not become dirty.
- 10 Remove the plastic bag from the toner transport coil tube. Re-connect the toner supply cylinder to the toner transport coil tube (2 screws).
- 11 Perform Procedure II. described on pp.1-2 of this bulletin ("After Transportation").

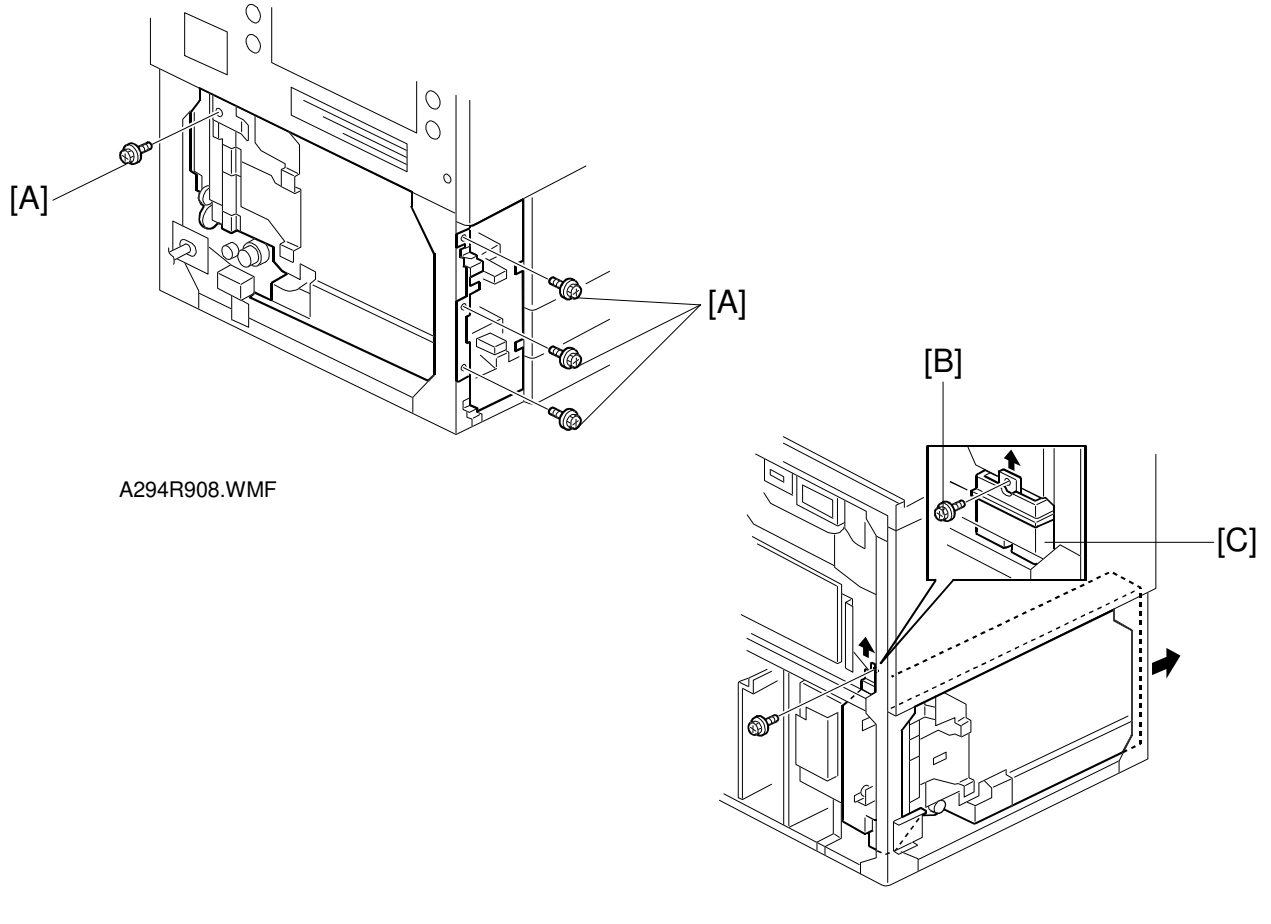

A294R909.WMF

| Model: Bellini                               |                                                                                                    |  | Dat                       | e: 31-Dec-99                        | No.: RA294003                                       |
|----------------------------------------------|----------------------------------------------------------------------------------------------------|--|---------------------------|-------------------------------------|-----------------------------------------------------|
| Subject: SC495 (After installation)          |                                                                                                    |  | Prepared by: J. Mochizuki |                                     |                                                     |
| From: Technical Services Dept., GTS Division |                                                                                                    |  |                           |                                     |                                                     |
| Classification:                              | ∑ Troubleshooting         ☐ Part info         ☐ Mechanical         ☐ Paper path         ☐ Other ( )         ☐           ☐ Paper path         ☐ |  | ormat<br>al<br>iit/rec    | tion Action<br>Servio<br>eive Retro | n required<br>ce manual revision<br>fit information |

#### SYMPTOM

SC495 is displayed while making copies. This symptom occurs soon after the machine installation is completed.

### CAUSE

When SP2207 is performed at installation, the toner supply from the toner bank stops before enough toner is supplied to the toner hopper.

This is because the toner hopper sensor tends to misdetect the toner amount before the toner inside the toner hopper is stabilized.

### SOLUTION

If this symptom occurs in the field, turn the main switch off and on. When enough toner is supplied to the toner hopper, this problem will not reoccur.

For a permanent countermeasure, the firmware has been changed to change the SP2207 operation. The firmware version was changed from Ver. 7.1 to Ver. 7.8.1. The new firmware will be used from the January 2000 production.

#### **Before modification:**

While performing SP2207 (Forced toner supply), toner supply from the toner bank stops 4 minutes after the toner hopper sensor detects the toner.

#### After modification:

Toner supply stops 6 minutes after starting SP2207.

The part numbers (suffix) have been changed as follows:

|                           | Old (Ver 7.1) | New (Ver 7.8.1) |
|---------------------------|---------------|-----------------|
| P/N for the firmware (NA) | A2945610B     | A2945610C       |
| P/N for the firmware (EU) | A2945660B     | A2945660C       |

It is recommended to install the new software (ver 7.8.1) before starting toner initial setting with SP2207.

## Technical Bulletin

#### **PAGE: 1/3**

| Model: Bellini Dat                           |                 |              | e: 31-Jan-00    | No.: RA294004 |                    |
|----------------------------------------------|-----------------|--------------|-----------------|---------------|--------------------|
| Subject: Noise from the fusing unit          |                 |              | Prepared by: H. | К.            |                    |
| From: Technical Services Dept., GTS Division |                 |              |                 |               |                    |
| Classification:                              | Troubleshooting | Part inf     | orma            | tion 🛛 Action | n required         |
|                                              | 🗌 Mechanical    | Electrical   |                 | 🖂 Servi       | ce manual revision |
|                                              | Paper path      | Transmit/rec |                 | eive 🗌 Retro  | fit information    |
|                                              | Other ()        |              |                 |               |                    |

#### Note on reinstallation of the hot roller unit:

We have found that an audible resonance may occur inside the fusing unit while making copies. To correct this, the method for reinstalling the hot roller unit has been changed. Please correct the note on page 6-85 in the service manual as follows:

Old

- 5. Remove the four **M5 pan head screws** [B] and remove the hot roller unit [C].
  - **NOTE:** 1) When re-installing the hot roller unit, make sure that the flanges of the ball bearings in the hot roller unit are set inside the fusing exit side plate [D] and the gear in the hot roller unit is installed on the rear side.
    - 2) Secure the M5 pan head screws at the rear side first. Then, secure the screws at the front side.

New

- 5. Remove the four **M5 pan head screws** [B] and remove the hot roller unit [C].
  - NOTE: 1) When re-installing the hot roller unit, make sure that the flanges of the ball bearings in the hot roller unit are set inside the fusing exit side plate [D] and the gear in the hot roller unit is installed on the rear side.
     2) Secure the M5 pan head screws in the following order: left-rear, right-front, right-rear, left-front.

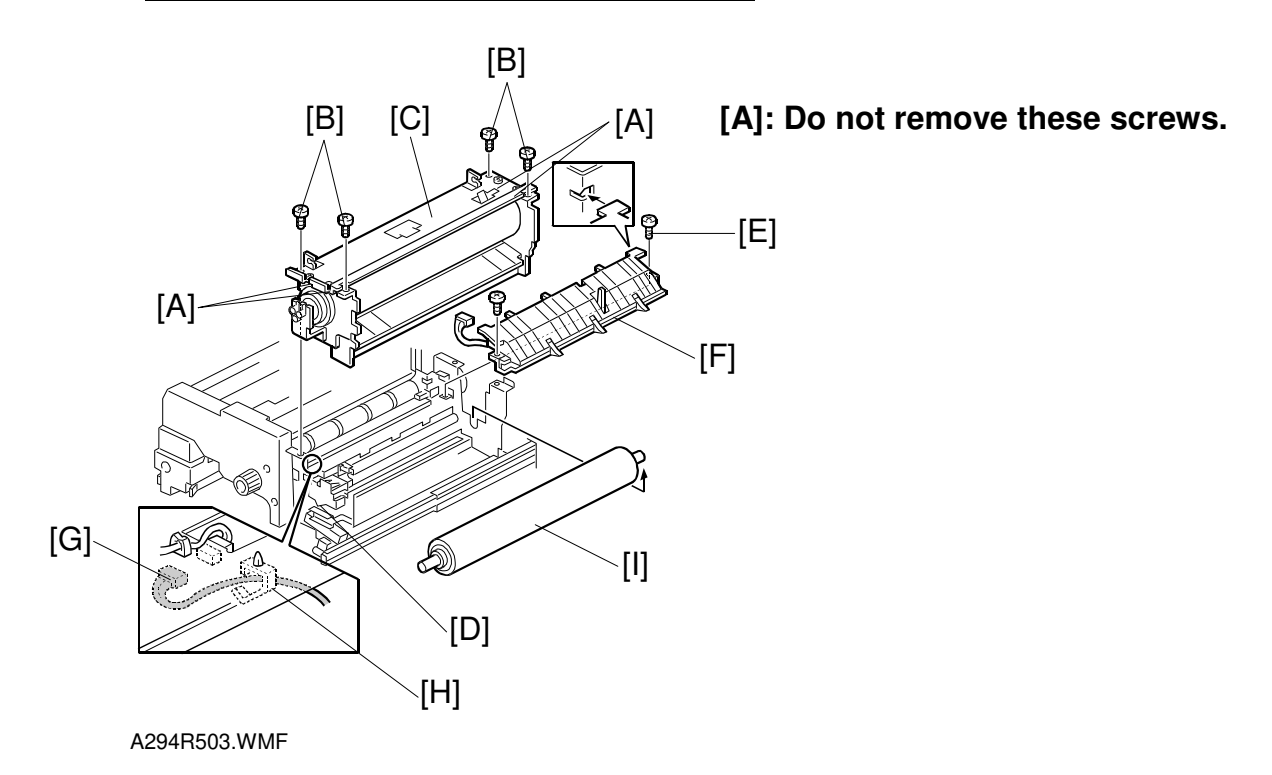

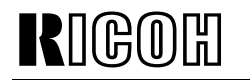

**PAGE: 2/3** 

Model: Bellini

Date: 31-Jan-00

No.: RA294004

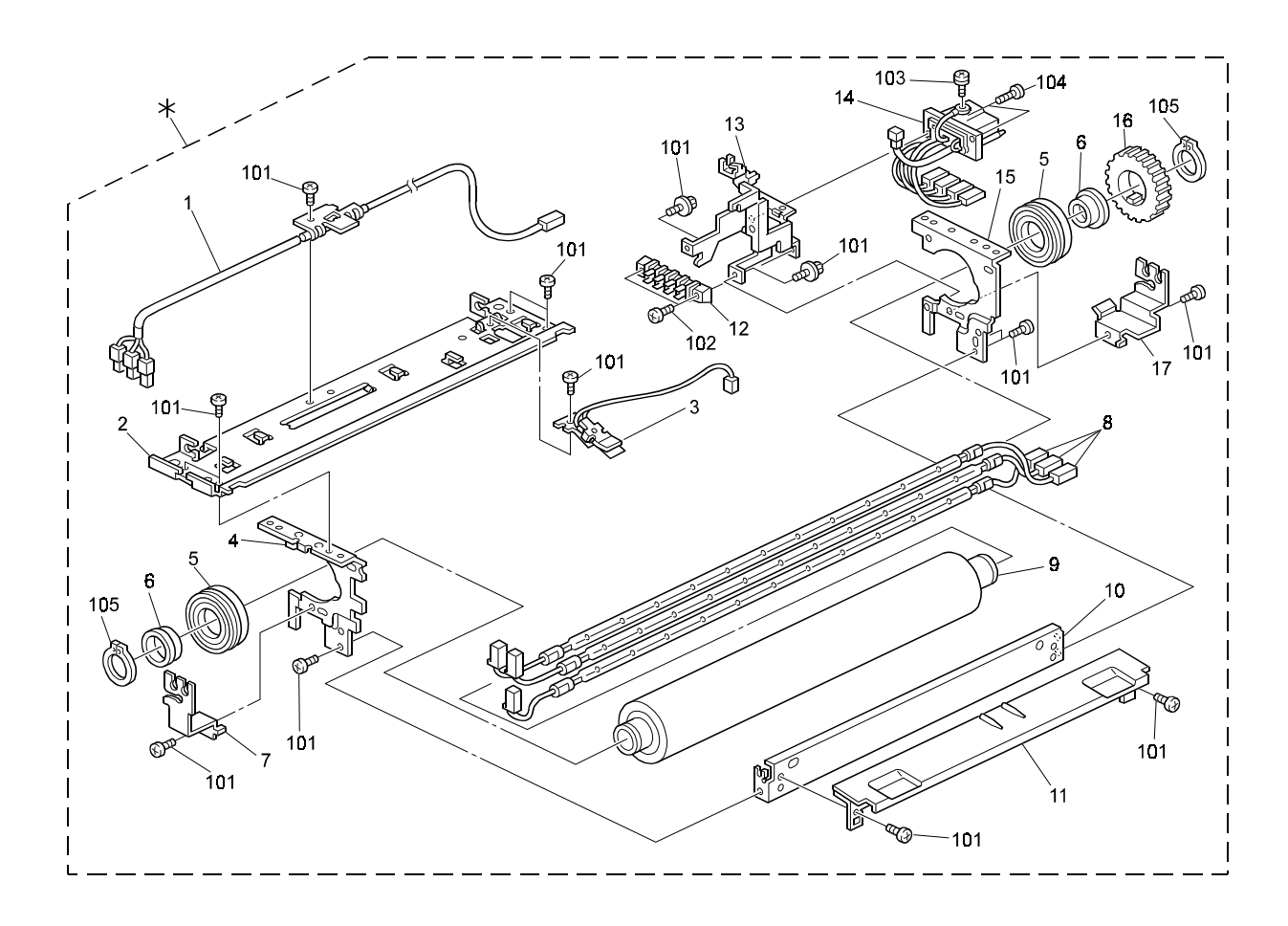

## Noise (resonance) during copying

An audible resonance may occur during copying. To correct this, machines in production have been modified as follows:

#### Temporary countermeasure applied from December 1999 production:

The screws for attaching the right lower fusing stay (#10:A2944059) and the rear fusing plate (#15: A2944057) have been inserted from the front side. They were previously inserted from the rear side.

#### Permanent countermeasure for machines in production:

The screw holes in the rear fusing plate have been changed from  $4.1 \pm 0.1$  mm and  $4.1 \pm 0.1 \times 6$  mm to 4 mm. The screw holes in the right lower fusing stay have been changed from 4 mm to  $4.1 \pm 0.1$  mm and  $4.1 \pm 0.1 \times 6$  mm. Please note that for the permanent countermeasure, the insertion direction of the screws for the right lower fusing stay and rear fusing plate is unchanged (i.e. from the rear side).

The right lower fusing stay and rear fusing plate will be given new part numbers (see below). The interchangeability between old and new parts is O/O as a set. Detailed parts

| RIGOH |
|-------|
|-------|

**PAGE: 3/3** 

Model: Bellini

Date: 31-Jan-00

No.: RA294004

information will be announced in an MB when the cut-in serial numbers are available.

P/N change:

-Right lower fusing stay: P/N changed from A2944059 to A2944099. -Rear fusing plate: P/N changed from A2944057 to A2944094.

#### Action in the field for machines produced before December 1999:

If this symptom occurs on machines with the following serial numbers, please insert the screws from the front instead of the rear side. Refer to the temporary countermeasure on the previous page.

A29414,24; L0659110XXX, A29426: 4B11190XXX, A29415,17,22,27; H369110XXX

| Model: Bellini Da                                                 |                        |            | Da                            | te: 03-Feb- | No.: RA294005 |                   |
|-------------------------------------------------------------------|------------------------|------------|-------------------------------|-------------|---------------|-------------------|
| Subject: Key Counter Extension Kit & Relay Key Counter<br>Harness |                        |            | Prepared by: Hiroki Kobayashi |             |               |                   |
| From: Technical Services Dept., GTS Division                      |                        |            |                               |             |               |                   |
| Classification:                                                   | Troubleshooting        | Part inf   | orma                          | ition       | Action        | n required        |
|                                                                   | 🗌 Mechanical           | Electrical |                               | Electrical  |               | e manual revision |
|                                                                   | Paper path Transmit/re |            | it/rec                        | ceive       | Retro         | fit information   |
|                                                                   | Other ( )              |            |                               |             |               |                   |

## Part Number of the Key Counter Extension Kit

The part number for the extension cable is not listed in the parts catalogue or service manual. This cable is required when installing the key counter together with the LCT, and can be ordered as a spare part. For the installation procedure, please refer to page 3-27 of the service manual.

The part number is as follows:

RIGO

| Old part | New part | Description               | Q'ty |
|----------|----------|---------------------------|------|
| number   | number   |                           |      |
|          | A2949501 | Key Counter Extension Kit | 1    |
|          |          |                           |      |

## Key Counter Relay Harness - (Lanier Version Only)

Per Lanier's request, the Key Counter Relay Harness has been connected to the copier key counter harness in production machines. This harness will allow the Lanier key counter to be installed in the copier. Regarding the cut-in serial numbers, we will issue an MB as soon as they are available.

#: New index in the parts catalog

| Old part | New part | Description                           | Q'ty  | Int | Page | Index | Note |
|----------|----------|---------------------------------------|-------|-----|------|-------|------|
| number   | number   |                                       |       |     |      |       |      |
|          | A2945496 | Key Counter Relay Harness<br>- Lanier | 0 - 1 |     | 47   | #27   |      |
|          | A2945497 | Key Counter Short<br>Connector - 4P   | 0 - 1 |     | 47   | #28   |      |
| A0965464 |          | Key Counter Connector                 | 1 - 0 |     | 47   | 23    |      |

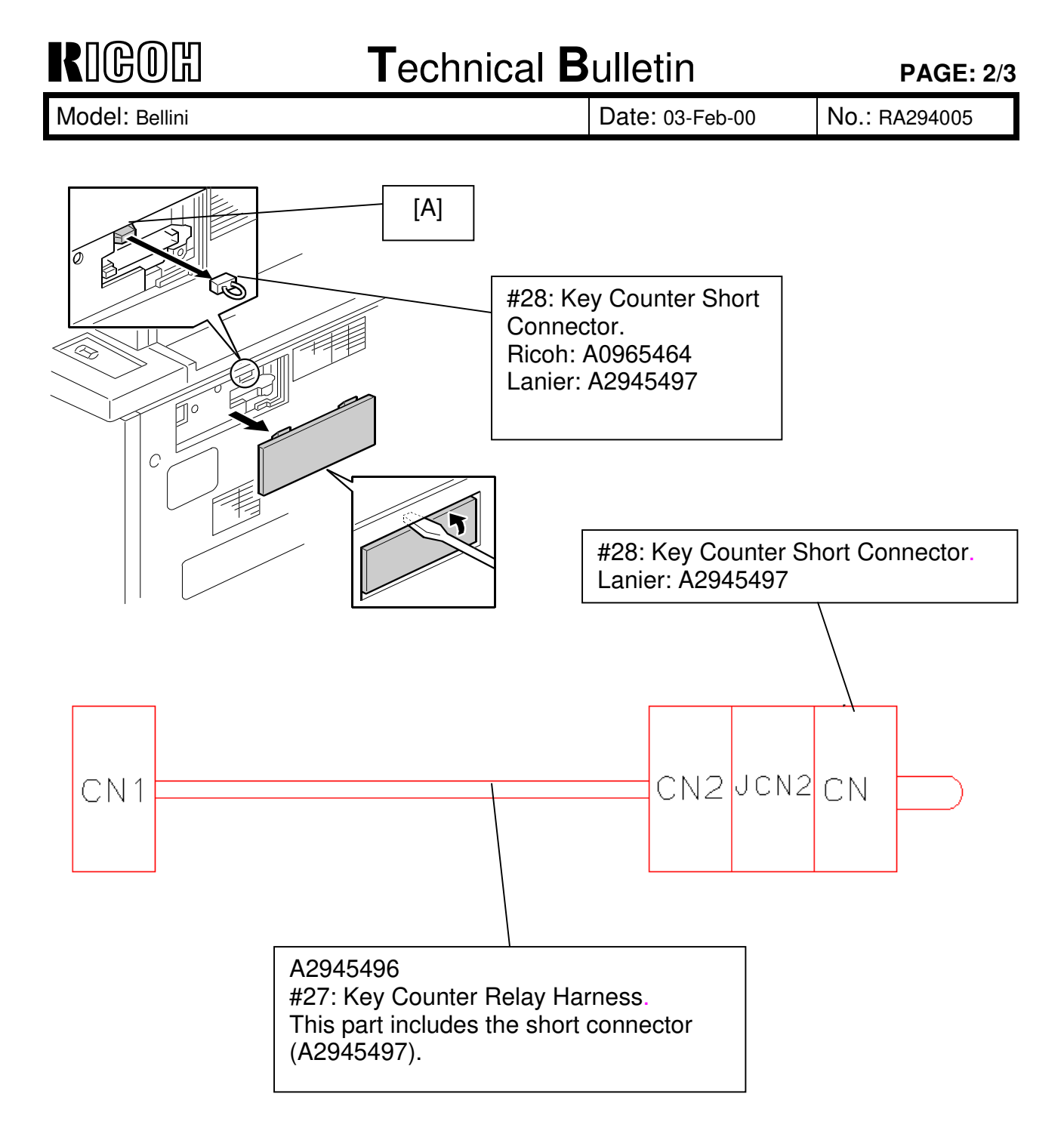

CN1 has been connected to connector [A] of the copier harness (A2945098: SICU Connect Harness). The service manual procedure for key counter installation has not been changed. Because the key counter relay harness reverses the orientation of the four harness cables, it is not necessary to add additional key counter relay harnesses to the LCT (even if the optional LCT is installed).

In addition, the service manual procedure for key counter installation with the LCT remains unchanged. (Key counter extension kit <A2949501> on page 1/3 is required.)

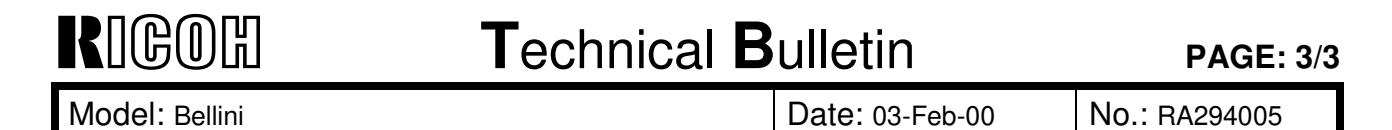

#### Note on attaching the new key counter relay harness in Lanier machines:

Do not install key counters for Ricoh copiers in Lanier copiers. This may damage the ICs on the BICU board.

Do not connect the Ricoh short connector (A0965464: Key Counter Connector) to Lanier copiers. This may also damage the ICs on the BICU board.

## Technical Bulletin

#### **PAGE: 1/2**

| Model: Bellini D                             |                 |          | Dat     | e: 15-Feb-00      | No.: RA294006      |
|----------------------------------------------|-----------------|----------|---------|-------------------|--------------------|
| Subject: Manual Correction                   |                 |          |         | Prepared by: J. N | <i>l</i> ochizuki  |
| From: Technical Services Dept., GTS Division |                 |          |         |                   |                    |
| Classification:                              | Troubleshooting | Part inf | orma    | tion 🗌 Action     | n required         |
|                                              | Mechanical      | Electric | al      | 🖂 Servi           | ce manual revision |
|                                              | Paper path      | 🗌 Transm | iit/rec | eive 🗌 Retro      | fit information    |
|                                              | Other ()        |          |         |                   |                    |

Please correct your Bellini service manuals as follows:

| Location:                        | Incorrect description:            | Correct description:       | Note:                                  |
|----------------------------------|-----------------------------------|----------------------------|----------------------------------------|
| Page 1-2                         | 55k copies                        | 53k copies                 |                                        |
| Toner Yield:                     |                                   |                            |                                        |
| Page 1-8                         | 3. Tray 3 (1,500-sheet            | 3. Tray 3 (500-sheet)      |                                        |
| Item 3                           |                                   |                            |                                        |
| Page 1-8                         | 4. Tray 2 (550-sheet)             | 4. Tray 2 (500-sheet)      |                                        |
| Item 4                           |                                   |                            |                                        |
| Page 2-105                       | 400K                              | 300K                       | The yield of the oil                   |
| Last paragraph, second sentence. |                                   |                            | 300K.                                  |
| Page 3-11                        | Hold down the clear/stop          | Hold down the clear key    |                                        |
| Step 33-3                        | key                               |                            |                                        |
| Page 3-11                        | Perform SP6-009 (DF               | Perform SP6-008-3 (DF      | Using SP6-008-3                        |
| Step 39 Note                     | Free Run)                         | Output Check)              | remove dust.                           |
| Page 4-17                        | If the user normally feeds        | If the user normally feeds |                                        |
| SP2-301-3                        | thicker paper <del>from the</del> | higher setting.            |                                        |
|                                  | higher setting.                   |                            |                                        |
| Page 4-37                        | 0~5                               | 0~2                        |                                        |
| SP4-903-84, 85                   | 1/step                            | 1/step                     |                                        |
| "Setting" Column                 | 2                                 | 2                          |                                        |
| Page 4-38                        | Please delete this mode from      | om the manual.             | This mode has been                     |
| SP4-904-5                        |                                   |                            | removed from the first production lot. |
| Page 4-42                        |                                   | 0: No                      | The default setting was                |
| SP5-038                          |                                   | 1: Yes                     | missing.                               |
| "Setting" Column                 |                                   |                            |                                        |

# Technical Bulletin

PAGE: 2/2

| Model: Bellini       |                                              |                                 | Date: 15-Feb-00        | No.: RA294006 |
|----------------------|----------------------------------------------|---------------------------------|------------------------|---------------|
| Page 4-47            | Multiply the normal limit                    | Divide                          | he normal limit        |               |
| SP6-116              | by this number to determine the staple limit | by this i<br>determi            | number to              |               |
| "Function"<br>Column | number for thick paper mode.                 | number for thick paper<br>mode. |                        |               |
| Page 7-31            | SC735: Finisher Exit<br>Guide Error          | SC736:<br>Guide I               | Finisher Exit<br>Error |               |
| Page 2-80            | Paper size switch and pa below)              | per size                        | (see the tables        |               |

#### Incorrect

| Paper Size | Раре                         | r Size          |
|------------|------------------------------|-----------------|
| Świtch     | A4/A3 Version                | LT/DLT Version  |
| 00111      | A3-L                         | 11" x 17"-L     |
| 00011      | 81/4" x 13"                  | 81/2" x 14"-L   |
| 10011      | A4-L                         | 81/2" x 11"-L   |
| 01001      | A4-S                         | 81/2" x 11"-S   |
| 00100      | 81/2" x 13"                  | 51/2" x 81/2"-S |
| 00010      | _                            | 8" x 10"-S      |
| 00001      | A5-S                         | 8" x 10"-L      |
| 10000      | 8 k-L (Taiwan version only)  | 8" x 13"-L      |
| 11000      | 16 k-L (Taiwan version only) | 10" x 14"-L     |
| 11100      | 16 k-S (Taiwan version only) | 11" x 15"-L     |
| 11110      | *                            | *               |

#### Correct

| Paper Size     | Paper Size                   |                        |  |
|----------------|------------------------------|------------------------|--|
| Switch         | A4/A3 Version                | LT/DLT Version         |  |
| 0 <u>1</u> 111 | A3-L                         | 11" x 17"-L            |  |
| 00 <u>1</u> 11 | 81/4" x 13"                  | 81/2" x 14"-L          |  |
| 10011          | A4-L                         | 81/2" x 11"-L          |  |
| 01001          | A4-S                         | 81/2" x 11"-S          |  |
| 00100          | 81/2" x 13"                  | 51/2" x 81/2"-L        |  |
| 00010          | <u>A5-L</u>                  | <u>51/2" x 81/2"-S</u> |  |
| 00001          | A5-S                         | <u>8" x 101/2"-L</u>   |  |
| 10000          | 8 k-L (Taiwan version only)  | 8" x 10"-L             |  |
| 11000          | 16 k-L (Taiwan version only) | <u>8" x 13"-L</u>      |  |
| 11100          | 16 k-S (Taiwan version only) | <u>10" x 14"-L</u>     |  |
| 11110          | *                            | *                      |  |

#### Reissued: 16-Mar-00

Model: Bellini

Date: 15-Dec-99 No.: RA

No.: RA294001a

## **RTB Correction**

The items in bold italics have been corrected added.

| Subject: Toner Hopper Gear Beploement at Installation |                              |                | Prepare | d bv: нк                        |
|-------------------------------------------------------|------------------------------|----------------|---------|---------------------------------|
|                                                       |                              |                | opaio   |                                 |
| From: Technical                                       | Services Dept., GIS Division |                |         |                                 |
| Classification:                                       | Troubleshooting              | 🗌 Part informa | tion    | Action required                 |
|                                                       | Mechanical                   | Electrical     |         | oxtimes Service manual revision |
|                                                       | Paper path                   | Transmit/rec   | eive    | Retrofit information            |
|                                                       | Other ( )                    |                |         |                                 |

While SP2-207-2 (Toner Bank Toner Supply) is performed at installation, the rotation of the toner hopper gear (AB013748: Joint Gear -15Z) may cause an oversupply of toner from the hopper to the development unit. This in turn causes relatively high image density in copies/printouts made just following installation. To correct this, machines in mass-production have been modified as follows:

## **Temporary Solution**

The toner hopper contains red idler gear (A2943255: Idler Gear - 15Z). This gear reduces the drive supplied to the toner hopper and prevents the oversupply of toner that occurs in the initial period following installation.

The toner hopper gear for normal operation (White gear:AB013748: Joint Gear -15Z) and a spare C-ring (07200060B: Retaining Ring - M6) have been packed in the accessory plastic bag.

The procedure for the Toner Hopper Drive Gear Replacement (Joint Gear - 15Z) has been packed in the accessory plastic bag. The procedure is also included on page 2/3 of this bulletin.

#### **Action required**

Replace the red idler gear with the white gear after carrying out SP2-207-2 (Toner Bank Toner Supply) by referring to the procedure for the Toner Hopper Drive Gear Replacement (Joint Gear - 15Z) packed in the accessory plastic bag. The red idler gear is not necessary after machine installation.

## **Permanent Solution**

The permanent solution is basically the same as the temporary solution. To facilitate gear replacement, the gear has been mounted with a screw (09513006B: Philips Screw With Flat Washer - M3x6) instead of a C-ring. The procedure is included on page 3/3 of this bulletin. Regarding the cut-in serial numbers for this modification, we will issue an MB as soon as they are available.

#### Action required

Same as "Action required" described above.

IGOH

Technical Bulletin

#### Reissued: 16-Mar-00

| MOdel: Bellini Date: 15-Dec-99 No.: RA294001 | Model: Bellini | Date: 15-Dec-99 | No.: RA294001a |
|----------------------------------------------|----------------|-----------------|----------------|
|----------------------------------------------|----------------|-----------------|----------------|

The part number of the toner hopper unit will be changed from #A2943200 to a new part number due to the above modification. *When replacing the toner hopper unit in the field, perform SP2-207-2 using the red gear because the new toner hopper does not contain any toner.* 

The toner hopper unit part number will therefore be changed because of the gear replacement and C-ring substitution. *Please be aware that although the spare part #A2943200 contains a white gear, this gear should be changed to the red gear when installing A2943200 in machines already in the field. After performing SP2-207-2 with the red gear, it is necessary to reinstall the white gear.* 

The following is the procedure packed in the accessory plastic bag as the temporary solution. After step #35, remove the development unit and follow the procedure labeled (\*) below. Then, put back the development unit.

## **Toner Hopper Drive Gear (Joint Gear 15Z) Replacement**

Please add the gear replacement procedure (\*) after step #35 (Toner Bank Toner Supply).

#35. Supply toner from the toner bank to the toner hopper as follows:

- 1) Select SP2-207-2(Toner Bank Toner Supply)
- 2) Press the "Start key" on the LCD.
- # \*

#36. Change the paper size for all paper trays to suit the customer's request.

\*Remove the Joint Gear 15Z that has been marked red [A]. Replace it with the white gear [B] and a spare C-ring packed in the accessory plastic bag.

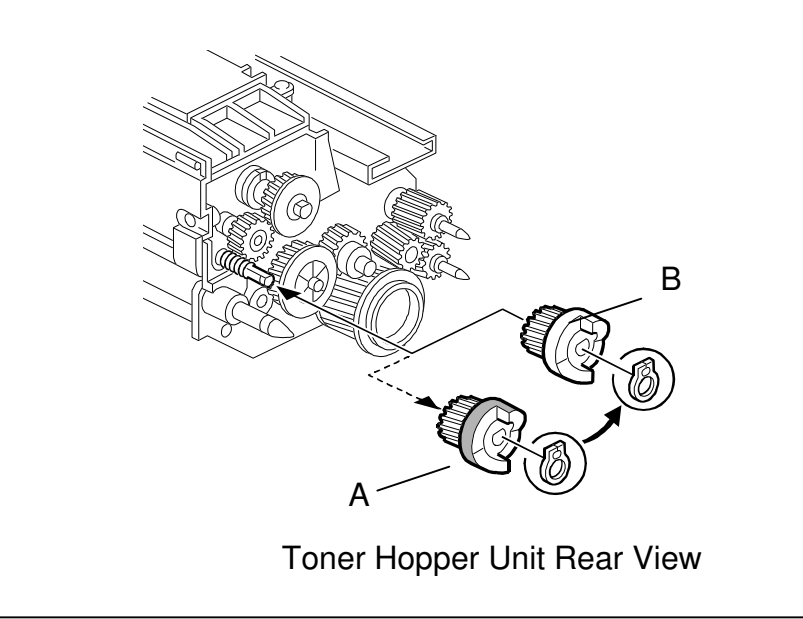

#### Reissued: 16-Mar-00

| Model: Bellini | Date: 15-Dec-99 | No.: RA294001a |
|----------------|-----------------|----------------|
|                |                 |                |
|                | <br>            |                |

The following is the procedure packed in the accessory plastic bag as the permanent solution. After step #35, remove the development unit and follow the instruction marked with an asterisk (\*). Then, put back the development unit.

## Toner Hopper Drive Gear (Joint Gear 15Z) Replacement

Please add the gear replacement procedure after step #35 (Toner Bank Toner Supply).

#35. Supply toner from the toner bank to the toner hopper as follows:

- 1) Select SP2-207-2 (Toner Bank Toner Supply)
- 2) Press the "Start" key on the LCD.

\*.

#36. Change the paper size for all paper trays to suit the customer's request.

\*

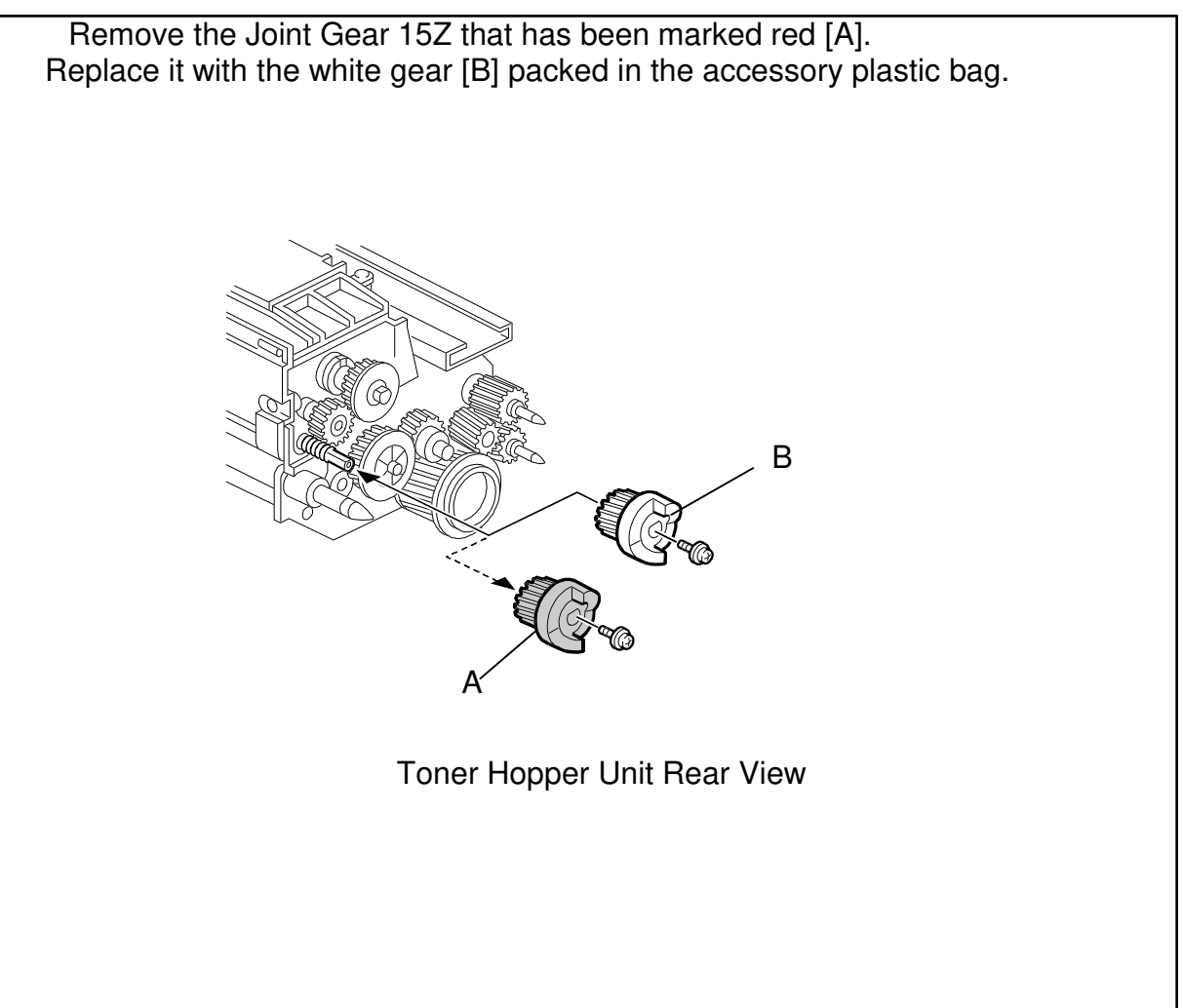

Reissued: 16-Mar-00

No.: RA294001a

Model: Bellini

Date: 15-Dec-99 No.: RA

Please make note of the following necessary actions following each service activity listed below:

| Service activity                                                                | <u>Necessary action for</u><br><u>adding toner to the toner</u><br><u>hopper:</u>         | <u>Remarks:</u>                                                                                           |
|---------------------------------------------------------------------------------|-------------------------------------------------------------------------------------------|----------------------------------------------------------------------------------------------------|
| Developer replacement                                                           | <i>No further action is<br/>required. The white gear is<br/>in the toner hopper unit.</i> | <i>Toner can be supplied from the toner hopper.</i>                                                       |
| <i>Toner Hopper Unit<br/>Replacement (empty toner<br/>hopper installation).</i> | * Refer to the procedures described above in this bulletin.                               | <i>Toner is not in the toner hopper. If the above action is not carried out, SC495 will be displayed.</i> |
| <i>Toner transport tube cleaning (before and after machine transportation).</i> | No further action is required. The white gear is in the toner hopper unit.                | <i>Toner is already inside the development unit and toner hopper.</i>                                     |

#### Note for SP2-207-2

Occasionally, SP2-207-2 finishes within 2 seconds or so. If this happens, perform SP2-207-2 again. Normally this mode will continue for about 5 minutes.

#### Reason

The mylar attached to the agitator in the toner hopper cleans the surface of the toner hopper sensor. This is done so that the sensor will accurately detect the amount of toner in the hopper. If the sensor detects toner in the hopper when SP2-207-2 is initiated, the SP mode will not be carried out. This is to prevent toner from being mistakenly supplied. However, when the mylar is rotated to clean the sensor surface, the sensor may sometimes detect the mylar and judge that there is still toner present. This may occur even if there is no toner in the hopper.

| Reissued: 16-Mar-00 |
|---------------------|
|---------------------|

| del: Bellini | Date: 15-Dec-99 | No.: RA294001a |
|--------------|-----------------|----------------|
|              |                 |                |

## **Correction for service manual page 4-15** *Please correct your service manual as follows:*

Incorrect: 7 minutes

#### Correct : 5 minutes

| 2-207 | Force |                           |                                                                                                    |       |
|-------|-------|---------------------------|----------------------------------------------------------------------------------------------------|-------|
|       | 1     | Forced Toner<br>Supply    | Forces toner supply for 7 seconds from<br>the toner bank through the toner hopper<br>to the development unit.                                                                                                    | Start |
|       |       |                           | This mode finishes automatically after<br>the toner is supplied 7 times (1 s for<br>each time).                                                                                                    |       |
|       | 2     | Toner Bank<br>Toner Setup | Turns on the main motor, development<br>motor, development bias, toner supply<br>motor and charge corona. Then turns on<br>the toner supply coil clutch to supply<br>toner to the toner hopper, but not to the<br>development unit. It takes about 5<br>minutes.This mode should be used to fill the | Start |
|       |       |                           | toner transport path with toner after<br>cleaning the toner supply unit, or at<br>installation.                                                                                                    |       |

| Model: Bellini D                             |                                                                                               |                          |                       | e: 16-Mar-00      | No.: RA294007                                       |  |
|----------------------------------------------|-----------------------------------------------------------------------------------------------|--------------------------|-----------------------|-------------------|-----------------------------------------------------|--|
| Subject: SP2506                              |                                                                                               |                          |                       | Prepared by: H.K. |                                                     |  |
| From: Technical Services Dept., GTS Division |                                                                                               |                          |                       |                   |                                                     |  |
| Classification:                              | <ul> <li>Troubleshooting</li> <li>Mechanical</li> <li>Paper path</li> <li>Other ()</li> </ul> | Part inf Electric Transm | orma<br>al<br>iit/rec | tion              | n required<br>ce manual revision<br>fit information |  |

#### SYMPTOM

In the Japanese market, it has been reported that vertical black lines have a tendency to appear in copy images after long continuous copy jobs (10 hours).

### CAUSE

Toner is not completely removed by the cleaning blade due to paper dust that accumulates on the cleaning blade after long continuous copying. During the continuous copying, the drum motor does not stop and turn in reverse to clean the edge of the cleaning blade.

### SOLUTION

#### On the production line (from March production: SICU&BCU version V.7.28.1)

The default settings of SP2506-1 and -2 will be changed from March production so that the drum motor stops and turns in reverse every 30 minutes during continuous copying to clean the blade edge.

Default setting: 2506-1 (changed from No to **Yes**), 2506-2 (changed from 15 to **30 minutes**).

Here is the revised SP Mode table:

| 2-506 | Clean | ing Interval – Mul | tiple | Сору                                                                                     |               |
|-------|-------|--------------------|-------|------------------------------------------------------------------------------------------|---------------|
|       | 1     | On/Off             |       | Selects whether multiple copy jobs are                                                   | 1: No         |
|       |       |                    |       | stopped at regular intervals for the following                                           | 2: Yes        |
|       |       |                    |       | 1 Stop and turn the drum motor in reverse                                                |               |
|       |       |                    | D     | to clean the cleaning blade edge.                                                        |               |
|       |       |                    | Б     | 2. Make an ID sensor pattern to correct the toner density control.                       |               |
|       |       |                    |       | The interval is determined by SP2-506-2.<br>Use if the drum gets dirty or images get too |               |
|       |       |                    |       | pale or too dark during long copy jobs.                                                  |               |
|       | 2     | Interval           | 1     | Selects the interval at which multi copy jobs                                            | 1 ~ 100       |
|       |       |                    | В     | are stopped for blade cleaning.                                                          | 1 minute/step |
|       |       |                    |       |                                                                                          | 30 minutes    |

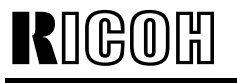

Model: Bellini

Date: 16-Mar-00

No.: RA294007

#### Countermeasure in the field for machines produced up to February 2000:

Upgrade the SICU & BCU to V.7.28.1. Then, change the SP mode values as shown above if the same symptom appears in the field.

Please note:

#### SP2-506-1 and -2

In order to activate the new default settings after you have installed the firmware, you must enter the SP modes and manually change the settings to these new default values. After this has been done, the machine will recognize these settings as the defaults.

If you change these two SP mode settings with versions older than 7.28.1, SC990 may occur when printing out blank copies with the slip-sheet, cover sheet or chapter sheet functions. Therefore, we recommend that you update the firmware to version V.7.28.1.

Continuous copy runs

Continuous copy runs are stopped for 5 or 6 seconds every 30 minutes to clean the edge of the cleaning blade. However, the fusing unit maintains the ready temperature, as the machine's major internal mechanisms are not shut down during this interval.

## Technical Bulletin

| Model: Bellini Dat                           |                                                                              |  |                       | te: 21-Mar-00     |                            | No.: RA294008                                       |
|----------------------------------------------|------------------------------------------------------------------------------|--|-----------------------|-------------------|----------------------------|-----------------------------------------------------|
| Subject: Dog Ear                             |                                                                              |  |                       | Prepared by: H.K. |                            |                                                     |
| From: Technical Services Dept., GTS Division |                                                                              |  |                       |                   |                            |                                                     |
| Classification:                              | Issification: Troubleshooting Part i<br>Mechanical Electric Paper path Trans |  | orma<br>al<br>iit/rec | tion              | Action<br>Servic<br>Retrof | n required<br>ce manual revision<br>fit information |

### Symptom 1:

Dog ear at the rear side of the leading edge.

#### Cause:

The Fusing Exit Guide is not properly set. There is a small gap at the Rear Magnet Catch. In addition, the hot roller strippers are not in the proper position when the exit guide is closed due to the mechanical load of the stripper sliding mechanism.

## Solution:

Temporary Solution: From December production.

In order to minimize the sliding mechanical load, apply grease to the Stripper Release Slider in the following places:

- The 2 shoulder screw holes on the Guide Plate
- The 5 projections on the surface of the Exit Guide Bracket

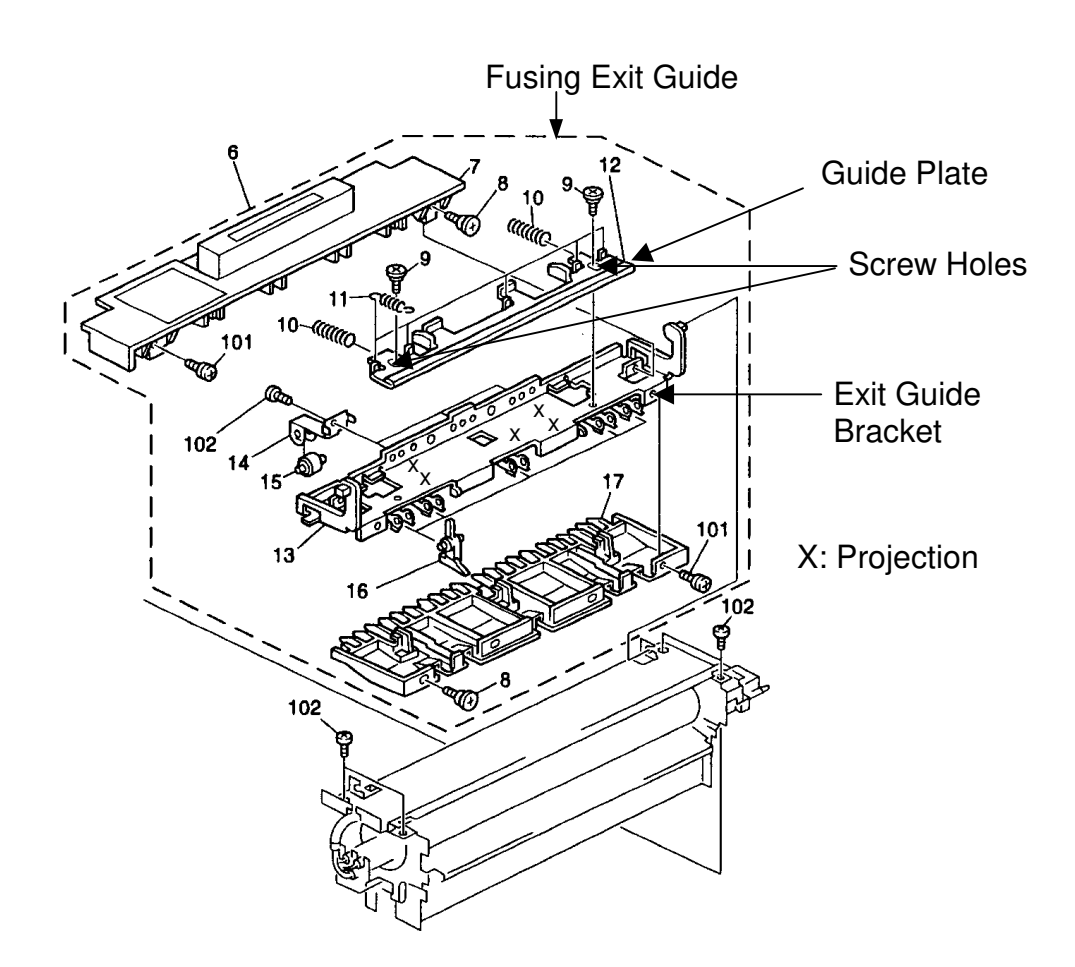

| RIGOH          | Technical B | ulletin         | PAGE: 2/3     |
|----------------|-------------|-----------------|---------------|
| Model: Bellini |             | Date: 21-Mar-00 | No.: RA294008 |

Type of grease: Grease Barrierta –JFE5 5/2 (P/N: A028 9300)

#### Permanent Solution: From March production.

In addition to applying grease to the stripper release slider, the shape of the Exit Guide Plate has been modified to smooth the stripper sliding mechanism as an "improvement". The part number is still the same.

## Symptom 2:

Dog-ears have a tendency to occur when using curled paper.

### Solution:

#### Temporary Solution:

To minimize this, the following modification has been applied to machines in mass production:

The height of the holes has been changed from  $4 \times 10$  mm to  $5 \times 10$  mm, so the position of the entrance guide has been raised by 1 mm on the production line.

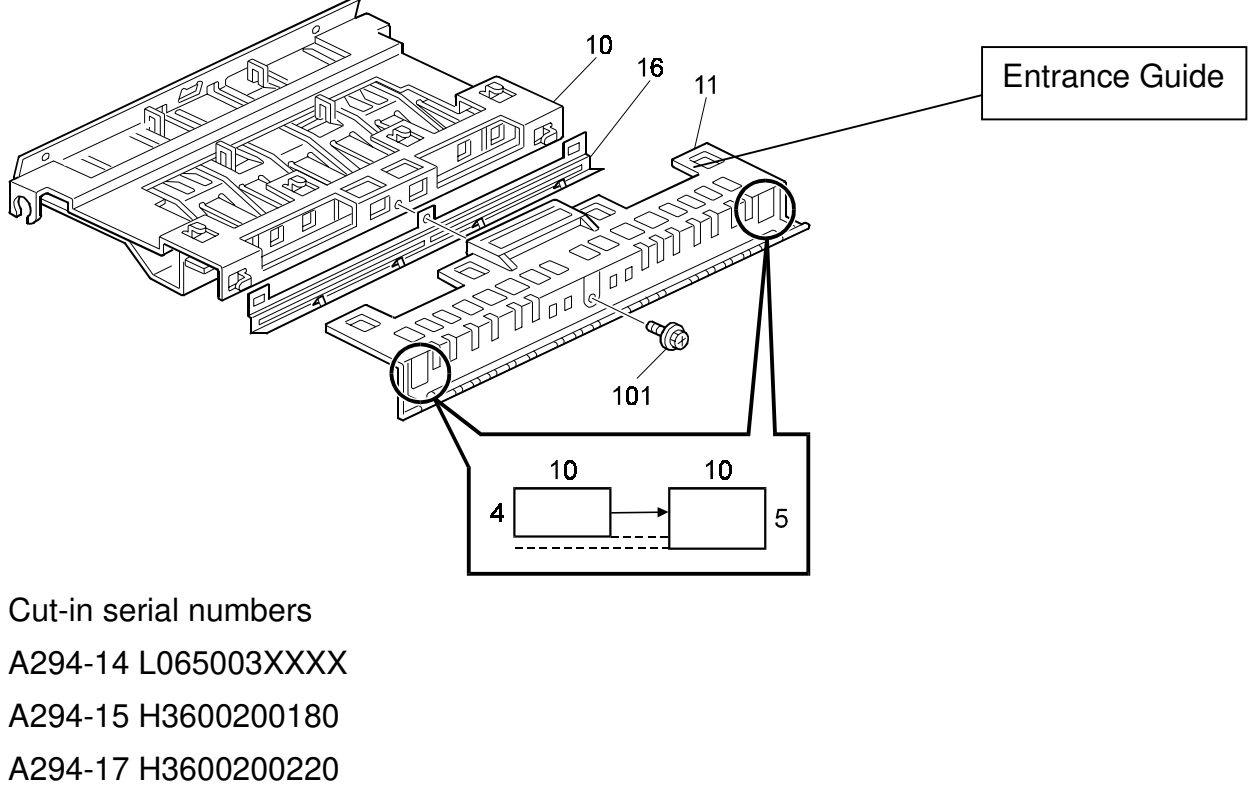

A294-22 H3600200001

A294-24 L065003XXXX

A294-26 4B10200001

A294-27 H3600200051

| RIGOH          | Technical B | PAGE: 3/3       |               |
|----------------|-------------|-----------------|---------------|
| Model: Bellini |             | Date: 21-Mar-00 | No.: RA294008 |

Permanent Solution: From March production

Refer to Bellini MB No. 4 for details.

## Technical Bulletin

| Model: Bellini                               |                   |           | Date: 24-Apr-00 |                   | No.: RA294009       |  |
|----------------------------------------------|-------------------|-----------|-----------------|-------------------|---------------------|--|
| Subject: Timing Belt Slipping Off            |                   |           |                 | Prepared by: H.K. |                     |  |
| From: Technical Services Dept., GTS Division |                   |           |                 |                   |                     |  |
| Classification:                              | ☐ Troubleshooting | Part inf  | orma            | tion 🗌 Actio      | on required         |  |
|                                              | Mechanical        | Electric  | al              | Serv              | ice manual revision |  |
|                                              | Paper path        | 🗌 Transmi |                 | eive 🗌 Retro      | ofit information    |  |
|                                              | Other ()          |           |                 |                   |                     |  |

## SYMPTOM

No paper feed from trays 2 and 3.

### CAUSE

During rotation, the lower timing belt may tend to slip off the idler pulley.

## SOLUTION

- Production line -

A spacer (AA132212: Spacer  $-8 \times 22 \times 1.5$ ) will be added as a flange to prevent the belt from slipping off the pulley. In addition, the orientation of the pulley (AB032716) will be reversed.

This modification will be applied from May 2000 production.

- In the field -

If the problem occurs in the field, install the spacer as a flange and reverse the orientation of the pulley.

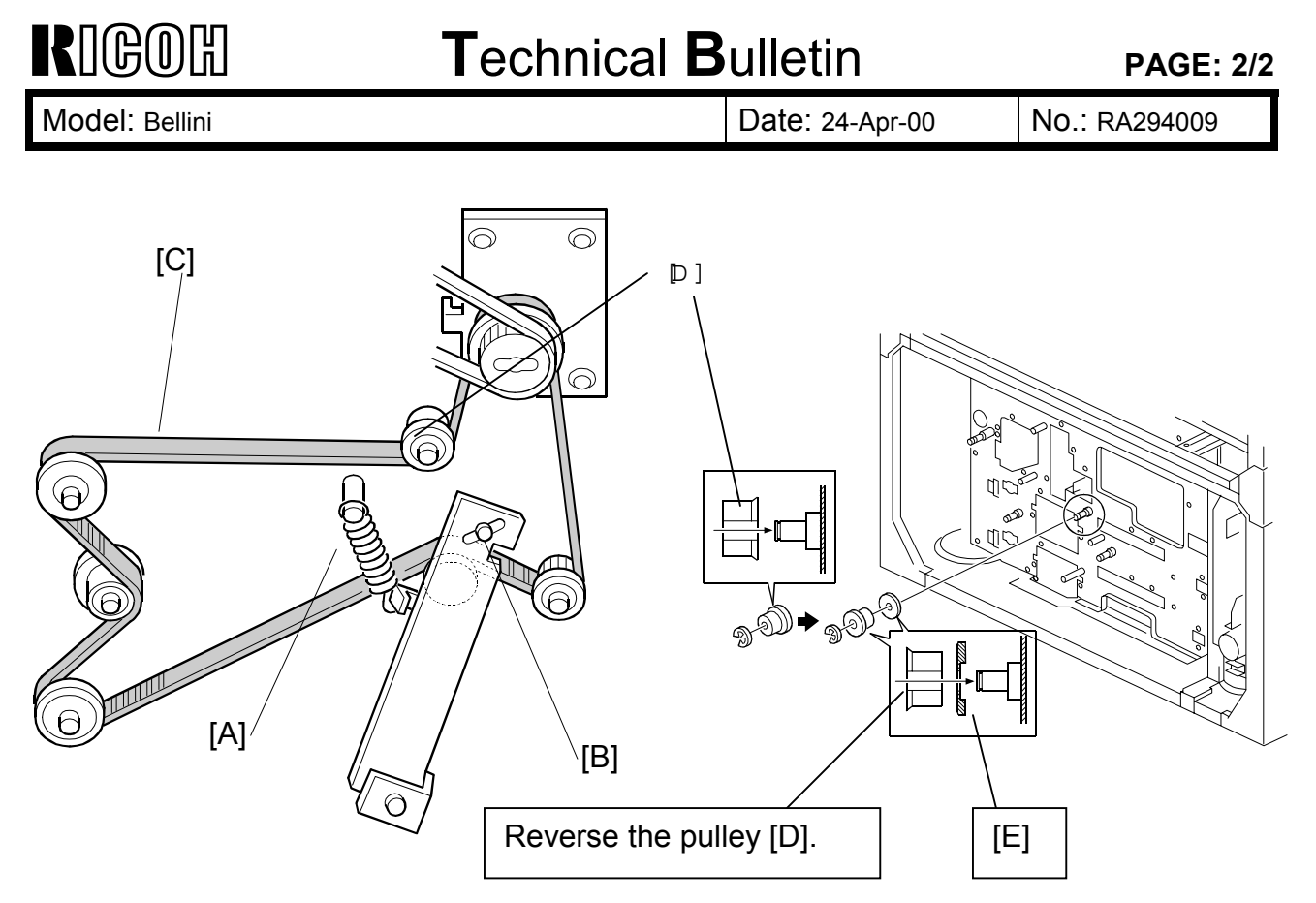

A294R930.WMF

## Spacer Installation for the Lower Timing Belt (2nd & 3rd Trays)

- 1. Turn off the main switch.
- 2. Remove the lower rear cover.
- 3. Remove the PSU (5 screws, all connectors) and IOB board (4 screws, all connectors). See *Boards and Other Items* in the service manual.
- 4. Remove the tension spring [A].
- 5. Remove the screw [B].
- 6. Remove the lower timing belt [C].
- 7. Remove the pulley [D] (1 E-ring).
- 8. Attach the spacer [E].
- 9. Reverse the pulley [D] and attach it as shown (1 E-ring).
- 10. Put back all removed parts.

## Technical Bulletin

| Model: Bellini                                         |                                                                                   |  |                        | e: 01-May-00      | No.: RA294010                                         |  |
|--------------------------------------------------------|-----------------------------------------------------------------------------------|--|------------------------|-------------------|-------------------------------------------------------|--|
| Subject: Toner bottle cap open/close mechanism faliure |                                                                                   |  |                        | Prepared by: H.K. |                                                       |  |
| From: Technical Services Dept., GTS Division           |                                                                                   |  |                        |                   |                                                       |  |
| Classification:                                        | Sification: Troubleshooting Part info<br>Mechanical Electric<br>Paper path Transm |  | ormat<br>al<br>iit/rec | tion Actio        | n required<br>ice manual revision<br>ofit information |  |

### SYMPTOM

The open/close mechanism for the lower toner bottle cap does not work properly. In some cases, the mechanism does not return the cap to the bottle, which causes the toner to spill when the bottle is removed.

Note: This symptom occurs only with the lower toner bottle.

Occurrence conditions:

- 1. The lower toner bottle is not placed in the toner bank unit or the toner end condition is detected for the lower toner bottle *and*:
- 2. The upper toner bottle is shaken several times before it is set.

### CAUSE

If an operator shakes the bottle several times and then sets it in the machine, too much toner will be supplied from the bottle. Normally, when the bottle cap is opened, about 30 to 40 g of toner is supplied. However, after the bottle has been shaken several times, this amount can be up to 150 g.

In addition, if the upper bottle is installed first after having been shaken several times, toner can get jammed in the lower bottle open/close mechanism, causing the mechanism to lock.

## SOLUTION

#### **Production line (from April production: SICU&BCU version** V.7.31.3)

-Software modification: If the upper toner bottle is set first, the machine LCD will instruct the operator to install the lower toner bottle first.

-Decal: A caution decal [A] (A2941273) has been attached to the toner bank cover. Also, step 3 of the existing toner bank decal [B] has been changed. This decal is attached to the inner face of the toner bank cover.

The decal will read:

Do not shake toner bottle before setting. Set lower toner bottle first.

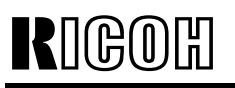

Model: Bellini

Date: 01-May-00

No.: RA294010

## Countermeasure in the field for machines produced up to March 2000:

Update the SICU & BCU to V.7.31.3. Demonstrate to the customer the correct way to install the toner bottles (according to the decal illustrations).

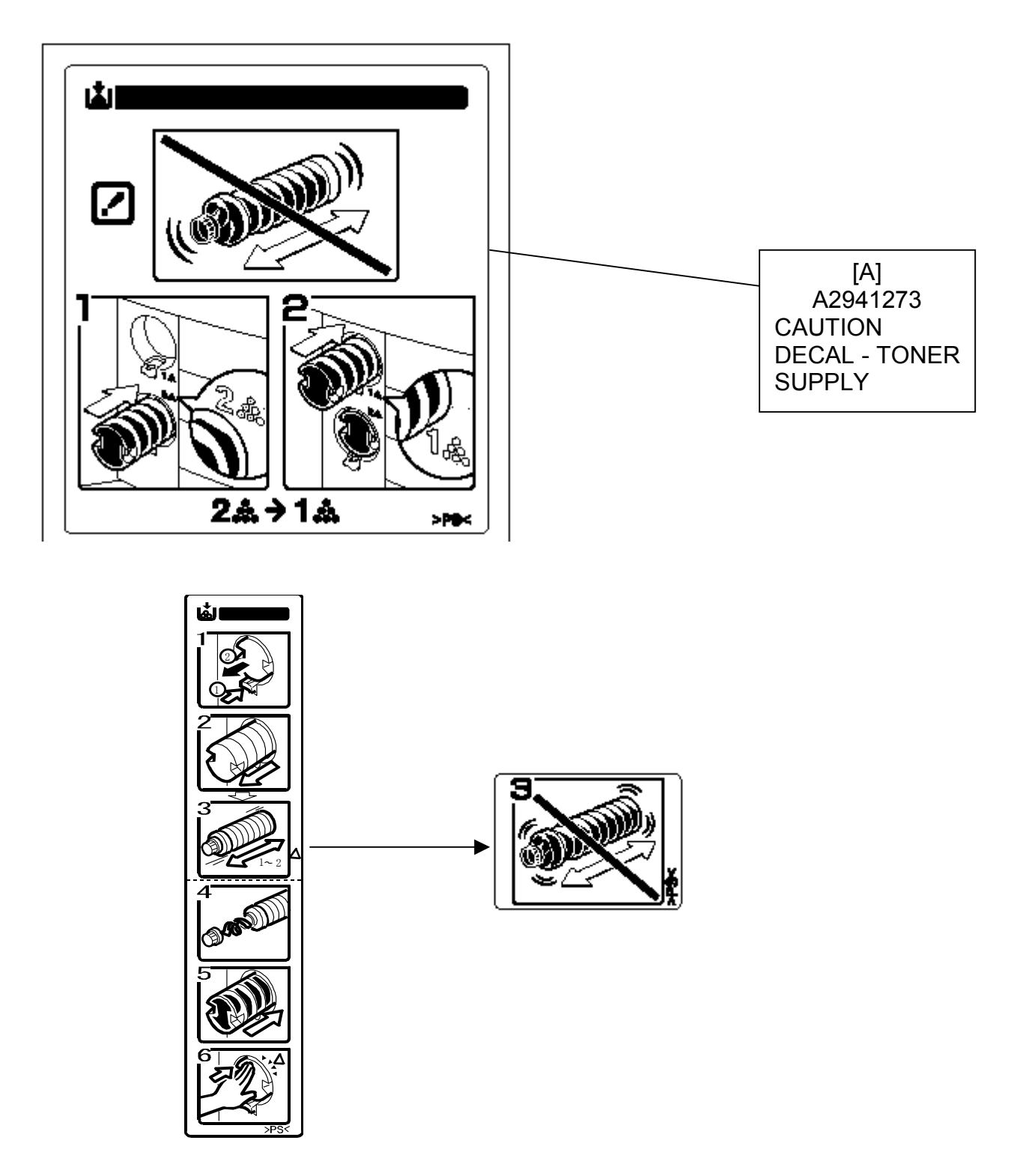

Toner Bank Decal [B] (A2941272)

| RIGOR |  |
|-------|--|
|-------|--|

Date: 01-May-00

Model: Bellini

00 No.: RA294010

NOTE:

Toner Bank Decal [B] (A2941272): The part number remains the same. The old decal has never been supplied from SPC as a service part.

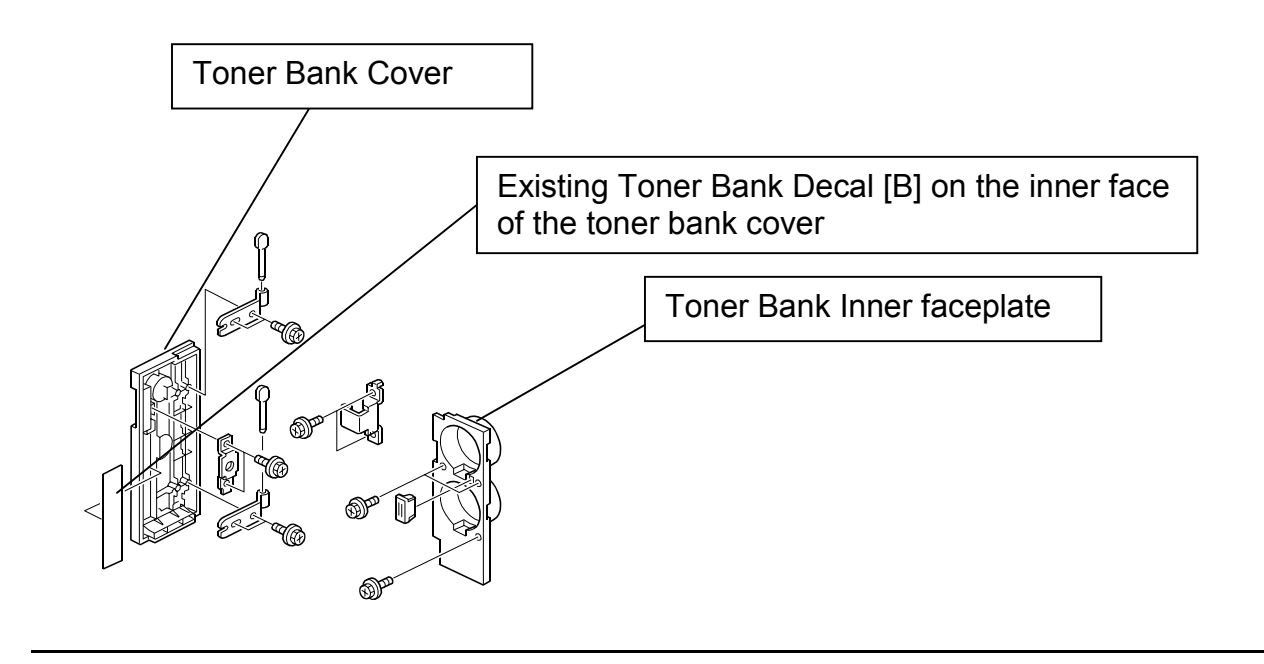

## Technical Bulletin

PAGE: 1/7

| Model: Bellini                                    |                   |              | Dat | Date: 26-May-00       |       | No.: RA294011      |
|---------------------------------------------------|-------------------|--------------|-----|-----------------------|-------|--------------------|
| Subject: Used toner bottle full at an early stage |                   |              |     | Prepared by: S. Hizen |       |                    |
| From: Technical Services Dept., GTS Division      |                   |              |     |                       |       |                    |
| Classification:                                   | ☐ Troubleshooting | Part informa |     | tion 🗌 Actio          |       | n required         |
|                                                   | Mechanical        | Electric     | al  | □ Se                  | ervio | ce manual revision |
|                                                   | Paper path        | Transmit/rec |     | eive 🗌 R              | etrof | fit information    |
|                                                   | Other ()          |              |     |                       |       |                    |

### SYMPTOM

Used toner bottle at an early stage.

Almost all of the toner that should be routed to the toner collection unit is sent to the used toner bottle.

This is because the old-type toner collection pipe was installed in the following machines.

A294-17: H3691100001 to H3691100015 (15 machines)

A294-27: H3691100039 to H3691100053 (15 machines)

## COUNTERMEASURE

Replace the toner collection pipe

Please refer to following toner collection unit removal and installation procedures.

Note: Before beginning the replacement procedure, please check whether the pipe in the machine is the old type.

#### 1. Toner Collection Unit Removal Procedure

#### Preparation:

- 1) Remove the upper rear cover.
- 2) Remove the drum inner cover and drum stay. Slide the drum unit out 50 mm. (Picture 1)

Picture 1

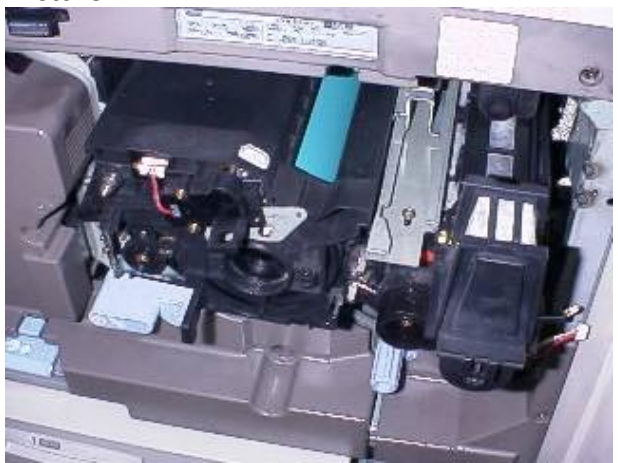

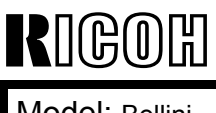

Model: Bellini

#### Date: 26-May-00

No.: RA294011

#### **Removing the Toner Collection Unit:**

- 1) Remove the fly wheel (3 screws).
- 2) Remove the 4 BCU securing screws and tilt out the BCU toward you. (Picture 2)

Picture 2

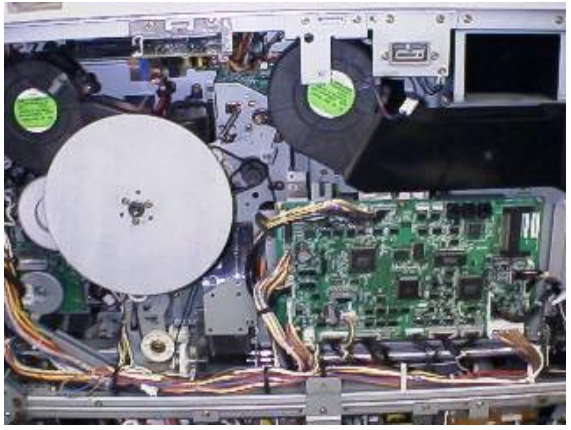

3) Remove the BCU hinge brackets (one on each side, one screw each). The picture shows the right bracket being removed. (Picture 3)

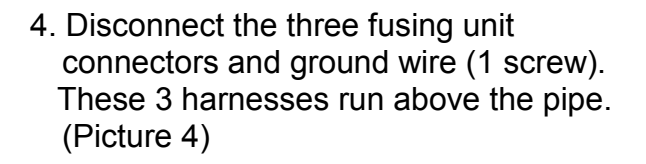

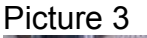

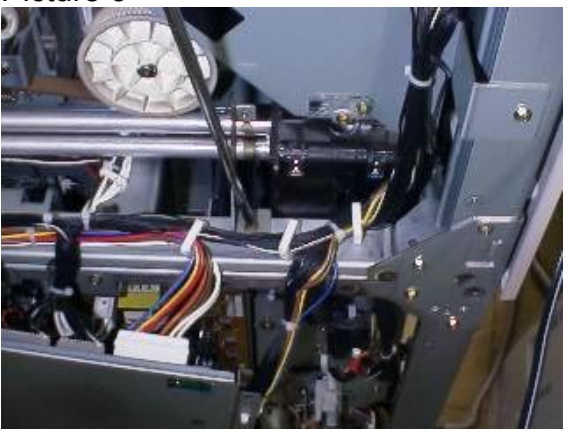

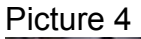

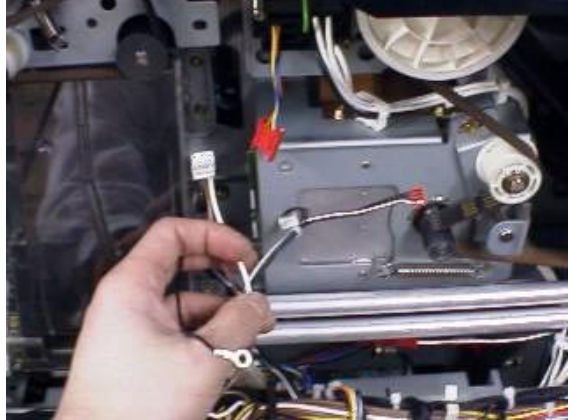

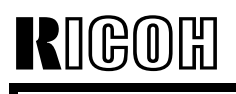

**PAGE: 3/7** 

Model: Bellini

Date: 26-May-00

No.: RA294011

5. As shown in the picture to the right, remove the support plate located near the main motor

(1 screw), loosen the 2 screws of the tightener bracket and remove the tightener tension spring.

Next, remove the three timing belts as shown in the two pictures below. (Pictures 5, 6)

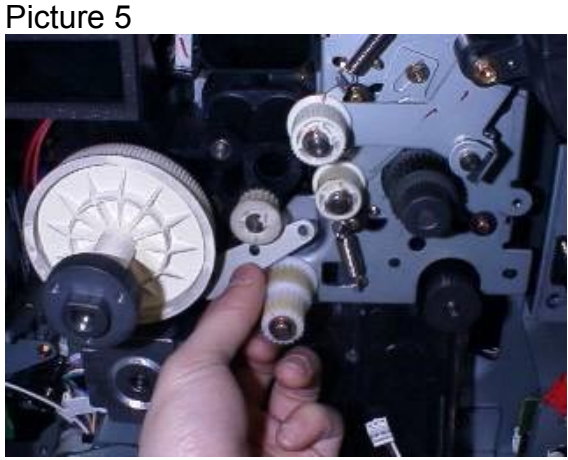

Picture 6

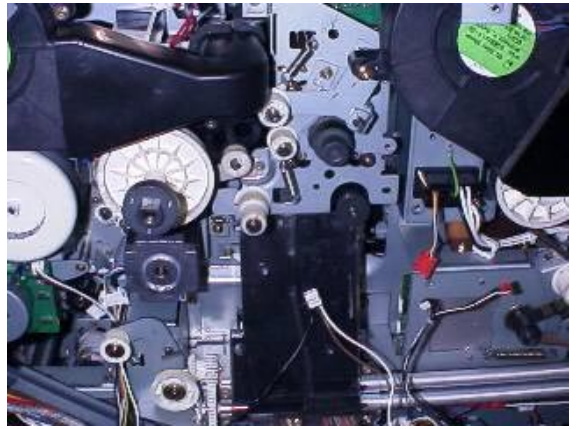

6. Remove the exhaust fan duct, located to the left of the main motor (no screws). Note: It is easier to remove the duct if you loosen the fan bracket securing screw first. This screw is located to the left of the duct. (Picture 7)

Picture 7

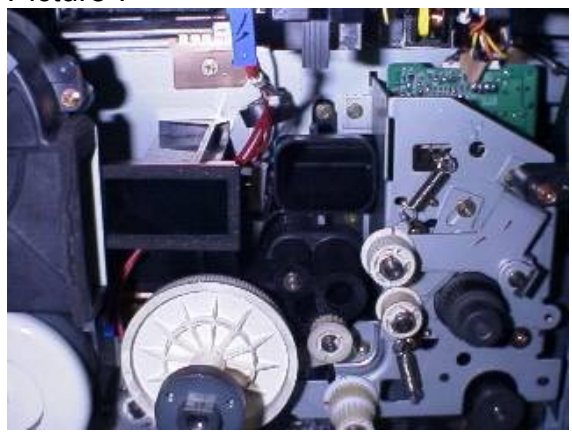

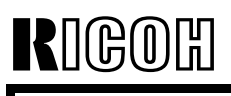

Model: Bellini

Date: 26-May-00

No.: RA294011

- 7. Remove the main motor (4 screws) and remove the two connectors. Note: Tilt the bottom face of the motor toward you when removing it from the machine. (Picture 8)
- Picture 8

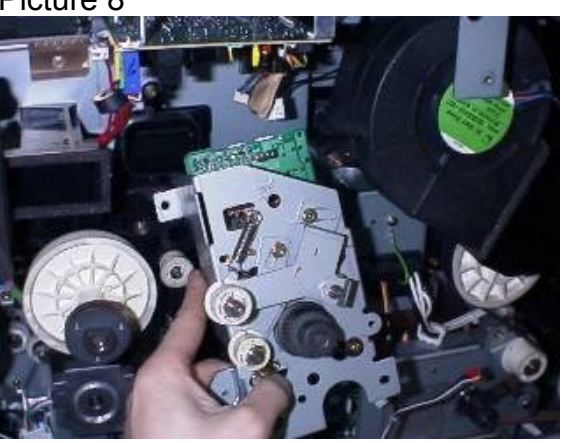

- 8. Remove the 2 securing screws for the collection case. (Picture 9)
- Picture 9
- 9. Remove the screw for the distribution case (the only M4X10 screw). (Picture 10)

Picture 10

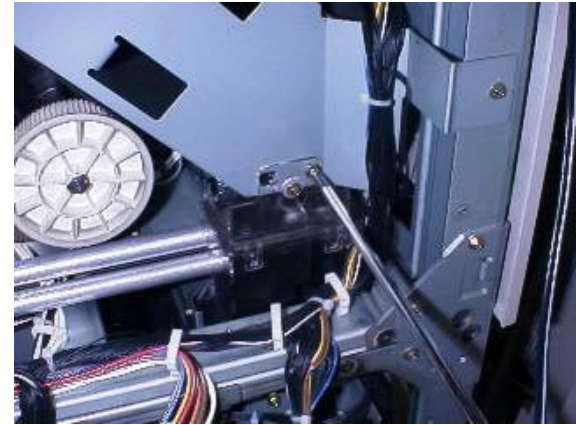
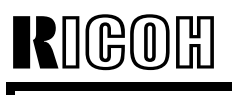

## Technical Bulletin

Model: Bellini

Date: 26-May-00

No.: RA294011

10. Slide the toner collection unit to the right, disconnect the screw drive shaft from the bushing and remove the unit. (Picture 11)

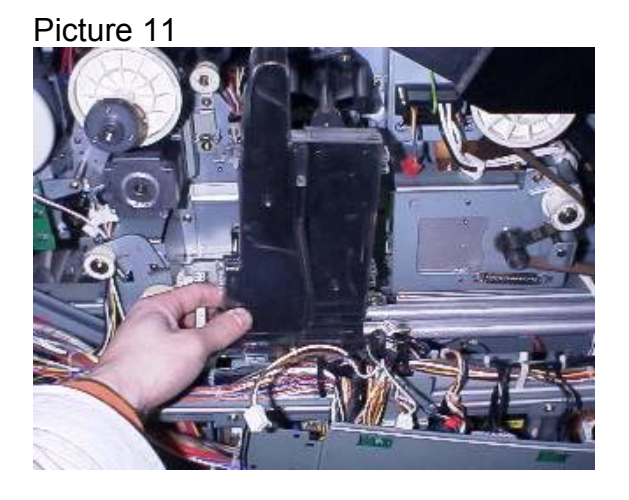

11. The picture below is the toner collection unit after it has been removed. (Picture 12)

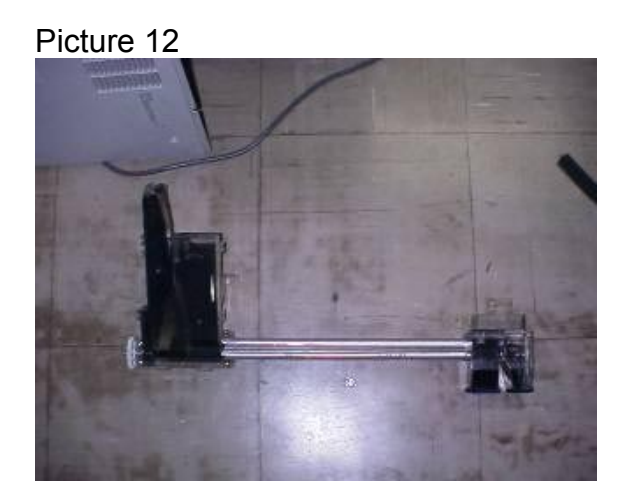

Model: Bellini

RICOH

Date: 26-May-00

No.: RA294011

## 2. Toner Collection Pipe Replacement Procedure

How to distinguish the old type from the current type: The angles of the cut-outs are 60 degrees different.

- 1. Remove the two gears shown in the picture (2 e-rings).
- 2. Remove the 2 pipes from the distribution case.
- 3. Loosen the two screws of the collection case and remove the lower pipe only.
- **Note:** Place a sheet of paper or newspaper underneath the case, as toner from the pipe will tend to leak.
- 4. Replace the lower pipe with the current type.
  - **Note:** Make sure that the toner drop hole is facing downward. However, it does not need to be completely vertical (90 degrees). In addition, make sure that the U-groove on the left face of the pipe is properly lined up with the projection on the case.
- 5. Return all other parts to their original positions.

Note: Make sure that the toner drop hole is in a lower position. (It would be hard to see the hole from the front when the hole is in the proper position)

**NOTE: After installing the new pipe, please double check that the drop hole is facing downward.** You can check this by looking at the pipe from the front. If you can barely see the hole, it is in the proper position.

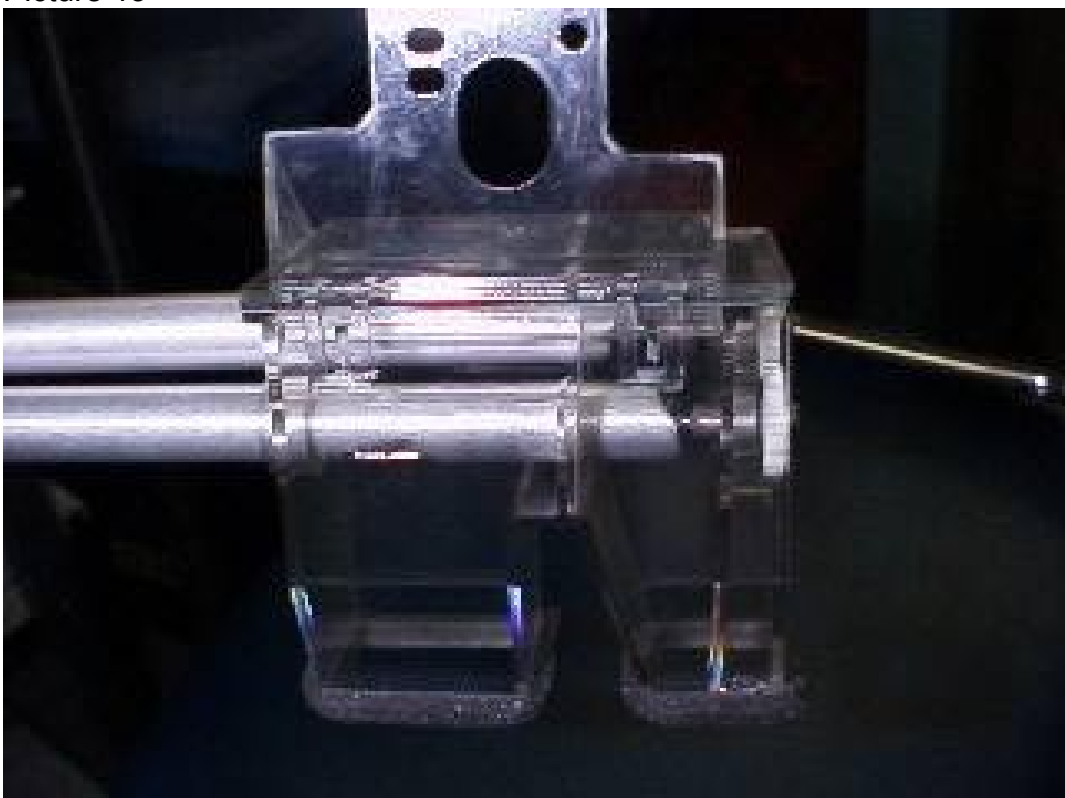

Picture 13

Model: Bellini

RIGOH

Date: 26-May-00

No.: RA294011

## 3. Toner Collection Unit Installation Procedure

Reinstall the parts in the reverse order in which they were removed (see the unit Removal Procedure above).

Note: Please follow the procedure below when reinstalling the 3 Timing Belts (step 5):

- 1. Attach the support plate (see picture below).
- 2. Attach the belts.
- 3. Turn the belts several times in the motor rotation direction.
- 4. Tighten the 2 screws of the tightener bracket.

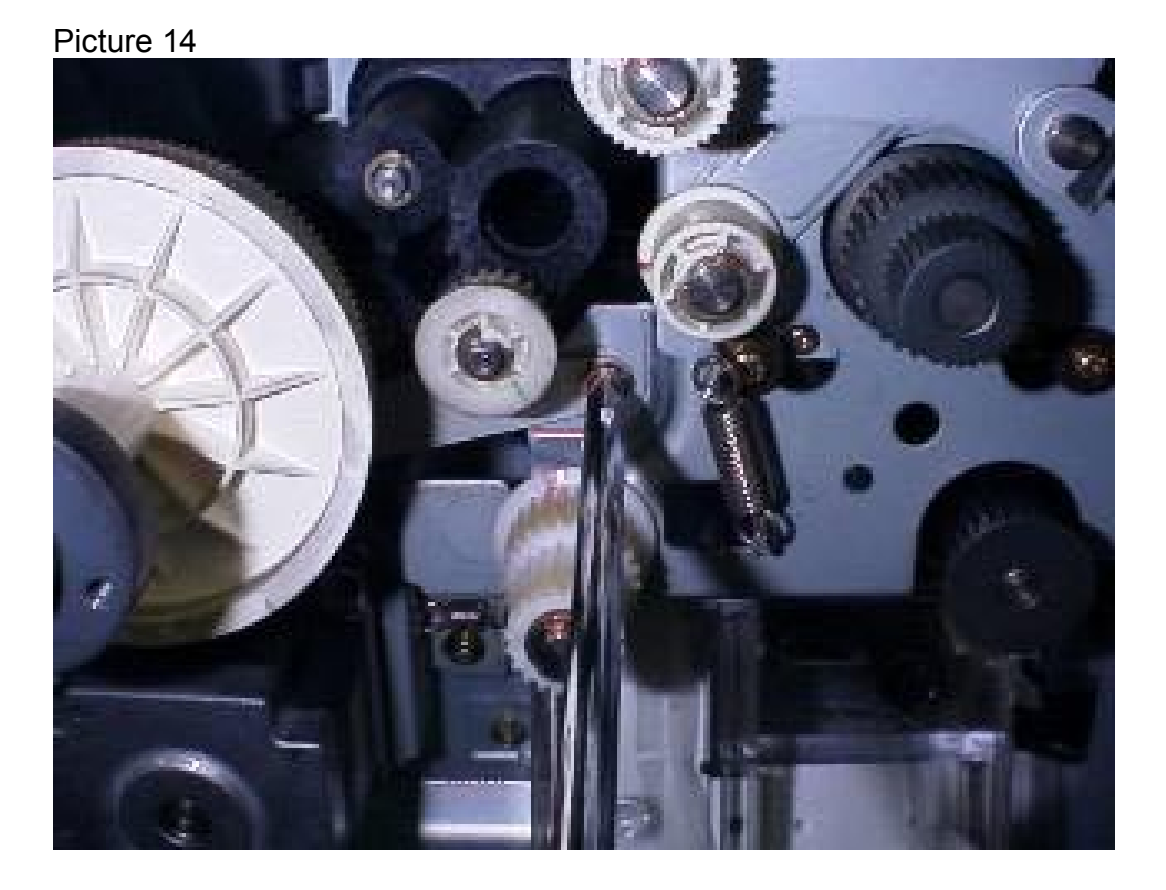

# Technical Bulletin

| Model: Bellini Da                            |                                                                                               | Dat                  | te: 26-May-00         | No.: RA294012             |                                                     |
|----------------------------------------------|-----------------------------------------------------------------------------------------------|----------------------|-----------------------|---------------------------|-----------------------------------------------------|
| Subject: 105 CPM Version Information         |                                                                                               |                      | Prepared by: H.K.     |                           |                                                     |
| From: Technical Services Dept., GTS Division |                                                                                               |                      |                       |                           |                                                     |
| Classification:                              | <ul> <li>Troubleshooting</li> <li>Mechanical</li> <li>Paper path</li> <li>Other ()</li> </ul> | Part inf<br>Electric | orma<br>al<br>iit/rec | tion Action Action Servio | n required<br>ce manual revision<br>fit information |

### Introduction

To facilitate servicing the 105cpm (A295) model in the field, this RTB describes the differences from the 85cpm (A294) model.

### **Major Parts**

Fusing Lamps:

| •       |          |                         |
|---------|----------|-------------------------|
|         |          |                         |
| 85 CPM  | AX430052 | Fusing Lamp – 230V/530W |
| 105 CPM | AX430055 | Fusing Lamp – 230V/630W |
|         |          |                         |

The wattage of the fusing lamps has been increased from 530 to 630W to improve fusing. To distinguish these two lamps, the colors of the front harnesses [A] are as follows:

## Ę

#### 530W: Blue 630W: Red

The connectors for both the lamps have the same color. The following note for reassembly has not been changed:

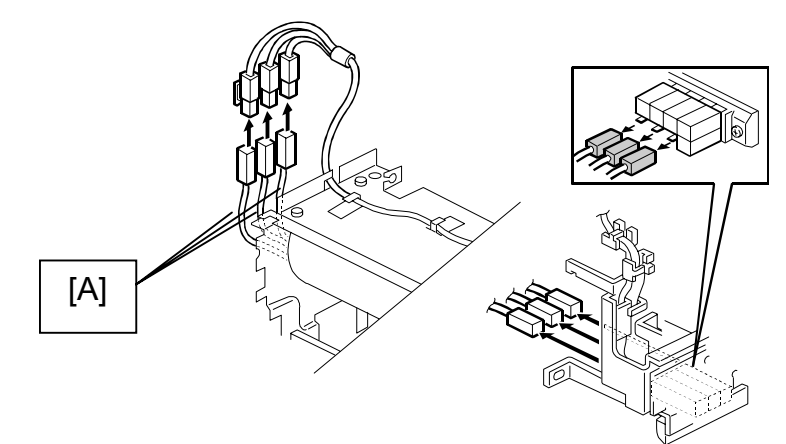

Note on 6-87

At the front, connect the white fusing lamp connectors to the white connectors on the cable. At the rear, connect the green fusing lamp connectors to the green connectors on the cable.

ሮመቤ

Date: 26-May-00

Model: Bellini

No.: RA294012

#### Fusing Lamp Control:

The fusing temperature control for the 105cpm model is different from that of the 85cpm model.

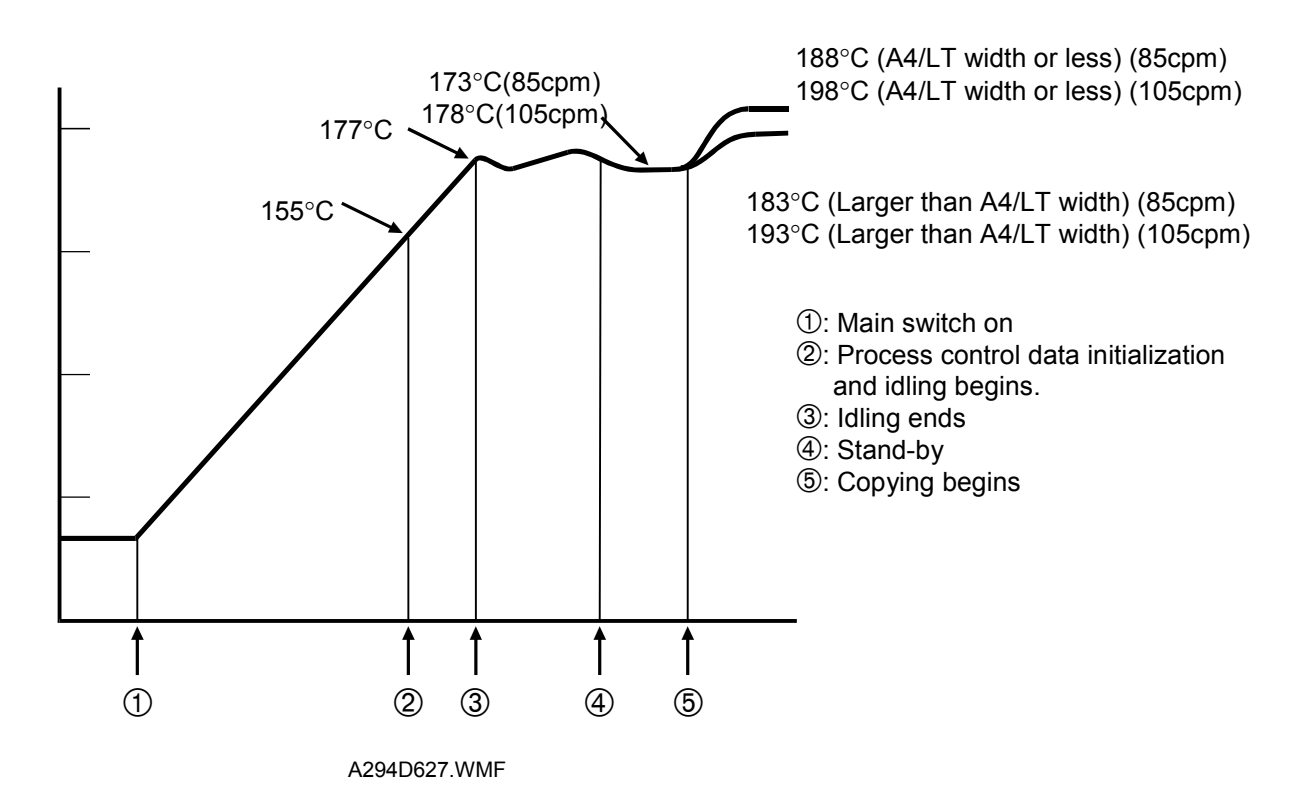

The CPU turns on all three fusing lamps after the main switch is turned on, with a one-second interval between each. This prevents the power from the AC line from dropping too quickly.

When the fusing temperature reaches 155°C, the machine starts the process control data initialization. However, this is not performed if the fusing temperature is already above 100°C at the time the main switch is turned on.

When the fusing temperature reaches 155°C, the copier starts fusing idling. However, the idling is not performed if the fusing temperature is already above 100°C at the time the main switch is turned on

When the temperature reaches 177°C, the warm-up period is completed and the "Ready" indicator turns on. After this, the machine maintains a fusing temperature of 173°C (85 cpm model) and 178°C (105cpm model).

In stand-by mode, one of the fusing lamps turns on intermittently in order to maintain ready temperature. During the copy cycle, all three fusing lamps are used to maintain operating temperature. The machine will turn the lamps on one at a time, with a one-second interval between each.

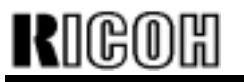

Model: Bellini

Date: 26-May-00

No.: RA294012

The CPU changes the interval that the fusing lamp is on depending on the temperature measured by the thermistor. This is to maintain the fusing temperature as close to the target value as possible.

Even if one of the lamps fails during copying, the machine will continue to function. However, if it detects a broken lamp just after being switched on, an SC error occurs and copying is not possible.

The machine uses the fusing lamp on/off control mode to maintain the fusing temperature as close to the target value as possible. Even if thick paper mode is selected, fusing temperature control does not change.

SP1-902-2 Default setting (42 seconds: 85 cpm, 34 seconds: 105 cpm):

Page 2-105, second paragraph:

Every 42 seconds (85cpm) or **34 seconds (105cpm)** during printing, the oil supply/cleaning web motor turns for 0.8 seconds to move the oil supply and cleaning web felt. This 42 or 34-second cycle starts when the first copy reaches the fusing exit sensor and ends 2 seconds after the last copy has passed this sensor. Both the motor rotation cycle and on-time are adjusted by SP1-902-2 / 3.

Hard Disk:

| 85 CPM  | A6915879 | Hard Disk Drive              |
|---------|----------|------------------------------|
| 105 CPM | A2955172 | Hard Disk - Fireball Plus KX |

For printing out with the 105 cpm model, it is necessary to use a hard disk with a faster rotation speed in order to conform to the higher copy speed of the machine. The hard disks used for both models are as follows:

|        | Seek Time | Rotation<br>Velocity | Capacity |
|--------|-----------|----------------------|----------|
| 85cpm  | 9.5 ms    | 5400 rpm             | 4.3 GB   |
| 105cpm | 8.5 ms    | 7200 rpm             | 6.8 GB   |

Date: 26-May-00

PAGE: 4/16 No.: RA294012

Model: Bellini

HDD Control (S/M 2-127):

| UP Setting for<br>"Memory Allocation" | HDD 1 (Front)     |         | HDD 2 (F        | (ear)       |
|---------------------------------------|-------------------|---------|-----------------|-------------|
| Copier Priority                       | Copy Jobs:        | 0.82 GB | Copy Jobs:      | 3.35 GB     |
|                                       | Copy Server Job   | S:      | Copy Server Job | s: Not used |
|                                       | 3.08 GB (85 CPM   | N)      |                 |             |
|                                       | 5.00 GB (105 CF   | PM)     |                 |             |
|                                       | Printer Jobs:     | 0.20 GB | Printer Jobs:   | 0.76 GB     |
| Max. Memory for Document              | Copy Jobs:        | 1.23 GB | Copy Jobs:      | 1.23 GB     |
| Server                                | Copy Server Job   | S:      | Copy Server Job | S:          |
|                                       | 2.57 GB (85 CPM)  |         | 2.57 GB (85 CPM | N)          |
|                                       | 5.00 GB (105 CPM) |         | 5.00 GB (105 CF | ۷M)         |
|                                       | Printer Jobs:     | 0.31 GB | Printer Jobs:   | 0.31 GB     |

## Technical Bulletin

Model: Bellini

Date: 26-May-00

No.: RA294012

Transfer Belt:

| 85 CPM  | A229 3852 | Transfer Belt      |
|---------|-----------|--------------------|
|         | A2943810  | Transfer Belt Unit |
| 105 CPM | A229 3899 | Transfer Belt      |
|         | A2953810  | Transfer Belt Unit |

To achieve a higher copy speed than the 85cpm model, the transfer belt in the 105cpm model is given a higher transfer current. With higher transfer current, black lines have a greater tendency to appear in half-tone areas on the copy. To compensate for this, the transfer belt used in the 105cpm model has a lower resistance.

To distinguish between the two transfer belt units, a seal is attached to the transfer belt frame for the 105cpm model as shown. Note that the belt for the 105cpm model can also be used for the 85cpm model.

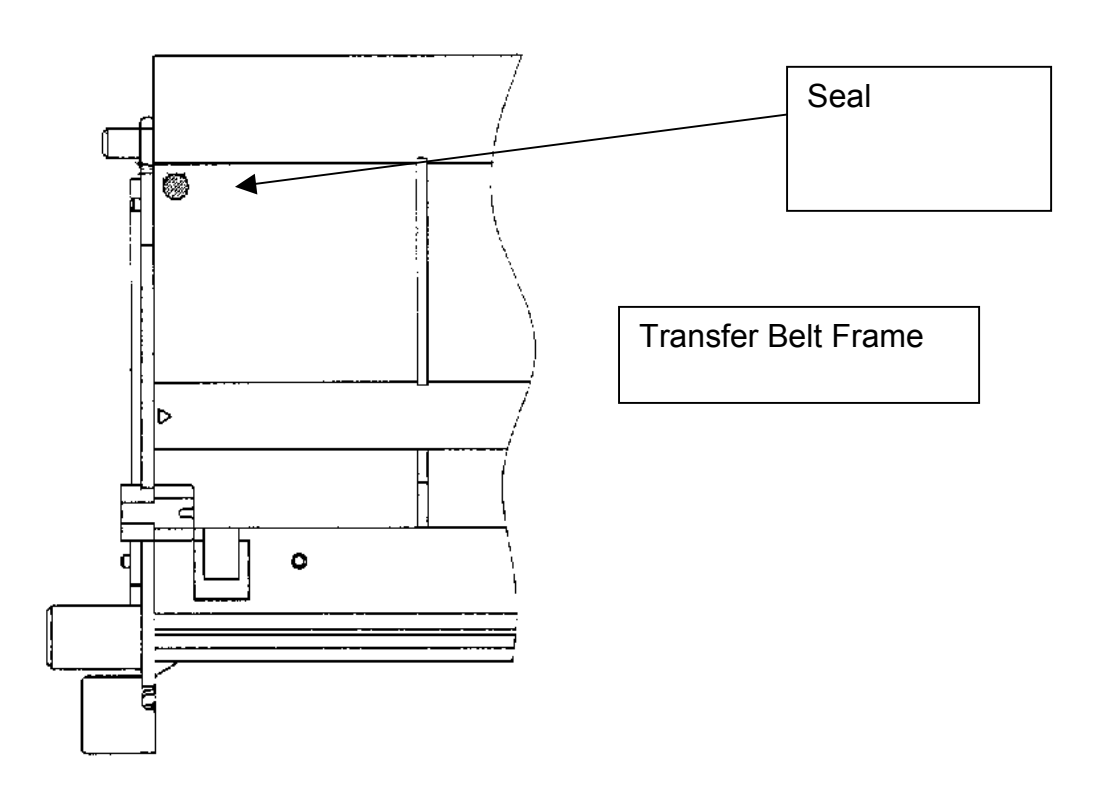

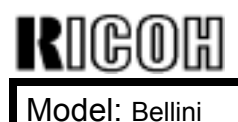

Date: 26-May-00

No.: RA294012

Specifications

The additional items added to the specifications of the 105cpm model are listed on page 7/16 of this bulletin.

### SP Mode

The SP modes that have been revised or added for the 105cpm model are listed on page 11/16 of this bulletin. All information from Class 1 of the 85cpm model is also listed along with these new additions/revisions.

### Unique parts

An MB for information on the 105cpm model will be issued containing a list of the parts that are unique to this model.

### Input Voltage Level:

The input voltage for the 85cpm model listed on page 3-2 of the Service Manual is incorrect. Please correct your manuals as follows: North America: 240V, 60 Hz: More than 10A (85cpm) 240V, 60 Hz: More than 12A (105cpm) Europe/Asia: 220 ~240V, 50/60 Hz: More than 10A (85cpm) 220 ~240V, 50/60 Hz: More than 12A (105cpm)

### Finisher ROM interchangeability

Although the finisher itself is interchangeable between both the 85cpm and 105cpm models, the EPROM firmware must be updated to version E or newer for fnishers produced before April 2000. The cut-in serial numbers for April 2000 production are as follows:

L0670040001 (B302-14) H3800400001 (B302-17) 4B20400001 (B302-26)

Model: Bellini

Date: 26-May-00

No.: RA294012

## **OVERALL MACHINE INFORMATION**

## SPECIFICATIONS

| COPIER ENGINE       |                                                                                                    |  |
|---------------------|----------------------------------------------------------------------------------------------------|--|
| Configuration:      | Console                                                                                                    |  |
| Copy Process:       | Dry electrostatic transfer system                                                                                                    |  |
| Originals:          | Sheet/Book                                                                                                    |  |
| Original Size:      | Maximum: A3/11" x 17"<br>Minimum: A5, 51/2"x 81/2" (using ADF)                                                                                                    |  |
| Original Alignment: | Rear left corner                                                                                                    |  |
| Paper Size/Weight:  |                                                                                                    |  |
| Size:               | Mainframe, Tray 1 (Tandem Tray):<br>A4 sideways and LT sideways<br>Mainframe, Trays 2 and 3 (Universal Trays):<br>Europe/Asia:<br>A5 - A3 lengthwise,<br>8-kai sideways, 16-kai<br>N. America:<br>51/2" x 81/2" sideways - 11" x 17"<br>lengthwise<br>LCT, Trays 4 ~ 6:<br>A4 sideways, B5 sideways, LT sideways, A5,<br>HLT<br>Duplex Tray: A5/HLT (lengthwise or sideways)<br>to A3/DLT. Tab paper cannot be used.   |  |
| Weight:             | Mainframe, Trays 1 to 3:<br>52 to 163 g/m <sup>2</sup><br>16 to 40 lbs Bond<br>50 to 60 lbs Cover<br>90 lbs Index (no Tab)<br>LCT, Trays 4 and 5:<br>52 to 216 g/m <sup>2</sup><br>16 to 40 lbs Bond<br>50 to 80 lbs Cover<br>90 to 110 lbs Index<br>LCT, Tray 6:<br>Same as Mainframe, Trays 1 to 3<br>Duplex Tray:<br>64 to 163 g/m <sup>2</sup><br>20 to 40 lbs Bond<br>50 to 60 lbs Cover<br>90 lbs Index (no Tab) |  |

Date: 26-May-00

PAGE: 8/16

No.: RA294012

Model: Bellini

Reproduction ratios:

7 reduction and 5 enlargement

|             | Metric Version | Inch Version |
|-------------|----------------|--------------|
|             | 400%           | 400%         |
|             | 200%           | 200%         |
| Enlargement | 141%           | 155%         |
| -           | 122%           | 129%         |
|             | 115%           | 121%         |
| Full Size   | 100%           | 100%         |
|             | 93%            | 93%          |
|             | 82%            | 85%          |
|             | 75%            | 78%          |
| Reduction   | 71%            | 73%          |
|             | 65%            | 65%          |
|             | 50%            | 50%          |
|             | 25%            | 25%          |

85 cpm: Max. 85 cpm (A4/81/2" x 11" sideways)

105 cpm: Max. 105 cpm (A4/81/2" x 11" sideways)

Zoom:

Copy Speed:

Resolution:

Gradation:

Warm-up Time:

First Copy Time: (1st Tray, A4 sideways)

Copy Number Input: Copy Paper Capacity: Printing: 600 dpi 256 levels

Less than 360 s (from Off mode)

25 ~ 400%

Scanning: 600 dpi

Finisher upper tray: face down 85 cpm: Less than 5.4 s 105 cpm: Less than 4.9 s Finisher upper tray: face up 85 cpm: Less than 4.1 s 105 cpm: Less than 3.8 s Copier: face down 85 cpm: Less than 4.5 s 105 cpm: Less than 4.2 s Copier: face up 85 cpm: Less than 3.2 s 105 cpm: Less than 2.9 s Ten-key pad, 1 to 9999

1st Tray: 1,000 sheets (2,000 when used as a tandem tray) 2nd/3rd Tray: 500 sheets each 4th/5th Tray (LCT): 1,000 sheets each 6th Tray (LCT): 2,550 sheets

## Technical Bulletin

| Model: Bellini                          |                                            | Date: 26-May-00                        | No.: RA294012 |
|-----------------------------------------|--------------------------------------------|----------------------------------------|---------------|
| Memory Capacity:<br>HDD: 4.3 GB x 2 (85 |                                            | CPM), 6.8 GB x2 (10                    | 5 CPM)        |
| Toner Replenishment:                    | Cartridge exchange (                       | 1,450 g/cartridge)                     |               |
| Toner Yield:                            | 53 k copies<br>(A4 sideways, 6% full       | l black, 1 to 25 copyin                | g)            |
| Power Source:                           | North America: 240 V<br>Europe/Asia: 220 ~ | ′, 60 Hz, 20 A<br>240 V, 50Hz/60 Hz, ′ | 16 A          |

Power Consumption:

COH

#### N. America Version

#### 85 cpm

|          | Mainframe Only    | Full System * <sup>1</sup> |
|----------|-------------------|----------------------------|
| Warm-up  | about 1.96 kW     | about 1.98 kW              |
| Stand-by | about 0.79 kW     | about 0.8 kW               |
| Copying  | about 2.24 kW     | about 2.3 kW               |
| Maximum  | less than 2.35 kW | less than 2.38 kW          |

\*1: Mainframe with Finisher, Large Capacity Tray

105 cpm

|          | Mainframe Only    | Full System * <sup>1</sup> |
|----------|-------------------|----------------------------|
| Warm-up  | about 2.51 kW     | about 2.52 kW              |
| Stand-by | about 0.93 kW     | about 0.95 kW              |
| Copying  | about 2.67 kW     | about 2.68 kW              |
| Maximum  | less than 2.77 kW | less than 2.84 kW          |

\*1: Mainframe with Finisher, Large Capacity Tray

Europe Version

85 cpm

|          | Mainframe Only    | Full System * <sup>1</sup> |
|----------|-------------------|----------------------------|
| Warm-up  | about 1.89 kW     | about 1.9 kW               |
| Stand-by | about 0.75 kW     | about 0.77 kW              |
| Copying  | about 2.14 kW     | about 2.18 kW              |
| Maximum  | less than 2.24 kW | less than 2.26 kW          |

\*1: Mainframe with the finisher, large capacity tray

## 105 cpm

|          | Mainframe Only    | Full System * <sup>1</sup> |
|----------|-------------------|----------------------------|
| Warm-up  | about 2.38 kW     | about 2.39 kW              |
| Stand-by | about 0.89 kW     | about 0.9 kW               |
| Copying  | about 2.52 kW     | about 2.54 kW              |
| Maximum  | less than 2.64 kW | less than 2.7 kW           |

\*1: Mainframe with Finisher, Large Capacity Tray

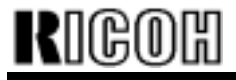

PAGE: 10/16

Model: Bellini

Date: 26-May-00

No.: RA294012

### Noise Emission \*1: 85 cpm

Sound Power Level

|          | Mainframe Only  | Complete System * <sup>3</sup> |
|----------|-----------------|--------------------------------|
| Warm-up  | about 74 dB (A) | 78 dB (A)                      |
| Stand-by | about 59 dB (A) | 58 dB (A)                      |

Sound Pressure Level \*2

|                 | Mainframe Only | Complete System * <sup>3</sup> |
|-----------------|----------------|--------------------------------|
| During printing | 59 dB (A)      | 68 dB (A)                      |

\*<sup>1</sup>: Actual values in accordance with ISO 7779 standards.
\*<sup>2</sup>: Measured from the position of the bystander or operator during printing.
\*<sup>3</sup>: Mainframe with all options installed.

Noise Emission <sup>\*1</sup>: 105 cpm

Sound Power Level

|          | Mainframe Only | Complete System * <sup>3</sup> |
|----------|----------------|--------------------------------|
| Warm-up  | 75 dB (A)      | 78 dB (A)                      |
| Stand-by | 59 dB (A)      | 58 dB (A)                      |

Sound Pressure Level \*2

|                 | Mainframe Only | Complete System * <sup>3</sup> |
|-----------------|----------------|--------------------------------|
| During printing | 61 dB (A)      | 67 dB (A)                      |

\*<sup>1</sup>: Actual values in accordance with ISO 7779 standards.
\*<sup>2</sup>: Measured from the position of the bystander or operator during printing.
\*<sup>3</sup>: Mainframe with all options installed.

| Dimensions:<br>(W x D x H) | 870 x 735 x 1,476 mm (34.3" x 28.9" x 58.1")<br>(without options) |
|----------------------------|-------------------------------------------------------------------|
| Weight:                    | 252 kg (without options)                                          |
| Optional Equipment:        | Refer to Machine Configuration                                    |

### SERVICE PROGRAM MODE TABLES

- **NOTE:** 1) In the Function column, comments are in italics.
  - 2) In the Settings column, the default value is in bold letters.
  - 3) S and B in the right hand side of the mode number column means that this mode is stored in the NVRAM on the SICU (S) or BCU (B). If you do a RAM reset, all these SP modes will be reset to their factory settings.

| Mode No. |        |                    |   | Function                                                                                                    | Sottings                                 |
|----------|--------|--------------------|---|----------------------------------------------------------------------------------------------------|------------------------------------------|
|          | (Class | s 1, 2 and 3)      |   | T unction                                                                                                    | Jettings                                 |
| 1-002    | Side-  | o-Side Registratio | n |                                                                                                    |                                          |
|          | 1      | Tray-1             | В | Adjusts the printing side-to-side registration<br>from the 1st paper feed station using the<br>trimming area pattern (SP2-902-3, No.15).<br>Use the "•" key to toggle between + and – | +9 ~ _9<br>0.1 mm/step<br><b>-1.5 mm</b> |
|          |        |                    |   | before entering the value.<br>See "Replacement and Adjustment – Copy<br>Image Adjustments" for details on SP1-002.                                                                    |                                          |
|          | 2      | Tray-2             | В | Adjusts the printing side-to-side registration from the 2nd paper feed station using the trimming area pattern (SP2-902-3, No.15).                                                    | +9 ~ _9<br>0.1 mm/step<br><b>_1.5 mm</b> |
|          |        | T                  |   | before entering the value.<br>The specification is $0 \pm 2.0$ mm.                                                                                                    |                                          |
|          | 3      | Tray-3             | В | from the 3rd paper feed station using the trimming area pattern (SP2-902-3, No.15).                                                                                                   | +9 ~ _9<br>0.1 mm/step<br><b>-1.5 mm</b> |
|          | 4      |                    |   | before entering the value.<br>The specification is $0 \pm 2.0$ mm.                                                                                                    | 10 0                                     |
|          | 4      | 11ay-4 (LCT)       | В | from the 4th paper feed station using the trimming area pattern (SP2-902-3, No.15).                                                                                                   | 0.1 mm/step<br><b>-2.5 mm</b>            |
|          |        |                    |   | Use the "•" key to toggle between + and –<br>before entering the value.<br>The specification is 0 ± 2.0 mm.                                                                           |                                          |
|          | 5      | Tray-5 (LCT)       | В | Adjusts the printing side-to-side registration<br>from the 5th paper station using the<br>trimming area pattern (SP2-902-3, No.15).                                                   | +9 ~ –9<br>0.1 mm/step<br><b>–2.5 mm</b> |
|          |        |                    |   | Use the " $\bullet$ " key to toggle between + and –<br>before entering the value.<br>The specification is $0 \pm 2.0$ mm.                                                             |                                          |
|          | 6      | Tray-6 (LCT)       |   | Adjusts the printing side-to-side registration from the 6th paper station using the trimming area pattern (SP2-902-3, No.15).                                                         | +9 ~ _9<br>0.1 mm/step<br><b>_2.5 mm</b> |
|          |        |                    | В | Use the "•" key to toggle between + and –<br>before entering the value.<br>The specification is 0 ±2.0 mm.                                                                            |                                          |
|          |        |                    |   |                                                                                                    |                                          |

| Mode No. |       |                                                                                                    |        | Function                                                                                                    | Settings                                                         |
|----------|-------|----------------------------------------------------------------------------------------------------|--------|----------------------------------------------------------------------------------------------------|------------------------------------------------------------------|
| 1 000    |       | s 1, 2 and 3)                                                                                                    |        |                                                                                                    | <b>J</b>                                                         |
| 1-002    | Side- | to-Side Registratio                                                                                                    | on     |                                                                                                    |                                                                  |
|          | (     | Duplex Tray                                                                                                    | в      | Adjusts the printing side-to-side registration from the duplex tray using the trimming area pattern (SP2-902-3, No.15).                                                                                                    | +9 ~ _9<br>0.1 mm/step<br><b>_3.0 mm</b>                         |
|          |       |                                                                                                    |        | Use the "•" key to toggle between + and –<br>before entering the value.<br>The specification is 0 ±2.0 mm.                                                                                                    |                                                                  |
| 1-003    | Pape  | r Buckle Adjustme                                                                                                    | ent (F | Registration)                                                                                                    | I                                                                |
|          | 1     | Copier Paper                                                                                                    |        | Adjusts the relay clutch timing at                                                                                                    | +9 ~ _9                                                          |
|          |       | Tray                                                                                                    | в      | registration. The relay clutch timing                                                                                                    | 1 mm/step                                                        |
|          | 2     | LCT Tray                                                                                                    | В      | determines the amount of paper buckle at<br>registration. (A positive setting leads to                                                                                                    | +4.0 mm                                                          |
|          | 3     | Duplex Tray                                                                                                    | B      |                                                                                                    |                                                                  |
| 1-008    | Duple | x Fence Adjustme                                                                                                    | ent    |                                                                                                    |                                                                  |
|          |       |                                                                                                    | В      | Adjusts the distance between the front and rear fences.                                                                                                    | +4 ~ -4<br>0.5 mm/step<br><b>0 mm</b>                            |
| 1-103    | Fusin | g Idling After Low                                                                                                    | Pow    | er Mode                                                                                                    |                                                                  |
|          |       |                                                                                                    | В      | Selects whether fusing idling is done or not when recovering from the low power mode.                                                                                                    | 0: Not done<br>1: Done                                           |
| 1-105    | Fusin | g Temperature Ac                                                                                                    | ljustr | nent                                                                                                    | •                                                                |
|          | 1     | Fusing<br>Temperature in<br>Waiting<br>Condition                                                                                                    | В      | Adjusts the fusing temperature for stand-<br>by.                                                                                                    | 170 ~ 200<br>1°C/step<br>173°C<br>(85 CPM)<br>178°C              |
|          | 2     | Fusing<br>Temperature<br>Lower Limit                                                                                                    | В      | Adjusts the fusing temperature lower limit.<br>When the fusing unit falls below this<br>temperature, the machine stops copying.<br>Copying automatically restarts when the<br>fusing temperature recovers.<br><i>This SP mode is for designer's use only.</i> | 157 ~ 167<br>1°C/step<br>163°C<br>(85 CPM)<br>167°C<br>(105 CPM) |
|          | 3     | Fusing<br>Temperature<br>Correction<br>( <a4 lt)<="" td=""><td>В</td><td>Specifies the amount to raise the fusing temperature from standby mode to print on A4/LT long edge or smaller width paper.</td><td>+0 ~ +20<br/>1°C/step<br/><b>+15°C</b></td></a4> | В      | Specifies the amount to raise the fusing temperature from standby mode to print on A4/LT long edge or smaller width paper.                                                                                                    | +0 ~ +20<br>1°C/step<br><b>+15°C</b>                             |
|          | 4     | Fusing<br>Temperature<br>Correction<br>(A4/LT)                                                                                                    | В      | Specifies the amount to raise the fusing temperature from standby mode to print on paper of A4/LT long edge width.                                                                                                    | +0 ~ +25<br>1°C/step<br><b>+10°C</b>                             |
| 1-902    | Web   | Motor Control                                                                                                    |        |                                                                                                    |                                                                  |
|          | 1     | Web<br>Consumption                                                                                                    | В      | Displays the percentage of the web<br>consumption in 1% steps (0% ~ 100%).<br>The value can be manually input using<br>number keys.                                                                                                    |                                                                  |
|          | 2     | Web Motor<br>Drive Interval                                                                                                    | В      | Change the interval of copy operation time after which the web motor is driven                                                                                                    | 15 ~ 130<br>1 s/step<br>42 s<br>(85 CPM)<br>34 s<br>(105 CPM)    |

| Mode No.<br>(Class 1, 2 and 3) |       |                                                       |        | Function                                                                                                    | Settings                                              |
|--------------------------------|-------|-------------------------------------------------------|--------|----------------------------------------------------------------------------------------------------|-------------------------------------------------------|
| 1-902                          | Web   | Motor Control                                         |        |                                                                                                    |                                                       |
|                                | 3     | Web Motor<br>Drive Time                               | В      | Changes the time that the web motor is driven.                                                                                                    | 0.1 ~ 3.0<br>0.1 s/step<br><b>0.8 s</b>               |
|                                | 4     | Web Near End<br>Setting                               | В      | Changes the web consumption ratio at<br>which web near end is displayed.<br>About 40k A4 copies can be made after the<br>web consumption reaches 100%.                                                                                                    | 0 ~ 100<br>1%/step<br><b>100%</b>                     |
| 2-001                          | Charg | ge Corona Bias Ac                                     | ljustr | nent                                                                                                    | 1                                                     |
|                                | 1     | Image Area<br>(Auto Process<br>Control OFF)           | В      | Adjusts the voltage applied to the grid plate<br>during copying when auto process control<br>is <b>off</b> .<br><i>Normally, there is no need to adjust this.</i><br><i>If there is an ID or TD sensor problem, the</i><br><i>machine goes into fixed toner supply mode.</i><br><i>After replacing the drum or charge corona</i><br><i>wire, change this value to the default.</i> | –650 ~ −1,300<br>10 V/step<br>_ <b>−1,000 V</b>       |
|                                | 2     | ID Sensor<br>Pattern (Auto<br>Process Control<br>OFF) | В      | Adjusts the voltage applied to the grid plate<br>when making the ID sensor pattern, when<br>auto process control is switched off.<br>Normally, there is no need to adjust this.<br>If the user wants high density copies, the<br>sensor pattern must be lighter, so this<br>voltage must be a higher negative voltage.                                                             | –650 ~ −1,300<br>10 V/step<br>_ <b>-800 V</b>         |
|                                | 3     | Image Area<br>(Auto Process<br>Control ON)            | В      | Adjusts the voltage applied to the grid plate<br>during copying when auto process control<br>is switched <b>on</b> .<br>This voltage changes every time auto<br>process control starts up (every time the<br>machine is switched on)                                                                                                    | -650 ~ −1,300<br>10 V/step<br>- <b>1,000 V</b>        |
|                                | 4     | Grid Voltage for<br>Transparencies<br>(OHP)           | В      | Adjusts the voltage applied to the grid plate<br>when translucent mode is selected.<br>Use this if there is a copy quality problem<br>when making copies on transparencies.<br>Normally there is no need to adjust this.<br>See 2-001-1.                                                                                                    | –650 ~ −1,300<br>10 V/step<br><b>−1,070 V</b>         |
|                                | 5     | Total Corona<br>Current                               | В      | Adjusts the current applied to the charge corona wire except for Photo mode.                                                                                                    | -1,400 ~<br>-2,800<br>100 μA/step<br><b>-1,400 μA</b> |
|                                | 6     | Total Corona<br>Current (Photo<br>mode)               | В      | Adjusts the current applied to the charge corona wire for Photo mode.                                                                                                    | 1,400 ~<br>-2,800<br>100 μA/step<br><b>-1,600 μA</b>  |
|                                | 7     | VD<br>(Auto Process<br>Control)                       | В      | Adjust the target VD voltage for Process<br>Control Initial Setting.                                                                                                    | -900 ~<br>-1,000<br>10 V/step<br><b>-970 V</b>        |
| 2-201                          | Deve  | lopment Bias Adju                                     | stme   | ent                                                                                                    |                                                       |
|                                | 1     | Image Area                                            | В      | Adjusts the development bias for copying.<br>This can be adjusted as a temporary<br>measure if faint copies appear due to an<br>aging drum.                                                                                                    | –200 ~ –700<br>10 V/step<br>  <b>−530 V</b>           |

| Mode No.<br>(Class 1, 2 and 3) |       |                                       |      | Function                                                                                                    | Settings                                                                       |
|--------------------------------|-------|---------------------------------------|------|----------------------------------------------------------------------------------------------------|--------------------------------------------------------------------------------|
| 2-201                          | Deve  | lopment Bias Adju                     | stme | ent                                                                                                    |                                                                                |
|                                | 2     | ID Sensor<br>Pattern                  | В    | Adjusts the development bias for making<br>the ID sensor pattern for VSP<br>measurement.<br><i>This should not be used in the field,</i><br><i>because it affects ID sensor pattern</i>                                              | –200 ~ −700<br>10 V/step<br><b>–400 V</b>                                      |
|                                |       |                                       |      | density, which affects toner supply.                                                                                                    |                                                                                |
|                                | 3     | Transparencies<br>(OHP)               | В    | Adjusts the development bias for copying onto transparencies.                                                                                                    | –200 ~ –700<br>10 V/step<br><b>–530 V</b>                                      |
|                                | 4     | ID Sensor<br>Development<br>Potential | В    | Adjusts the development potential for<br>making the ID sensor pattern for VSP<br>measurement.<br>Do not adjust.                                                                                                    | -180 ~ -380<br>1 V/step<br><b>-280 V</b>                                       |
| 2-209                          | Tone  | r Supply Rate                         |      |                                                                                                    |                                                                                |
|                                |       |                                       | В    | Adjusts the toner supply rate from the<br>hopper.<br>Increasing this value reduces the toner<br>supply roller clutch on time. Use a lower<br>value if the user tends to make lots of<br>copies that have a high proportion of black. | 100 ~ 2,000<br>10 mg/s/step<br>800 mg/s<br>(85 CPM)<br>1,000 mg/s<br>(105 CPM) |
| 2-301                          | Trans | fer Current Adjust                    | men  | t                                                                                                    |                                                                                |
|                                | 1     | 1st Copy Side                         | В    | Adjusts the current applied to the transfer<br>belt during copying on the 1st side of the<br>paper.<br>If the user uses thicker paper, the current<br>may have to be increased to ensure<br>sufficient transfer of toper.            | 15 ~ 200<br>1 μA/step<br>120 μΑ<br>(85 CPM)<br>140 μΑ<br>(105 CPM)             |
| 2-301                          | Trans | fer Current Adjust                    | men  | t                                                                                                    | (,                                                                             |
|                                | 2     | Thick Paper                           | В    | Adjusts the current applied to the transfer<br>belt during copying on thick paper.<br>See above.                                                                                                    | 15 ~ 200<br>1 μA/step<br>120 μΑ<br>(85 CPM)<br>140 μΑ<br>(105 CPM)             |
|                                | 3     | Transparencies<br>(OHP)               | В    | Adjusts the current applied to the transfer<br>belt during copying on transparencies.<br>See above. If the user normally feeds<br>thicker paper from the bypass tray, use a<br>higher setting.                                       | 15 ~ 200<br>1 μA/step<br><b>140 μA</b>                                         |
|                                | 4     | Translucent<br>Sheet                  | В    | Adjusts the current applied to the transfer belt during copying on translucent sheet.                                                                                                    | 15 ~ 200<br>1 μA/step<br>120 μΑ<br>(85 CPM)<br>140 μΑ<br>(105 CPM)             |
|                                | 5     | 2nd Copy                              | В    | Adjusts the current applied to the transfer<br>belt during copying on the 2nd side of the<br>paper.                                                                                                    | 15 ~ 200<br>1 μA/step<br>120 μA<br>(85 CPM)<br>140 μA<br>(105 CPM)             |

| Mode No. |        |                                                             |        | Function                                                                                                    | Settings                                       |
|----------|--------|-------------------------------------------------------------|--------|----------------------------------------------------------------------------------------------------|------------------------------------------------|
| 2-301    | Trans  | s 1, 2 and 3)                                               | men    | <u> </u>                                                                                                    |                                                |
| 2-501    | 6      | Between Pages                                               | В      | Adjusts the current applied to the transfer belt between the pages.                                                                                                    | 15 ~ 200<br>1 μA/step<br><b>20 μA</b>          |
| 2-506    | Clear  | ning Interval – Mul                                         | tiple  | Сору                                                                                                    | •                                              |
|          | 1      | On/Off                                                      | В      | <ul> <li>Selects whether multiple copy jobs are stopped at regular intervals for the following purposes.</li> <li>1. Stop and turn the drum motor in reverse to clean the cleaning blade edge</li> <li>2. Make an ID sensor pattern to correct the toner density control.</li> <li>The interval depends on SP2-506-2.</li> <li>Use if the drum gets dirty or images get too pale or too dark during long jobs.</li> </ul> | 1: No<br>2: Yes                                |
|          | 2      | Interval                                                    | В      | Selects the interval at which multi copy jobs are stopped.                                                                                                    | 1 ~ 100<br>1 minute/step<br><b>30 minutes</b>  |
| 2-969    | ID Se  | nsor Pattern Inter                                          | val –  | Multicopy                                                                                                    |                                                |
|          |        |                                                             | В      | If this is enabled, an ID pattern is made<br>every minute if the machine is being used<br>during the first 20 minutes after process<br>control is done. This stabilizes image<br>density just after the machine has been<br>switched on. However, the printing<br>productivity will be decreased.                                                                                                    | OFF<br>ON                                      |
| 4-915    | CD-R   | W                                                           |        |                                                                                                    |                                                |
|          | 1<br>2 | CD-RW Model<br>Name Display<br>CD-RW F/W<br>Version Display |        | Displays the CD-R/RW model name and firmware version.                                                                                                    |                                                |
| 5-923    | Borde  | er Erase Area Sele                                          | ectior | <u>ו</u>                                                                                                    | ·                                              |
|          |        |                                                             | S      | <ul> <li>Selects the standard for edge erase.</li> <li>0: The margin is erased from the original data.</li> <li>1: The margin is erased from the data sent to the laser diode.</li> <li>Note that the output resulting from each of the settings will be different when reduction/enlargement is used.</li> </ul>                                                                                                    | 0: Original<br>Standard<br>1: Copy<br>Standard |
|          |        |                                                             |        |                                                                                                    |                                                |

| Mode No.<br>(Class 1, 2 and 3) |        |                          |      | Function                                                                                                    | Settings        |
|--------------------------------|--------|--------------------------|------|----------------------------------------------------------------------------------------------------|-----------------|
| 5-924                          | Margi  | n Per Original           |      |                                                                                                    |                 |
|                                | 1      | Margin Per<br>Original   | S    | Margin adjustment for each scanned original can be adjusted when the settings                                                                                                    | NO<br>YES       |
|                                | 2      | Per Original<br>Priority | S    | <ul> <li>of the following SP modes.</li> <li>This change was a result of special requests from the Japanese domestic market. The following remarks will be added as machine limitations. As a general rule, the settings should not be changed.</li> <li>Printing productivity for the 1st set of originals will be decreased after the margin is adjusted.</li> <li>The margin in Magazine Mode and in Combine Mode cannot be adjusted in this SP mode.</li> <li>After scanning an original in the sample copy mode or after select setting key is pressed when printing file using the document server, the margin adjust key can be changed. However, the key changed will not affect any margin adjustment.</li> <li>When different margins are selected for the front original and rear original in Designate or Chapter Mode (Duplex copy), copying may not meet the expectation.</li> <li>When the margin is changed in Tab Sheet in Tab Mode, copying may not meet the expectation.</li> </ul> | 0: OFF<br>1: ON |
| 6-120                          | Staple | e Jogger Adjustr         | nent |                                                                                                    |                 |
|                                | 1      | A3                       | S    | Adjusts the staple jogger positions for each                                                                                                    | +1.5 ~ -1.5     |
|                                | 2      | B4                       |      | paper size.                                                                                                    | 0.5mm/step      |
|                                | 3      | A4 L                     |      |                                                                                                    | 0 mm            |
|                                | 4      | A4 S                     |      |                                                                                                    |                 |
|                                | 5      | B5 L                     |      |                                                                                                    |                 |
|                                | 6      | B5 S                     |      |                                                                                                    |                 |
|                                | 7      | DLT L                    |      |                                                                                                    |                 |
|                                | 8      | LG L                     |      |                                                                                                    |                 |
|                                | 9      | LTL                      |      |                                                                                                    |                 |
|                                | 10     | LT S                     |      |                                                                                                    |                 |
|                                | 11     | Others                   |      |                                                                                                    |                 |

## Technical Bulletin

| Model: Bellini Da                            |                 | Dat              | Date: 26-May-00 |                         | No.: RA294013 |                   |
|----------------------------------------------|-----------------|------------------|-----------------|-------------------------|---------------|-------------------|
| Subject: Decal - Paper Set Direction         |                 |                  |                 | Prepared by: H.K.       |               |                   |
| From: Technical Services Dept., GTS Division |                 |                  |                 |                         |               |                   |
| Classification:                              | Troubleshooting | Part information |                 | tion 🛛                  | Action        | n required        |
|                                              | Mechanical      | Electrical       |                 | Service manual revision |               | e manual revision |
|                                              | Paper path      | Transmit/rec     |                 | eive 🗌 Retrof           |               | fit information   |
|                                              | Other ()        |                  |                 |                         |               |                   |

The following decal has been added to the accessories for the mainframe copier and LCT from May production.

| New part<br>number | Description                 | Q'ty | Int | Page | Index | Note           |
|--------------------|-----------------------------|------|-----|------|-------|----------------|
| A2941307           | Decal - Paper Set Direction | 3    |     | 181  | *43   | A294<br>copier |
| A2941307           | Decal - Paper Set Direction | 3    |     | 37   | *18   | B303<br>LCT    |

\*:New index

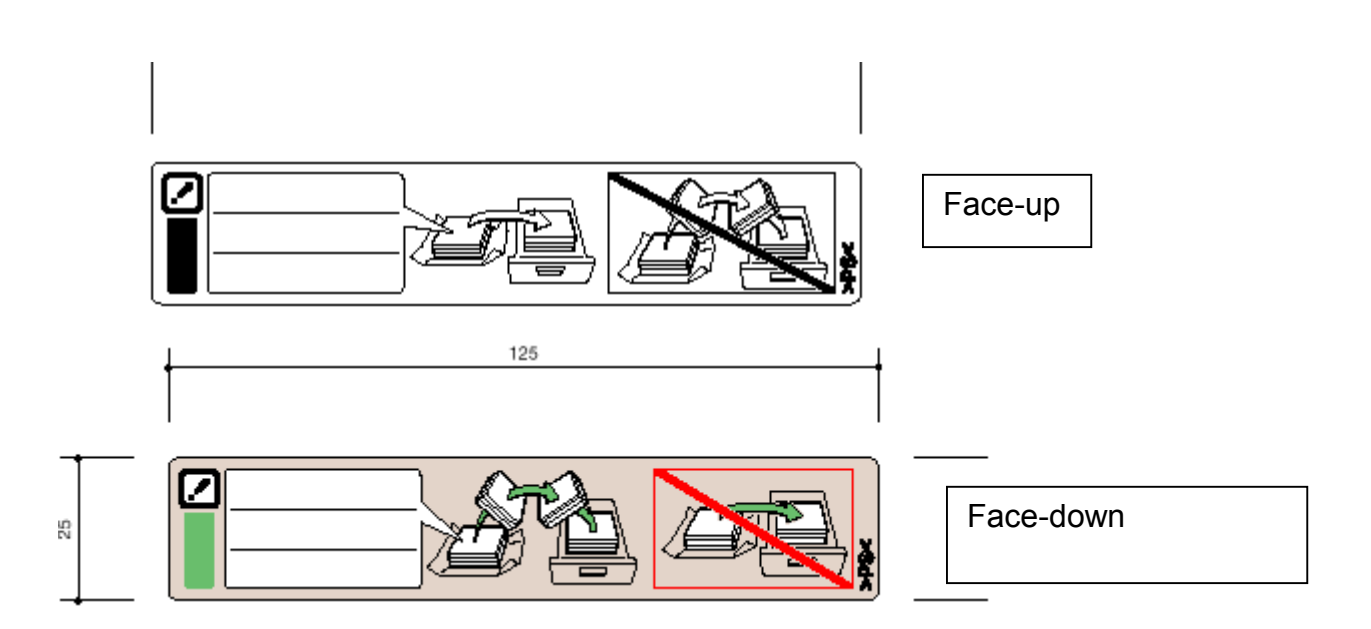

#### **Decal - Paper Set Direction**

The finisher stacking ability depends on the paper load orientation (face-up or face-down). For some paper brands, face-up produces better stacking and for other brands, face down is better. The above decal instructs customers on loading paper in order to prevent unnecessary service calls. Therefore, please use this decal for operator training.

## Technical Bulletin

Model: Bellini

RIGOH

Date: 26-May-00

- 1. Using the mainframe paper trays, make more than 10 copies of a given paper brand face-up <u>and</u> face-down. Try to use paper which is normally used by the customers.
- 2. Compare the curl of the two bunches of paper by placing them on a flat surface.
- 3. If the face-down bunch shows less curling, write in the brand name on the face-down label (and vice-versa).
- 4. Repeat steps 1 to 3 for all the brands of paper normally used by the customer.
- 5. Repeat steps 1 to 4 for LCT paper feed.

Note: With the LCT, the paper is not inverted as it is when fed from the copier trays. Therefore, the same brand of paper should yield opposite results. Please confirm this when testing with the LCT and write in the brand name on the appropriate label.

6. Attach the two decals [A] to the copier paper feed tray and LCT as shown.

**Note:** Two decals can be attached to each copier feed tray. However, there is only room for one decal on the LCT. Therefore, attach the LCT decal with more brand names onto the LCT itself. Attach the other to one of the areas labeled [B] below, whichever the customer prefers.

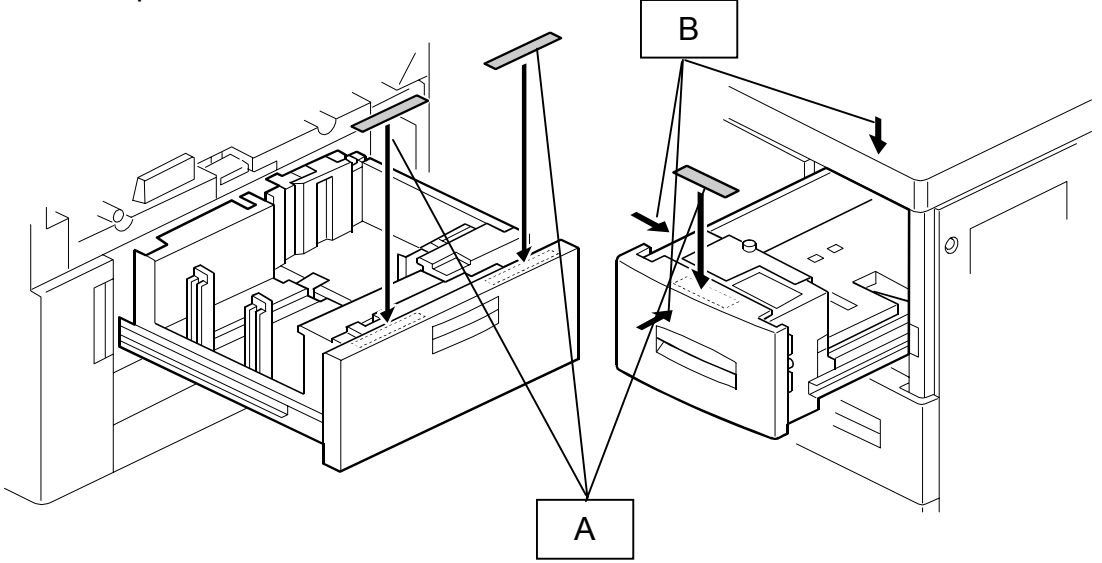

Example: Copier feed: Brand A curls less when facing up. Brand B curls less when facing down.

LCT feed: Brand A curls less when facing down. Brand B curls less when facing up.

Technical Bulletin

Date: 26-May-00

PAGE: 3/3

No.: RA294013

Model: Bellini

Copier feed:

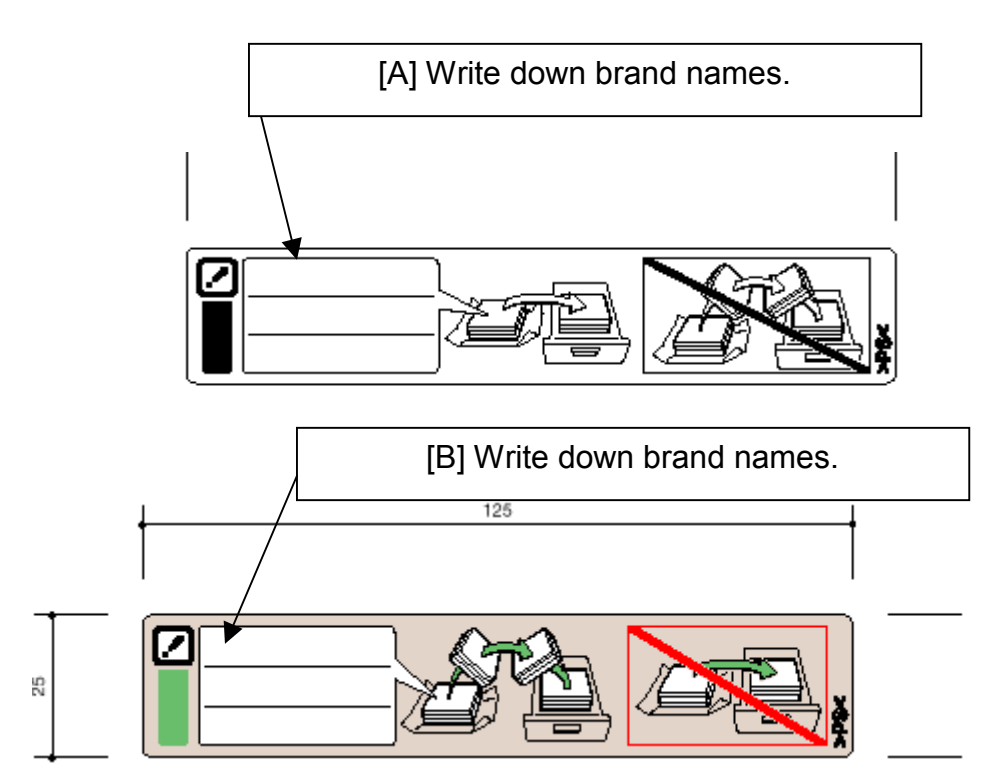

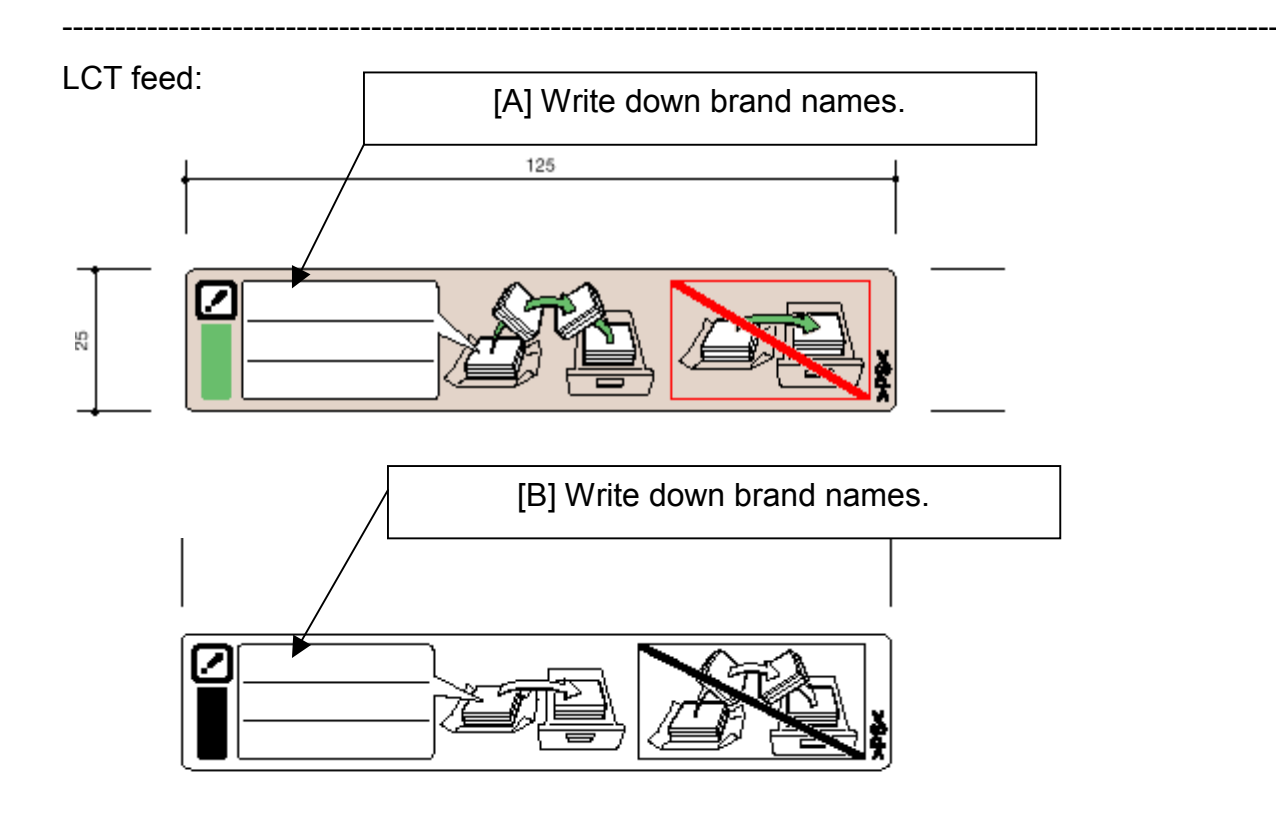

## **T**echnical **B**ulletin

Reissued: 29-Aug-01

No.: RA294014a

## Model: Bellini

Date: 30-May-00

#### **RTB Correction**

The adjustment value of SP6120 in bold italics has been corrected from " $-1.5 \sim +1.5$ " to "0 ~ +1.5".

| Subject: Finisher ROM History |                                                                                               |                                                                                  | Prepared by: S. Orita |                                                                                                    |  |
|-------------------------------|-----------------------------------------------------------------------------------------------|----------------------------------------------------------------------------------|-----------------------|----------------------------------------------------------------------------------------------------|--|
| From: Technical               | Services Dept., GTS Division                                                                  |                                                                                  |                       |                                                                                                    |  |
| Classification:               | <ul> <li>Troubleshooting</li> <li>Mechanical</li> <li>Paper path</li> <li>Other ()</li> </ul> | <ul> <li>☑ Part informa</li> <li>☑ Electrical</li> <li>☑ Transmit/rec</li> </ul> | tion                  | <ul> <li>Action required</li> <li>Service manual revision</li> <li>Retrofit information</li> </ul> |  |
|                               | ☐ Other ( )                                                                                   |                                                                                  |                       |                                                                                                    |  |

The history of the EPROM (B3025103) on the Finisher Main Control Board and cut-in production month are as follows:

#### B3025103B (Check sum: FF9B4CBD H)

First release of finisher firmware.

From first production.

#### B3025103B to C (Check sum: FF9F43EE H)

SP6120 display title missing

The staple jogger positions for each paper size can be adjusted with SP6-120. This modification becomes effective when the mainframe firmware is updated to version 7.23.2 (F) or later.

| 6-120 | Staple Jog | ger Adjustme | ent |                                              |            |
|-------|------------|--------------|-----|----------------------------------------------|------------|
|       | 1          | A3           | S   | Adjusts the staple jogger positions for each | 0 ~ +1.5   |
|       | 2          | B4           |     | paper size.                                  | 0.5mm/step |
|       | 3          | A4 L         |     |                                              | 0 mm       |
|       | 4          | A4 S         |     |                                              |            |
|       | 5          | B5 L         |     |                                              |            |
|       | 6          | B5 S         |     |                                              |            |
|       | 7          | DLT L        |     |                                              |            |
|       | 8          | LG L         |     |                                              |            |
|       | 9          | LTL          |     |                                              |            |
|       | 10         | LT S         |     |                                              |            |
|       | 11         | Others       |     |                                              |            |

From February Production

Reissued: 29-Aug-01 Model: Bellini

Date: 30-May-00

No.: RA294014a

### B3025103C to D (Check sum: FFA114DC H)

Correction of finisher malfunctions that occurred when the printer controller was installed and used with a test machine:

- Door Open is indicated after staple job. •
- After a staple job, the Staple Unit does not move to the staple supplying position in the staple end condition.
- Stapled sheets of paper fed out incorrectly when the interrupt function is used during printing.

Correction of finisher malfunctions that occurred when the finisher was connected to a 105-cpm test machine:

Incorrect stapling, Incorrect jogging, R2 jam, R6 jam

From March production

### B3025103D to E (Check sum: FFA063EA H)

Correction of finisher malfunctions that occurred when the finisher was connected to a 105-cpm test machine:

Tab paper stack failure, exit paper jam in different paper length paper shift

Solution for a symptom that occurred when emptying the finisher copy tray :

### Symptom

In a large copy job, the machine stops with 3000 sheets on the finisher tray. As the operator removes the copies, the machine restarts immediately and the tray is still in the down position. This causes the copies to fly out of the trays. The tray moves upwards to the correct position if the Stop button is pushed.

#### Cause

Once the finisher detects that the tray is in the bottom position, it takes 1.5 seconds for the finisher to send the signal to the mainframe to stop the copy job.

#### Solution

Software change: The finisher sends the stop signal to the mainframe at the same time it detects that the tray is in the bottom position.

From April production

| RIGOU<br>Reissued: 29-Aug-01 | Technical Bulletin | PAGE: 3/3 |
|------------------------------|--------------------|-----------|
| Reissuca. 20 Aug VI          |                    |           |

Model: Bellini

Date: 30-May-00 No.

No.: RA294014a

For your reference:

This is the solution for the following problem that was reported:

When the paper stack is removed when the tray is full, the stack height sensor feeler drops. Then, 1.5 seconds later, the finisher raises the tray and the sends the "wait" signal to the copier. The copier then immediately stops the paper flow exiting to the finisher. When the tray is lifted to the top position, the finisher sends the "wait clear" signal to the copier. Then, the copier restarts exiting the paper to the finisher.

If the copier does not receive the "wait" signal, it restarts exiting the paper immediately.

The following condition has also been reported.

When lower limit sensor 2 is activated while the paper is exiting to the finisher, the finisher sends the "lower limit" signal to the copier. The finisher stops lowering the tray. At the same time, the copier stops the paper from exiting. Here, copying is stopped by the tray full condition, not by the "wait" signal. When the stack of paper is removed, the paper load is lifted and the tray lifts up slightly because it is suddenly lighter. The lower limit sensor 2 may deactivate at this point. In this case, the finisher will not send the "wait" signal to the copier. Therefore, the copier will restart exiting the paper to the finisher. If the paper passes the stack height sensor within 1.5 seconds, the tray cannot be lifted. This caused the copies to fly out of the trays.

## Technical Bulletin

| Model: Bellini Da                                |                         |                | Dat                       | Date: 09-Jun-00      |       | No.: RA294015     |
|--------------------------------------------------|-------------------------|----------------|---------------------------|----------------------|-------|-------------------|
| Subject: Installation Notes for Optional CD-R/RW |                         |                | Prepared by: J. Mochizuki |                      |       |                   |
| From: Technical Services Dept., GTS Division     |                         |                |                           |                      |       |                   |
| Classification:                                  | Troubleshooting         | 🗌 Part informa |                           | tion Action required |       | n required        |
|                                                  | Mechanical              | Electrical     |                           | al 🛛 🖾 Servi         |       | e manual revision |
|                                                  | Paper path     Transmit |                | it/rec                    | eive                 | Retro | fit information   |
|                                                  | Other ( )               |                |                           |                      |       |                   |

The following is installation information for the optional CD-R/RW.

#### Installation

Please refer to page 3-30 of the Bellini Service Manual for the installation procedure. The optional interface board is required when installing the CD-R-RW.

Note:

- 1. Remove the short connector installed on TB101 of the interface board.
- 2. In order to use the CD-R/RW, firmware version 7.31.3 (suffix J) or newer must be installed in the copier.

#### **Switch Settings**

The switches on the rear face of the CD-R/RW should not be changed from the factory settings.

| Switch                 | Setting                    |
|------------------------|----------------------------|
| SCSI ID SW (Rotary SW) | Keep the setting at "0"    |
| Option SW (DIP SW)     | No. 5 should be ON.        |
|                        | Nos. 1 to 4 should be OFF. |

## Technical Bulletin

Reissued: 06-Jun-01

Date: 09-Jun-00

No.: RA294016a

#### **RTB Correction**

Model: Bellini

The items in bold italics have been corrected or added.

| Subject: SC Code Information (SC395,397,398 and 966)             |                                                                                                    |                                                                                                    | by: S. Orita                                                                                                    |  |  |  |
|------------------------------------------------------------------|----------------------------------------------------------------------------------------------------|----------------------------------------------------------------------------------------------------|----------------------------------------------------------------------------------------------------|--|--|--|
| From: Technical Services Dept., GTS Division                     |                                                                                                    |                                                                                                    |                                                                                                    |  |  |  |
| ☐ Troubleshooting<br>☐ Mechanical<br>] Paper path<br>] Other ( ) | Part informat     Electrical     Transmit/rec                                                                                 | tion<br>eive                                                                                                    | <ul> <li>Action required</li> <li>Service manual revision</li> <li>Retrofit information</li> </ul>                       |  |  |  |
| e                                                                | Information (SC395,397,398<br>ervices Dept., GTS Division<br>] Troubleshooting<br>] Mechanical<br>] Paper path<br>] Other ( ) | Information (SC395,397,398 and 966)<br>ervices Dept., GTS Division<br>Troubleshooting Part information<br>Mechanical Electrical<br>Paper path Transmit/rec<br>Other () | Information (SC395,397,398 and 966) Prepared Provices Dept., GTS Division Troubleshooting Mechanical Paper path Other () |  |  |  |

Please add the following SC codes to Section 7 of the Service Manual.

#### SC395: CD-R/RW Control CPU Error

Definition [C] (All copier functions can be used except for the Document Editor).

The CD-R/RW control CPU on the interface board generates an abnormal signal. Possible Causes:

• Interface board defective

#### SC397: CD Access Error

Definition [C] (All copier functions can be used except for the Document Editor).

The CD-R/RW generates an abnormal signal during data transmission between the copier HDD and the CD-R/RW.

Possible Causes:

- CD-R/RW defective
- CD-R/RW media defective

#### SC398: CD-R/RW Data Transmission Error

Definition [C] (All copier functions can be used except for the Document Editor).

Data transmission between the copier HDD and the CD-R/RW is not completed within 105 seconds.

Possible Causes:

- CD-R/RW defective
- CD-R/RW media defective
- SICU detective

#### SC966: Polygon Mirror Motor Ready Error

Definition [B]

The polygon mirror motor does not reach ready status within 15 seconds after the copy paper is detected by the registration sensor.

Possible Causes:

- Polygon mirror motor defective
- Poor connection between polygon mirror motor drive board and SICU board
- Polygon mirror motor drive board defective
- SICU board defective

# Technical Bulletin

| Model: Bellini Da                              |                            |               | Dat                       | Date: 09-Jun-00 No.: RA2940 |                                       |  |
|------------------------------------------------|----------------------------|---------------|---------------------------|-----------------------------|---------------------------------------|--|
| Subject: Bellini Language Software Information |                            |               | Prepared by: J. Mochizuki |                             |                                       |  |
| From: Technical Services Dept., GTS Division   |                            |               |                           |                             |                                       |  |
| Classification:                                | Troubleshooting Mechanical | Part informat |                           | tion Act                    | ion required<br>rvice manual revision |  |
|                                                | Paper path Other ()        |               | it/rec                    | eive 🔄 Re                   | trofit information                    |  |

Up to two languages can be stored in the Bellini SICU as 1st and 2nd languages.

The following languages are pre-installed at the factory for each model:

| Machine Code | 1st Language | 2nd Language |
|--------------|--------------|--------------|
| A294-14      | English - NA | Spanish      |
| A294-15      | English - NA | Spanish      |
| A294-17      | English - NA | Spanish      |
| A294-22      | English - UK | None         |
| A294-24      | English - UK | None         |
| A294-26      | English - UK | None         |
| A294-27      | English - UK | None         |

Any two of the following 11 languages can be installed from the IC card. Please refer to the service manual (page 4-81) for the procedure.

- 1. Japanese 7. Spanish
- 2. English UK 8. Dutch
- 3. English NA 9. Norwegian
- 4. French 10. Danish
- 5. Germany 11. Swedish
- 6. Italian

The part number of the language software is A2945125. The software is provided in the same way as the SICU/BCU firmware.

## Technical Bulletin

| Model: Bellini Da                            |                 |            | te: 09-Jun-00 No.: RA294018 |               |                      |
|----------------------------------------------|-----------------|------------|-----------------------------|---------------|----------------------|
| Subject: Enhancement Kit - Development Seal  |                 |            | Prepared by: H.K.           |               |                      |
| From: Technical Services Dept., GTS Division |                 |            |                             |               |                      |
| Classification:                              | Troubleshooting | Part infe  | orma                        | tion 🛛 Actio  | on required          |
|                                              | Mechanical      | Electrical |                             | Serv          | vice manual revision |
|                                              | Paper path      | Transm     | it/rec                      | eive 🛛 🖾 Retr | ofit information     |
|                                              | Other ()        |            |                             |               |                      |

A2949901 (Enhancement Kit - Development Seal) has been prepared for the machines produced before the following cut-in serial numbers.

A29414L0650030001A29415H3600400632A29417H3600400001A29422H3600400536A29424L0650030041A294264B10400001A29427H3600400584

This kit includes 9 pcs. of the development seal to ensure proper function of the development unit. This RTB contains supplementary remarks for attaching the seals. Please read these remarks over carefully when doing the procedure.

| RIGOH          | Technical B | PAGE: 2/9       |               |
|----------------|-------------|-----------------|---------------|
| Model: Bellini |             | Date: 09-Jun-00 | No.: RA294018 |

1. A2943160, A2943162 (step 6 on page 2/4)

Align the side edge of each seal with the edge of the side plate as shown, using the outer edge of the plate as the reference point.

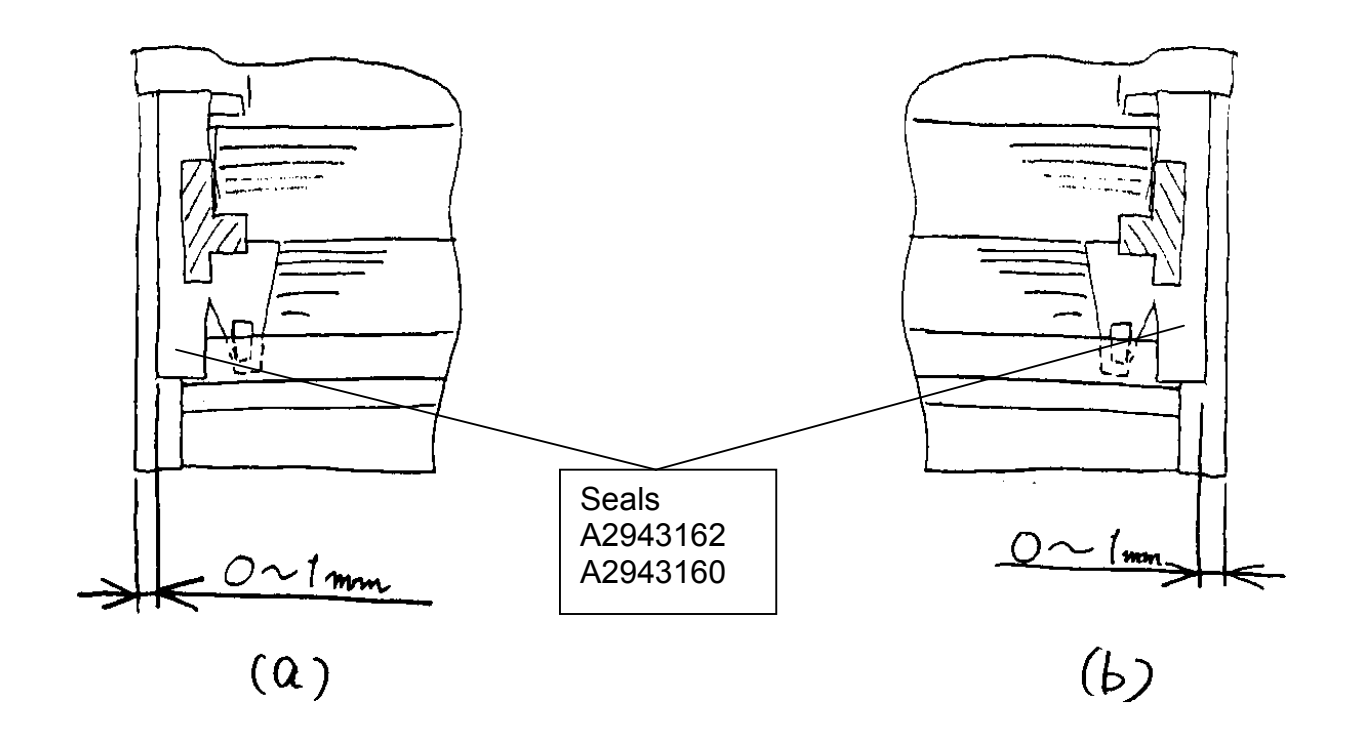

Figure 1

No.: RA294018

Model: Bellini

RIGOH

Align the corner of each seal with the top of the development lower casing [B] on both sides of the development unit (see [C] in the diagram). (The lower casing top should be higher than the corner).

The attachment position (top margin) for the seals on the casing has been changed from 0 ~ 1 to 0.5 ~1.5 mm.

The attachment position (outside of the plate edge) for the seals on the side plates has been changed from  $0 \sim 1$  to  $0.5 \sim 1.5$  mm.

Note: If these two reference values (height, inside margin) are not followed when attaching A2943160 and A2943162, developer can ride on the seals. This will lead to developer leakage.

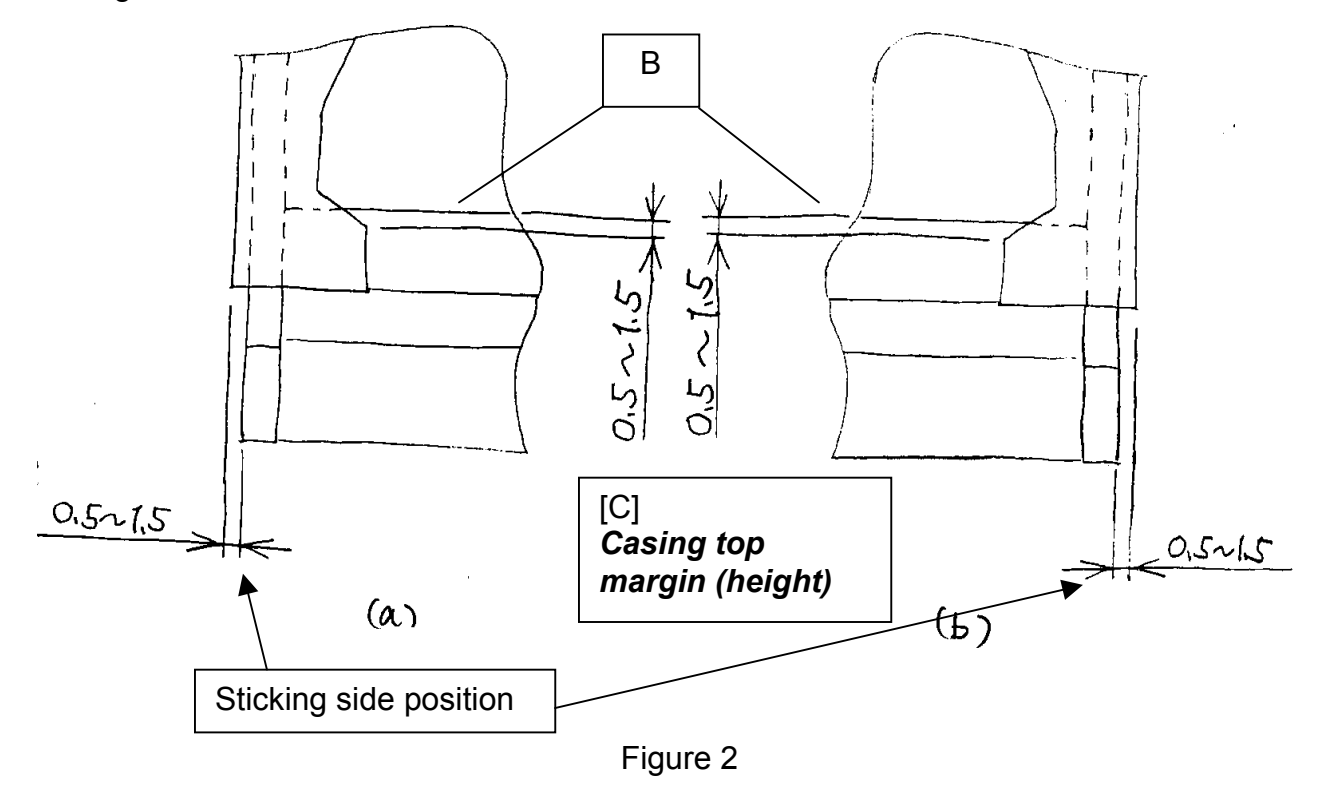

Model: Bellini

RIGOH

Date: 09-Jun-00

No.: RA294018

3. A2949505 (on page 4/4)

Stick the seal [B] (Seal - 5x203x3: A2949505).

Overlap the seal [B] with the seal already stuck on the toner hopper as shown. Make sure there is no gap between the two seals.

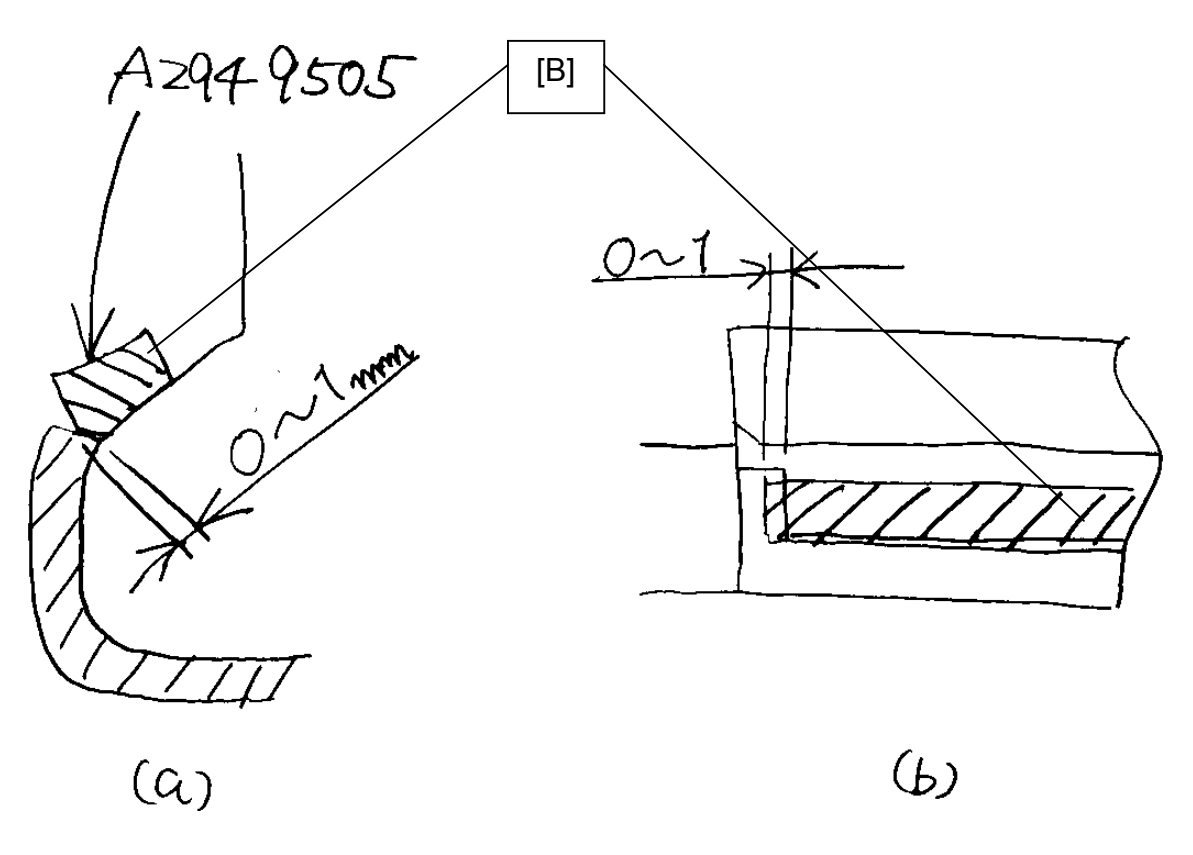

#### 4. Note for all seals to be attached

Although it is necessary to smooth the seals to prevent air pockets/gaps, do not repeatedly rub the seals. This can cause them to break. Instead, smooth the area out by pressing the seals down firmly.

### A2949901:ENHANCEMENT KIT - DEVELOPMENT SEAL

To improve the toner shield of the development unit, the following seals are included in the Development Seal Enhancement Kit (P/N:A2949901).

A2943160: Front Development Roller Seal A2943162: Rear Development Roller Seal A2943166: Front Drum Seal A2943167: Rear Drum Seal A2949502: Seal - 5x400x3 A2949503: Sheet - 15x47 A2949504: Sheet - 15x58 A2949505: Seal - 5x203x3

- 1. Remove the development unit. Remove the toner hopper from the development unit. Remove any developer present.
- 2. Clean the development unit to completely remove all toner and developer.
- 3. Remove the developer entrance seal [A] (2 screws, 2 hooks).
- 4. Remove all the old developer entrance seals [B] (**2** each on front and rear).
- 5. Clean the areas where the seals were attached with a dry cloth to completely remove any toner.

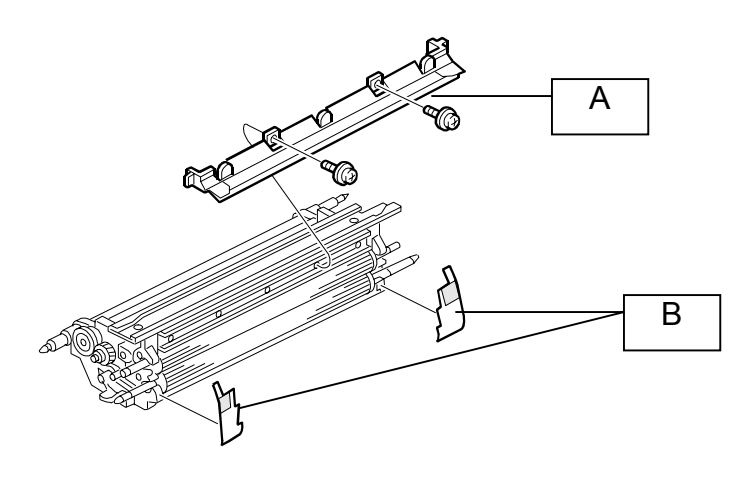

- 6. Attach the front and rear development roller seals [A] as shown (rear & front: A2943162 & 3160) below.
- Align the edges of the seals with the side plates as shown.
- Insert the lower part of the seal [B] under the lower development casing.
- Attach this part to the development roller tightly so that there is no slack / air pockets in the seals.
- Make sure that there is no slack / air pockets in the seals.

Note: If there is any oil or foreign material on the seals, clean them very carefully with alcohol.

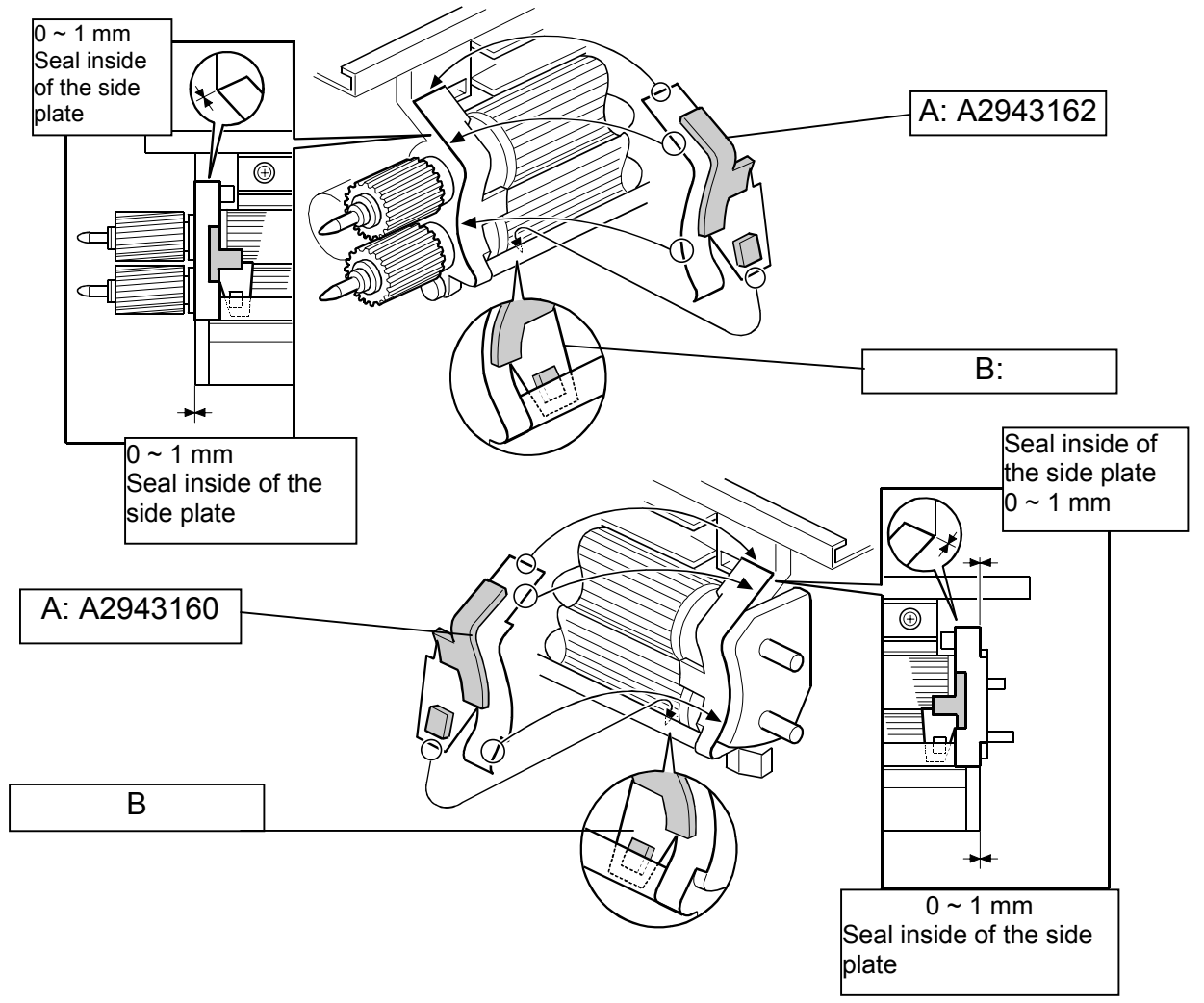

- 7. Attach the front and rear drum seals [A] (Rear and Front: A2943167 & 3166) on top of the seals attached in step 6 above.
- Align the corner of the seals with the top of the lower development casing [B] on the both sides of the development unit as shown [C]. (The lower casing top should be higher than the corner).
- To attach the seals, press the non-sponge area firmly so that there is no slack / air pockets in the seals.

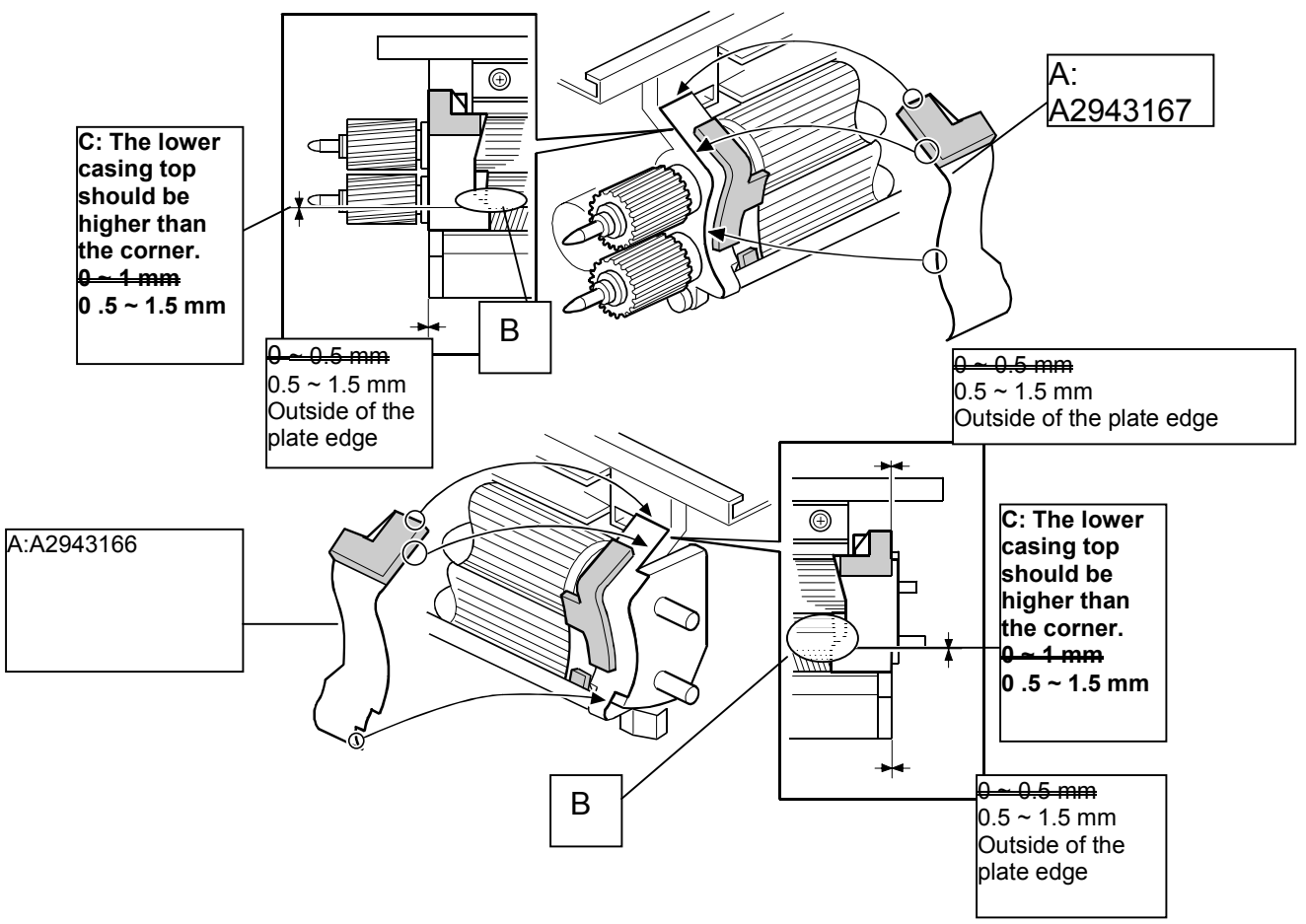

### Attaching Seals (A2949502, 9505, 9503, and 9504) to the toner hopper

- 1. Clean the areas where the seals will be attached with a dry cloth.
- 2. Attach the seals & sheets as shown.

Attach the seal [A] (Seal - 5x400x3: A2949502).

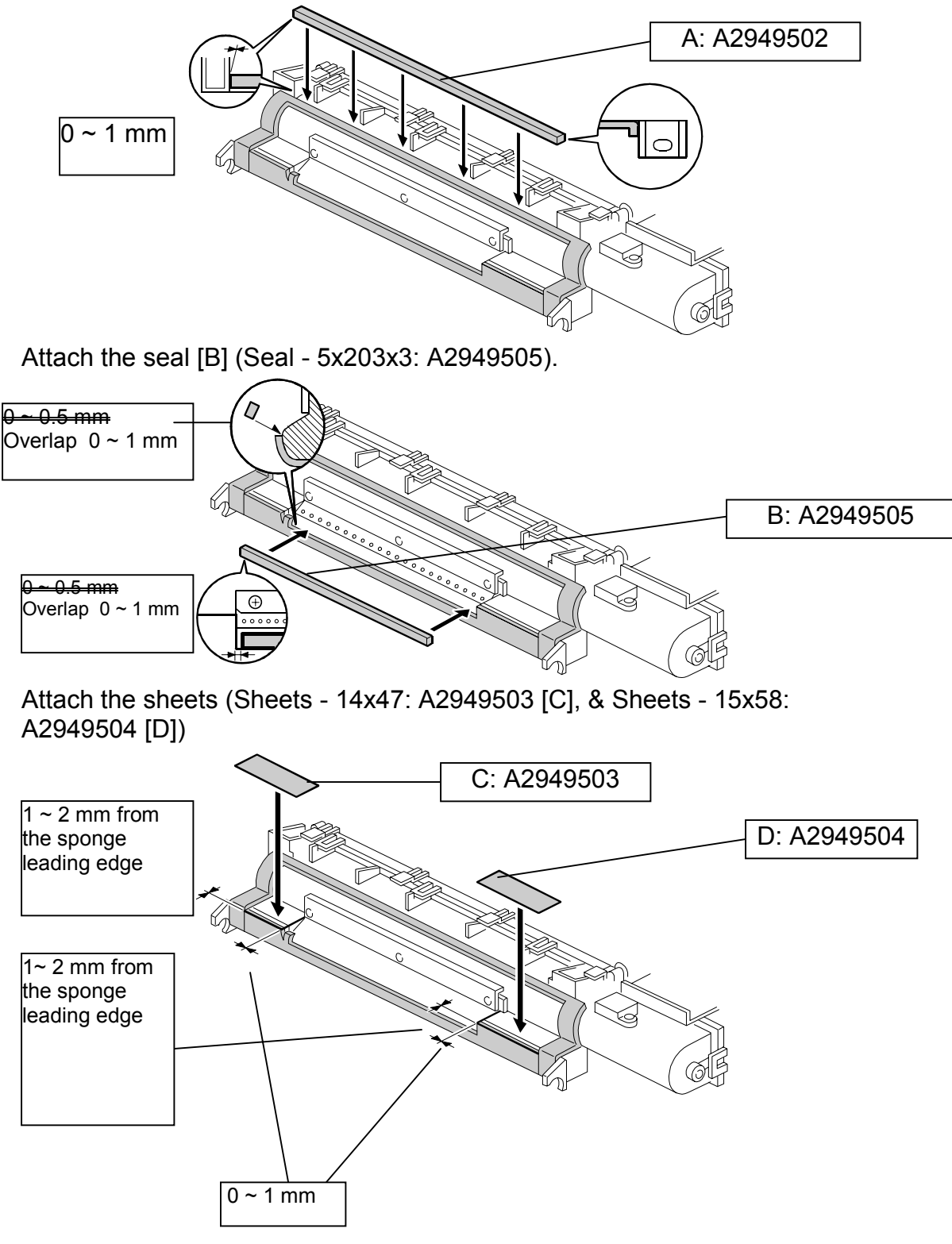
### ADITINONAL SEAL ATTACHEMENT FOR A2949901: ENHANCEMENT KIT - DEVELOPMENT SEAL

In addition to the 8 seals included in this kit, please attach A2943165 (Seal - 325x15x3) as follows:

- 1. Remove the old seal from the development unit.
- 2. Clean the areas where the seals were attached with alcohol.
- 3. Attach the new seal [A] (A2943165: Seal 325x15x3) to the development unit.

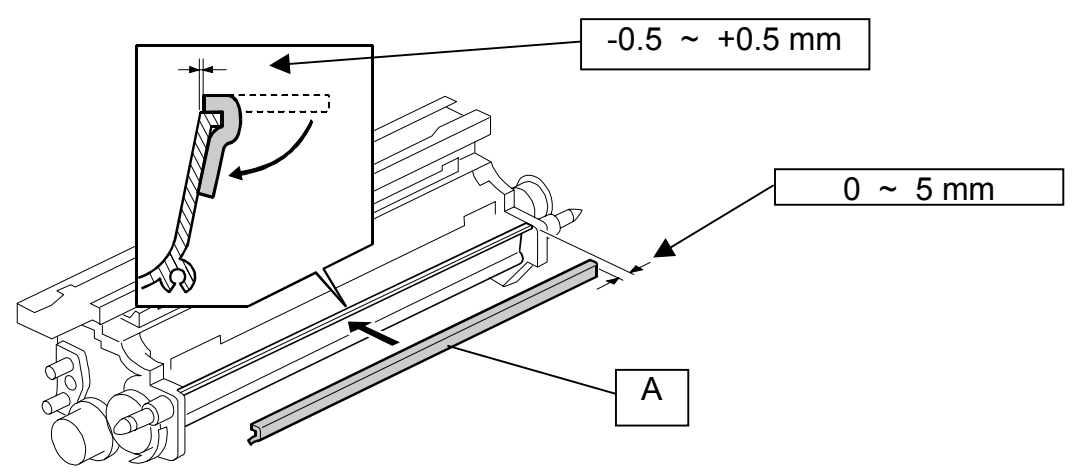

# Technical Bulletin

| Model: Bellini                               |                 |          | Dat               | e: 14-Jun-00  | No.: RA294019      |
|----------------------------------------------|-----------------|----------|-------------------|---------------|--------------------|
| Subject: Bellini PM Item Addition            |                 |          | Prepared by: J. N | Nochizuki     |                    |
| From: Technical Services Dept., GTS Division |                 |          |                   |               |                    |
| Classification:                              | Troubleshooting | Part inf | orma              | tion 🗌 Action | n required         |
|                                              | Mechanical      | Electric | al                | 🖂 Servi       | ce manual revision |
|                                              | Paper path      | 🗌 Transm | it/rec            | eive 🗌 Retro  | fit information    |
|                                              | Other ( )       |          |                   |               |                    |

Based on the present results from the IFAP and production tests for the 105 cpm model, we have determined that the following PM items should be added to improve copy quality and reliability.

| Description                          | Activity Type | Interval | Note/Remarks                |
|--------------------------------------|---------------|----------|-----------------------------|
| DEVELOPMENT UNIT                     |               |          |                             |
| Development Roller                   | I (Note 1)    | 390 k    | Clean with a dry cloth      |
|                                      |               | ·        |                             |
| Fusing                               |               |          |                             |
| Lower Fusing Exit<br>Guide Plate     | I (Note 2)    | 300 k    | Clean with water or alcohol |
| Hot Roller Stripper                  | I (Note 3)    | 300 k    | Clean with a dry cloth      |
|                                      | r             | 600 k    |                             |
|                                      |               |          |                             |
| DUPLEX                               |               |          |                             |
| Duplex Transport<br>Sensors (Note 4) | I (Note 4)    | 300 k    | Blower brush                |
| Duplex Inverter<br>Sensor (Note 5)   | I (Note 4)    | 300 k    | Blower brush                |

Note

- 1. If toner sticks to the development roller, the bias voltage will increase in that area. This may in turn cause dirty background on copies. Therefore, the development rollers should be cleaned whenever the developer is replaced.
- 2. Paper jams may occur if toner sticks to the lower fusing exit guide. Therefore, the guide should be cleaned at every PM visit.
- 3. If the hot roller stripper becomes dirty with toner or other particles, this may cause the edge of the copy stack (paper trailing edge) to become dirty.
- 4. Paper dust on the duplex transport sensors and the duplex inverter sensor can cause paper jams. Therefore, these sensors should be cleaned with a blower brush at every PM visit.

# Technical Bulletin

| Model: Bellini                               |                 |          | Dat    | e: 19-Jun-00     | No.: RA294020      |
|----------------------------------------------|-----------------|----------|--------|------------------|--------------------|
| Subject: Firmware Modification History       |                 |          |        | Prepared by: H.K |                    |
| From: Technical Services Dept., GTS Division |                 |          |        |                  |                    |
| Classification:                              | Troubleshooting | Part inf | orma   | tion 🗌 Actior    | n required         |
|                                              | Mechanical      | Electric | al     | Servic           | ce manual revision |
|                                              | Paper path      | Transm   | it/rec | eive 🗌 Retro     | fit information    |
|                                              | ⊠ Other ( )     |          |        |                  |                    |

Firmware Modification History

Firmware Version: 6.3.1 A2945610A (NA) A2945660A (EU)

First release of the firmware

From first production

#### Firmware Version: 7.1 A2945610B (NA) A2945660B (EU) From December 1999 production

Corrections (Ver 6.3.1 to 7.1)

|     |                  | /                                                                                                    |
|-----|------------------|----------------------------------------------------------------------------------------------------|
| No, | Title            | Details of Errors and Modifications                                                                                                    |
| 1   | SC990 Prevention | SC990 was occasionally indicated in the following situations. This problem was caused by data transfer failure from SICU to BCU:                                                  |
|     |                  | • During 2-sided to 2-sided copying                                                                                                    |
|     |                  | <ul> <li>1-sided to 2-sided copying with A3 paper</li> </ul>                                                                                                    |
|     |                  | <ul> <li>When changing pages in SP mode</li> </ul>                                                                                                    |
| 2   | SC304 Prevention | SC304 was misdetected while the charge corona<br>is off. After changing the firmware, SC conditions<br>related to the grid voltage are ignored while the<br>charge corona is off. |

# Firmware Version: 7.8.1: A2945610C (NA) A2945660C (EU) From January 2000 production

Corrections (Ver. 7.1 to 7.8.1)

| No, | Title               | Details of Errors and Modifications            |
|-----|---------------------|------------------------------------------------|
| 1   | SC990 Prevention    | SC990 was displayed when 1000 stapling         |
|     |                     | operations were consecutively made in one job. |
| 2.  | PM Counter          | 1. Item No. 023 "Toner Shield Glass" has been  |
|     | Description         | changed to "Toner Filter".                     |
|     | Correction          | 2. Item No. 044 to 046 "Original Feed Counter" |
|     |                     | has been changed to "Paper Feed Counter".      |
| 3   | Extra Counter Error | The counters of items no. 044 to 046 (Extra    |
|     |                     | Counters) did not count up.                    |

| Model: Bellini |                                        |                                                                                       | Date: 19-Jun-00                                                              | No.: RA294020               |
|----------------|----------------------------------------|---------------------------------------------------------------------------------------|------------------------------------------------------------------------------|-----------------------------|
| No,            | Title                                  | Details of Err                                                                        | ors and Modifications                                                        | ;                           |
| 4              | PM Alarm Interval (SP5501)             | The maximum value been changed from 2                                                 | of the SP5501 setting<br>255(k) to 999(k).                                   | j has                       |
| 5              | Dog Ear Curl<br>Prevention             | To minimize dog ear<br>used, inverter timing<br>changed.                              | curl when tab sheets in tab mode has beer                                    | are<br>า                    |
| 6              | SC 495 Prevention                      | When only one toner<br>job is done using a h<br>the system toner end<br>is displayed. | bottle is installed and<br>igh image density orig<br>l is not detected and S | I a long<br>jinal,<br>SC495 |
| 7              | SC 495 Prevention<br>(at installation) | Not enough toner wa<br>hopper when perform<br>The toner supply time<br>extended.      | s supplied to the tone<br>ning SP2207 at install<br>e in SP2207 has beer     | r<br>ation.<br>า            |

Firmware Version: 7.19: A2945610D (NA) A2945660D (EU)

From February 2000 production Corrections (Ver. 7.8.1 to 7.19)

| Ne  |                    | Detaile of Errore and Medifications                  |
|-----|--------------------|------------------------------------------------------|
| NO, | l itle             | Details of Errors and Modifications                  |
| 1   | SP6113 Error       | The SP6113 setting is reset when the main switch     |
|     |                    | is turned off and on if the value is changed to a –  |
|     |                    | ve value.                                            |
| 2.  | SC515 Prevention   | SC515 is displayed if the main switch is turned off  |
|     |                    | and on when the tandem rear fence is fully shifted   |
|     |                    | to the right.                                        |
|     |                    | This occurs because the machine thinks that the      |
|     |                    | end fence is between the Rear Fence Return           |
|     |                    | Position sensor and the Rear Fence HP Sensor,        |
|     |                    | even though it is at the right side of the Rear      |
|     |                    | Fence Return Position sensor.                        |
|     |                    | To counter this, the rear fence is moved to the left |
|     |                    | for 1 second if both sensors do not detect the       |
|     |                    | fence when the main switch is turned on.             |
| 3   | SP6119 description | The description was incorrect.                       |
|     | correction         |                                                      |
|     |                    | Incorrect: 0: Enabled 1: Disabled                    |
|     |                    | Corrected: 0: Disabled 1. Enabled                    |
|     |                    |                                                      |
| 4   | SMC Print Missing  | The following SP mode settings were not printed      |
|     | Items              | out by SMC print mode:                               |
|     |                    | SP5038                                               |
|     |                    | SP5212-3, 4                                          |
| -   |                    |                                                      |
| 5   | 1st Tray Movement  | After moving the tandem end fence using              |
|     | Error              | SP5804, the 1st tray does not work until the main    |
|     |                    | switch is turned off and on.                         |

Date: 19-Jun-00

No.: RA294020

Model: Bellini

| New F | unctions                             |                                                                                                    |
|-------|--------------------------------------|----------------------------------------------------------------------------------------------------|
| No,   | Title                                | Details of Errors                                                                                                    |
| 1     | SP6120 Jogger<br>Position Adjustment | To match various paper types, a function to adjust jogger movement towards the paper has been added.                                                                             |
|       |                                      | To enable this adjustment, a modified finisher<br>ROM (B3025103C or later) is required. However,<br>at this moment, SP6120 was not displayed in SP<br>mode. Refer to Ver.7.23.2. |
| 2     | Spanish Language                     | Spanish has been released for the 2nd language<br>of the NA (-17) model.<br>1st Language: English (NA)<br>2nd Language: Spanish                                                  |

#### Firmware Version: 7.23.2: A2945604F/A2945264F (NA) A2945654F/A2945264F (EU)

#### Note:

The part numbering system for the firmware has been changed. Beginning with version 7.23.2, the part numbers for the SICU and BCU firmware will be written continuously as one part number. This is to avoid any confusion with the internal handling of the firmware.

### From March 2000 production

Corrections (Ver. 7.19 to 7.23.2)

| No, | Title                        | Details of Errors and Modifications                                                                                                    |
|-----|------------------------------|----------------------------------------------------------------------------------------------------|
| 1   | SC990 Prevention             | After the setting of SP2506 is changed to "On",                                                                                                    |
|     |                              | SC990 occurs in Cover/Slip Sheet Mode if a blank                                                                                                    |
|     |                              | sheet is fed when drum cleaning begins.                                                                                                    |
| 2   | Image Density Drop           | In Magazine Mode, image density drops in 1 out                                                                                                    |
|     | in Magazine Mode             | of 10 sheets of the first set.                                                                                                    |
| 3   | SP6120 display title missing | The title for SP6120 "Staple Jogger Adjustment" is<br>not displayed. This correction makes only SP6120<br>be displayed in the SP mode. SP6120 adjustment<br>becomes effective when the Finisher firmware is<br>updated to version C or later together with<br>updating mainframe firmware. |

Date: 19-Jun-00

No.: RA294020

Model: Bellini New Functions

No, 1

| unctions |                                                                                             |
|----------|---------------------------------------------------------------------------------------------|
| Title    | Symptom                                                                                     |
| SP4915   | SP modes have been added that will display the CD-<br>R/RW model name and firmware version. |
|          | SP4915-1: CD-RW Model Name Display                                                          |

|   |                  | SP4915-2: CD-RW F/W Version Display              |
|---|------------------|--------------------------------------------------|
| 2 | CD-R/RW Function | The optional CD-R/RW can be used from ver 7.23.2 |

### Firmware Version: 7.28.1: A2945604G/A2945264G (NA) A2945654G/A2945264G (EU)

### From March 2000 production Corrections (Ver. 7.23.2 to 7.28.1)

| No, | Title                                                                     | Details of Errors and Modifications                                                                                                    |
|-----|---------------------------------------------------------------------------|----------------------------------------------------------------------------------------------------|
| 1   | SP6-119 Display                                                           | The displays for SP6-119 have been corrected as<br>follows:<br>Previous New<br>0: Enabled to <b>Disabled</b><br>1: Disabled to <b>Enabled</b> .                                                                                                    |
| 2.  | New SP mode<br>SP2-969 for ID<br>pattern making<br>during copy<br>process | Twenty ID patterns are made in a 1-minute interval during a copy process just after the process control is completed.                                                                                                    |
| 3   | System settings in the user tools.                                        | Thick paper and tab stock can be selected<br>independently for tray 4 or 5.<br>Previously, Index paper (Tab paper) means Thick<br>paper. This is the first step for the selecting plain<br>index paper. The plain index paper function does<br>not become effective with this modification. The<br>Tab Stock key and Thick Paper key are indicated<br>in the User Tools. Only selecting Tab stock key<br>does not make any plain index paper copy. The<br>selected tab stock function will return to the non-<br>selected condition when the machine enters the<br>off condition (main switch or power switch off). If<br>you wish to select the past "Thick paper Tab copy<br>function", select both Tab Stock and Thick paper<br>keys. The tab stock function for plain paper<br>becomes effective with firmware V7.31.3 or later. |

PAGE: 5/11

Model: Bellini

Date: 19-Jun-00

No.: RA294020

| No, | Title                           | Details of Errors and Modifications                                                                                                    |
|-----|---------------------------------|----------------------------------------------------------------------------------------------------|
| 4   | SP2-506 default settings change | The default settings of SP2-506 (Cleaning interval<br>– multiple copy) have been changed as follows:<br>SP2-506-1 (On/Off): from No to <b>Yes</b><br>SP2-506-2 (Interval): from 15 min to <b>30 min</b> |

## Firmware Version: 7.30.1: A2945604H/A2945264H (NA)

A2945654H/A2945264H (EU)

From Middle of March 2000 production Corrections (Ver. 7.28.1 to 7.30.1)

| No, | Title                   | Details of Errors and Modifications                  |
|-----|-------------------------|------------------------------------------------------|
| 1   | SC990 in Platen +       | Corrects this mis-detection.                         |
|     | I wo sided to I wo      |                                                      |
|     | sided + Chapter         |                                                      |
|     | modes                   |                                                      |
| 2.  | SC990 in Platen +       | SC990 is displayed mistakenly after returning        |
|     | interrupt modeTwo       | from the interrupt and platen modes when "left       |
|     | sided to Two sided      | original" is indicated in the operation LCD. This is |
|     | + Chapter modes         | a bug correction.                                    |
| 3   | Bug correction for      | Bugs found in the printer option test in Ricoh's     |
|     | printer option          | laboratory were corrected for the future launch.     |
| 4   | SP5823                  | An unnecessary SP mode (5-823) is displayed.         |
| 5   | Suffix indication still | The suffix indication was still old when pressing    |
|     | old when the BICU       | the OK key just after the BICU firmware was          |
|     | Firmware is             | installed.                                           |
|     | installed               |                                                      |

### Firmware Version: 7.31.3: A2945604J/A2945264J (NA) A2945654J/A2945264J (EU)

#### From April 2000 production Corrections (Ver. 7.30.1 to 7.31.3)

| No, | Title                                            | Details of Errors and Modifications |
|-----|--------------------------------------------------|-------------------------------------|
| 1   | SC990 in 2 sheets<br>staple +<br>A5S B5S A4 HLTS | Corrects this mis-detection.        |
|     | and/or LTS feed<br>from 3rd, 4th, or,            |                                     |
|     | 6th feed tray                                    |                                     |

| Mode | I: Bellini                                                                                    |                                                                                                    | Date: 19-Jun-00                                                                                                    | No.: RA294020                                                                 |  |  |  |  |
|------|-----------------------------------------------------------------------------------------------|----------------------------------------------------------------------------------------------------|----------------------------------------------------------------------------------------------------|-------------------------------------------------------------------------------|--|--|--|--|
| No,  | Title                                                                                         | Details of Err                                                                                                    | ors and Modifications                                                                                                    | 5                                                                             |  |  |  |  |
| 2.   | Changing the<br>parameters for the<br>Process Control,<br>drum charge and<br>development bias | Background appears<br>The parameters for F<br>improved to consister<br>of copy background.                                                                                                    | Background appears on the copies.<br>The parameters for Process Control need to be<br>improved to consistently prevent the appearance<br>of copy background.                                                                                                    |                                                                               |  |  |  |  |
|      |                                                                                               | The target VD value f<br>initialization has been<br>970V. In addition, this<br>SP mode (SP2001-7)<br>development bias for<br>changed from 550V t<br>In order to activate th<br>you have installed the<br>the SP modes and m<br>to the following new of<br>been done, the mach<br>settings as the defau | or the process contron<br>on changed from 900V<br>is value can be change<br>). The value of the<br>the image area has to<br>530V.<br>The new default settings<br>is firmware, you must<br>the anually change the set<br>default values. After the<br>time will recognize the<br>lts. | I data<br>to<br>ed in<br>Deen<br>s after<br>enter<br>ettings<br>his has<br>se |  |  |  |  |
|      |                                                                                               | 530)<br>Development Bias Tr<br>(550 to 530)<br>Charge Corona Bias<br>sheet: SP2001-4 (10)                                                                                                    | Grid Voltage for trans                                                                                                    | 2201-3<br>sparent                                                             |  |  |  |  |
| 3    | Instructing the<br>operator to set the<br>lower toner bottle<br>first.                        | The open/close mech<br>bottle cap does not w<br>the mechanism does<br>bottle, which causes<br>bottle is removed. Th<br>the lower toner bottle<br>set first, the machine<br>operator to set the low                                                                                                    | nanism for the lower to<br>vork properly. In some<br>not return the cap to<br>the toner to spill when<br>his symptom occurs o<br>e. If the upper toner bo<br>LCD will instruct the<br>wer toner bottle first.                                                                        | oner<br>e cases,<br>the<br>n the<br>only with<br>ottle is                     |  |  |  |  |
| 4    | System settings in User Tools.                                                                | Thick paper and tab s<br>same time for tray 4 of<br>did not include this fur<br>can be selected (pun<br>Index tab paper and t<br>when the two keys ar                                                                                                    | stock can be selected<br>or 5. Firmware version<br>inction. The plain pap<br>ch function enable).<br>thick paper can be se<br>re pressed.                                                                                                    | at the<br>n 7.28.1<br>er index<br>lected                                      |  |  |  |  |

| Mode     | I: Bellini                                                                                                    | Date: 19-Jun-00 No.: RA29                                                                                                    |                                                                                                    |
|----------|----------------------------------------------------------------------------------------------------|----------------------------------------------------------------------------------------------------|----------------------------------------------------------------------------------------------------|
| No,<br>5 | Title<br>Margin adjustment<br>per original can be<br>adjusted<br>by changing the<br>original margin<br>adjustment by the<br>user tool to that of<br>by SP mode | <ul> <li>Details of Errors and Modifications</li> <li>Margin adjustment for each scanned origin<br/>be adjusted when the settings of the follow<br/>modes, which have been added to the SP in<br/>with this release.</li> <li>SP5924-1 (Margin Per Original, default :no<br/>SP5924-2 (Per Original Priority, default 0:or<br/>This change was a result of special requess<br/>the Japanese domestic market. The followin<br/>remarks will be added as machine limitation<br/>a general rule, the settings should not be<br/>changed.</li> <li>Printing productivity for the 1st set of or<br/>will be decreased after the margin is ad<br/>The margin in Magazine Mode and in<br/>Combine Mode cannot be adjusted in the<br/>mode.</li> <li>After scanning an original in the sample<br/>mode or after the select setting key is p<br/>when printing file using the document set<br/>the margin adjust key can be changed.<br/>However, the key change will not affect<br/>margin adjustment.</li> <li>When different margins are selected for<br/>front original and rear original in Design<br/>Chapter Mode (Duplex copy), copying r<br/>meet the user's expectation.</li> <li>When the margin is changed in Tab Sho<br/>Tab Mode, copying may not meet the u<br/>expectation.</li> </ul> | al can<br>ing SP<br>mode<br>)<br>ff)<br>ts from<br>ing<br>ns. As<br>iginals<br>justed.<br>nis SP<br>e copy<br>ressed<br>erver,<br>any<br>the<br>ate or<br>may not<br>eet in<br>ser's |
| 6        | Increase tolerance<br>against registration<br>motor torque                                                                                                    | A registration sensor jam (SP7-504-63) wit<br>duplex tray feed has been reported from th<br>Japanese field. When the paper buckle<br>(adjustment: SP1-003-3) in the registration<br>too high, Z fold jams may occur. The tolera<br>against registration motor torque has been<br>improved by this firmware upgrade. After u<br>the firmware, check the registration from th<br>duplex tray (SP1-001-2).                                                                                                    | h<br>e<br>nip is<br>nce<br>pdating<br>e                                                                                                    |

| Mode            | I: Bellini                            |                                                                                                    |  |  | Da | te: 19-J | un-00 | ١ | No.: RA29 | 94020 |
|-----------------|---------------------------------------|----------------------------------------------------------------------------------------------------|--|--|----|----------|-------|---|-----------|-------|
| <u>No,</u><br>7 | Title<br>Incorrect SC306<br>detection | Details of Errors and Modifications<br>Mis-detection of SC306 (Charge corona wire<br>cleaner connector is not connected). This<br>condition can be detected by SC305 (Charge<br>corona wire cleaner error 1) after updating the<br>firmware. SC306 was detected by a malfunction in<br>the Japanese field. The wire cleaner stopped in<br>the middle of the charge corona unit. Thus, a<br>black line appeared on the copy. After opening<br>and closing the copier door or switching the main<br>switch off and on, the cleaner returned to the<br>home position. The symptom was not duplicated<br>when the technicians visited the machine site |  |  |    |          |       |   |           |       |
| 8               | Default setting for<br>SP1-002        | Norme pointer the symptom was not adplicatedwhen the technicians visited the machine site.We have learned that the new settings of SP 1-002 (side-to-side registration) are better. In orderto activate the new default settings after you haveinstalled the firmware, you must enter the SPmodes and manually change the settings to thefollowing new default values. After this has beendone, the machine will recognize these settingsas the defaults. If the side-to side registration iswithin the specifications (2±1.5 mm), you do nothave to change the settings.1 st 2nd 3rd 4th 5th 6th Dupl(LC (LC (LC (LC ex T) T) T)old 0             |  |  |    |          |       |   |           |       |

| Mod      | el: Bellini                              |                                                                                                    | Date: 19-Jun-00                                                                                                    | No.: RA294020            |
|----------|------------------------------------------|----------------------------------------------------------------------------------------------------|----------------------------------------------------------------------------------------------------|--------------------------|
| No,<br>9 | Title Transparencies & Translucent Sheet | Details of Err<br>As a result of a reque<br>used to describe OHI<br>Mode descriptions ha<br>Specifically:<br>OId / New:<br>OHP: Transparencies<br>Tracing paper: Trans<br>Old Titles:<br>SP2001-4 "Grid Volta<br>SP2201-3 "Transpare<br>SP2301-3 "OHP She<br>SP2301-4 "Transpare<br>SP2301-4 "Grid Volta<br>SP2201-3 "Transpare<br>SP2301-3 "Transpare<br>SP2301-3 "Transpare<br>SP2301-4 "Transpare<br>SP2301-4 "Transpare | ors and Modifications<br>est from the field, the f<br>P and tracing paper in<br>ave been changed.<br>s<br>lucent sheet<br>age for Transparent S<br>ent Sheet"<br>et"<br>ent Sheet" (translation<br>age for Transparencie<br>encies"<br>encies" | heet"<br>n error)        |
| 10       | printer controller                       | machines of the print<br>printer controller unit<br>update the firmware.<br>also be updated to A                                                                                                    | e for the mass produc<br>er controller. When th<br>is installed, it is neces<br>The language card m<br>2945125A (V7.31.3).                                                                                                    | nion<br>ssary to<br>nust |

#### NOTE:

The default settings for display languages are as follows: European version: 1st:English (UK), 2nd: No selection USA version: 1st: English (NA), 2nd: Spanish

Updating the language firmware overwrites the 1st and 2nd language areas. Also, updating the SICU & BCU firmware overwrites the 1st and 2nd language areas with the default language. When different languages from the default setting are selected, the language firmware should be re-installed after the updating SICU & BCU firmware.

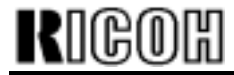

Date: 19-Jun-00

Model: Bellini

Date. 19-Juli-

No.: RA294020

Language Card Modification History

Firmware Version: 7.31.3: A2945125A

[Corrections] (Ver. 7.19 to 7.31.3)

4 languages (Italian, Norwegian, Danish, and Swedish) have been released.

| Language        | SUM  |
|-----------------|------|
| 1.Japanese      | C411 |
| 2. English (UK) | 105B |
| 3. English (NA) | 9D8A |
| 4. French       | D0B0 |
| 5. German       | 3765 |
| 6. Italian      | A38F |
| 7. Spanish      | 83FB |
| 8. Dutch        | 9CA2 |
| 9. Norwegian    | 21F2 |
| 10. Danish      | E2D4 |
| 11. Swedish     | A997 |

| No, | Title                                                | Details of Errors                                                                                                    |
|-----|------------------------------------------------------|----------------------------------------------------------------------------------------------------|
| 1   | 1st release for the printer controller               | This is the first release of the printer controller for<br>production machines. When the printer controller<br>unit is installed, it is necessary to update the<br>language.                                  |
| 2   | Message correction<br>in French                      | The message displayed when changing the language with the language select key has been changed as follows:<br>Langage en cours de changeme <u>m</u> t. $\rightarrow$ Langage en cours de changeme <u>m</u> t. |
| 3   | Translation<br>correction in<br>German and<br>French | Translation correction of user ID in Document Server Mode in German and French Code $\rightarrow$ ID                                                                                                    |

| Mode | Model: Bellini Date: 19-Jun-00 No.: RA       |                                                                                                    |                                                                                                    |                                                           |
|------|----------------------------------------------|----------------------------------------------------------------------------------------------------|----------------------------------------------------------------------------------------------------|-----------------------------------------------------------|
| No,  | Title                                        | Deta                                                                                                    | ails of Errors                                                                                                    |                                                           |
| 4    | Text corrections /<br>additions - SP<br>Mode | <ul> <li>SP6119 Display Construction</li> <li>SP6120 Newly adding SP6120 Newly adding SP4915 Newly adding SP4915-1 Newly and SP4915-2 Newly and SP4915-2 Newly and SP2969 Newly adding SP2001-4 Correction</li> <li>SP2001-4 Correction</li> <li>SP2001-4 Correction</li> <li>SP2001-3 Correction</li> <li>SP2201-3 Correction</li> <li>Sheet"→"Transparencies"</li> <li>SP2301-3 Correction</li> <li>SP2301-4 Correction</li> <li>Sheet"→"Transparencies</li> <li>SP2301-4 Correction</li> <li>Sheet"→"Transparencies</li> <li>SP2301-7 Newly and Control)"</li> <li>SP5924 Newly adding SP5924-1 Newly and SP5924-2 Newly and SP5924-2 New</li></ul> | prrection: "0:Enabled<br>abled 1:Enabled"<br>ded: "Staple Jogger<br>ded: "CD-RW"<br>dded "Model Name D<br>dded "F/W Version Di<br>ded "ID Sensor Pattern<br>py"<br>on "Grid Voltage for<br>→"Grid Voltage for<br>→"Grid Voltage for<br>on "Transparent<br>encies"<br>on "OHP<br>encies"<br>on "Transparent<br>nt Sheet"<br>dded: Vd (Auto Proce | isplay"<br>splay"<br>n<br>ss<br>nal"<br>ginal"<br>iority" |

## Technical Bulletin

| Model: Bellini                                 |                         |          |                        | Date: 26-Jun-00   |          | No.: RA294021      |
|------------------------------------------------|-------------------------|----------|------------------------|-------------------|----------|--------------------|
| Subject: Finisher - Punch Waste Full Condition |                         |          |                        | Prepared by: H.K. |          |                    |
| From: Technical Services Dept., GTS Division   |                         |          |                        |                   |          |                    |
| Classification:                                | Troubleshooting         | Part inf | ormat                  | tion              | Action   | n required         |
|                                                | Mechanical     Electric |          | 🗌 Electrical 🛛 🖂 Servi |                   | 🛛 Servic | ce manual revision |
| Paper path Transi                              |                         | Transm   | it/rec                 | eive              | Retro    | fit information    |
|                                                | Other ( )               |          |                        |                   |          |                    |

We have found an incorrect description of the punch waste full condition on page B302-18 in the finisher service manual. Please correct the service manual as follows:

## PUNCH WASTE COLLECTION

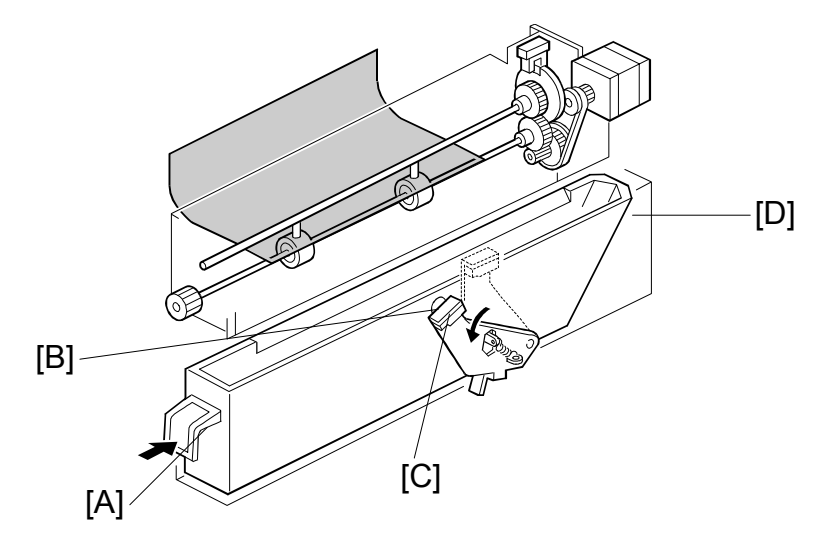

B302D002.WMF

The punch waste is collected in the punch waste hopper [A], which is under the punch unit.

#### Incorrect

When the punch waste covers the hole [B] in the hopper, the punch waste hopper sensor [C] turns on and a message will be displayed after the copy job finishes.

### Correct

When the punch waste covers the hole [B] in the hopper, the punch waste hopper sensor [C] turns on and a message will be displayed in the operation panel LCD. Then, the copy job will be stopped. After emptying the punch waste and returning the punch waste hopper [A] to the finisher, the copy job will be resumed.

## Technical Bulletin

| Model: Bellini                                        | Date: 06-Jul-00          |          | No.: RA294022   |                   |                 |                   |
|-------------------------------------------------------|--------------------------|----------|-----------------|-------------------|-----------------|-------------------|
| Subject: Finisher: Poor Front Cover Sheet Positioning |                          |          |                 | Prepared by: H.K. |                 |                   |
| From: Technical Services Dept., GTS Division          |                          |          |                 |                   |                 |                   |
| Classification:                                       | ☐ Troubleshooting        | Part inf | ormat           | tion              | Action          | n required        |
|                                                       | Mechanical     Electrica |          | Electrical Serv |                   | Servic          | e manual revision |
| Paper path Transr                                     |                          | it/rec   | eive            | Retrof            | fit information |                   |
|                                                       | Other ()                 |          |                 |                   |                 |                   |

### SYMPTOM

When stapling more than 50-70 documents with front and rear cover sheets, the front cover is not squared up before stapling. The alignment is within standard (2 to 30 sheets stapled: 2 mm, 31 to 100 sheets stapled: 3 mm). However, some customers request a better alignment.

## CAUSE

- 1. The exact position where the jogger stops differs for each paper type. It is necessary to adjust the staple jogger position for each type.
- 2. The trailing edge of paper with a large curl may not be aligned with the stack stopper in the jogger unit.

## SOLUTION

Solution 1 (Staple Jogger Span Adjustment)

SP6120 adjustment becomes effective when the finisher firmware is updated to version C or later <u>and</u> the mainframe firmware is updated to version 7.23.2 (F) or later. If the mainframe firmware is updated without the finisher firmware, SP6120 will be displayed in SP Mode but will not be effective.

The staple jogger positions for each paper size can be adjusted with SP6-120 as shown.

| 6-120 | Staple Jog | ger Adjustme | ent |                                                                   |                                                    |            |
|-------|------------|--------------|-----|-------------------------------------------------------------------|----------------------------------------------------|------------|
|       | 1          | A3           | S   | Adjusts the staple jogger positions for each                      | +1.5 ~ 0                                           |            |
|       | 2          | B4           |     | paper size. The higher the setting, the narrower the jogger span. | paper size. The higher the setting, the 0.5mm/step | 0.5mm/step |
|       | 3          | A4 L         |     |                                                                   | 0 mm                                               |            |
|       | 4          | A4 S         |     |                                                                   |                                                    |            |
|       | 5          | B5 L         |     |                                                                   |                                                    |            |
|       | 6          | B5 S         |     |                                                                   |                                                    |            |
|       | 7          | DLT L        |     |                                                                   |                                                    |            |
|       | 8          | LG L         |     |                                                                   |                                                    |            |
|       | 9          | LT L         |     |                                                                   |                                                    |            |
|       | 10         | LT S         |     |                                                                   |                                                    |            |
|       | 11         | Others       |     |                                                                   |                                                    |            |

From Finisher February Production

- 1. Increase the SP mode value by 1 step and make copies to check whether the symptom is corrected.
- 2. If the symptom still appears, repeat step 1 (maximum value 1.5 mm).

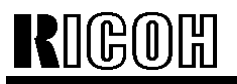

PAGE: 2/4

Model: Bellini

Date: 06-Jul-00

No.: RA294022

Solution 2 (widening the positioning fences):

To improve the stacking ability of the jogger unit, the production machines have been modified as follows: The modification has been applied to the April production. Regarding the cut-in serial numbers, please refer to finisher MB No.003.

| Old part | New part | Description              | Q'ty | Int | Page | Index | Note |
|----------|----------|--------------------------|------|-----|------|-------|------|
| number   | number   |                          |      |     |      |       |      |
| B3024511 | B3024518 | Front Positioning Fence  | 1    | X/X | 13   | 4     | 1    |
| B3024521 | B3024528 | Middle Positioning Fence | 1    | X/X | 13   | 5     | 1    |
| B3024531 | B3024537 | Rear Positioning Fence   | 1    | X/X | 13   | 8     | 1    |

The widths of the positioning fences (front, middle and rear) have been increased as shown below.

Note 1: When replacing either of the old fences in the field, install all three new parts as a set.

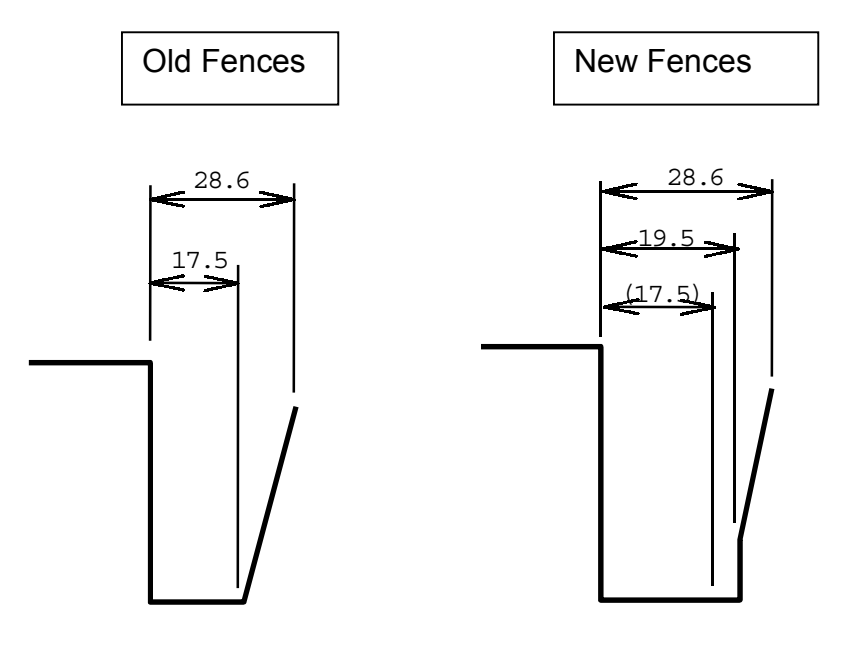

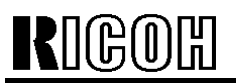

Date: 06-Jul-00

#### Replacement procedure

Note: In addition to installing the new three fences, it is necessary to attach two Mylar Guides (B3024517, Index 6) to the Front and Middle Positioning Fences.

- 1. Remove the two springs (index 2) hooked on the Slide Holder Shaft Bracket (B3024742: Index 9).
- 2. Remove the securing screws for the front and rear shafts (B3024541: Front Shaft Slide Holder, Index 10 & B3014542: Rear Shaft Slide Holder, Index 21).
- 3. Slide out the front and rear shafts from the Staple Unit Lower Stay (B3024741: Index 11).
- 4. Remove the old positioning fences (Index 4, 5, and 8).
- 5. Attach the two Mylar Guides (B3024517: Index 6) to the Front and Middle Positioning Fences as shown in the illustration on the next page.
- 6. Install the new positioning fences (front, middle, and rear).
- 7. Return all removed parts.

Note: Make sure that the two springs are put back correctly.

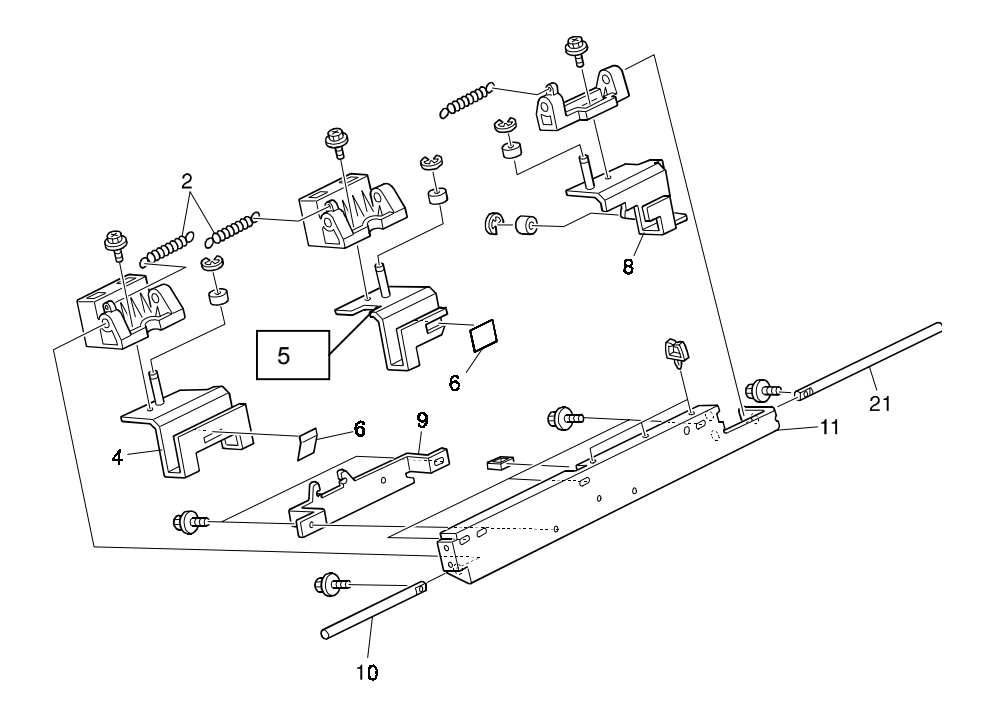

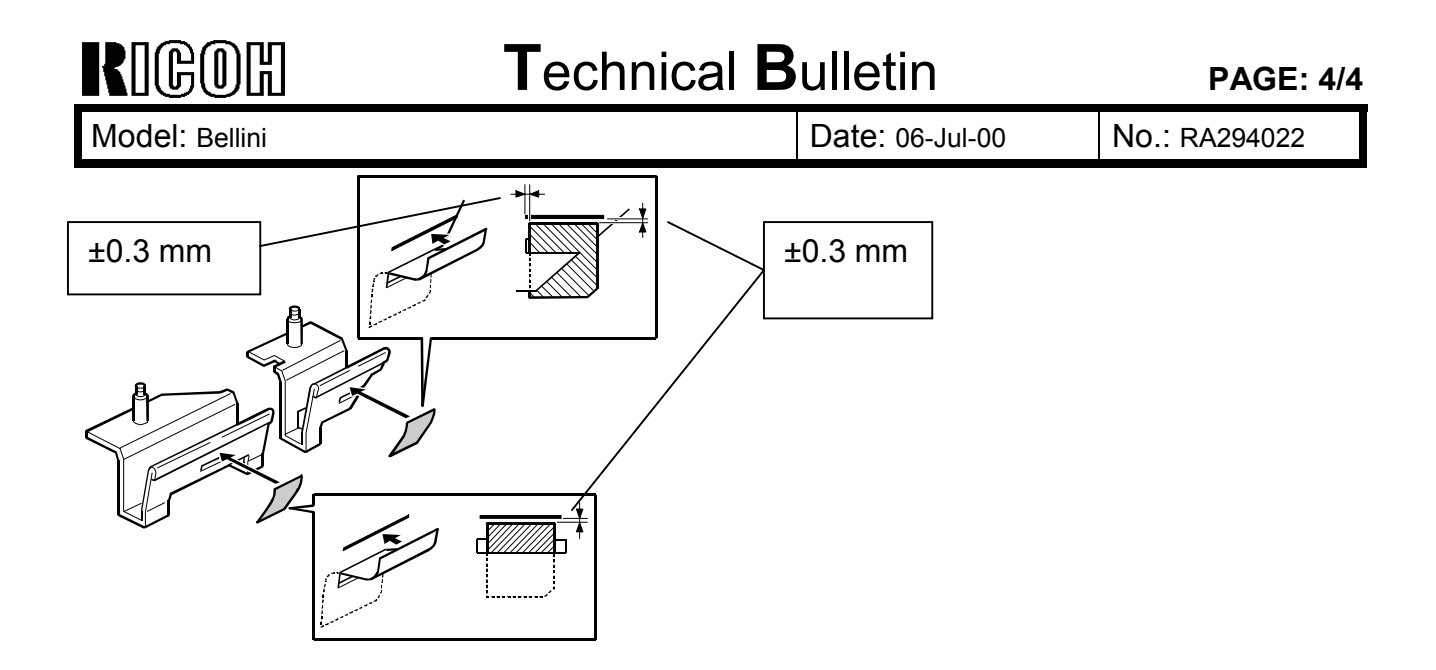

# Technical Bulletin

| Model: Bellini                               | Dat                  | Date: 06-Jul-00 |           | No.: RA294023 |        |                    |
|----------------------------------------------|----------------------|-----------------|-----------|---------------|--------|--------------------|
| Subject: Web Cle                             |                      | Prepared        | d by: н.к | ,<br>         |        |                    |
| From: Technical Services Dept., GTS Division |                      |                 |           |               |        |                    |
| Classification:                              | Troubleshooting      | Part inf        | orma      | tion          | Action | n required         |
|                                              | Mechanical           | Electric        | al        |               | Servic | ce manual revision |
|                                              | Paper path     Trans |                 | nit/rec   | eive          | Retro  | fit information    |
|                                              | Other ()             |                 |           |               |        |                    |

Reports have been received from the Japanese field of toner sticking to the surface of the hot roller, causing the hot roller to require replacement before the PM interval (600K).

#### Cause:

We have found that the diameter of some web cleaning rollers (AE040029) was slightly narrower in the central area, but the degree of variation was within specification ( $\pm 0.3$ mm). Due to this decreased diameter, the fusing cleaning ability at the central area tends to decrease. This can cause some toner to remain on the hot roller, resulting in black lines, black dots in the background and/or offset images.

#### Solution:

Replace the web cleaning roller and cleaning pressure springs with new parts. Please note that both of these parts should be replaced together as a set.

| Old part | New part | Description              |   | Int | Note         |
|----------|----------|--------------------------|---|-----|--------------|
| number   | number   |                          |   |     |              |
| AA063850 | AA063862 | Cleaning Pressure Spring | 2 | X/X | X/O as a set |
| AE040029 | AE040033 | Web Cleaning Roller      | 1 | X/X | NO as a sei  |

The web cleaning roller, which previously had a uniform diameter, has been modified so that the diameter at the central area is slightly larger than the sides. Also, the tension of the cleaning pressure spring has been increased from 4.2 N to 8 N.

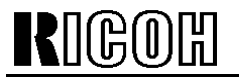

PAGE: 2/4

Model: Bellini

Date: 06-Jul-00

No.: RA294023

Note:

To distinguish the new roller from the old one, the shaft of the new roller has temporarily been marked black on the front face (refer to the illustration in the following procedure). Later, instead of using the black mark, an extra groove will be added to the rear shaft of the new web cleaning roller.

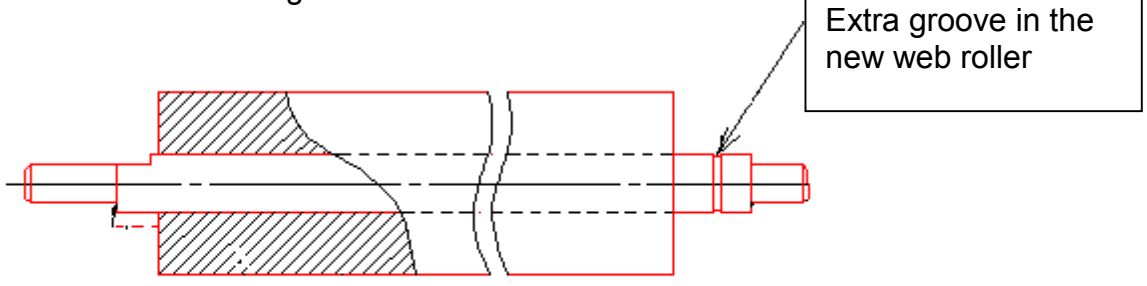

A2949900 (Enhancement Kit - Web Roller) has been prepared for the machines produced before the following cut-in serial numbers. This kit contains the new web cleaning roller and new springs.

A294-14/L0650030010 A294-15/H3600400632 A294-17/H3600300480 A294-22/H3600400536 A294-24/L0650030041 A294-26/4B10400001 A294-27/H3600300131

The installation procedure for the new web cleaning roller and new springs is as follows:

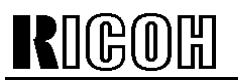

Date: 06-Jul-00

No.: RA294023

### A2949900:ENHANCEMENT KIT - WEB ROLLER

To improve the cleaning ability of the fusing web cleaning roller, here is the procedure for installing the Web Roller Enhancement Kit (P/N:A2949900).

Web Cleaning Roller.....1 pcs Cleaning Pressure Spring ... 2 pcs

- 1. Open the left and right doors, and pull out the fusing and exit unit [A].
- 2. Remove the fusing unit inner cover [B].
- 3. Remove the oil supply and cleaning web unit [C] (1 screw).

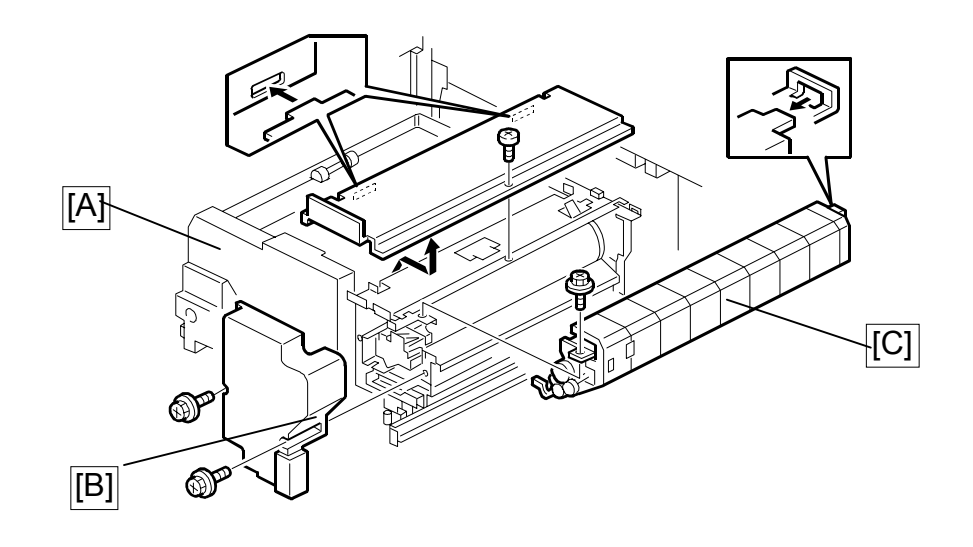

A294R501.WMF

- 4. Place the oil supply and cleaning web unit on a stable, flat surface.
- 5. Slacken the web out to about 200 mm. Then, remove the web cleaning roller [D] (2 bushings, 2 springs [E]).
- 6. Install the new web cleaning roller and new springs.

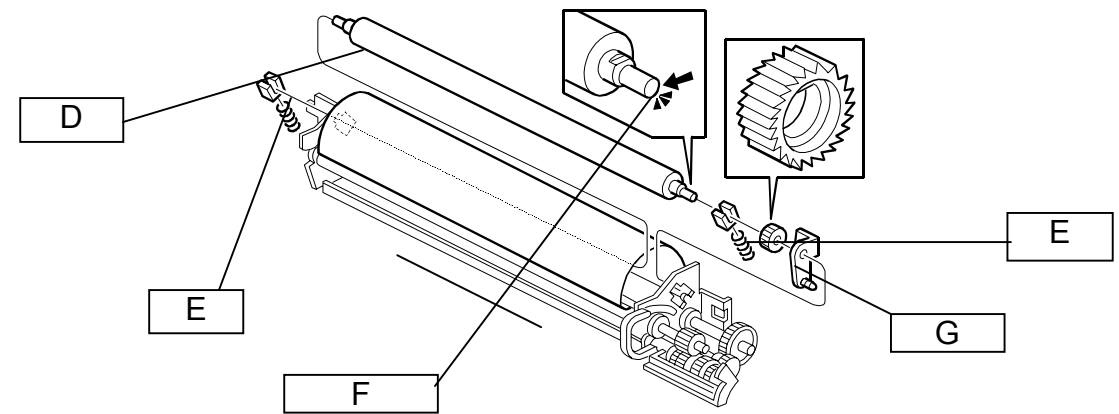

NOTE: To distinguish the new roller from the old one, the shaft of the new roller has been marked black on the front face [F].

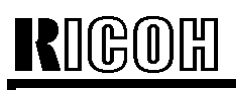

Date: 06-Jul-00

No.: RA294023

6. Re-install all the parts.

NOTE:

- When re-installing parts, make sure that the feeler lever [A] for the web end sensor is on the web as shown. Otherwise, after re-installing the parts and turning on the main switch, web end (SC550) will be displayed. Make sure that the web is under the bracket [B] ([G] on the previous page) as shown.
- 2) If there are any buckles in the web between the web supply roll and web collecting roll, turn the web collecting roller gear clockwise (as seen from the front) until the buckles are pulled straight.

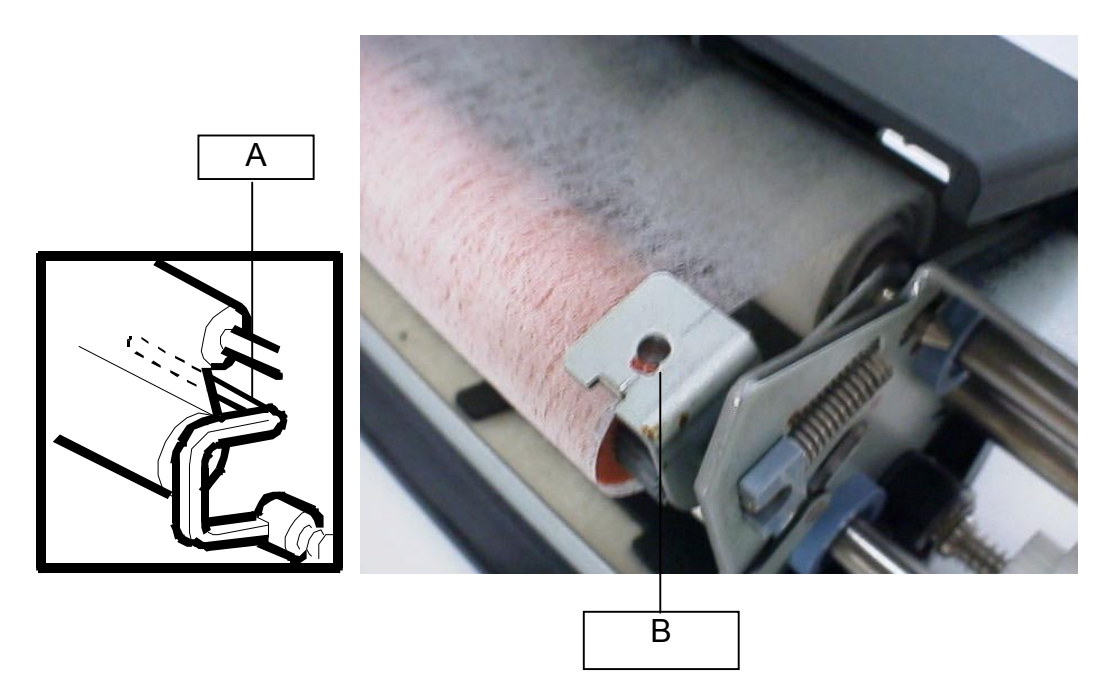

# Technical Bulletin

| Model: Bellini   |                              | Dat                       | e: 19-Jul-00     | No.: RA294024 |                    |
|------------------|------------------------------|---------------------------|------------------|---------------|--------------------|
| Subject: LCT Tra | ay Heater Kit                |                           | Prepared by: H.H | Κ.            |                    |
| From: Technical  | Services Dept., GTS Division |                           |                  |               |                    |
| Classification:  | Troubleshooting              | ooting 🛛 🛛 🖾 Part informa |                  | tion 🗌 Actio  | n required         |
|                  | Mechanical                   | Electric                  | al               | 🗌 Servi       | ce manual revision |
|                  | Paper path                   | 🗌 Transm                  | it/rec           | eive 🗌 Retro  | fit information    |
|                  | Other ()                     |                           |                  |               |                    |

### Part Number of the Tray Heater Kit

The part number for the LCT Tray Heater Kit is not listed in the parts catalogue or service manual. This kit can be ordered as a spare part.

The part number is as follows:

| Old part<br>number | New part<br>number | Description                | Q'ty |
|--------------------|--------------------|----------------------------|------|
|                    | A2949500           | Tray Heater Kit - 230V 18W | 1    |

This kit includes the following components:

| Old part | New part  | Description                            |   |
|----------|-----------|----------------------------------------|---|
| number   | number    |                                        |   |
|          | AX400053  | Anti-Condensation Heater - 240V<br>18W | 2 |
|          | B3033841  | Heater Cover                           | 1 |
|          | B3035324  | Interface Harness                      | 1 |
|          | 04514008B | Philips Tapping Screw - M4x8           | 6 |
|          | 11050310  | Harness Clamp - LWS-1S                 | 2 |
|          | 11050292  | Wire Saddle                            | 1 |

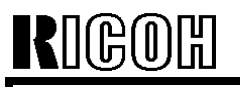

No.: RA294024

## Installation procedure for the Tray Heater Kit

- 1. Remove the LCT unit from the main copier and remove the LCT right cover.
- 2. Attach the two anti-condensation heaters [A and B] (2 screws each) to the LCT bottom plate.
- 3. Attach the heater cover [C] (2 screws).
- 4. Attach the two cable clamps [D] to the LCT bottom plate as shown.
- 5. Lead the heater cables [E and F] through the cable clamps. Insert the connectors into the connector bracket holes shown below.
- 6. Connect the connectors [G and H] (interface cables) to the connectors that were just inserted into the connector bracket holes (step 5).

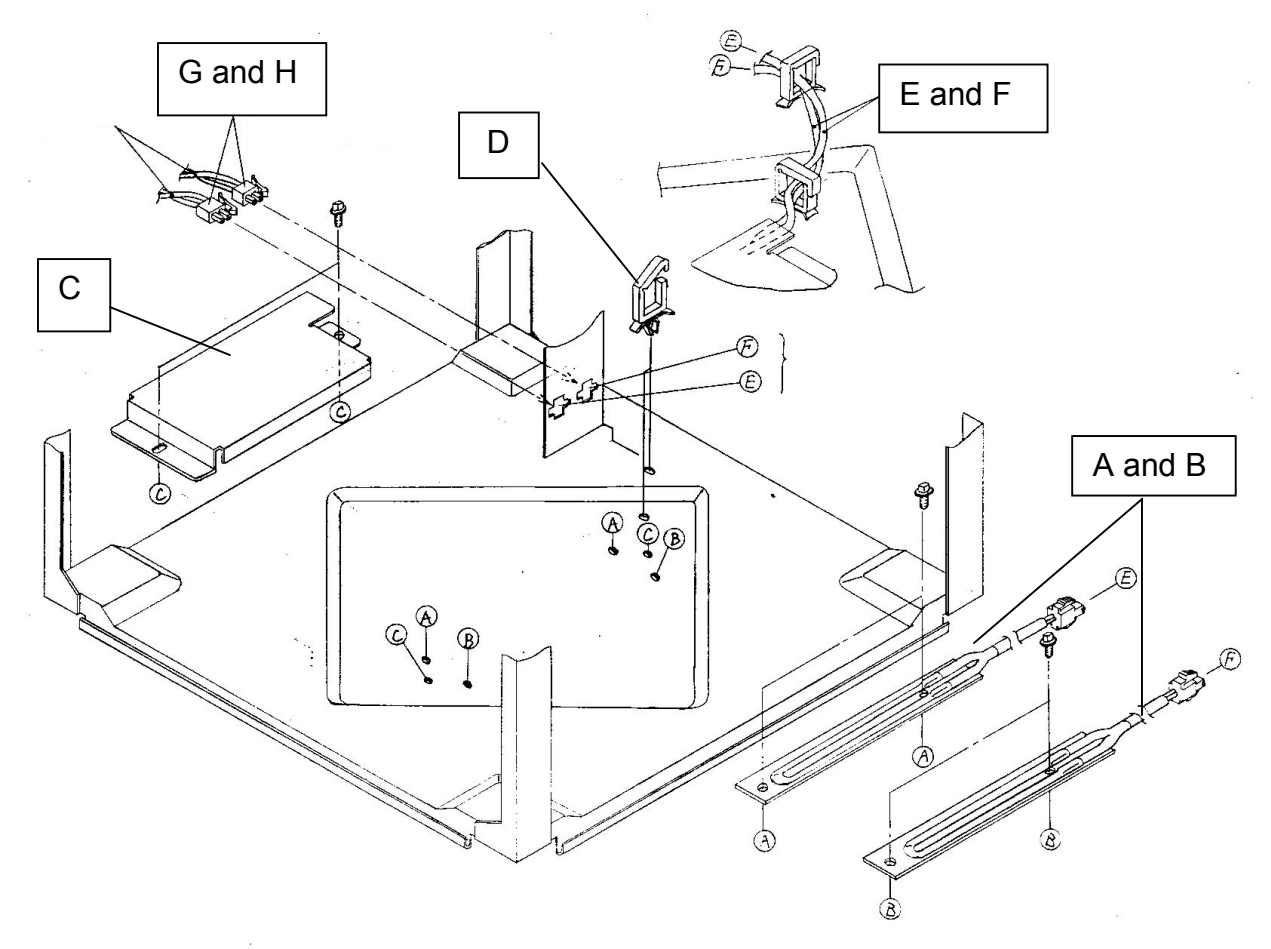

| RIGOH          | Technical B | ulletin         | PAGE: 3/4     |
|----------------|-------------|-----------------|---------------|
| Model: Bellini |             | Date: 19-Jul-00 | No.: RA294024 |

For steps 7-10, refer to the second illustration below.

Note: In accordance with safety standards, the connecting cable [A] must not be touching the interface cable [B] when the optional LCT tray heaters are installed. Therefore, be sure to perform steps 7-10 so that the cables remain separated.

- 7. Replace the wire saddle with the new one ([C] P/N: 11050292), which is included in the optional tray heater kit.
- 8. Lead the connecting cable [A] as shown.
- 9. Connect the connector [D] of the interface cable to the mainframe interface.
- 10. Re-install all parts.

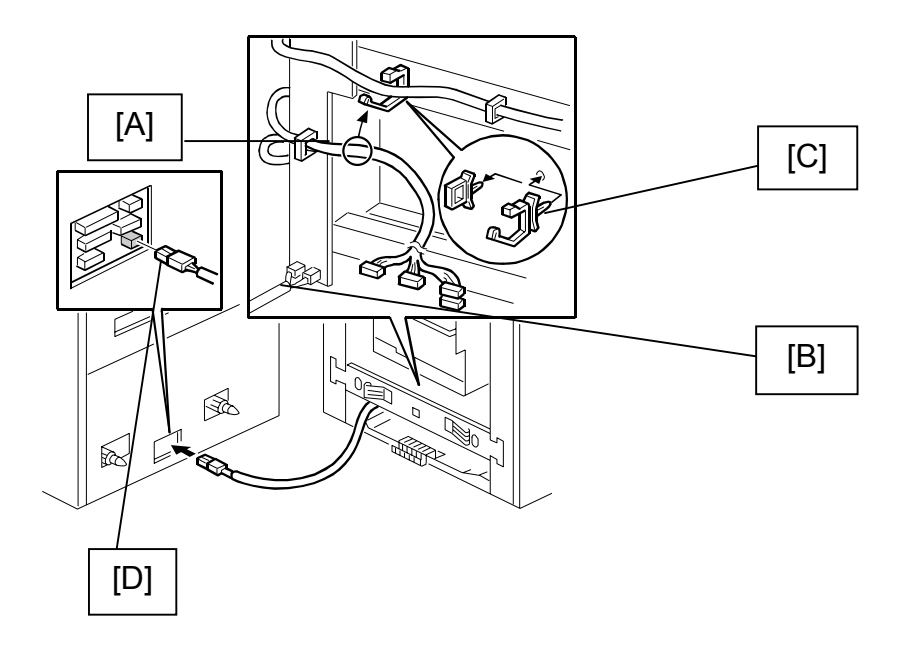

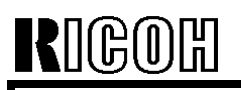

Date: 19-Jul-00

No.: RA294024

As mentioned on pg. 2-124 of the Service Manual, all anti-condensation heaters are disconnected from the AC drive board before being shipped.

When the heater AC cable connector [A] is connected to the AC drive board, the transfer anti-condensation (drum) heater will be turned on along with the other optional heaters when the main switch is off.

**Caution:** Before plugging in the heater AC harness connector, be sure to turn off the main switch and unplug the copier power cord.

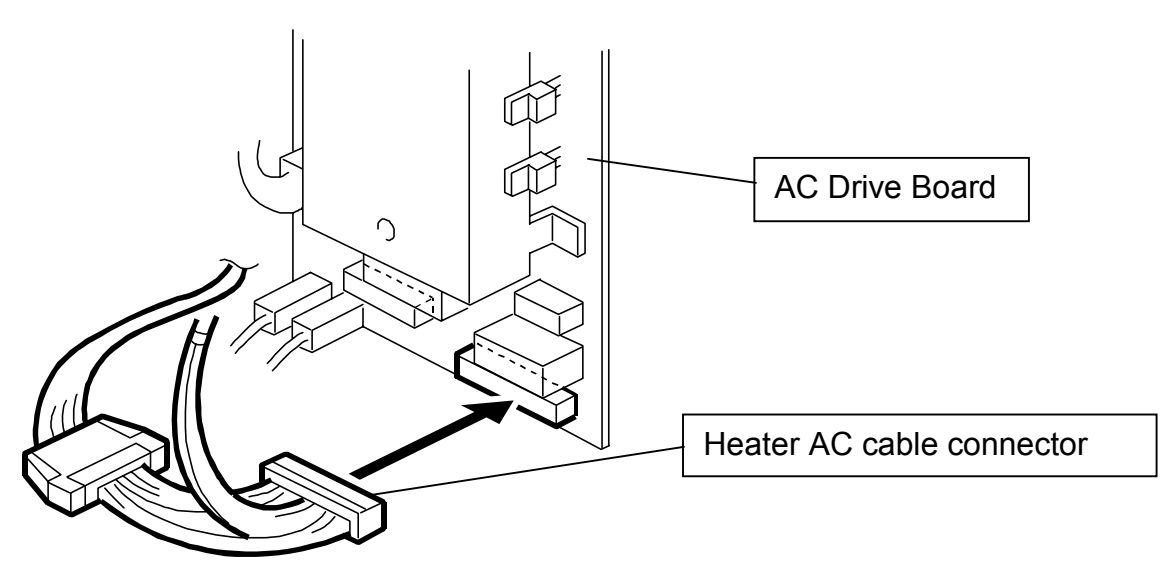

Note: The heater AC cable connector is hung on the clamp under the AC drive board.

# Technical Bulletin

Reissued: 17-Nov-00

| Model: | Bellini |
|--------|---------|
|--------|---------|

RUGUR

Date: 19-Jul-00 No.: RA294025a

**RTB** Correction

| The items in bold italics have been corrected or added. |                                                                            |                |      |                         |  |  |
|---------------------------------------------------------|----------------------------------------------------------------------------|----------------|------|-------------------------|--|--|
| Subject: Toner b                                        | Subject: Toner bottle cap remains in the machine Prepared by: J. Mochizuki |                |      |                         |  |  |
| From: Technical Services Dept., GTS Division            |                                                                            |                |      |                         |  |  |
| Classification:                                         | Troubleshooting                                                            | 🗌 Part informa | tion | Action required         |  |  |
|                                                         | Mechanical                                                                 | Electrical     |      | Service manual revision |  |  |
|                                                         | Paper path                                                                 | Transmit/rec   | eive | Retrofit information    |  |  |
|                                                         | Other ()                                                                   |                |      |                         |  |  |

## SYMPTOM

The toner bottle cap remains in the toner chuck when the bottle is removed. This problem can occur if a customer sets the upper toner bottle first at toner end and then removes the bottle according to the displayed instructions. From the firmware version J, a message is displayed instructing the user to set the lower toner bottle first at toner end.

## CAUSE

Toner chuck layout.

The bottle cap can get caught by the toner chuck when the bottle is lifted upward and removed.

## SOLUTION

### Temporary countermeasures:

- 1. Firmware version 7.44 (suffix L) displays the following caution message when the machine reaches toner end. "Set or replace the lower toner bottle first"
- 2. A caution decal has been added to the inner cover of the toner bank.

### This decal has been registered as a service part. The part number is A2949903.

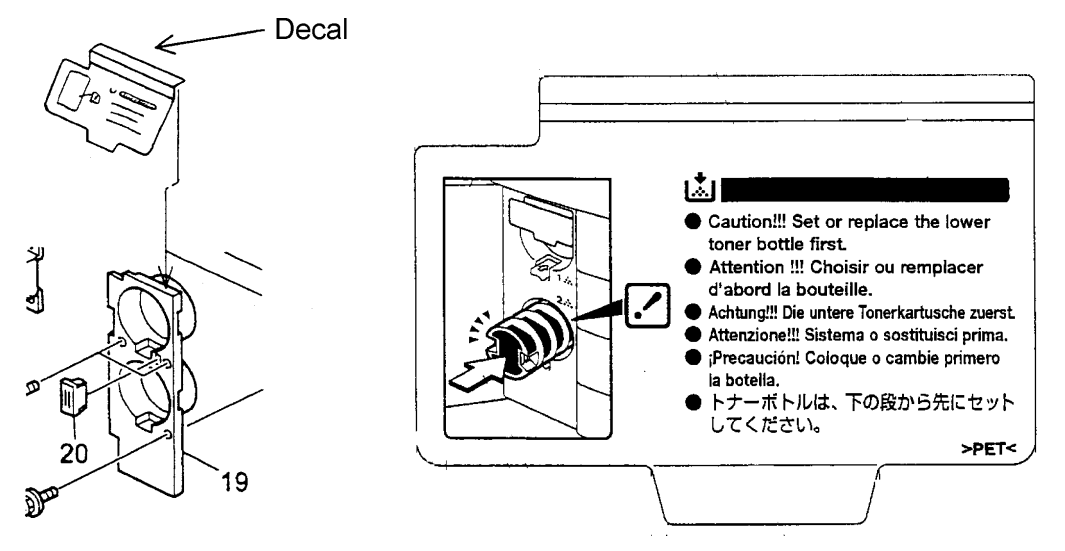

| Technical E | <b>B</b> ulletin |
|-------------|------------------|
|-------------|------------------|

RIGOH

Date: 19-Jul-00

No.: RA294025a

This decal has been attached in production machines from the following cut-in serial numbers:

A294-14From August '00 productionA294-15H3600700244A294-17H3600700347A294-22H3600700063A294-24From August '00 productionA294-26From August '00 productionA294-27H3600700157A295-14L0660070001A295-15H3700700042A295-22H3700700056A295-264A90700001A295-27H3700700016

This decal will be removed when the permanent countermeasure mentioned below is applied to the production machines. Until this permanent countermeasure is implemented, please apply the two temporary countermeasures described above to your field units.

#### Permanent countermeasure:

The layout of the toner chuck will be modified from September '00 production. We will issue an MB for details.

# Technical Bulletin

| Model: Bellini                               |                 |                  | Date: 21-Jul-00 |                         |  | No.: RA294026     |
|----------------------------------------------|-----------------|------------------|-----------------|-------------------------|--|-------------------|
| Subject: Oil Supply & Cleaning Web           |                 |                  |                 | Prepared by: H.K.       |  |                   |
| From: Technical Services Dept., GTS Division |                 |                  |                 |                         |  |                   |
| Classification:                              | Troubleshooting | Part information |                 | ion Action required     |  | required          |
|                                              | Mechanical      | Electrical       |                 | Service manual revisior |  | e manual revision |
|                                              | Paper path      | Transmit/rec     |                 | mit/receive             |  | it information    |
|                                              | Other ()        |                  |                 |                         |  |                   |

### Service Remarks for the Oil Supply & Cleaning Web

The oil supply and cleaning web cartons should always be laid horizontally (level) before being shipped or stacked in warehouses. If they are stacked vertically, silicone oil may leak from the lower end of the oil supply and cleaning web carton.

We are currently considering the option of printing the following international mark on the spare part carton:

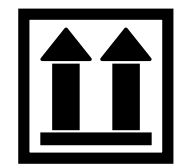

### **Oil Supply & Cleaning Web Replacement**

We have heard that there are cases in which the oil supply and cleaning web is replaced incorrectly. This is probably because some technicians are not accustomed to replacing this part yet, as it is a unique item for this machine. We ask that all technicians not familiar with this part carefully read and practice the Oil Supply & Cleaning Web Replacement procedure in the service manual. Your cooperation is essential to preventing any further incorrect installations and is greatly appreciated.

The check points from the service manual are shown on the following page.

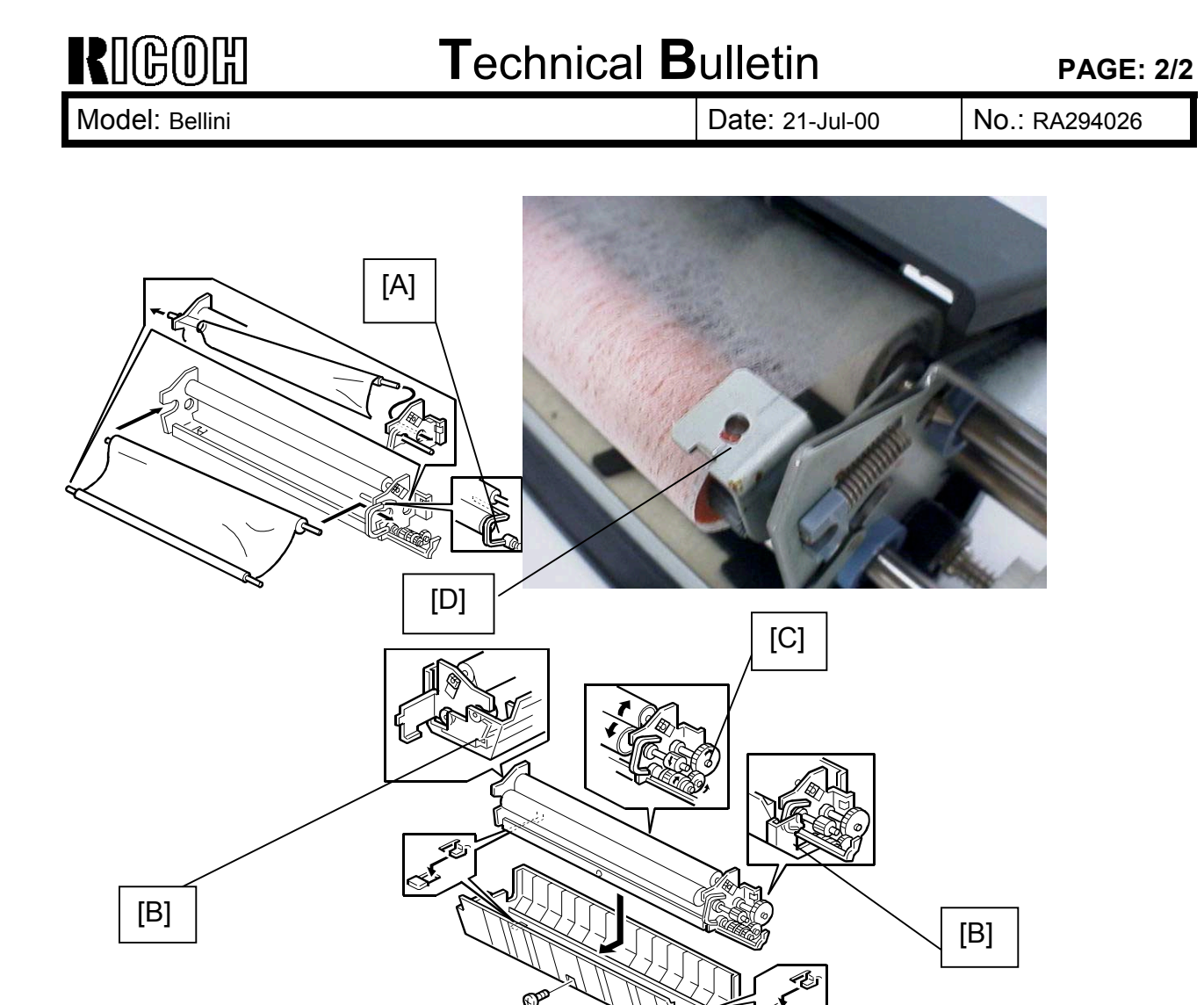

#### Check Points for re-installing parts (Page 6-89 in the service manual)

- **NOTE:** 1) When re-installing parts, make sure that the feeler lever [A] for the web end sensor is on the web as shown. Otherwise, after re-installing the parts and turning on the main switch, web end (SC550) will be displayed. Make sure that the web is under the bracket [D] as shown.
  - 2) When putting back the oil supply and cleaning web assembly, make sure that the flange for the bushings does not ride on the side edges [B] of the oil supply and cleaning web unit cover.
  - 3) If the web has a buckle between the web supply roll and web collecting roll, turn the web collecting roller gear [C] clockwise (front view) until the buckle is pulled straight.
- 1. Reassemble the fusing unit.
  - NOTE: Make sure that the web collecting roller gear engages with the gears on the fusing unit exit unit after re-attaching the oil supply and cleaning web unit.
- 2. Access SP1-902-1 (web consumption counter), and change the value to 0.

# Technical Bulletin

| Model: Bellini                               |                                                                                               |                                                                            | Date: 25-Jul-00 |                           | No.: RA294027                                        |  |
|----------------------------------------------|-----------------------------------------------------------------------------------------------|----------------------------------------------------------------------------|-----------------|---------------------------|------------------------------------------------------|--|
| Subject: Web end Mis-detection               |                                                                                               |                                                                            |                 | Prepared by: J. Mochizuki |                                                      |  |
| From: Technical Services Dept., GTS Division |                                                                                               |                                                                            |                 |                           |                                                      |  |
| Classification:                              | <ul> <li>Troubleshooting</li> <li>Mechanical</li> <li>Paper path</li> <li>Other ()</li> </ul> | <ul> <li>Part informa</li> <li>Electrical</li> <li>Transmit/rec</li> </ul> |                 | tion Actio                | n required<br>ce manual revision<br>ofit information |  |

### SYMPTOM

Web end (SC550) is detected prematurely.

## CAUSE

- 1. The oil supply and cleaning web end feeler sometimes drops if the web felt is twisted towards the center.
- 2. The web end feeler is not set properly.

### SOLUTION

With the firmware update to version 7.40 (suffix K), the maximum display for SP1-902-1 (Web Consumption) has been increased from 100% to 102%. This is because 102% web consumption has been added as a detection condition for SC550 (Web End). Therefore, the web end condition is activated when SP1-902-1 reaches 102% and the feeler drops.

• Note: When temporarily installing the oil supply and cleaning web from another machine, be sure to input the same web consumption value used in that machine inside SP1-902-1. If this is not done, the oil supply and cleaning web end condition may not be detected, even if the feeler drops to activate web end.

# Technical Bulletin

| Model: Bellini                               |                                                                                               |              | Date: 03-Aug-00 |                   | No.: RA294028                                          |  |
|----------------------------------------------|-----------------------------------------------------------------------------------------------|--------------|-----------------|-------------------|--------------------------------------------------------|--|
| Subject: Paper Guide Fence                   |                                                                                               |              |                 | Prepared by: H.K. |                                                        |  |
| From: Technical Services Dept., GTS Division |                                                                                               |              |                 |                   |                                                        |  |
| Classification:                              | <ul> <li>Troubleshooting</li> <li>Mechanical</li> <li>Paper path</li> <li>Other ()</li> </ul> | Part informa |                 | tion Actio        | on required<br>ice manual revision<br>ofit information |  |

### SYMPTOM

The end fence may detach due to vibration during transport.

## CAUSE

The diameter of the holes in the paper guide fence for inserting the end fence was slightly too large (i.e. Knob Screw with Rubber Tube). This is a side effect from the previous modification (LCT MB No.004).

## SOLUTION

### Final countermeasure on the production line

The diameter of the holes in the paper guide fence for inserting the end fence has been decreased from 5.5 mm to 4.5 mm. Please refer to LCT MB No. 006.

### Temporary countermeasure on the production line

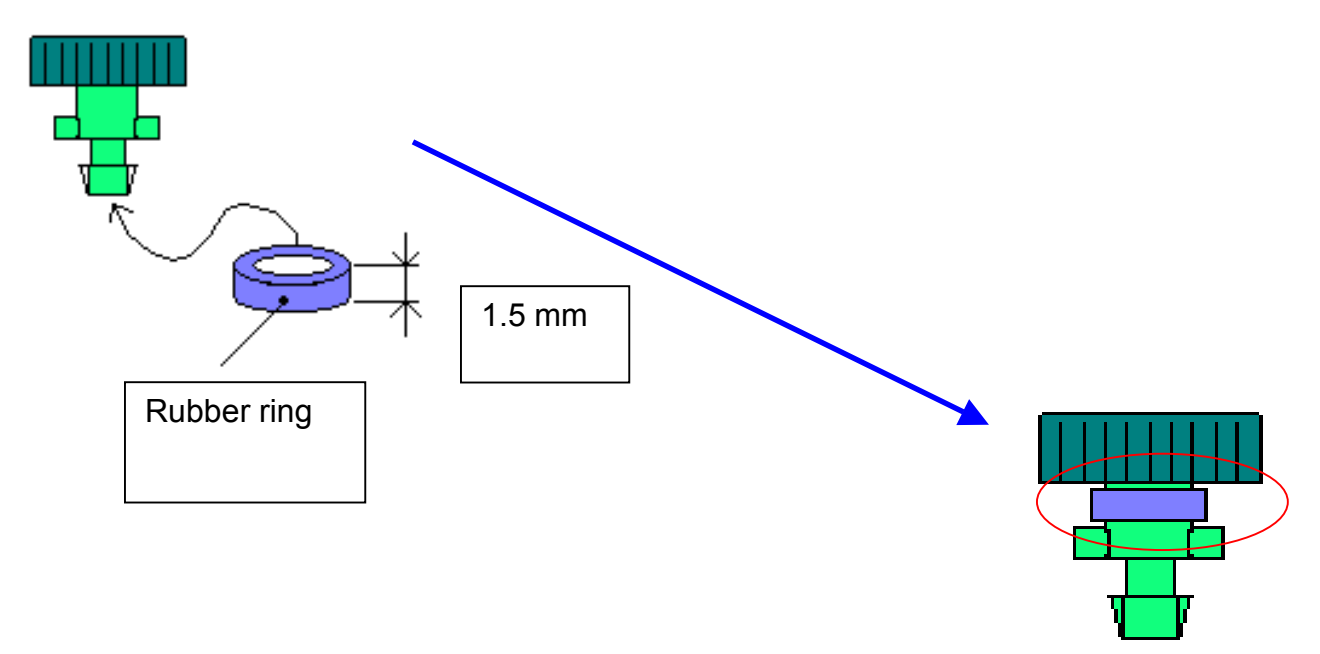

An extra rubber ring (1.5 mm) has been attached to the end fence to prevent it from dropping. This rubber ring is made by cutting the Rubber Tube (B3032788) in the production line to a thickness of 1.5 mm.

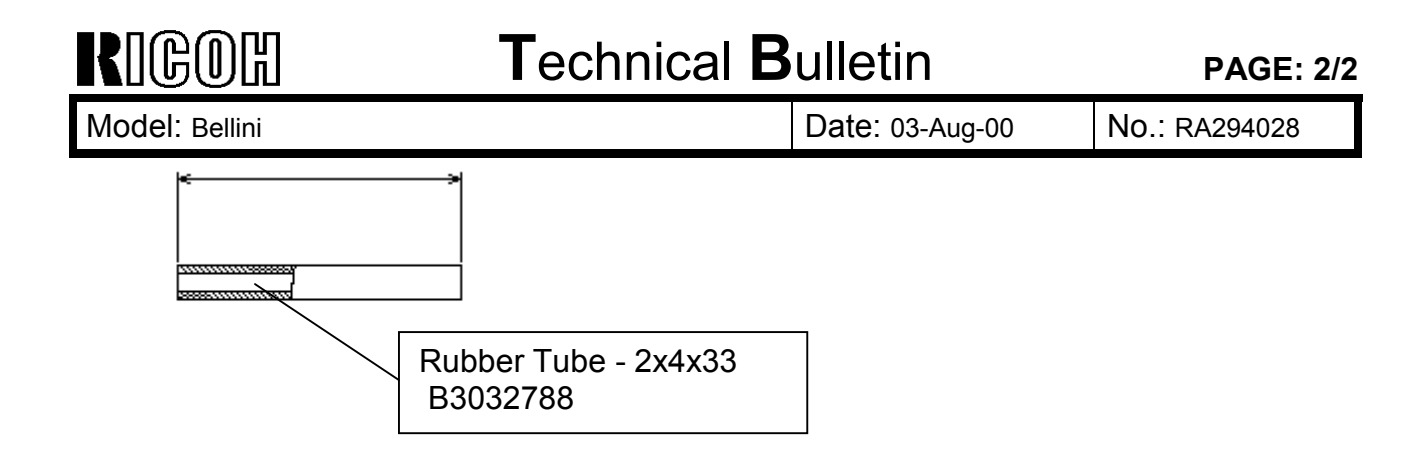

Note: When the new paper guide fence (B3032789: MB No.006) is installed in machines with the extra rubber ring, it is not necessary to remove the rubber ring from the end fence.

#### Note:

We have applied the temporary solution at the factory from the same cut-in serial numbers listed in MB No.004, except for the machines listed below. These units have already been shipped and do not contain the countermeasures. However we estimate the occurrence rate to be very low. Please reattach the end fence if it has come off during transport.

B30317 33 units: H3900400592 to H3900400624

# Technical Bulletin

| Model: Bellini                               |                   |              | Dat | te: 07-Aug-00          | No.: RA294029    |  |
|----------------------------------------------|-------------------|--------------|-----|------------------------|------------------|--|
| Subject: Low ID / Poor Solid Fill            |                   |              |     | Prepared by: S. Hizen  |                  |  |
| From: Technical Services Dept., GTS Division |                   |              |     |                        |                  |  |
| Classification:                              | ☐ Troubleshooting | Part informa |     | tion 🗌 Actio           | n required       |  |
|                                              | Mechanical        | Electrical   |     | Service manual revisic |                  |  |
|                                              | Paper path        | Transmit/rec |     | eive 🗌 Retro           | ofit information |  |
|                                              | Other ()          |              |     |                        |                  |  |

### SYMPTOM

Low ID / Poor solid fill

Please do the procedures below when:

- 1. The customer is not satisfied with the image density during a long copy job.
- 2. The customer is not satisfied with the solid fill quality during a long copy job.
- 3. The customer is not satisfied with the image density or solid fill quality, or text characters have fuzzy edges.

## Procedure to improve the ID/Solid fill

### 1. Check TD sensor output (SP2-226: Vt Display)

If Vt is lower than 3.3V, go directly to step 2.

If Vt is equal to or greater than 3.3V, do the following:

A. Check the drum. Replace the drum if there appears to be a white film on the area corresponding to the width of the paper.

B. Replace the developer. Do the TD sensor initial setting (SP2801) after replacing the developer. This is because a Vt of 3.3V often indicates that the developer has deteriorated.

### 2. Make sure that the firmware is version 7.3 or newer.

If the firmware is older than version 7.3, install the latest firmware. Reason: Version 7.3 or later maintains the background potential (Vd ~Vb) even when Vb is increased to 620V. Please refer to the table below.

"OLD" refers to an older firmware version, "NEW" refers to version 7.3 or newer (NEW is a firmware to increase a latitude for the background problem)and "Isolate" refers to the Vd/Vb condition recommend in step 3. (Isolate is recommended SP mode settings to incease a latitude for the low ID problem with the firmware version 7.3 or newer). Therefore, the background symptom may occur if the old firmware version is installed.

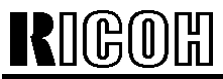

Date: 07-Aug-00

PAGE: 2/4

| No          | · | RA294029 |
|-------------|---|----------|
| <b>NO</b> . |   |          |

|         | Vd  | Vb  | Vd-Vb |
|---------|-----|-----|-------|
| OLD     | 900 | 550 | 350   |
| NEW     | 970 | 530 | 440   |
| Isolate | 970 | 620 | 350   |

The following is just for your reference:

- BG countermeasure from Mass-production Firmware Version 7.30 -The drum charge (Vd) was changed from 900V to 970V. The development bias (Vb) was changed from 550V to 530V.

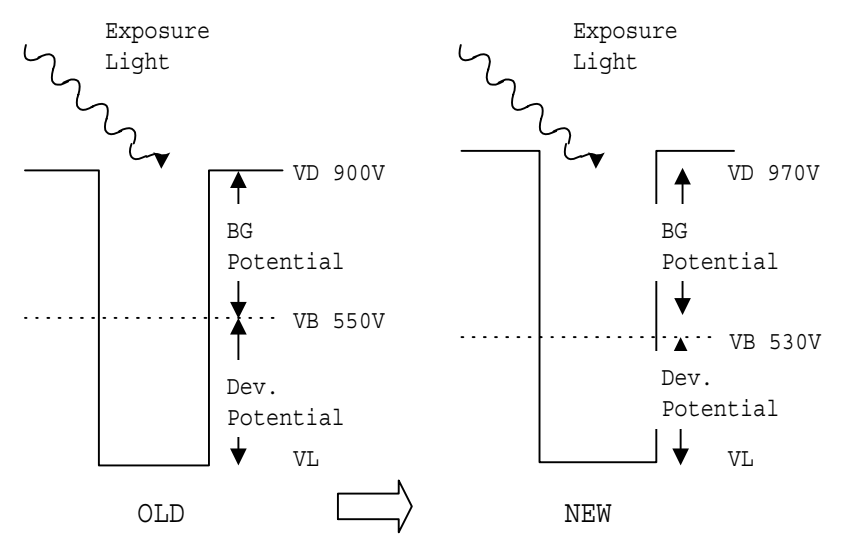

#### 3. Change the following SP mode settings:

SP2201-004: From 280V (default) to 240V (ID sensor development potential) SP2201-001: From 530V (default) to 620V (Development bias) Note: The development rollers must be cleaned using a dry cloth at a 300K interval. Make sure that SP2967 is set to OFF (Auto image density adjustment).

# 4. (a) Change SP2969 from OFF to ON, OR (b) Change the value of SP2968 from 0 to 2.

Note:

(a) is for checking toner concentration by ID pattern 20 times every 70 seconds during a long copy job just after the machine power is turned on. This results in a productivity decrease from 85 CPM to 77 CPM.

(b) is for shifting the Vt reference 0.06V every 100 copies during a 2K copy run just after the machine power is turned on.

Note: The above procedure is to prevent an ID decrease during long copy jobs made following a period of not being used (e.g. first thing in the morning).

RIGOH

Date: 07-Aug-00

### 0 No.: RA294029

#### 5. Image processing for copier functions

Press the following keys in the listed order: -User tools key -Copier/Document server features key -General feature key

-Original mode level.

Select the setting for Text to Soft. Change the value of SP 4904-20 from 1 to 0.

Note:

As a side effect, text characters will tend to appear thicker. If the customer is not satisfied with this, please return the settings in step #5 back to their original values.

#### 6. Image processing change for printer functions

Enter SP mode. Press Printer SP and then Setting. Change the setting of the printer dot edge parameters from Normal to Mode.

Confirm the following printer dot edge parameter settings: SP2114-001: 80% SP2114-002: 80% SP2114-003: 100% SP2114-004: 80%

Note:

Regarding the image process condition settings of the printer driver, open the Print quality screen and confirm that the following Print quality settings are displayed: Edge smoothing should be OFF. Toner saver should be OFF.

#### Information for your reference :

The effectiveness of these countermeasures (#1 to #6) will depend on the type of original used. Specifically, the effectiveness may be lower than customer expectations with originals that have solid image areas along either side. The ID in these areas tend to be low.
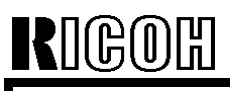

Date: 07-Aug-00

No.: RA294029

Toner Supply Mechanism and Cause of Low ID with an original containing solid image areas along either side.

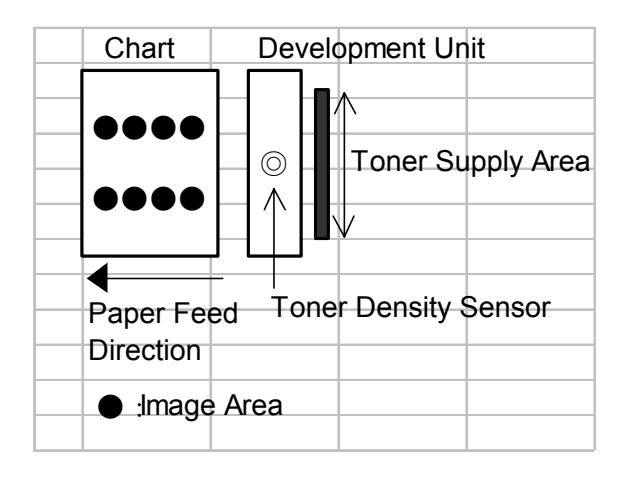

The toner density sensor, which controls the amount of toner supplied, is located in the middle of the development unit. However, there is no image in the center of the chart. The images are concentrated in the two areas between the center and left/right edges.

During continuous copying, the toner density is regulated by the output of the toner density sensor so that the target level is maintained. The amount of toner supplied to the development unit is then determined by the sensor's output and the chart's image ratio.

For example, when you make continuous copies using an original with an image area/toner density calculated to correspond to 100 mg of toner per sheet, the machine activates the toner supply clutch and supplies 100 mg of toner. The toner is evenly distributed inside the development unit, but the supply area is slightly narrower than the chart width (as shown in the illustration above). Therefore, if you make continuous copies of the original containing solid image areas along either side shown above:

-The toner consumption in areas where the images are concentrated tends to be higher than the toner supplied (sides).

-The toner consumption in areas where there are no images tends to be lower than the toner supplied (center).

In charts like this one, where the image ratio and therefore toner consumption are completely different from one area to another, the toner is not properly distributed across the copy.

This causes areas with particularly high image ratios to experience an ID drop.

# Technical Bulletin

| Model: Bellini                               |                   |          | Date: 23-Aug-00 |                        | No.: RA294030      |  |
|----------------------------------------------|-------------------|----------|-----------------|------------------------|--------------------|--|
| Subject: Interface Board Installation        |                   |          |                 | Prepared by: A. Sasaki |                    |  |
| From: Technical Services Dept., GTS Division |                   |          |                 |                        |                    |  |
| Classification:                              | ☐ Troubleshooting | Part inf | orma            | tion 🗌 Actio           | n required         |  |
|                                              | Mechanical        | Electric | al              | Servi                  | ce manual revision |  |
|                                              | Paper path        | Transm   | it/rec          | eive 🗌 Retro           | ofit information   |  |
|                                              | Other ()          |          |                 |                        |                    |  |

# SYMPTOM

After inserting the interface board during installing any of the following optional equipment, the copier does not recognize them.

- Printer Controller The printer feature menu in the user tools and SP mode does not appear on the operation screen.
- CD-RW The CD-RW cannot be accessed in the Document Editor.
- Tandem Copy Kit The "Copy Connect" key does not appear on the operation screen.

# CAUSE

The fuse FU101 on the interface board is damaged.

When the interface board is inserted, the top part of the fuse brushes against the machine frame and a leg of the fuse comes loose.

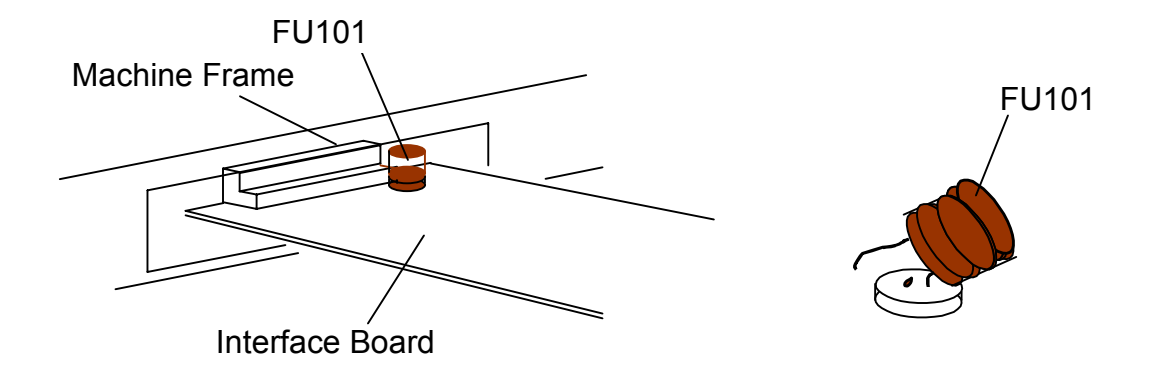

# ACTION

Please make sure that the fuse on the interface board does not touch the machine frame when you insert the interface board.

# Technical Bulletin

| Model: Bellini D                                   |                              |             | Date: 12-Sep-00        |                      | No.: RA294031 |
|----------------------------------------------------|------------------------------|-------------|------------------------|----------------------|---------------|
| Subject: Image Quality of Half Tone and Gray Scale |                              |             | Prepared by: A. Sasaki |                      |               |
| From: Technical                                    | Services Dept., GTS Division |             |                        |                      |               |
| Classification:                                    | Troubleshooting              | Part inf    | ormat                  | tion 🗌 Actio         | on required   |
|                                                    | Mechanical     Electrical    |             | Serv                   | vice manual revision |               |
| Paper path Transmit/rec                            |                              | eive 🗌 Retr | ofit information       |                      |               |
|                                                    | Other (Recommended activ     | on)         |                        |                      |               |

### SYMPTOM

⊨

The image quality of half tone or gray scale areas on printouts is not clear or sharp enough.

# ACTION

1. Recommend customers to set the **Edge Smoothing** function to the **OFF** position in the printer driver.

The default setting of the Edge Smoothing function for each driver language and printer controller type is as follows:

| Driver Language | Controller Type A | Controller Type B |
|-----------------|-------------------|-------------------|
| PCL5e           | ON                | OFF               |
| PCL6            | ON                | OFF               |
| PostScript3     | OFF               | OFF               |

2. Change the printer dot edge parameter in the printer SP mode (Printer SP – Settings – Printer Dot Edge Parameter) from "Normal" (default) to "SP mode".

Note: With this change, the print line width can be thickened. This change is valid only when the Edge Smoothing function is set to "OFF".

3. Change Copy SP2114 (Printer dot edge parameter setting) to the original settings.

| SP Number | Original Setting |
|-----------|------------------|
| SP2114-1  | 80               |
| SP2114-2  | 80               |
| SP2114-3  | 100              |
| SP2114-4  | 80               |

4. If the customer wants an even thicker line width, change Copy SP2114 (Printer dot edge parameter setting) from the original settings to the thicker settings.

| SP Number | Original Setting | Thicker Setting |
|-----------|------------------|-----------------|
| SP2114-1  | 80               | 100             |
| SP2114-2  | 80               | 100             |
| SP2114-3  | 100              | 100             |
| SP2114-4  | 80               | 100             |

Note: Do not set any other combinations of the four settings other than in the above table. Otherwise, an unexpected image appears on printouts.

This SP is valid only when the Edge Smoothing function is set to "OFF" and the Printer Dot Edge Parameter in the printer SP mode is set to "SP mode".

E

# Technical Bulletin

| Model: Bellini Dat  |                              |          | e: 26-Sep-00 | No.: RA294032 |                    |
|---------------------|------------------------------|----------|--------------|---------------|--------------------|
| Subject: Toner Dust |                              |          | Prepared by: |               |                    |
| From: Technical     | Services Dept., GTS Division |          |              |               |                    |
| Classification:     | Troubleshooting              | Part inf | orma         | tion 🗌 Actio  | n required         |
|                     | Mechanical                   | Electric | al           | 🗌 Servi       | ce manual revision |
|                     | Paper path                   | 🗌 Transm | nit/rec      | eive 🗌 Retro  | ofit information   |
|                     | Other ( )                    |          |              |               |                    |

# SYMPTOM

Toner dusting from the edges of the development unit.

# CAUSE

Paper dust is gathered at the front and rear sides of the doctor gap in the development unit. This gap becomes narrower, causing a drop in the airflow from the development lower casing. This can cause toner dusting from both edges of the development unit.

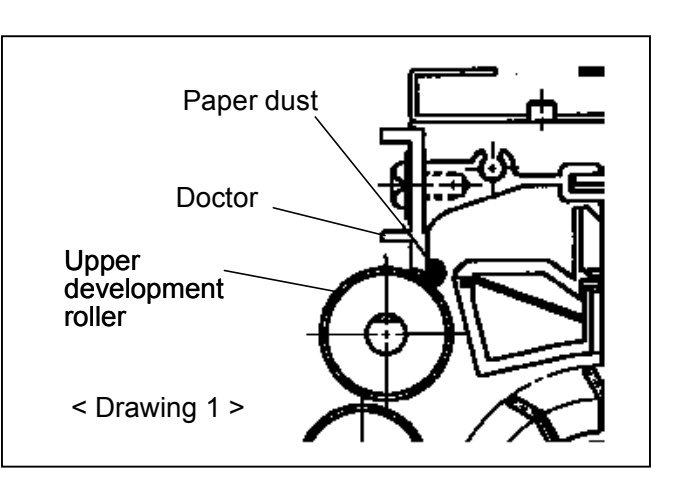

# ACTION

When replacing the developer, do the following:

- Prepare a sheet of paper 5 mm x 50 mm x 0.5 mm (or thinner). This will be used in step 4 below.
- 2. Remove the toner hopper (2 screws).
- 3. Turn the development unit upside-down and rotate the paddle roller knob to empty the remaining developer onto a separate large sheet (not the sheet from step 1).

The cycle of steps 4-6 should be done several times for each side of the development unit (one at a time). Continue until the paper dust is completely removed.

 Center the sheet of paper from step 1 at 30mm from both edges of the doctor gap (A, Drawing 2). Insert the sheet approximately 8 mm (Drawing 3).

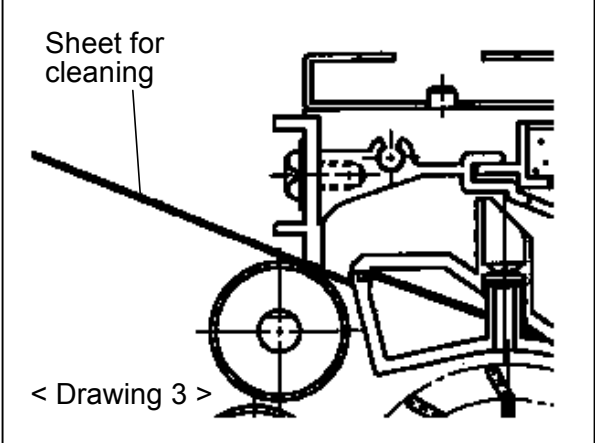

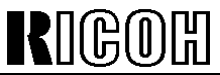

5.

No.: RA294032

| Model: Bellini | Date: 26-Sep-00 |
|----------------|-----------------|

- 6. Rotate the upper development roller 10 mm forward and remove the paper dust together with developer using a vacuum cleaner or magnetic screwdriver.
- 7. After steps 4-6 have been done several times for each side, turn the development unit upside-down and shake it <u>gently</u> to remove the remaining paper dust.

# Technical Bulletin

| Model: Bellini Da                            |                   |          | Dat    | Date: 06-Oct-00       |        | No.: RA294033     |
|----------------------------------------------|-------------------|----------|--------|-----------------------|--------|-------------------|
| Subject: SC729(Punch Motor Failure)          |                   |          |        | Prepared by: S. Hizen |        |                   |
| From: Technical Services Dept., GTS Division |                   |          |        |                       |        |                   |
| Classification:                              | ☐ Troubleshooting | Part inf | orma   | tion [                | Action | required          |
|                                              | Mechanical        | Electric | al     | [                     | Servic | e manual revision |
|                                              | Paper path        | Transm   | it/rec | eive                  | Retrof | it information    |
|                                              | Other ()          |          |        |                       |        |                   |

### SYMPTOM

SC729 is displayed, or the mainframe does not detect the finisher.

# CAUSE

- 1. Electrical noise generated by the drive motor affects the initial check routine of the punch drive board firmware, so that the motor reset signal is constantly sent out. <u>The only units on which the symptom may occur are the USA two-punch-hole and European fourpunch-hole units.</u>
- 2. The two screws securing the heat resistor to the IC on the punch drive board come loose. As a result, the temperature of the IC becomes too high.

# SOLUTION

1. The software has been changed so that the drive motor reset signal is deactivated at the proper time, even if electrical noise occurs.

Production units:

The ROM on the finisher main board has been changed from the beginning of <u>September 2000 mass-production</u>, and on <u>some units from August mass-production</u>.

Old ROM P/N: B302-5103F New ROM P/N: B302-5103G

Listed below are the serial numbers for August production finishers that contain the new modified ROM.

Note: These units are marked with yellow circular labels next to the bar code on the carton.

Date: 06-Oct-00

B302-14

L0670080009 L0670080016~L0670080018 L0670080020~L0670080023 L0670080025~L0670080028 L0670080030~L0670080035 L0670080037~L0670080039 L0670080044~L0670080047 L0670080049~L0670080050 L0670080155~L0670080151 L0670080155~L0670080156 L0670080177~L0670080178 L0670080181~L0670080186 L0670080189~L0670080191 L0670080193~L0670080213

Total 99 units

B302-17 H3800800066 H3800800073~H3800800074 H3800800082~H3800800451

Total 373 units

B302-26: None

2 From September 2000 production of the punch units, the heat resistor securing screws have been locked in place with an adhesive.

P/N change: Old Punch Drive Board P/N: A812-5120 New Punch Drive Board (Heat resistor screw lock) P/N: A812-5150

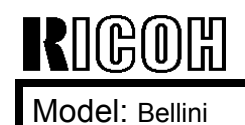

Date: 06-Oct-00

No.: RA294033

- 3 Action required for field units:
  - 3-1 Please check the two heat resistor screws when visiting the machine site and tighten them if they are loose.

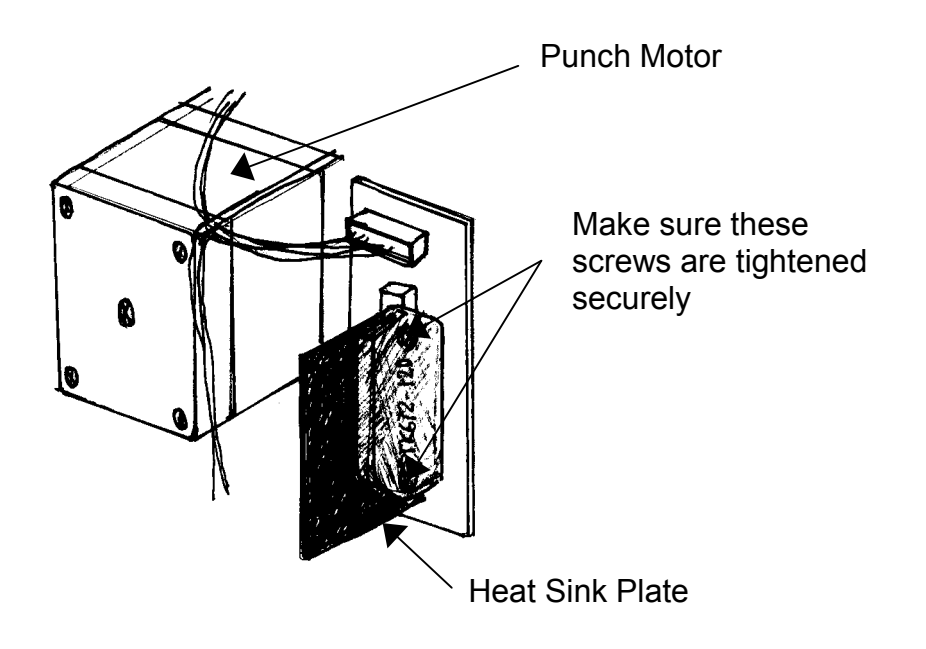

- 3-2 Replace the finisher ROM only in the following finishers:
  - -USA: 2-punch hole unit -Europe: 4-punch hole unit

Reissued: 09-Nov-00

#### Reissuea: U9-NOV-

Model: Bellini

Date: 13-Oct-00

No.: RA294034a

#### **RTB Correction**

| The items in bold italics have | ve been corrected or added. |
|--------------------------------|-----------------------------|
|--------------------------------|-----------------------------|

The serial number list have been changed.

| Subject: PSU Broken                          |                 |                  | Prepared by: J. Mochizuki |                         |  |
|----------------------------------------------|-----------------|------------------|---------------------------|-------------------------|--|
| From: Technical Services Dept., GTS Division |                 |                  |                           |                         |  |
| Classification:                              | Troubleshooting | Part information | tion                      | Action required         |  |
|                                              | Mechanical      | Electrical       |                           | Service manual revision |  |
|                                              | Paper path      | Transmit/rec     | eive                      | Retrofit information    |  |
|                                              | Other ( )       |                  |                           |                         |  |

### Symptom:

The machine cannot be powered on. No display on the operation panel. LEDs on the power supply board do not light.

### Cause:

PSU broken: The high voltage line is shorted to the low voltage line by anti-static brush fibers drawn into the PSU by the cooling fan.

### Mass-production units:

High voltage areas of the PSU circuit were insulated by silicone resin to protect the circuit from conductive fibers like those of the anti-static brush.

The part number has been changed from AZ250012 to AZ250013. *Please refer to MB MA294035.* 

# Although the countermeasure (silicone coating) was implemented from June 2000 production, the P/N of the PSU was changed from September production. The cut-in serial numbers on the last page are from June production, and the solution below is only required for field units produced before these numbers.

### Solution:

Field units (units produced prior to the attached serial numbers or units containing the old PSU.)

Install the filters (P/N A294-9450) to seal the two cooling fan holes .

The filters are available as service parts at no charge. P/N: A294-9450: Filters: Two filters to a set.

Date: 13-Oct-00

No.: RA294034a

### Filters installation procedure:

- 1. Turn off the main switch.
- 2. Pull the power plug out and wait for 5 minutes until the charge remaining in the PSU is discharged.
- 3. Remove the machine lower/rear cover (6 screws).
- 4. Remove the PSU (4 screws and connectors).
- 5. Install the filters as shown in the illustration.

### Note: Clean out the dust and oil on the frame before installing the filters.

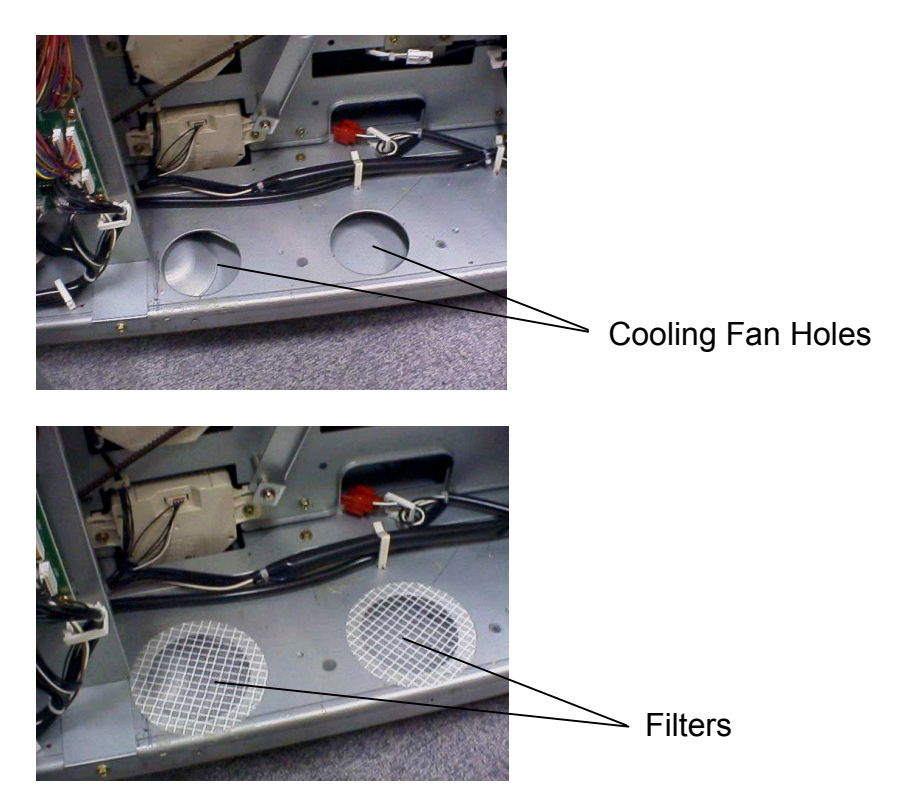

6. Reassemble the unit.

# Technical Bulletin

Reissued: 09-Nov-00

Model: Bellini

RIGOH

Date: 13-Oct-00

No.: RA294034a

### RCL (Japan) Production

| MODEL NAME        | V/Hz      | DESTINATION   | CODE    | SERIAL NO.          |
|-------------------|-----------|---------------|---------|---------------------|
| Lanier 5485AG     | 240/60    | USA, Canada,  | A294-14 | L0650070001         |
|                   |           | S. America    |         |                     |
| Savin 2085DP      | 240/60    | USA, Canada,  | A294-15 | H3600600531         |
| Gestetner 3285    |           | South America |         |                     |
| Ricoh Aficio 850  | 240/60    | USA, Canada.  | A294-17 | H3600600058         |
|                   |           | South America |         |                     |
| Gestetner 3285    | 220,230,  | Europe, etc.  | A294-22 | H3600600389         |
| Nashated D485     | 240/50,60 |               |         |                     |
| Rex Rotary 2885   |           |               |         |                     |
| Lanier 5485AH     | 220,230,  | Europe        | A294-24 | L0650060036         |
|                   | 240/50,60 |               |         |                     |
| Infotec 4850 MF   | 220,230   | Europe, etc.  | A294-26 | 4B10600001          |
|                   | 240/50,60 |               |         |                     |
| Ricoh Aficio 850  | 220,230,  | Europe etc.   | A294-27 | H3600600421         |
|                   | 240/50,60 |               |         |                     |
| Lanier 5505AG     | 240/60    | USA, Canada,  | A295-14 | From 1st production |
|                   |           | S. America    |         |                     |
| Savin 2105DP      | 240/60    | USA, Canada,  | A295-15 | H3700600056         |
| Gestetner 32105   |           | South America |         |                     |
| Ricoh Aficio 1050 | 240/60    | USA, Canada,  | A295-17 | H3700600081         |
|                   |           | South America |         |                     |
| Gestetner 32105   | 220,230,  | Europe, etc.  | A295-22 | H3700600001         |
| Nashated D 4105   | 240/50,60 |               |         |                     |
| Rex Rotary 28105  |           |               |         |                     |
| Lanier 5505AH     | 220,230,  | Europe        | A295-24 | From 1st production |
|                   | 240/50,60 |               |         |                     |
| Infotec 4105MF    | 220,230   | Europe, etc.  | A295-26 | 4A90600001          |
|                   | 240/50,60 |               |         |                     |
| Ricoh Aficio 1050 | 220,230,  | Europe, etc.  | A295-27 | H3700600021         |
|                   | 240/50,60 |               |         |                     |

# Technical Bulletin

| Model: Bellini D                             |                 |          | Dat     | te: 13-Oct-00         | No.: RA294035        |  |
|----------------------------------------------|-----------------|----------|---------|-----------------------|----------------------|--|
| Subject: Multi-feeding fom LCT               |                 |          |         | Prepared by: S. Hizen |                      |  |
| From: Technical Services Dept., GTS Division |                 |          |         |                       |                      |  |
| Classification:                              | Troubleshooting | Part inf | orma    | tion 🗌 Action         | on required          |  |
|                                              | Mechanical      | Electric | al      | Serv                  | vice manual revision |  |
|                                              | Paper path      | 🗌 Transm | nit/rec | eive 🗌 Retr           | ofit information     |  |
|                                              | Other ()        |          |         |                       |                      |  |

### SYMPTOM

Multi-feeding from the LCT.

# CAUSE

The paper stack height is too high.

# SOLUTION

Lower the paper stack height by shifting the tray lift sensor.

### The procedure is as follows:

- 1. Remove the LCT right cover and inner cover and pull out the tray.
- 2. Remove the paper feed unit (see the service manual, page 6-62).

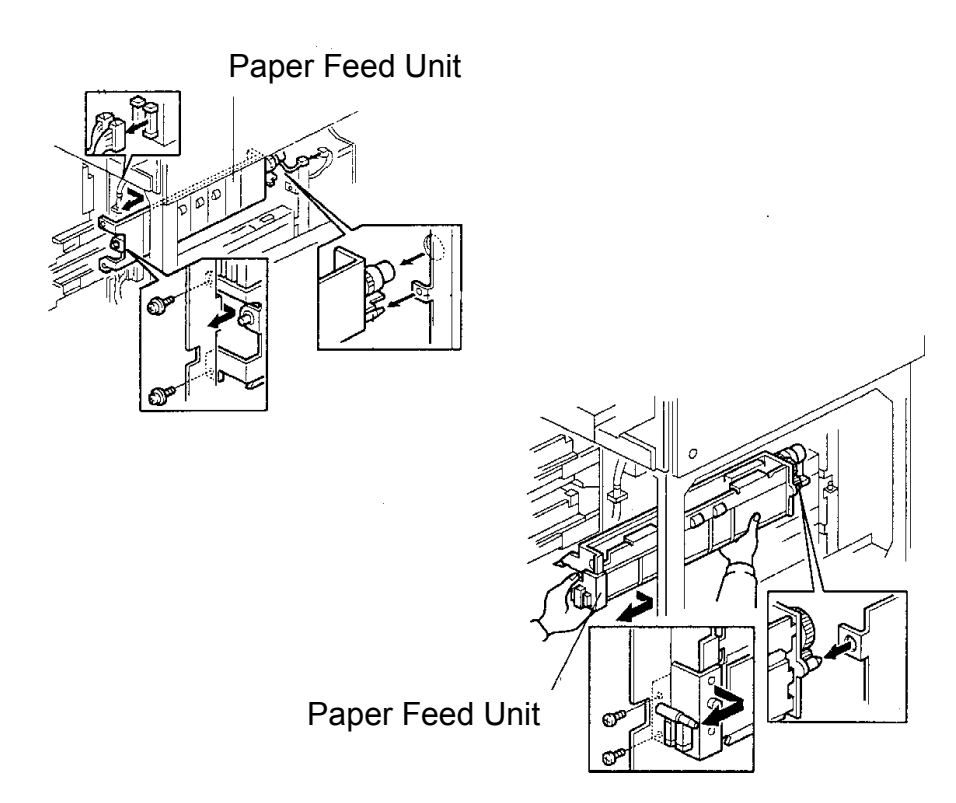

- 3. Remove the sensor bracket.
- 4. Remove the paper lift sensor.

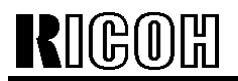

Date: 13-Oct-00

No.: RA294035

- 5. Remove the cut-out from the bracket with a pair of wire cutters as shown in the illustration.
- 6. Install the paper lift sensor on the bracket.
- 7. Install the bracket as shown in the illustration. The gap between the bracket and the unit is 2.5 mm (0.1 inch): If the customer uses thicker paper and non-feeding occurs, shift the sensor bracket to reduce the gap.

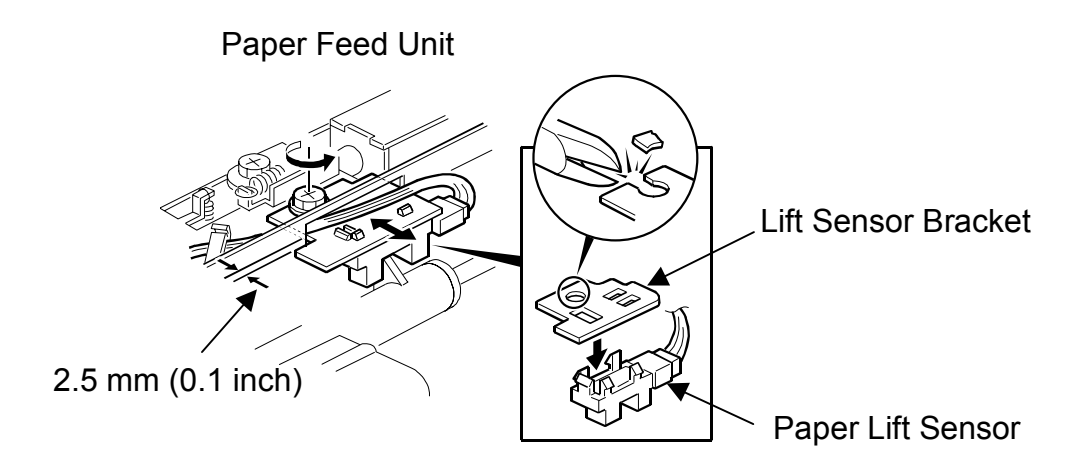

# Technical Bulletin

| Model: Bellini                                             | Model: Bellini Da   |           | Dat    | e: 16-Nov-00           | No.: RA294036      |  |
|------------------------------------------------------------|---------------------|-----------|--------|------------------------|--------------------|--|
| Subject: Printer Controller (B336) System Firmware History |                     |           | /      | Prepared by: A. Sasaki |                    |  |
| From: Technical Services Dept., GTS Division               |                     |           |        |                        |                    |  |
| Classification:                                            | Troubleshooting     | Part info | ormat  | tion Actior            | n required         |  |
|                                                            | Mechanical          | Electric  | al     | Servic                 | ce manual revision |  |
|                                                            | Paper path          | Transm    | it/rec | eive 🗌 Retro           | fit information    |  |
|                                                            | Other (Information) |           |        |                        |                    |  |

This is to inform about the modification history of the Printer Controller Type 850 (B336) system firmware.

As there are two types of the firmware, use an appropriate one for the product brand.

| Destination       | Part Number | Product Codes/Brands                                   |
|-------------------|-------------|--------------------------------------------------------|
| Conorio B226 5900 |             | B336-01, -10, -15, -17                                 |
| Generic           | D320 2000   | Ricoh, Savin, Gestetner, Nashuatec, Rexrotary, Infotec |
| Lonior            | B336 5814   | B336-14                                                |
| Lamer             |             | Lanier                                                 |

Firmware Version and Part Number Suffix for Each Destination

| Destination | Generic   | Lanier    |
|-------------|-----------|-----------|
| Part Number | B336 5800 | B336 5814 |
| Version     | Suffix    | Suffix    |
| 0.35        | А         | None      |
| 0.43        | В         | А         |
| 0.46        | С         | В         |

### Version 0.35

| Destination | Generic     | Lanier    |
|-------------|-------------|-----------|
| Part Number | B336 5800 A | B336 5814 |

This is the first version of the mass production.

#### Version 0.43

| Destination | Generic     | Lanier      |
|-------------|-------------|-------------|
| Part Number | B336 5800 B | B336 5814 A |

#### 1. Blank Sheet as Last Page of a Duplex Job with Odd-numbered Pages Symptom

When a duplex job with odd-numbered pages is printed using the sample print function, the second side of the last sheet is stored as a blank page.

#### Modification

The blank page is deleted when the file of the job is stored as a document server file. **Note** 

This modification is valid only with the engine firmware version 7.44 onwards.

# Technical Bulletin

Date: 16-Nov-00

#### Model: Bellini

RIGOH

#### 2. Indication when Staple Waste is Full on Finisher B302 Modification

SC737 is displayed as a message when a printing job starts while the staple waste is full on Finisher B302.

In this condition, the printing job continues without the staple function.

#### Note

This modification is valid only with the engine firmware version 7.44 onwards.

#### 3. Error when Deleted Files are Accessed Symptom

An error occurs when deleted files in the deletion list of the engine are accessed. **Note** 

This modification is valid only with the engine firmware version 7.44 onwards.

# 4. Unnecessary Characters when Downloading User Defined Symset of PCL5e Symptom

Unnecessary characters are also included when Downloading User Defined Symset of PCL5e.

#### 5. Wait State of Flash ROM

#### Symptom

The wait state of the flash ROM is valid with not only 70-ns ROM but also 90-ns ROM.

#### Version 0.46

| Destination | Generic     | Lanier      |
|-------------|-------------|-------------|
| Part Number | B336 5800 C | B336 5814 B |

1. Measure for 10" x 14" Paper.

#### 2. Symptom

A print job with more than 1000 pages stops printing.

#### 3. Symptom

The user tools are not accessible and SC955 occurs if a print job is canceled after more than 1000 pages are stored in the document server.

#### 4. Symptom

SC2002 occurs with Portuguese, Czech, Polish, Hungarian, and Finnish.

5. The value of prtAlertTrainingLevel when a MIB error occurs is changed from 5 (fieldService) to 2 (unknown).

#### 6. Symptom

Job histories are not logged if a user code is not entered.

#### 7. Symptom

PJL job end is not correctly returned.

- 8. ASI commands have been added.
- 9. Some errors are not logged in MinorErrorLog.

No.: RA294036

# Technical Bulletin

| Model: Bellini Da                            |                         | Dat      | e: 07-Nov-00 | No.: RA294037          |                    |  |
|----------------------------------------------|-------------------------|----------|--------------|------------------------|--------------------|--|
| Subject: Poor Black Solid Fill               |                         |          |              | Prepared by: A. Sasaki |                    |  |
| From: Technical Services Dept., GTS Division |                         |          |              |                        |                    |  |
| Classification:                              | ☐ Troubleshooting       | Part inf | orma         | tion 🗌 Actior          | n required         |  |
|                                              | Mechanical              | Electric | al           | Servic                 | ce manual revision |  |
|                                              | Paper path              | Transm   | it/rec       | eive 🗌 Retro           | fit information    |  |
|                                              | Other (Recommeded adjus | stment)  |              |                        |                    |  |

This bulletin will explain the recommended adjustment procedure for the following symptom. This is a follow-up procedure to the adjustment explained in RTB #RA294029.

### SYMPTOM

Black solid fill is poor or becomes lighter and lighter during a copy run.

# POINTS TO KEEP IN MIND

#### 1. MAINTENANCE

Some parts will require regular cleaning, as the toner amount increases with this adjustment. This is different from the adjustment in RTB #RA294029.

Please be sure to follow the points outlined in the Maintenance section below.

#### 2. TROUBLESHOOTING

After doing the adjustment procedure beginning on the following page, any one or more of the following symptoms may appear as a side effect, after a certain amount of prints/copies. If this occurs, refer to the Troubleshooting section below.

- Black spots
- Dirty background on entire copy
- Dirty background with bands

### 3. APPENDIX

Refer to the Appendix section below about the explanation of the Development Bias (SP2201-1) and ID Sensor Development Bias (SP2201-4).

# **ADJUSTMENT PROCEDURE**

Do the following both before and after the adjustment:

- Print out the SMC sheets (SP5990-1).
- Take several copies and check the image density.

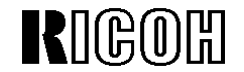

Date: 07-Nov-00

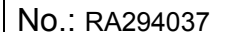

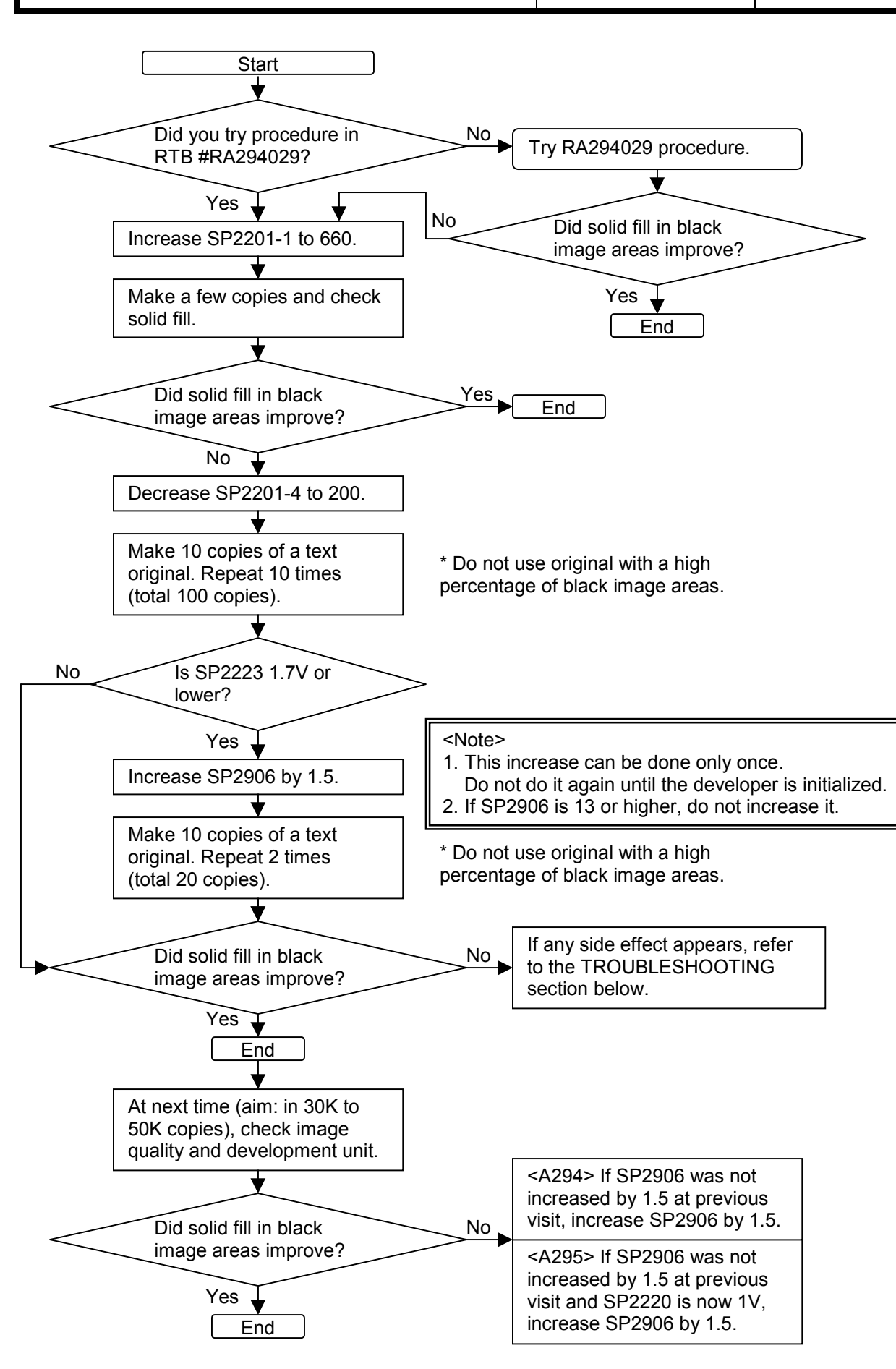

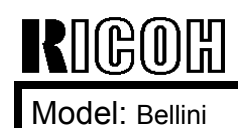

Dat

# MAINTENANCE

Check whether there is toner in or on the following parts and remove any toner present.

### Target cleaning interval: 100K to 150K prints/copies or at every visit

- 1. Lower Casing of Development Unit (especially at front and rear)
- 2. Transfer Entrance Stay of Drum Unit (all surfaces)
- Note: a) The stay can be cleaned when the drum is removed.
  - b) If toner is not thoroughly cleaned off these parts, some of the toner may drop onto prints/copies (especially with thick paper)

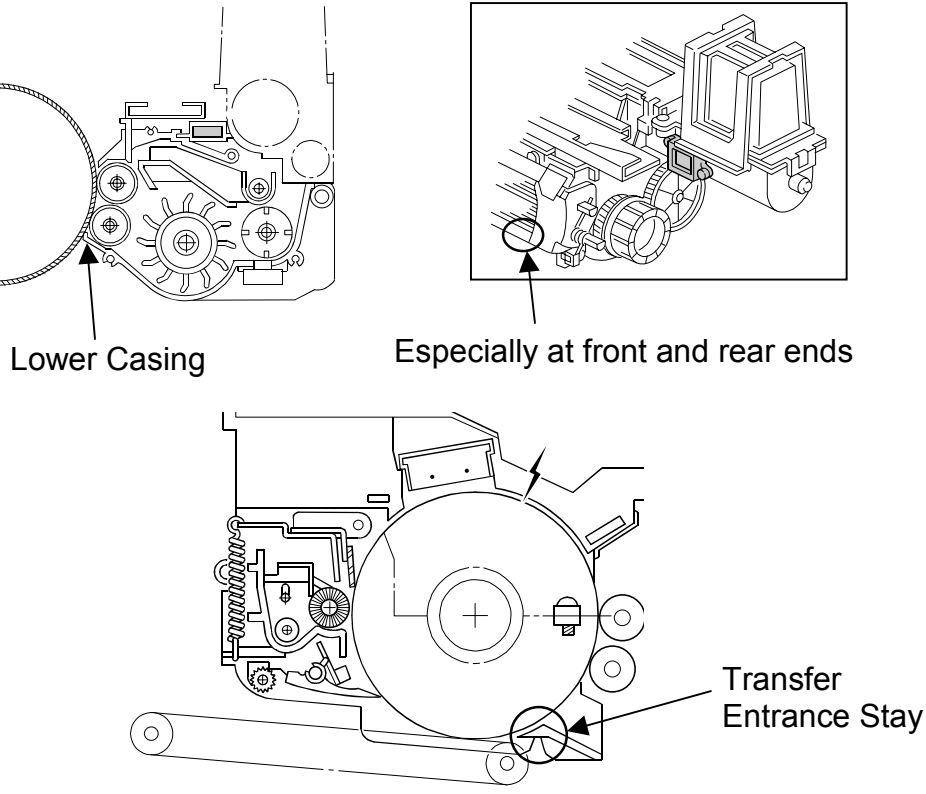

3. Upper and Lower Fusing Exit Guide Plates

Note: If toner is not cleaned off this part, paper jam may occur.

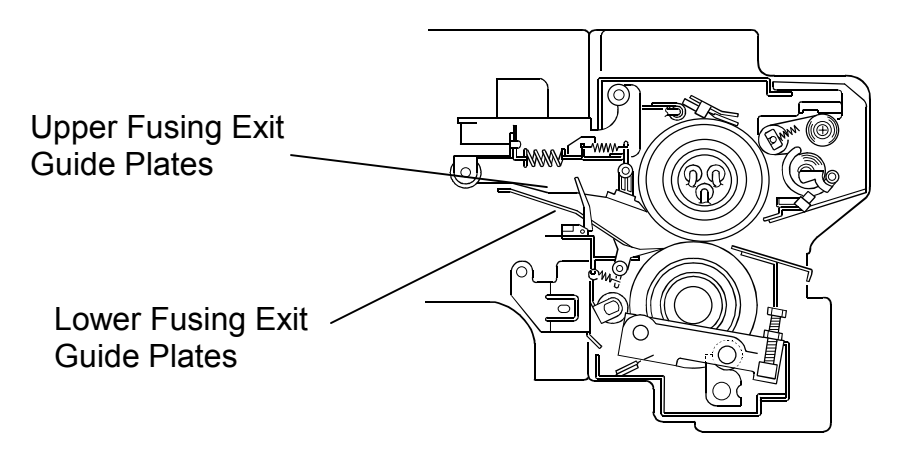

Model: Bellini

Date: 07-Nov-00

No.: RA294037

# TROUBLESHOOTING

Please follow the flowchart below if any of the following symptoms appear.

### 1. Black Spots

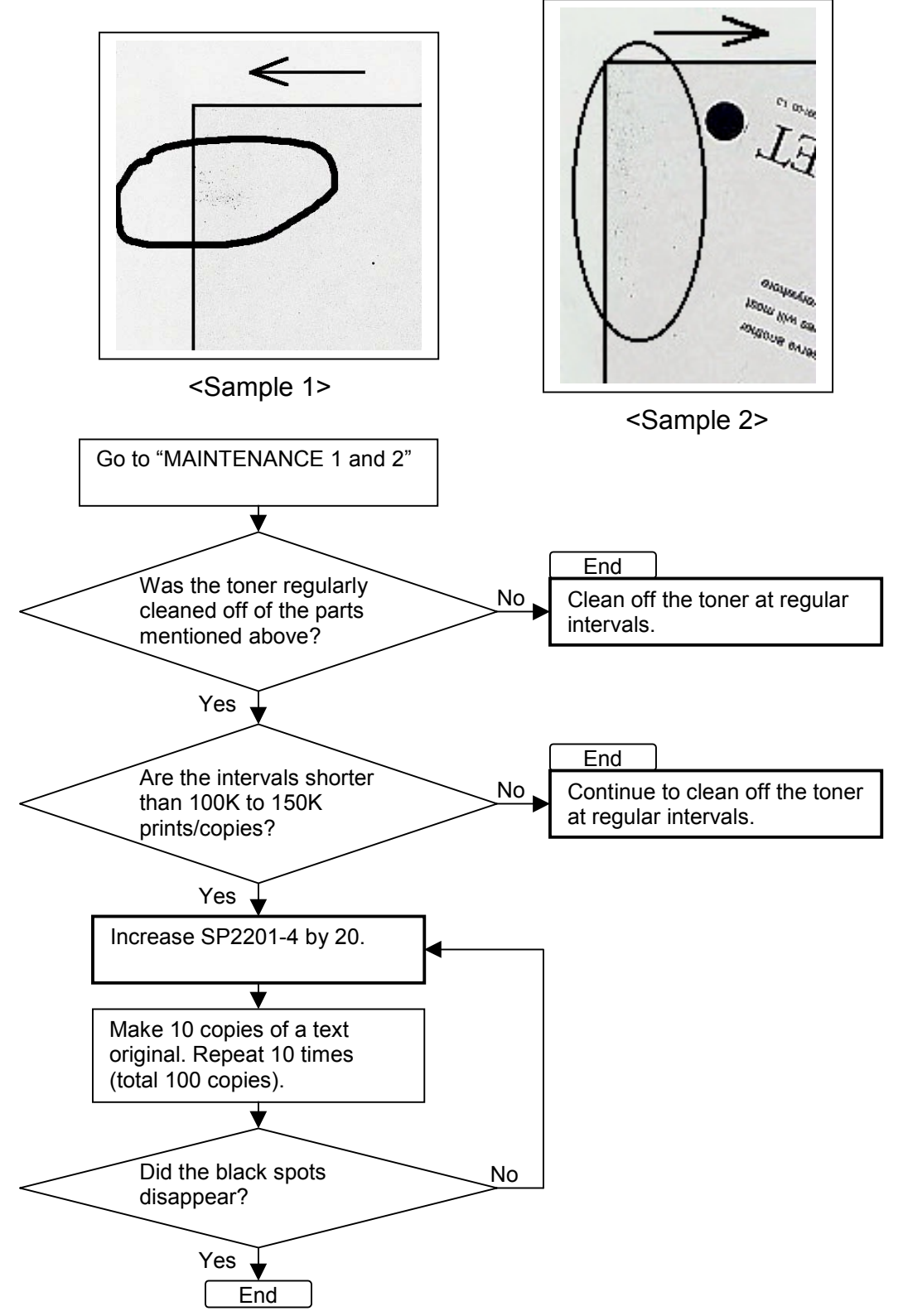

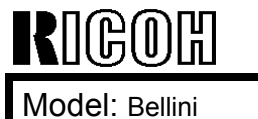

Date: 07-Nov-00

#### 2. Dirty Background on Entire Copy

There are two possible causes for this. Use the following procedure to determine which one it is.

- 1) The drum has worn out.
- 2) The value of SP2201-4 is too low.

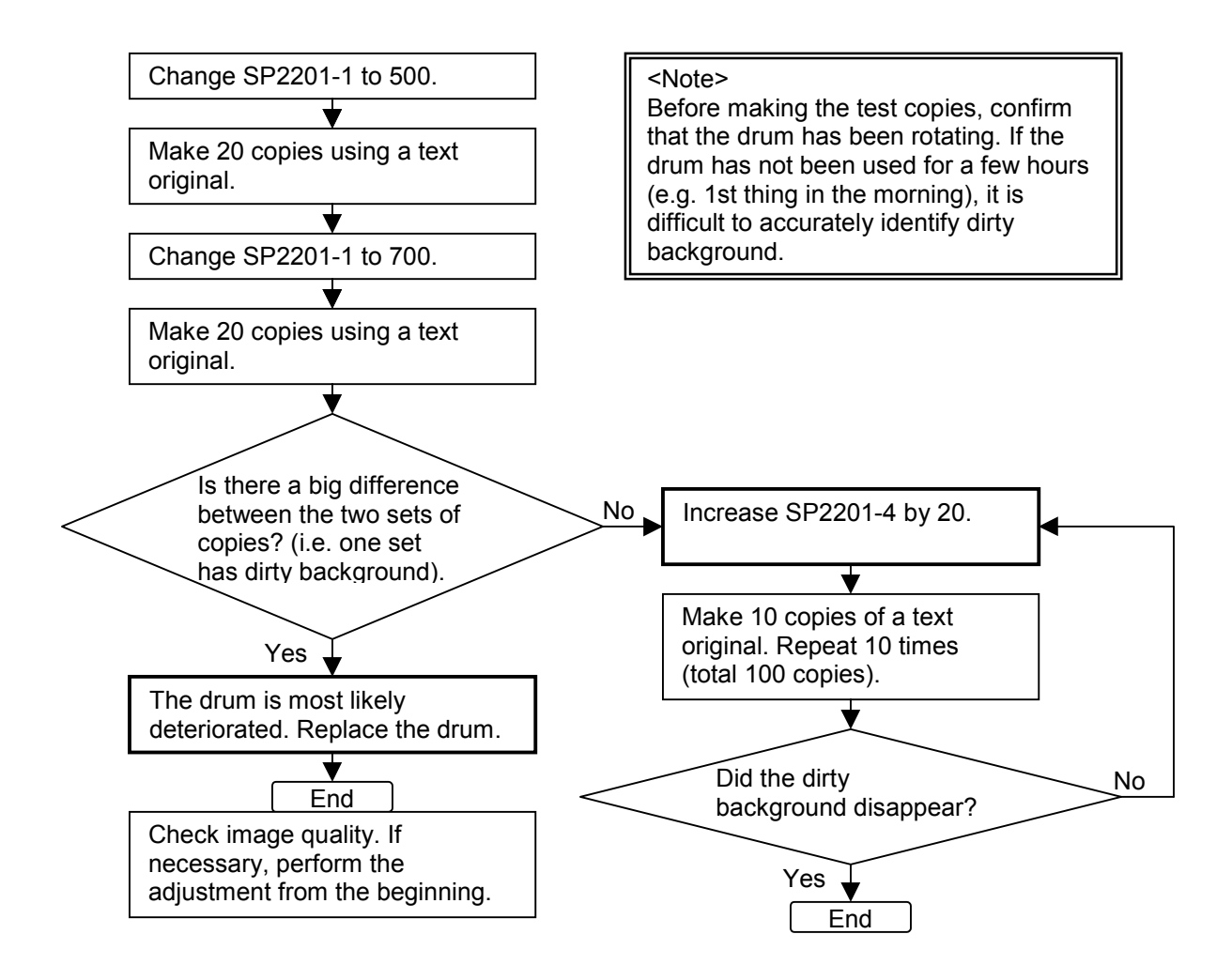

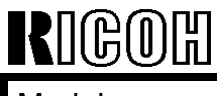

Date: 07-Nov-00

### 3. Dirty Background with Bands

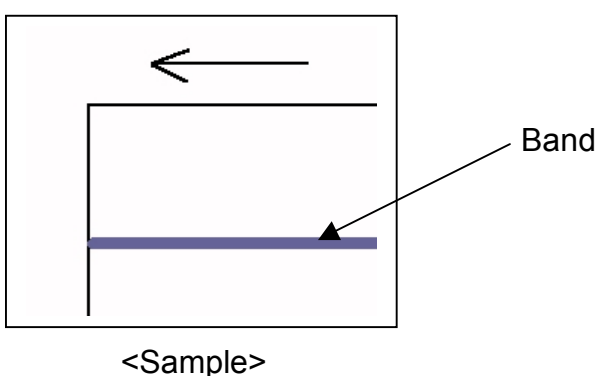

The most likely cause is that the development roller surface has become dirty with toner. Clean the surface by following the steps below.

If the developer is not in the development unit, steps 1) and 2) can be skipped. We strongly recommend that you perform this cleaning whenever replacing the <u>developer</u>.

- 1) Remove the development unit
- 2) Tilt the unit 60° to the right so that the development roller surfaces face up. Note: Be careful not to tilt the unit to horizontal (90°).

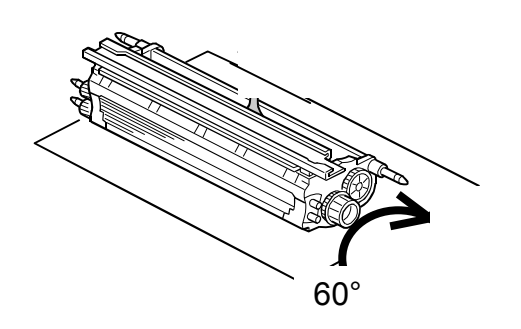

- 3) Rotate the rollers so that the developer separates from the roller surfaces.
- 4) Clean the roller surface by wiping it firmly with a dry cloth.
- 5) Repeat steps 3 and 4 until the entire surface of each roller is clean.
- 6) Reinstall the development unit.
- 7) Make 10 sky-shot copies.
- 8) Make 10 copies using a text original.
- 9) Check whether or not dirty background occurs.

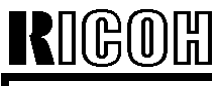

**PAGE: 7/7** 

Model: Bellini

Date: 07-Nov-00

### APPENDIX

• Increasing the toner concentration in the development unit by decreasing the value of SP2201-4 (ID Sensor Development Potential).

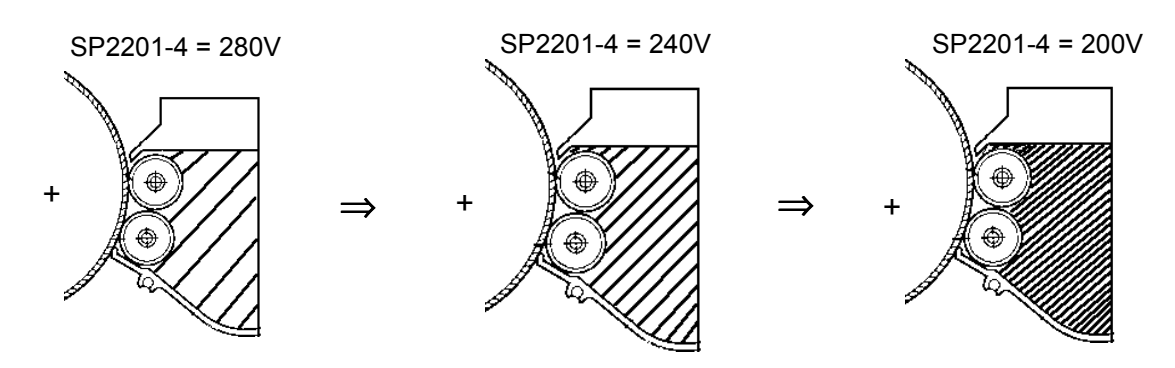

\*Side Effects:

Although various machine settings and copy conditions also play a part, there is a greater tendency for toner scattering and dirty background to occur as the sensor bias is decreased. Dirty background is caused by toner that sticks to the development roller surface.

• Increasing the development bias (SP2201-1)

The following was announced in RTB #RA294029 as a way to increase the image density. Generally, as the development bias increases, so does the ID.

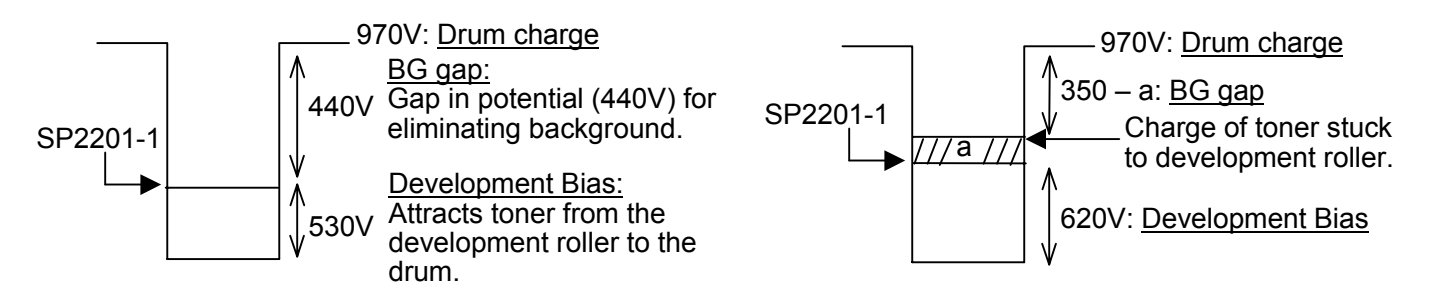

If the ID is still too low for the customer, the development bias can be increased to a maximum of 660V.

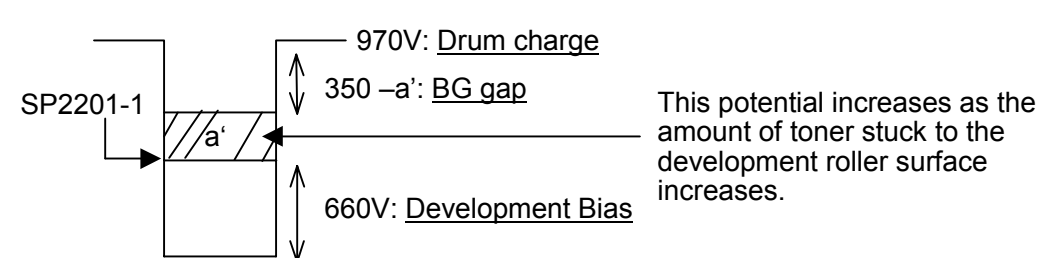

Note: The charge of the toner stuck to the development roller surface (a and a') does not depend on the development bias setting. Rather, it increases as more and more copies are taken (i.e. with a higher copy volume).

# Technical Bulletin

#### **PAGE: 1/8**

| Model: Bellini               |                              |           | Dat                       | e: 09-Nov-00 | No.: RA294038      |
|------------------------------|------------------------------|-----------|---------------------------|--------------|--------------------|
| Subject: LCT Guide Plate Kit |                              |           | Prepared by: J. Mochizuki |              |                    |
| From: Technical              | Services Dept., GTS Division |           |                           |              |                    |
| Classification:              | Troubleshooting              | Part infe | orma                      | tion 🗌 Actio | n required         |
|                              | Mechanical                   | Electric  | al                        | 🗌 Servi      | ce manual revision |
|                              | Paper path                   | 🗌 Transm  | it/rec                    | eive 🛛 Retro | ofit information   |
|                              | Other ()                     |           |                           |              |                    |

To improve durability, the guide plate B3033645 and related parts have been modified. For details please refer to MB303007. A2949902 (LCT Guide Plate Kit) has been registered as a service part to supply the modified parts as a set.

This kit includes the following parts:

| [A] B3033646 | Guide Plate (1 pc)     |
|--------------|------------------------|
| [B] B3033680 | Linkage Bracket (1 pc) |
| [C] B3033685 | Collar (1 pc)          |
| [D] AA060830 | Tighten Spring (1 pc)  |
| [E] 68032273 | Stepped Screw (1 pc)   |
| [F] B3031330 | Decal - Misfeed        |

[A] to [E] of the above list have been used for mass production machines from the following cut-in serial numbers. Please refer to MB303007.

B30314L0680080001B30317H3900700001B30324L0680080029B303264B30800001B30327H3900800146

B3031330 [F] includes three decals which will be stuck on the LCT inner cover from November production.

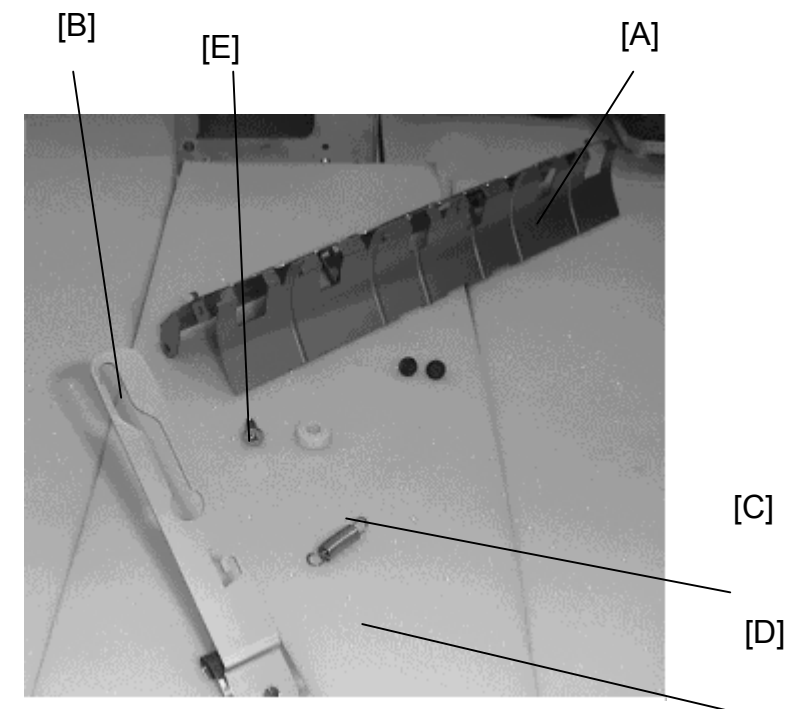

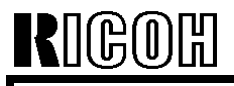

**PAGE: 2/8** 

Model: Bellini

Date: 09-Nov-00

No.: RA294038

### Guide plate installation procedure

- 1. Removal of Relay Transport Unit from LCT. (1) Remove the stay from the LCT (4 screws).

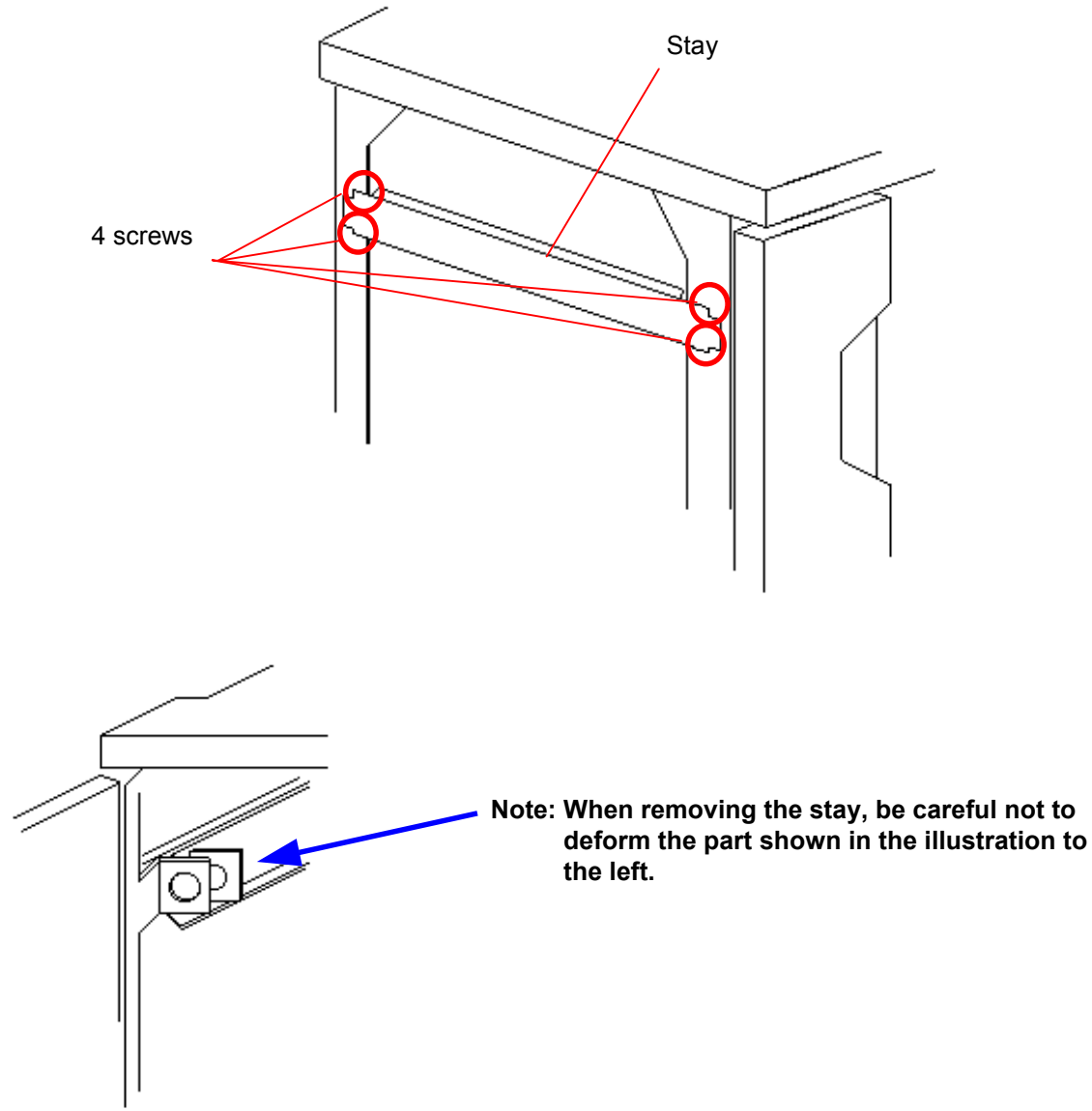

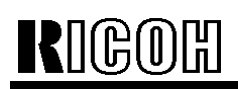

# Technical Bulletin

#### PAGE: 3/8

Model: Bellini

Date: 09-Nov-00

No.: RA294038

(2) Remove the harness around the relay transport unit from the harness clamps and board. [Front view of Relay Transport Unit] [Rear view of Relay Transport Unit]

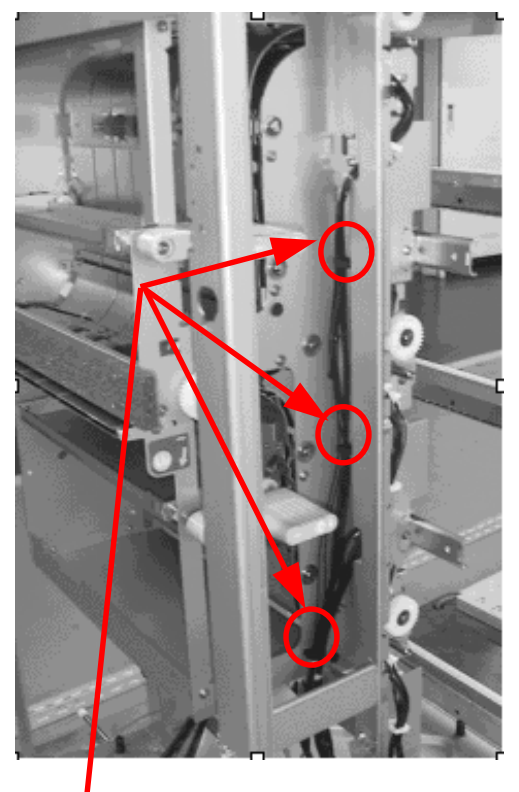

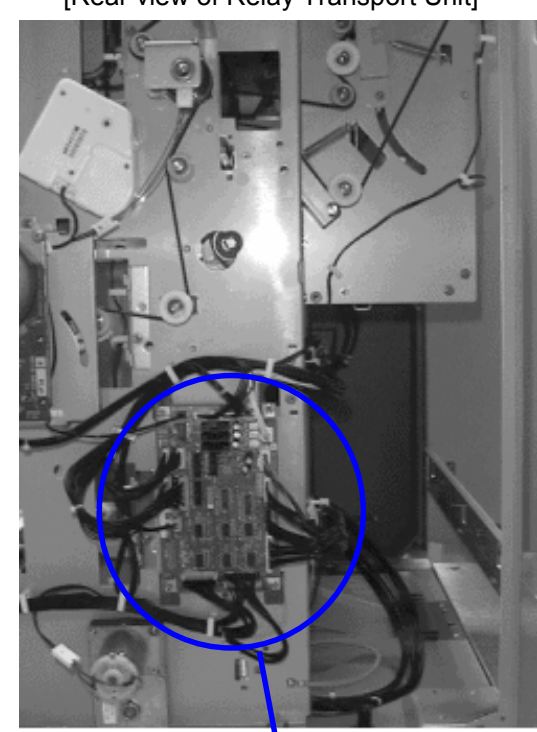

Remove harness from clamps.

Remove the connector on the right.

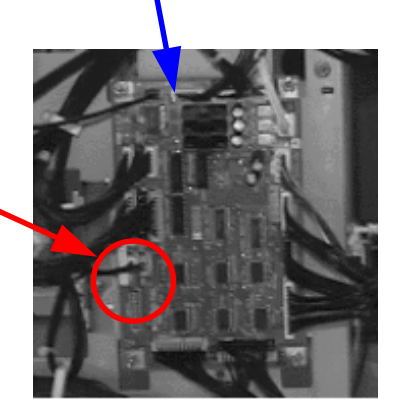

| RIGOH          | Technical Bulletin |                 | PAGE: 4/8     |
|----------------|--------------------|-----------------|---------------|
| Model: Bellini |                    | Date: 09-Nov-00 | No.: RA294038 |

#### (3) Remove the relay transport unit from the LCT (4 screws).

Note: As there are hooks, please lift and remove the relay transport unit. [Front view of Relay transport unit] [Rear view of Relay transport unit]

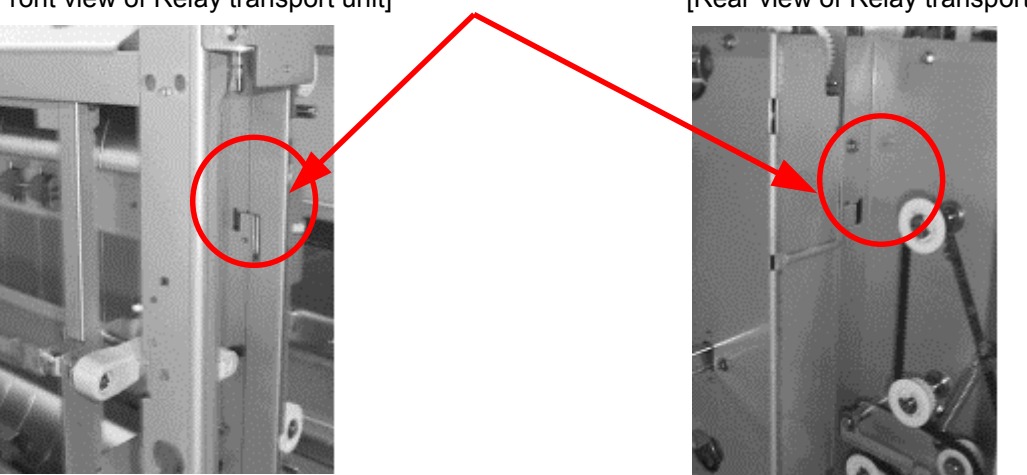

Caution: Please be careful when handling the relay transport unit because there are sharp edges on the unit.

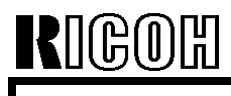

No.: RA294038

### 2. Removal of Old Parts on the Relay Transport Unit

(1) Remove the spring.

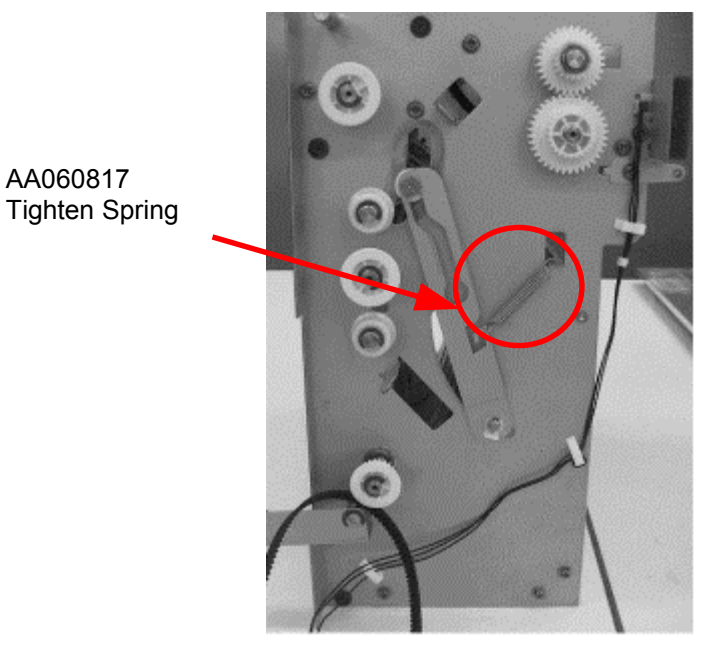

(2) Remove the linkage bracket.

B3033681 Linkage Bracket

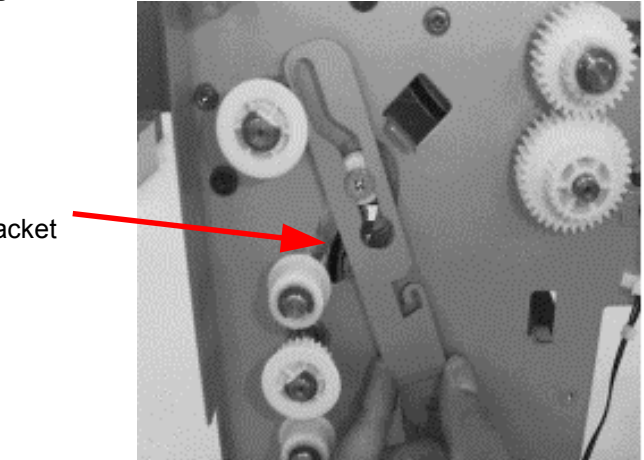

(3) Remove the Stepped Screw.

AA143444 Stepped Screw

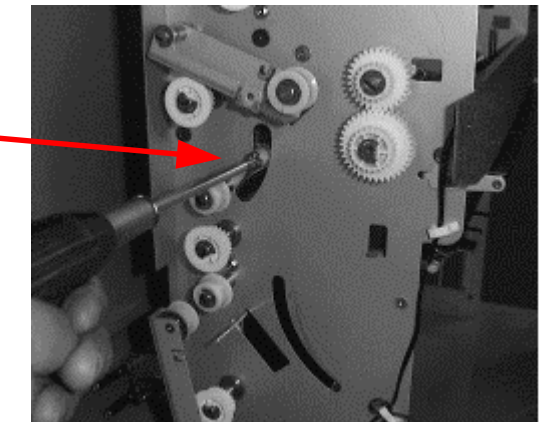

P. 4/7

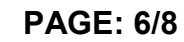

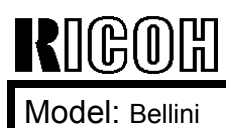

Date: 09-Nov-00

No.: RA294038

(4) Remove the guide plate (2 stepped screws). [Front view of Relay Transport Unit]

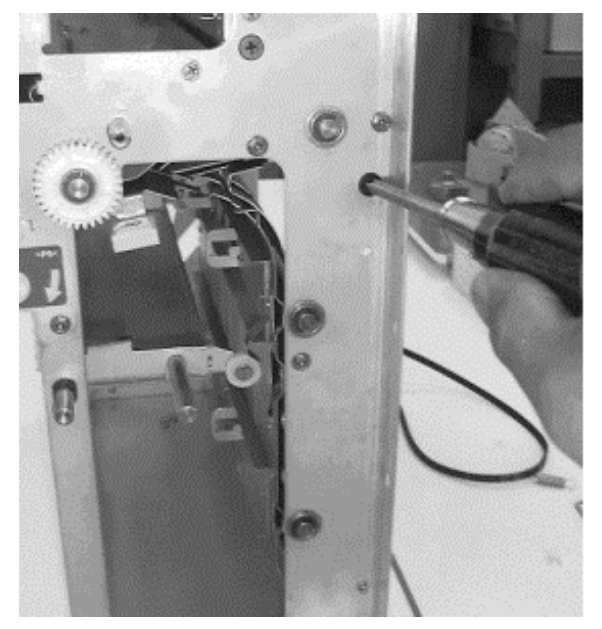

[Rear view of Relay Transport Unit]

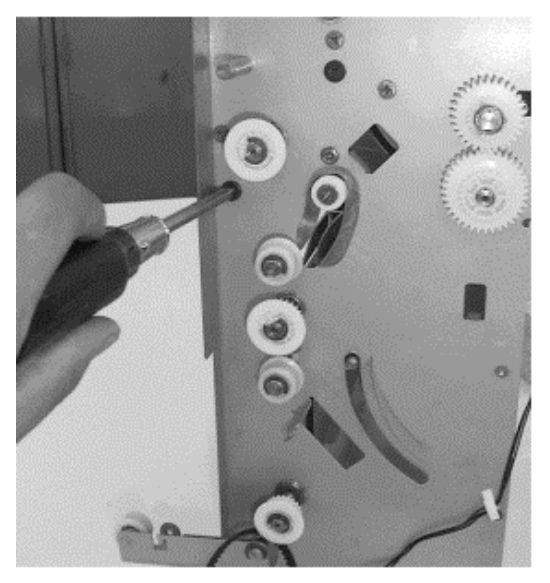

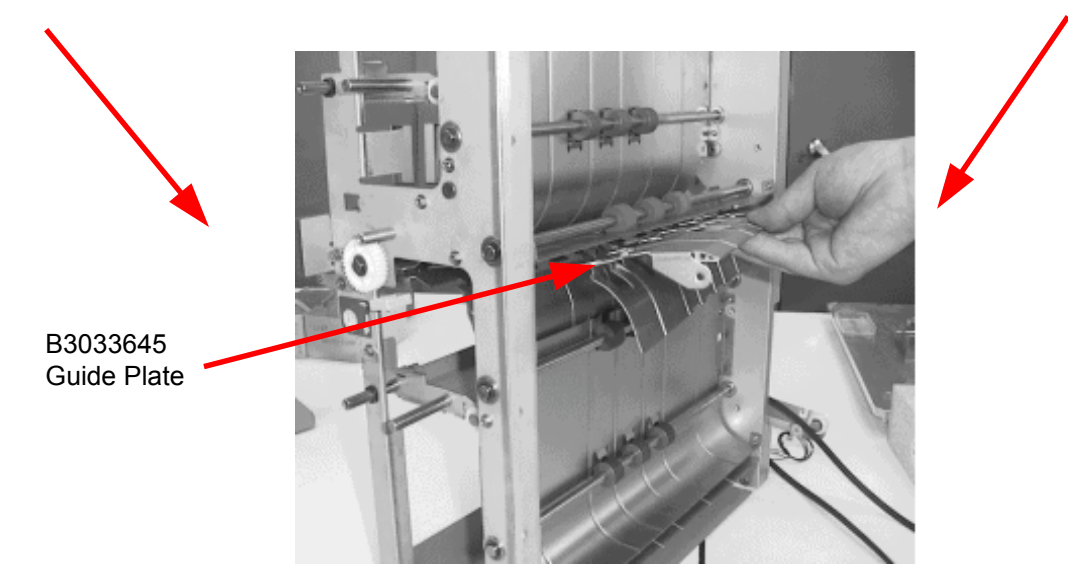

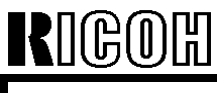

Date: 09-Nov-00

# 3. Installation of Countermeasure Parts on Relay Transport Unit

(1) Install the guide plate (B3033646) (2 stepped screws)

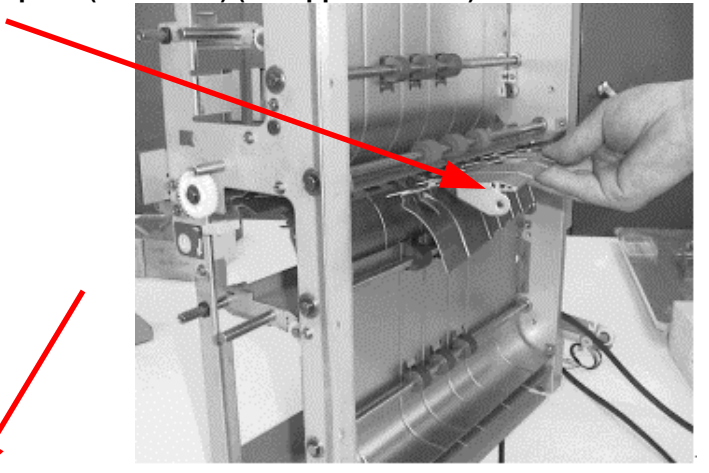

[Front view of Relay Transport Unit]

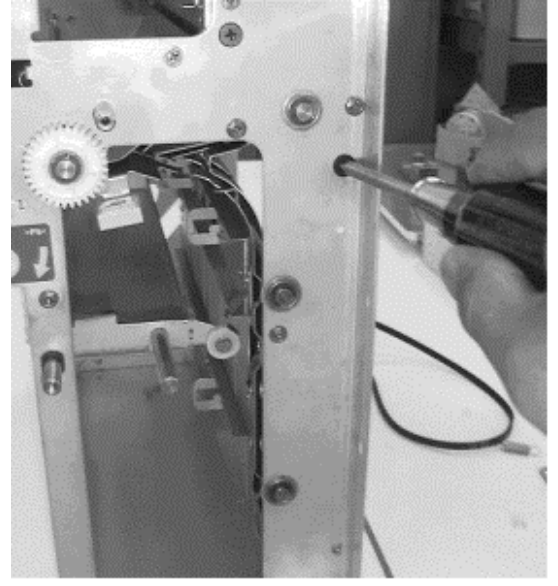

[Rear view of Relay Transport Unit]

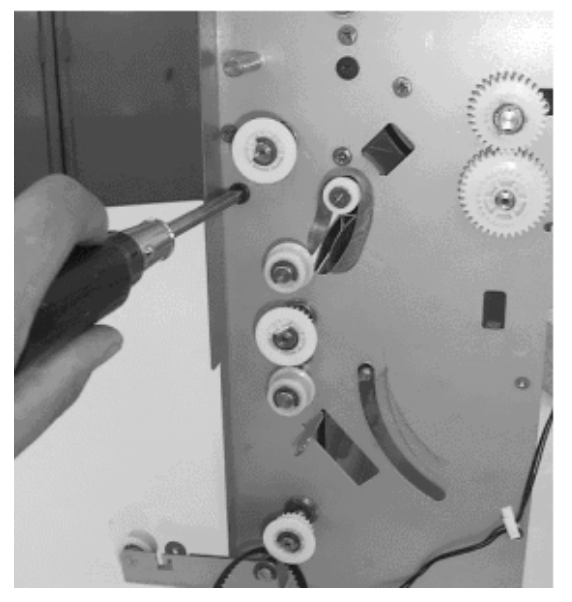

(2) Install the collar (B3033685) with the stepped screw (68032273)

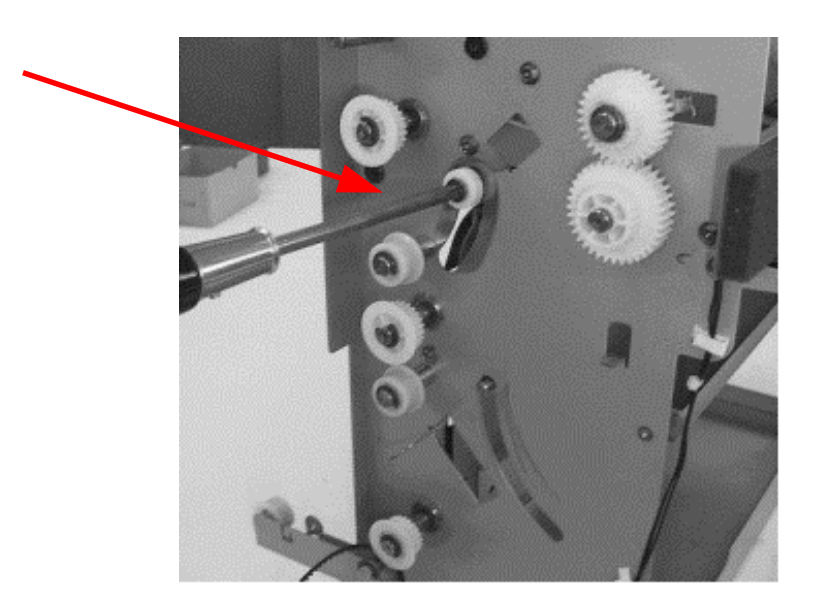

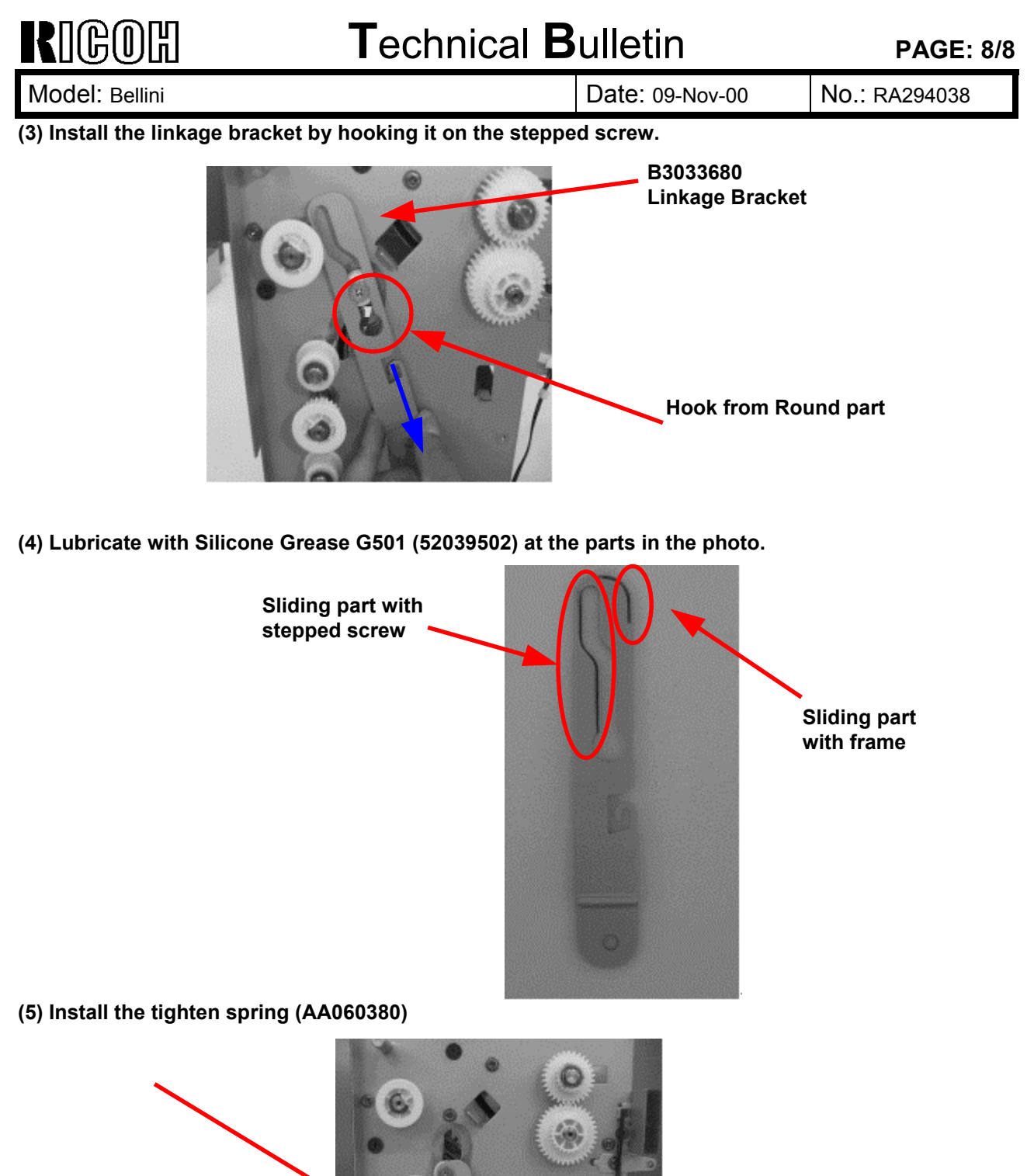

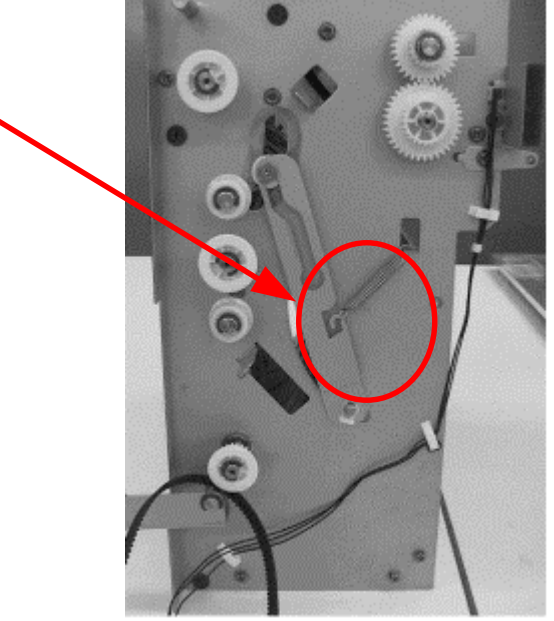

- (6) Re-install the relay transport unit.(7) Re-assemble the LCT.

Reissued: 22-Nov-00

Date: 12-Sep-00

Model: Bellini

No.: RA294031a

| <b>RTB</b> | Correction |  |
|------------|------------|--|

| This RTB has been reviewed and modified.           |                            |              |                        |                         |  |
|----------------------------------------------------|----------------------------|--------------|------------------------|-------------------------|--|
| Subject: Image Quality of Half Tone and Gray Scale |                            |              | Prepared by: A. Sasaki |                         |  |
| From: Technical Services Dept., GTS Division       |                            |              |                        |                         |  |
| Classification:                                    | Troubleshooting            | Part informa | tion                   | Action required         |  |
|                                                    | Mechanical                 | Electrical   |                        | Service manual revision |  |
|                                                    | Paper path                 | Transmit/rec | eive                   | Retrofit information    |  |
|                                                    | Other (Recommended action) |              |                        |                         |  |

We have developed the following procedure for responding to end users who require greater sharpness in halftone or grayscale areas.

# POINTS TO KEEP IN MIND

The resulting image will vary depending on the original type, application used and parameters in the table below. These parameters can be changed to attain the maximum sharpness for each original.

|   | Parameter                                                                                                    | Function                                                                                                    | a) Who changes<br>b) where                                    |
|---|----------------------------------------------------------------------------------------------------|----------------------------------------------------------------------------------------------------|---------------------------------------------------------------|
| 1 | Printer Language<br>(PCL5e, PCL6 or PostScript)                                                                        | Different dither patterns are used, which can make the output vary.                                                                                                    | a) Customer<br>b) Application                                 |
| 2 | Settings in Printer Driver<br>(a) "Edge Smoothing": Set to<br>OFF.<br>(b) "Halftone": Select<br>"Photographic Images". | <ul> <li>False shadow does not<br/>appear.</li> <li>Photo images can be<br/>improved.</li> </ul>                                                                       | a) Customer<br>b) Printer driver                              |
| 3 | Printer Dot Edge Parameter<br>(when Edge Smoothing is set<br>to off).<br>(thicker or thinner)                          | <ul> <li>Thicker: Pixels in lighter<br/>image areas will be darker<br/>(clearer).</li> <li>Thinner: The image<br/>becomes smoother but<br/>lighter overall.</li> </ul> | a) Service Rep.<br>b) SP mode<br>(Printer SP and<br>Copy SP)  |
| 4 | Fusing Temperature and Nip<br>Band<br>(Note: Some limitations exist.)                                                  | Pixels become more uniform,<br>making halftone areas and<br>photo images smoother.                                                                                     | a) Service Rep.<br>b) Fusing unit and<br>SP mode<br>(Copy SP) |

Reissued: 22-Nov-00

Model: Bellini

KUGUR

Date: 12-Sep-00

No.: RA294031a

### ADJUSTMENT PROCEDURE

#### **1. PRINTER LANGUAGE**

Please recommend an appropriate printer language to customers for printing out, as printer languages such as PCL5e, PCL6 and PostScript3 use different dither patterns.

#### 2. PRINTER DRIVER SETTINGS

#### (a) Edge Smoothing

Recommend that customers turn the **Edge Smoothing** function **OFF.** This is located in the Print Quality tab of the printer driver.

The Edge Smoothing default values for each driver language and printer controller type is as follows:

| Printer Language | Controller Type A | Controller Type B |
|------------------|-------------------|-------------------|
| PCL5e            | ON                | OFF               |
| PCL6             | ON                | OFF               |
| PostScript3      | OFF               | OFF               |

#### (b) Halftone

Please recommend **Photographic Images**, **Line Art** or **Scanned Images** in the Print Quality tab, whichever is most appropriate for the original used.

#### 3. PRINTER DOT EDGE PARAMETER

If the customer requests thicker lines, perform the procedure below.

- Note: This change is effective only when Edge Smoothing in the printer driver is set to <u>"OFF".</u>
- 1) Change the printer dot edge parameter in Printer SP Mode (Printer SP Settings Printer Dot Edge Parameter) from "Normal" (default) to "SP Mode".

Note: With this change, the print line width can be thickened.

2) Change Copy SP2114 (Printer dot edge parameter setting) to the following settings:

| SP Number | Set to: |
|-----------|---------|
| SP2114-1  | 80      |
| SP2114-2  | 80      |
| SP2114-3  | 100     |
| SP2114-4  | 80      |

# Technical Bulletin

Reissued: 22-Nov-00

| Model: Bellini | Date: 12-Sep-00 |  |
|----------------|-----------------|--|
|                | Date. 12-360-00 |  |

No.: RA294031a

3) If the customer would like the lines to be made thicker than this, change Copy SP2114 (Printer dot edge parameter setting) from the settings in #2 above to the thicker settings.

| SP Number | Thinner Setting | Settings in #2<br>Above | Thicker Setting |
|-----------|-----------------|-------------------------|-----------------|
| SP2114-1  | 50              | 80                      | 100             |
| SP2114-2  | 50              | 80                      | 100             |
| SP2114-3  | 80              | 100                     | 100             |
| SP2114-4  | 50              | 80                      | 100             |

Note: **Only** these 3 combinations above should be used (thinner, #2 settings **or** thicker).

These SP settings are valid only when the Edge Smoothing function is set to "OFF" and the Printer Dot Edge Parameter in the printer SP mode is set to "SP Mode".

#### 4. FUSING TEMPERATURE AND NIP BAND

There are some limitations listed below. Please carefully consider the best fusing settings for each customer before performing the procedure below.

- Change the fusing nip band from 11.5 to 9.0 mm (± 0.5 mm). Do this by rotating the adjustment screws counterclockwise approx. two rotations.
- 2) Change the fusing temperature settings in SP Mode (SP1105-001 and -004) to the recommended values in the table below.

| SP Number | Function           | Default  | Recommended |
|-----------|--------------------|----------|-------------|
| SP1105-1  | Temperature in     | 173 °C   | 178 °C      |
|           | standby condition. |          |             |
| SP1105-4  | Temperature in     | +10 °C   | -5 °C       |
|           | copying condition. | (178 °C) | (173 °C)    |

Note: The following are the reasons why the temperature in standby is 5 °C higher than that during copying:

- The target temperature in the copying condition is 173 °C.
- The hot roller temperature may drop by 5 °C just after a copy job begins when the machine has not been used for a certain time. This is because the pressure roller temperature can drop during this time, which causes it to draw more heat from the hot roller when the next copy job begins.
- Note: The value of -5 °C in SP1105-4 cannot be set with the present firmware because the setting range is between 0 and +25 °C. The new software version to be released at the end of September will include an expanded setting range.

| Reissued: | 22-Nov-00 |
|-----------|-----------|
|-----------|-----------|

Model: Bellini

Date: 12-Sep-00 No.: RA294031a

#### LIMITATIONS

- Since an offset image may appear with <u>thick paper, we do not recommend the above</u> <u>settings when using thick paper.</u>
- Incomplete fusing may occur with a long print job of <u>A5 or 8.5" x 5.5" paper</u>. (e.g.: 400 to 500 sheets or more).
- Also, incomplete fusing may occur just after the machine reaches the copy ready condition or when the room temperature is low.
- Dirty background near the leading edge may occur or the lifetime of the hot roller, pressure roller and cleaning roller may be reduced. In this case, please increase the nip band.

# Technical Bulletin

| Model: Bellini                                        |                                                                                               |                       | Dat                    | e: 14-Dec-00 | No.: RA294039                                       |
|-------------------------------------------------------|-----------------------------------------------------------------------------------------------|-----------------------|------------------------|--------------|-----------------------------------------------------|
| Subject: Dirty Background (Process control turns off) |                                                                                               |                       | Prepared by: J. I      | Mochizuki    |                                                     |
| From: Technical Services Dept., GTS Division          |                                                                                               |                       |                        |              |                                                     |
| Classification:                                       | <ul> <li>Troubleshooting</li> <li>Mechanical</li> <li>Paper path</li> <li>Other ()</li> </ul> | Part info<br>Electric | ormat<br>al<br>iit/rec | tion Actio   | n required<br>ce manual revision<br>fit information |

### SYMPTOM

Dirty background appers on the entire face of the copy.

Process control off mode is automatically selected. "0" is displayed in SP3902-1 and an SC code (310 to 314) is logged.

# CAUSE

Due to a number of possible factors such as drum wear, auto process control fails and process control off mode is automatically used. SP3902-1 to display "0" and the SC code to be logged.

The auto process control turns off in the following conditions:

- 1. When calibrating the drum potential sensor during process control initial setting, the drum potential sensor output voltage is out of specification (SC310).
- 2. When calibrating the drum potential sensor during process control initial setting, the rate of change of drum potential sensor output with voltage on the drum is out of specification (SC311).
- 3. When adjusting VD for the unexposed drum during process control initial setting, -1000V is applied to the charge grid, but the drum potential sensor detects that VD is more than -970V (SC312).
- 4. When adjusting the drum potential (VD) during process control initial setting, the drum potential sensor detects that VD is more than VG (grid voltage) (SC313).
- 5. When adjusting the drum potential (VH) for LD power adjustment during process control initial setting, the first time the VH pattern is mede, the drum potential sensor detects that VH is more than 500V (SC314).

When one of the above conditions occurs, the machine sets Vg to the reference value stored in SP2-001-01 (default 1000V) and the power supply to the LD to the value stored in SP2-103. As these values are design targets for new drums and no compensation is applied, dirty background may appear if the drum has already become worn.

# SOLUTION

Check the SMC printout to see if SC310, 311, 312, 313 or 314 are logged in SP7403 or 7402. Take the appropriate action according to the possible causes listed for each SC code (e.g. worn drum, defective potential sensor, dirty corona wire). In addition, check to see that SP3902 has been set to **1** (Auto Process Control ON).

Then, do SP2962 (Auto Process Control) and check whether SP3902-1 displays "1", which indicates that Process Control was successful.

# Technical Bulletin

#### PAGE: 1/1

| Model: Bellini               |                              |          | Dat    | te: 21-Dec-00     | No.: RA294040      |
|------------------------------|------------------------------|----------|--------|-------------------|--------------------|
| Subject: Toner on Hot Roller |                              |          |        | Prepared by: S. I | Hizen              |
| From: Technical              | Services Dept., GTS Division |          |        |                   |                    |
| Classification:              | Troubleshooting              | Part inf | orma   | tion Action       | n required         |
|                              | Mechanical                   | Electric | al     | Servi             | ce manual revision |
|                              | Paper path                   | Transm   | it/rec | ceive 🗌 Retro     | fit information    |
|                              | Other ( )                    |          |        |                   |                    |
|                              |                              |          |        |                   |                    |

### Symptom

| Г |   |
|---|---|
| L | = |
| L | _ |
| L |   |
|   |   |

Lines or marks on copies. Dirty background.

### Cause

Toner adheres to the hot roller.

Note: It is not easy to see that toner is adhered on the hot roller surface so as to create the lines/marks, dirty background problem.

### Solution:

#### Change the web roller springs to AA06-3550 and the firmware to version 7.51.

Spring AA06-3550: This is to increase the web roller pressure.

Firmware Version7.51: The web drive motor is on every 10 seconds when the hot roller rotates in the warm up condition just after the main switch is turned on. When the springs AA06-3550 are used on the web unit, firmware version 7.51 is required. If it is not used, the hot roller might be slightly scratched by the web cloth itself.

We also recommend that the hot roller be replaced when doing the above temporary countermeasure. Also, we recommend you use the hot roller cleaner (P/N:A153-9530) at EM calls to remove adhered toner from the hot roller surface.
# Technical Bulletin

#### **PAGE: 1/1**

| Model: Bellini D                                      |                   |          | Date: 22-Dec-00           |              | ·00    | No.: RA294041     |
|-------------------------------------------------------|-------------------|----------|---------------------------|--------------|--------|-------------------|
| Subject: Toner bottle full condition cannot be reset. |                   |          | Prepared by: J. Mochizuki |              |        |                   |
| From: Technical Services Dept., GTS Division          |                   |          |                           |              |        |                   |
| Classification:                                       | ☐ Troubleshooting | Part inf | ormat                     | nation Actio |        | n required        |
|                                                       | Mechanical        | Electric | al 🗌 Ser                  |              | Servic | e manual revision |
|                                                       | Paper path        | Transm   | it/rec                    | eive         | Retrof | fit information   |
|                                                       | Other ()          |          |                           |              |        |                   |

## SYMPTOM

The waste toner full condition cannot be reset even after the waste toner collection bottle is replaced with a new one.

## CAUSE

The tip of the waste toner coil located in the toner bottle is blocked with hardened toner. The hardened toner is not broken up even when the coil rotates after a new waste toner collection bottle has been installed.

## ACTION

After taking out the full bottle, place a sheet of A3 or 11"x17" paper below the waste toner coil and break up the hardened toner in the coil using a screwdriver until you can see the tip of the coil.

# CAUTION: Make sure that your face is not close to the coil when doing this, as some pieces of the hardened toner can chip off in random directions.

We strongly recommend replacing the waste toner collection bottle at PM or EM visits, before the bottle becomes full.

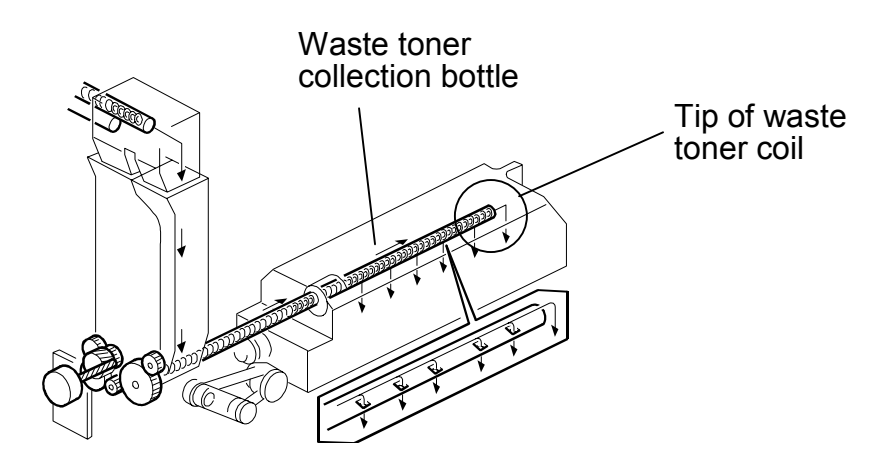

In production:

The waste toner supply coil has been modified as a permanent countermeasure. Please refer to MB MA294062 for details.

# Technical Bulletin

#### PAGE: 1/2

| Model: Bellini                               |                   |          | Date: 22-Dec-00           |             | No.: RA294042        |
|----------------------------------------------|-------------------|----------|---------------------------|-------------|----------------------|
| Subject: Tiny fiber spots on copies          |                   |          | Prepared by: J. Mochizuki |             |                      |
| From: Technical Services Dept., GTS Division |                   |          |                           |             |                      |
| Classification:                              | ☐ Troubleshooting | Part inf | orma                      | tion Action | on required          |
|                                              | Mechanical        | Electric | Electrical                |             | vice manual revision |
|                                              | Paper path        | Transm   | it/rec                    | eive 🗌 Retr | ofit information     |
|                                              | Other ()          |          |                           |             |                      |

### SYMPTOM

Tiny black spots appear on the copy image.

### CAUSE

Paper dust gets caught in the toner recycling route (drum surface – cleaning unit – development unit) and is then mixed in with the developer and toner.

## SOLUTION

Reduce the toner recycling ratio.

We would like to recommend a 40% cut in toner recycling. Under this system, 60% of the toner would be recycled and the remaining 40% would then be routed to the waste toner bottle. This has the effect of reducing the number of spots by 90%.

This 40% cut requires a new toner recycling pipe. Please refer to MB No. MA294064.

#### Procedure for setting the collection pipe to 60% recycling

 Loosen the leftmost screw of the toner collection pipe. Move the pipe 1-2mm to the right and rotate it so that the square opening is facing up (see the photograph below). In addition, make sure that the U-groove on the left face of the pipe is properly lined up with the projection on the case.

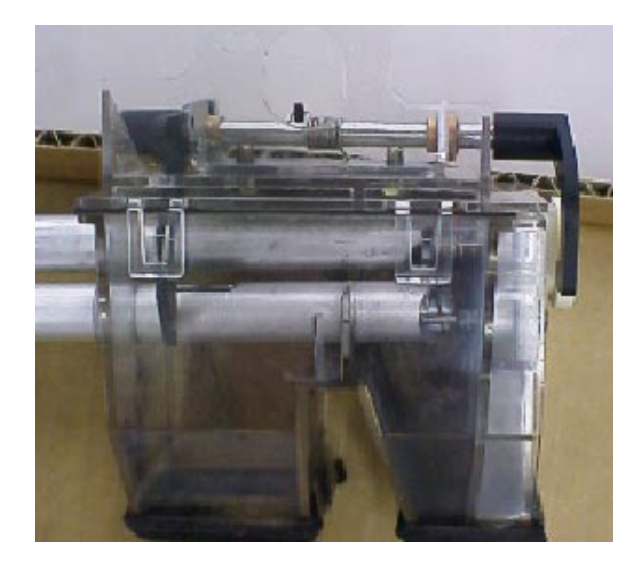

| RIGOH |  |
|-------|--|
|-------|--|

## **T**echnical **B**ulletin

Model: Bellini

Date: 22-Dec-00

No.: RA294042

- 2. Slide the pipe to the left until the projection enters the groove. Retighten the leftmost screw.
- 3. Remove the screw that holds the tapping arm.

Note:

It is also possible to select 0% toner recycling. To do this, set the pipe so that the square opening is facing the non-operation side as shown below. Since the tapping function is not necessary here, do not remove the tapping arm screw.

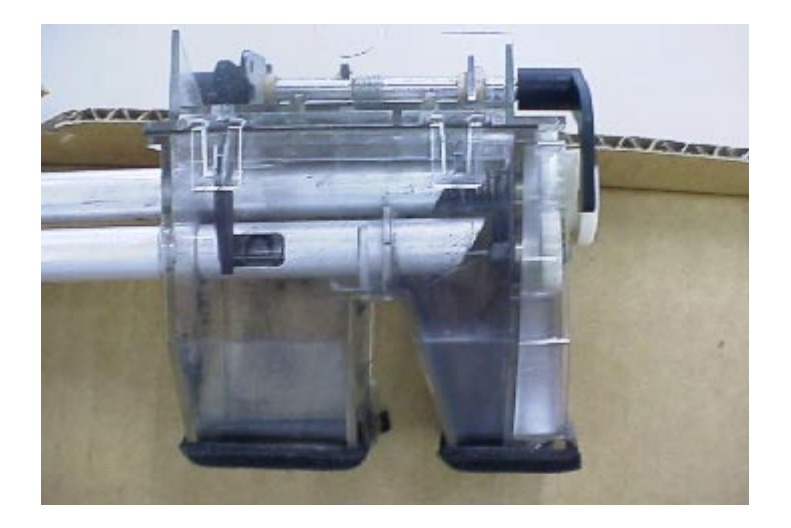

Side effect:

With 0% toner recycling, toner yield drops approximately 16% and the waste toner bottle becomes full at approximately 200k copies. At 60% recycling, toner yield drops approximately 5 to 6% and the waste toner bottle becomes full at approximately 400k copies.

# Technical Bulletin

#### PAGE: 1/2

| Model: Bellini Da                            |                 |            | Dat                   | Date: 27-Dev-00 |          | No.: RA294043     |
|----------------------------------------------|-----------------|------------|-----------------------|-----------------|----------|-------------------|
| Subject: Dirty Background Image              |                 |            | Prepared by: S. Hizen |                 |          |                   |
| From: Technical Services Dept., GTS Division |                 |            |                       |                 |          |                   |
| Classification:                              | Troubleshooting | Part info  | orma                  | tion            | Action   | required          |
|                                              | Mechanical      | Electrical |                       |                 | ] Servic | e manual revision |
|                                              | Paper path      | 🗌 Transmi  | it/rec                | eive            | ] Retrof | it information    |
| 1                                            | Other ()        |            |                       |                 |          |                   |

Symptom: Dirty background

### Possible cause:

#### 1. The development sleeves are contaminated with toner.

When toner is stuck on the development sleeve surface, the BG potential will be decreased by the same amount as the charge on the toner that is stuck on the sleeves. The development sleeve tends to be contaminated with toner when the toner concentration is increased or when lots of non/low image copies are made. Reference:

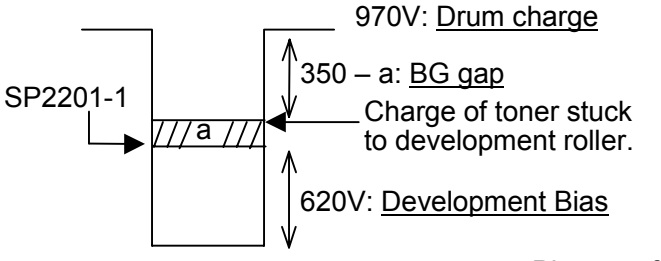

Please refer to RTB RA294037

#### 2. The developer has deteriorated.

The developer also a tendency to deteriorate when lots of non/low image copies are made or toner consumption is extremely low. Once the developer is deteriorated, the toner concentration in the development unit varies. This results in the machine automatically shutting process control off. The drum charge voltage would be decreased because the grid bias should be controlled to around 1000V (this value is lower than the value from process control: please refer to RTB RA294039)

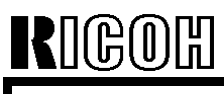

Model: Bellini

Date: 27-Dev-00

No.: RA294043

### Solution:

1. Clean the development sleeve.

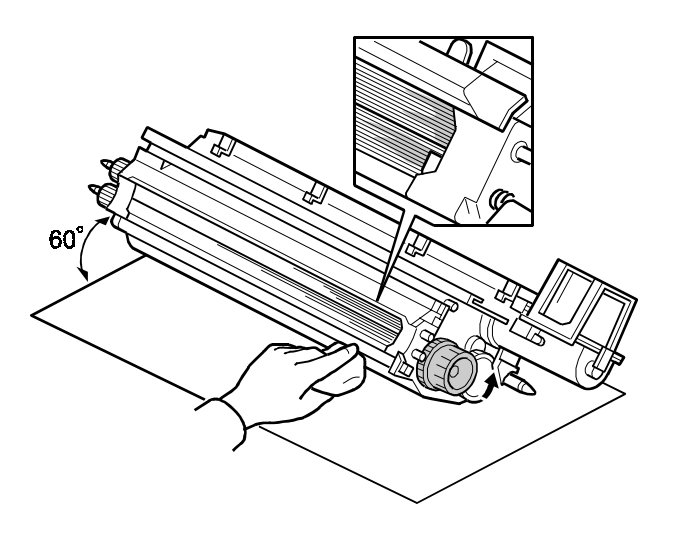

Note:

The development sleeves should be cleaned every PM.

All hardened patches of toner stuck on the sleeve or hardened toner in the grooves in the sleeves should be removed.

2. Replace the developer.

# Technical Bulletin

#### **PAGE: 1/2**

| Model: Bellini Da                            |                 |              | Date: 24-Jan-01       |              | No.: RA294044      |
|----------------------------------------------|-----------------|--------------|-----------------------|--------------|--------------------|
| Subject: Tiny black fiber spots              |                 |              | Prepared by: S. Hizen |              |                    |
| From: Technical Services Dept., GTS Division |                 |              |                       |              |                    |
| Classification:                              | Troubleshooting | Part inf     | orma                  | tion Actio   | n required         |
|                                              | Mechanical      | Electric     | rical 🗌 Serv          |              | ce manual revision |
|                                              | Paper path      | Transmit/rec |                       | eive 🗌 Retro | fit information    |
|                                              | Other ()        |              |                       |              |                    |

### **SYMPTOM**

Tiny black fiber spots on copies.

## CAUSE

Paper fibers became mixed in with the recycled toner in the development unit.

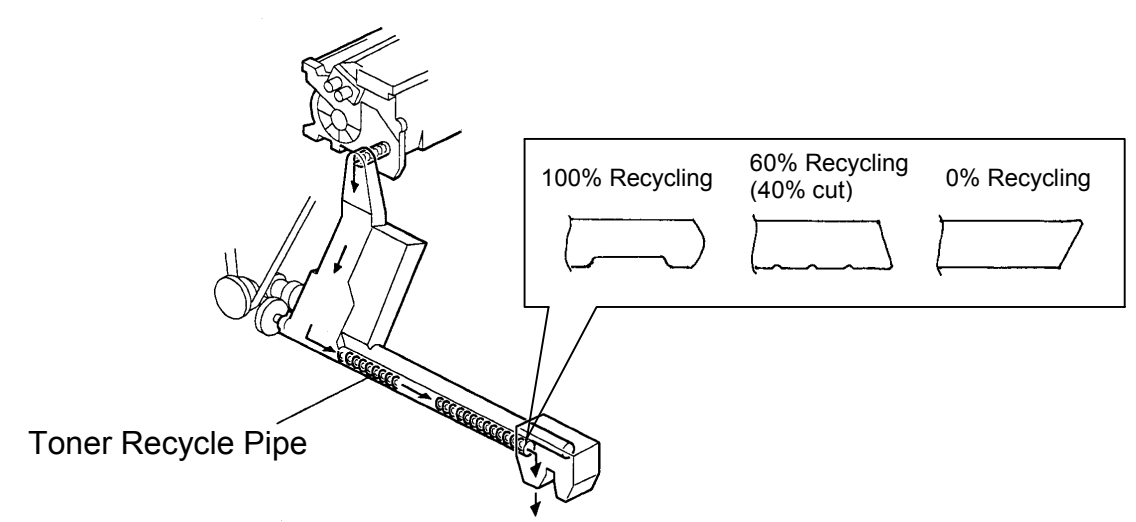

## SOLUTION

- A combination of the following will minimize the appearance of the fiber spots:
- 1. Dispose of the developer in the development unit and clean the unit.
- 2. Decrease the percent of toner being recycled by changing the angle of the toner recycle pipe (see the illustration below). If the pipe is on 100% recycling, we recommend changing over to 60% recycling at first.

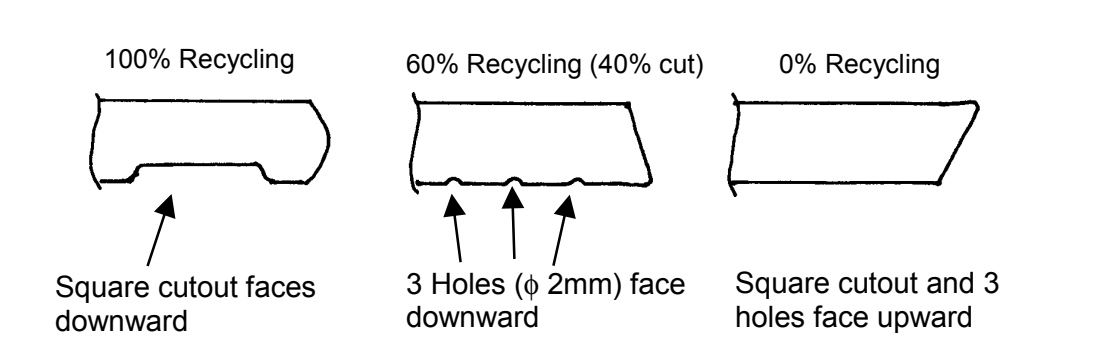

| RIGOH          | Technical B | PAGE: 2/2       |               |
|----------------|-------------|-----------------|---------------|
| Model: Bellini |             | Date: 24-Jan-01 | No.: RA294044 |

Although there will be an immediate reduction in fiber spots with solutions 1 and 2, wait until the next PM visit before making a final determination on the effectiveness. This is because it takes time for the paper fibers to be removed from the toner path.

3. Use paper that does not shed its fibers easily.

#### NOTE:

1. The new toner pipe A294-3638 and accompanying parts are required for this action. Please refer to MB# MA294064.

- 2 Please refer to RTB# RA294011 for the pipe replacement procedure.
- 3 Two other types of black spots can also occur. The causes and action for both are as follows:

A. . Toner scattering.

Action: Clean off the toner that has accumulated on the drum stay located above the registration rollers/transfer entrance guide.

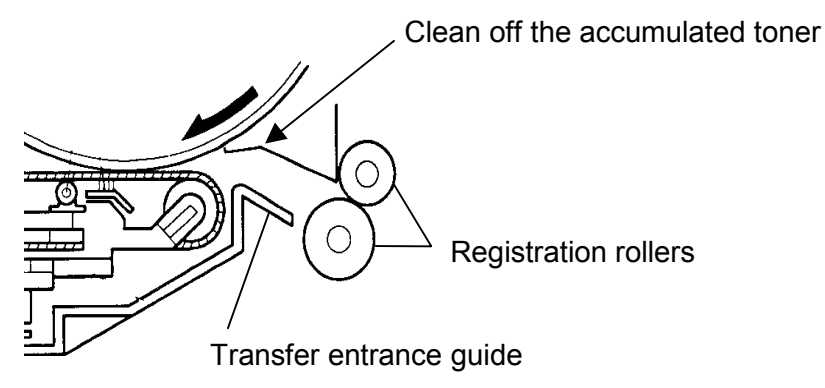

B. Toner drops from web cloth.

Action: Reduce the setting of the web motor drive interval (SP 1-902-2). However note that if the interval is reduced from 40 s to 20 s, the web cloth yield will reduce to the half of the target.

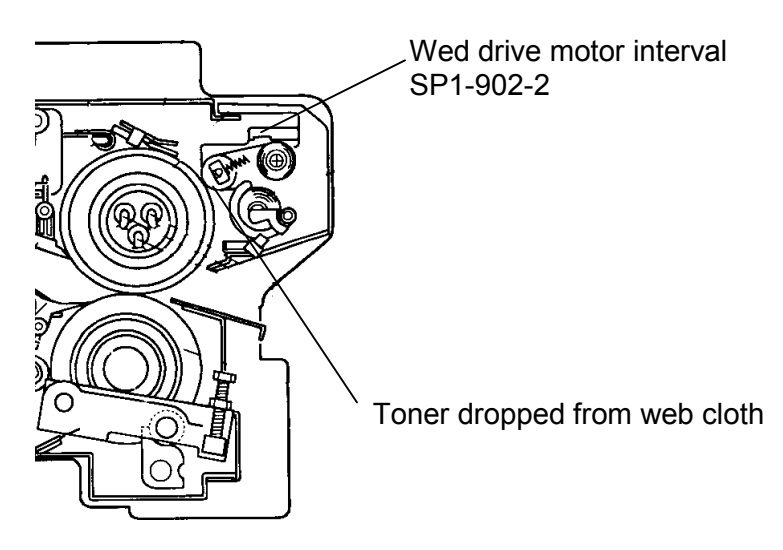

# Technical Bulletin

#### **PAGE: 1/1**

| Model: Bellini Dat                           |                   |          | Date: 27-Apr-01       |               | No.: RA294045      |
|----------------------------------------------|-------------------|----------|-----------------------|---------------|--------------------|
| Subject: Fusing knob slip                    |                   |          | Prepared by: S. Hizen |               |                    |
| From: Technical Services Dept., GTS Division |                   |          |                       |               |                    |
| Classification:                              | ☐ Troubleshooting | Part inf | orma                  | tion 🗌 Action | n required         |
|                                              | Mechanical        | Electric | al                    | 🗌 Servi       | ce manual revision |
|                                              | Paper path        | Transm   | it/rec                | eive 🗌 Retro  | fit information    |
|                                              | Other ()          |          |                       |               |                    |

### Symptom:

The hot roller doesn't rotate even though the fusing knob is turned.

#### Cause:

The cooling roller shaft is worn, which causes the roller drive gear to slip.

### Solution:

Replace the cooling roller shaft with the new shaft PN: A294-9451, which uses a stronger, wear-resistant material. Please refer to MB MA294080 for serial number cut-ins for this modification.

# Note: A294-9451 is the part number for the new cooling roller shaft, which is free of charge.

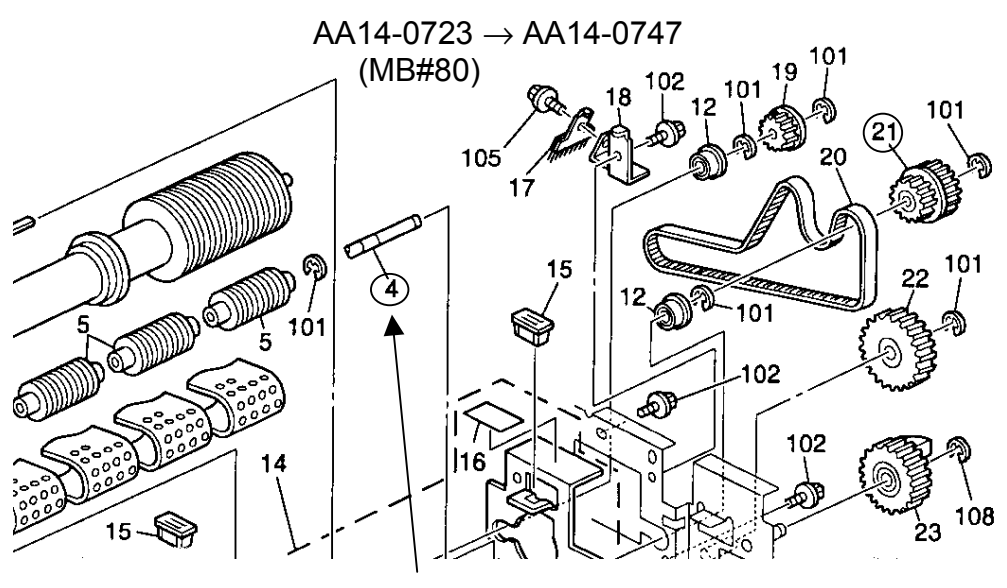

Cooling Roller Shaft

The symptom tends to occur at around 3000K copies (10PM cycle). Therefore we recommend that the older AA14-0723 shaft be replaced with A294-9451 (AA14-0747: This is the part number for the new cooling roller shaft of the massproduction units.) when the pressure roller is replaced at PM.

# Technical Bulletin

| PAGE: | 1/2 |
|-------|-----|
|-------|-----|

| Model: Bellini                                            |                              |              | Date: 25-May-01 |                       | No.: RA294046      |  |
|-----------------------------------------------------------|------------------------------|--------------|-----------------|-----------------------|--------------------|--|
| Subject: Toner on Hot Roller (Updated from RTB No.294040) |                              |              |                 | Prepared by: S. Orita |                    |  |
| From: Technical                                           | Services Dept., GTS Division |              |                 |                       |                    |  |
| Classification:                                           | ☐ Troubleshooting            | Part inf     | orma            | tion 🗌 Action         | n required         |  |
|                                                           | Mechanical                   | Electric     | al              | 🗌 Servi               | ce manual revision |  |
|                                                           | 🗌 Paper path                 | 🗌 Transmit/r |                 | eive 🗌 Retro          | fit information    |  |
|                                                           | Other ()                     |              |                 |                       |                    |  |

This RTB supersedes RTB RA294040.

#### Symptom

Lines / marks on copies. Dirty background.

#### Cause

Toner adheres to the hot roller.

**Note**: It is not so visible that toner is adhered on the hot roller surface so as to create the lines/marks, dirty background problem.

#### Solution:

1. Change to the new web roller springs (P/N to AA063652) and update the firmware to version 7.51.

Spring AA063652:

This is to increase the web roller pressure.

#### Firmware version 7.51:

The web drive motor is on every 10 seconds when the hot roller rotates in the warm up condition just after the main switch is turned on. When the springs AA063652 are used on the web unit, firmware version 7.51 is required. If it is not used, the hot roller might be slightly scratched by the web cloth itself.

**Note:** We introduced P/N AA063550 as the new part number in RTB RA294040. To distinguish the new and old parts, the color for the spring has been changed from Silver to Black (AA063652: Black, AA063550: Silver). The strength is the same.

#### 2. Decrease the Web Motor Drive Interval (SP1-902-002).

This is to clean the hot roller with the web more frequently

**Note**: When the setting of SP1-902-002 is decreased, the time until Web Near End will be shortened. See the following table for details:

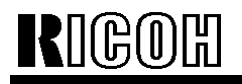

## Technical Bulletin

Model: Bellini

Date: 25-May-01

No.: RA294046

|                                                              | 85CPM  | 105CPM | Expected copy<br>volume when the<br>near end display<br>occurs |
|--------------------------------------------------------------|--------|--------|----------------------------------------------------------------|
| Web Motor Drive Interval<br>(SP1-902-002)<br>Default setting | 42 sec | 34 sec | 330K copies                                                    |
| Recommended 1 <sup>st</sup> setting                          | 28 sec | 22 sec | 220K copies                                                    |
| Recommended 2 <sup>nd</sup> setting                          | 21 sec | 17 sec | 165K copies                                                    |

We also recommend that the hot roller be replaced when performing the above temporary countermeasure. Also, we recommend you use the hot roller cleaner (P/N:A1539530) at an EM call to remove the adhered toner on the hot roller surface.

# Technical Bulletin

| Model: Bellini                                |                 |            | Date: 10-Aug-01 |                       | -01    | No.: RA294047      |
|-----------------------------------------------|-----------------|------------|-----------------|-----------------------|--------|--------------------|
| Subject: Operation panel blanks out and SC990 |                 |            |                 | Prepared by: S. Hizen |        |                    |
| From: Technical Services Dept., GTS Division  |                 |            |                 |                       |        |                    |
| Classification:                               | Troubleshooting | Part inf   | orma            | tion                  | Action | n required         |
|                                               | Mechanical      | Electrical |                 | al 🗌 Ser              |        | ce manual revision |
|                                               | Paper path      | 🗌 Transm   | nit/rec         | eive                  | Retro  | fit information    |
|                                               | Other ()        |            |                 |                       |        |                    |

### Symptom:

Operation panel blanks out and SC990 is displayed.

### Cause :

As the original is being scanned, more current is consumed and the voltage of the 5V line fluctuates. If this fluctuation exceeds a certain level, the clock signal of the LCD controller IC becomes unstable and the LCD goes blank. At the same time, electrical noise affects the SDRAM data, resulting in SC990.

**Note:** This does not occur on machines with a controller interface. This is because the interface board circuit has the effect of increasing the capacitance of the SICU capacitors for the 5V line.

## Solution:

#### Countermeasure for mass-production units:

Increase the capacitance of the SICU capacitors for the 5V line, preventing the voltage fluctuation. An MB will be issued as soon as possible.

#### Countermeasure for field units:

An additional capacitor on the SICU circuit.

Since it would be difficult to install the additional capacitor in the field, we had the manufacturer prepare custom interface boards, which contain a 220 micro F capacitor and are stripped of all unrelated components. We will supply this customized interface board upon your request.

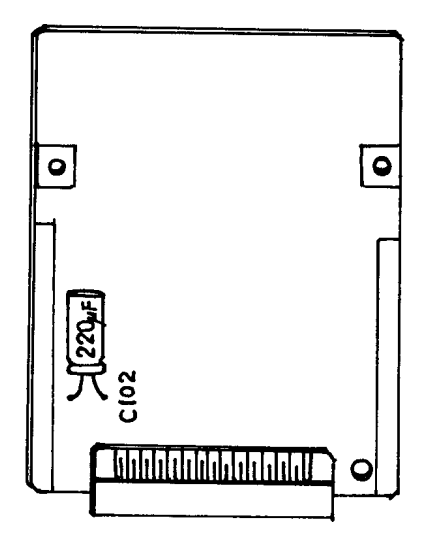

# Technical Bulletin

#### PAGE: 1/9

| Model: Bellini Da                            |                 |          | Dat    | te: 23-Aug-01           | No.: RA294048        |  |
|----------------------------------------------|-----------------|----------|--------|-------------------------|----------------------|--|
| Subject: SC592                               |                 |          |        | Prepared by: M. Matsuda |                      |  |
| From: Technical Services Dept., GTS Division |                 |          |        |                         |                      |  |
| Classification:                              | Troubleshooting | Part inf | orma   | tion Act                | on required          |  |
|                                              | Mechanical      | Electric | al     | 🗌 Ser                   | vice manual revision |  |
|                                              | Paper path      | Transm   | it/rec | eive 🗌 Ret              | rofit information    |  |
|                                              | Other ()        |          |        |                         |                      |  |

### SYMPTOM

SC592 appears.

## CAUSE

There are several possible causes for SC592. They fall into the following two categories:

- Transport Screw / Air Pump Motor failure
- Toner Bank Unit component(s) failure

This bulletin provides troubleshooting flowcharts and procedures for determining the root cause, as well as the best course of action. It is divided into two main sections, one for each of the cause categories mentioned above.

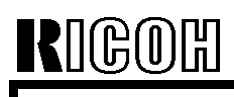

## Technical Bulletin

Model: Bellini

Date: 23-Aug-01

No.: RA294048

## TROUBLESHOOTING

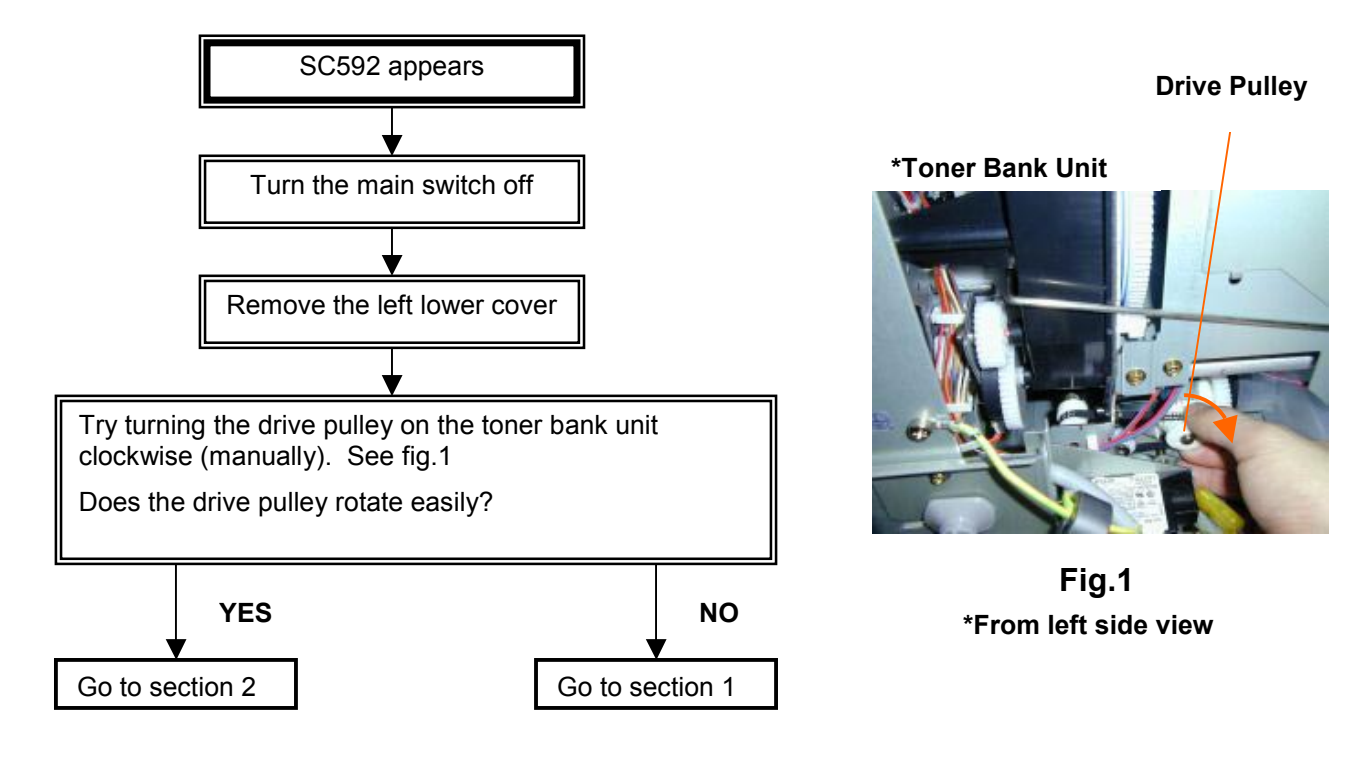

## Section 1 (Transport Screw / Air Pump Motor Failure)

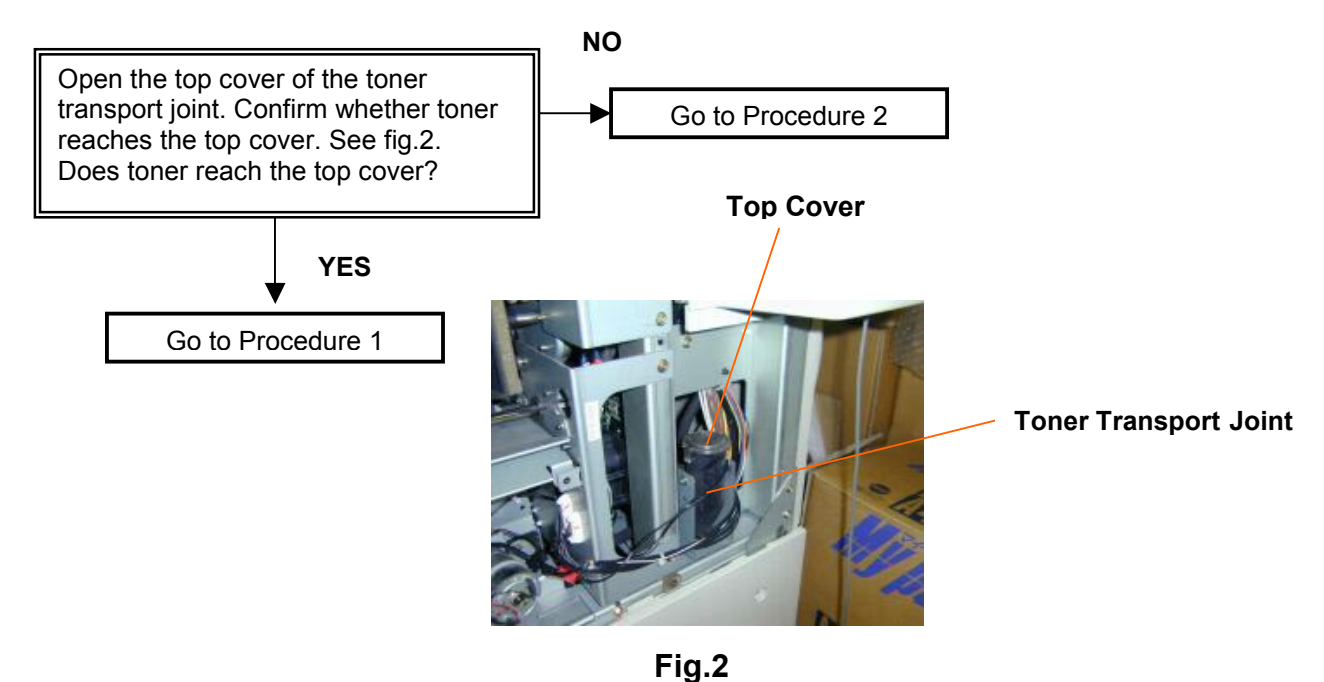

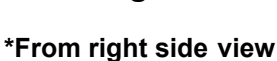

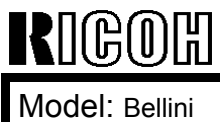

Date: 23-Aug-01

No.: RA294048

### **Procedure 1**

#### **Possible Cause**

The toner transport screw (coil) has locked due to a toner blockage in the air pump motor.

### Action

- 1. Thoroughly clean the entire toner transport tube and transport screw (coil). If necessary, replace the parts (e.g., if the transport screw is bent).
- 2. Replace the air pump motor. See fig.3.

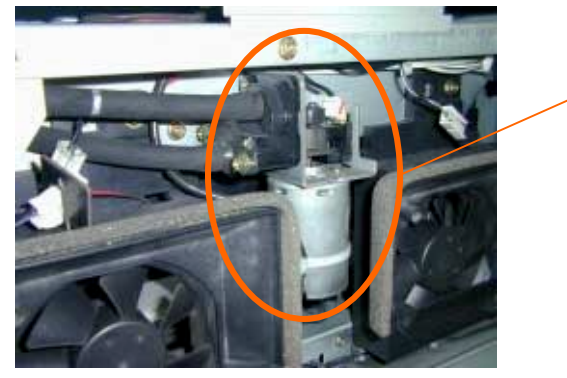

**Air Pump Motor** 

Fig.3

\*From right side view

**Note:** After performing these 2 steps, perform the following check on the toner discharge area of the PCU frame. See fig.4. This will further ensure the symptom does not reoccur.

- Check for any deformation of the toner transport screw on PSU.
- Check for any toner blockages/clumping.

If either or both above items is YES, replace the PSU and throroughly clean the entire toner transport path.

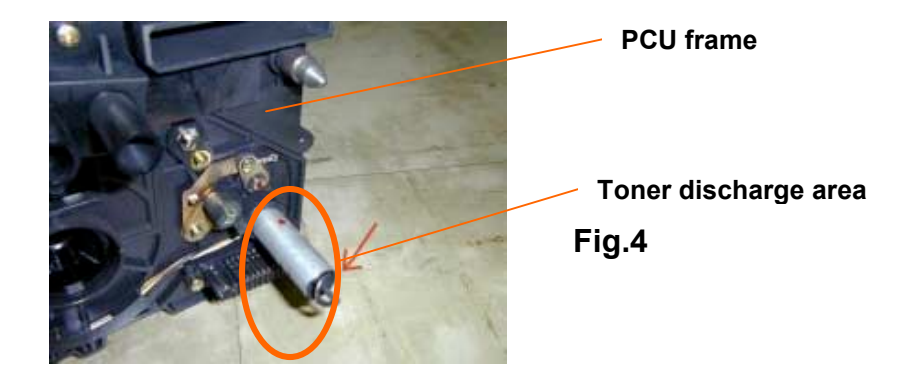

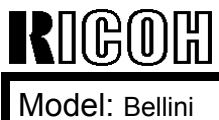

Date: 23-Aug-01

No.: RA294048

### Procedure 2

#### Possible Cause

The toner transport screw (coil) has locked due to a toner blockage in the toner transport tube.

Note: This is a very likely cause with machines that have been moved (transported) with toner still inside the toner transport path.

#### Action

Thoroughly clean the entire toner transport tube and transport screw (coil). If necessary replace the parts (e.g., if the transport screw is bent).

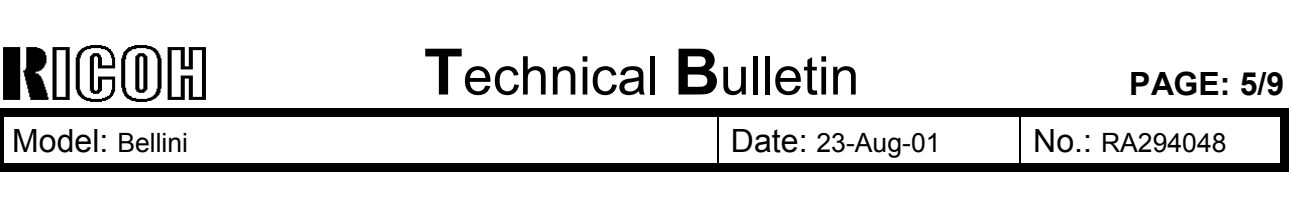

## Section 2 (Toner Bank Unit components failure)

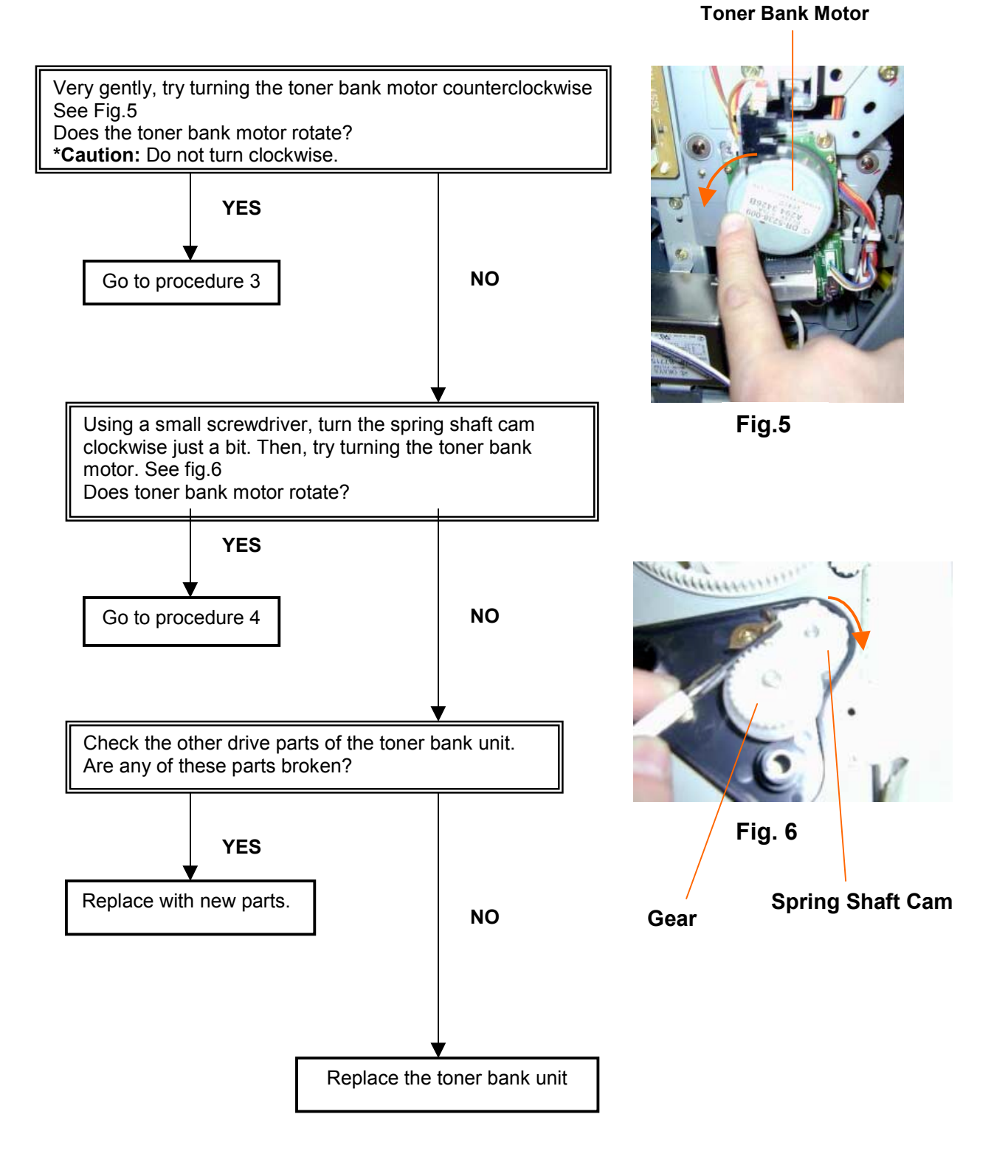

| RIGOH          |
|----------------|
| Model: Bellini |

Date: 23-Aug-01

No.: RA294048

## • Procedure 3

#### Possible Cause

Aside of the ones mentioned above, in theory SC592 can occur due to other (unknown) causes. In which case, please take the following action.

#### Action Taken

Try activating the toner bank motor with SP5804-61.

Then, try using the machine to make some copies. Even if SC592 does not occur following this, we recommend keeping watching or replacing the toner bank unit to prevent the future occurrences.

If SC592 still occurs, try turning the toner bank motor again.

 $\rightarrow$  See the Section 2 main flowchart on the previous page.

• Procedure 4

#### Possible Cause

Toner is blocked in the bushing area of the spring shaft, causing the gear and spring shaft cam to lock (spring shaft does not rotate smoothly).

### <u>Action</u>

Apply grease to the 2 bushings of the spring shaft. Then, replace the spring shaft and cam stopper with the modified ones.

 $\rightarrow$  See the Grease Application procedure on the next page (incl. description of modified parts).

| RIGOH          | Technical B | Technical Bulletin |               |
|----------------|-------------|--------------------|---------------|
| Model: Bellini |             | Date: 23-Aug-01    | No.: RA294048 |

### **Grease Application Procedure**

Please note that a lot of toner can spill from the unit during this procedure. Please make sure to collect the toner using a vacuum cleaner.

#### A. Preparation - Parts Removal

- 1. Remove the toner bank unit.
  - (→ *Toner Bank Unit Removal*, Service Manual pg.6-105).
- 2. Remove the joint holder and lever rack joint. See fig.7.
  - ( $\rightarrow$  Service Manual pg. 6-109, Steps 1-3).

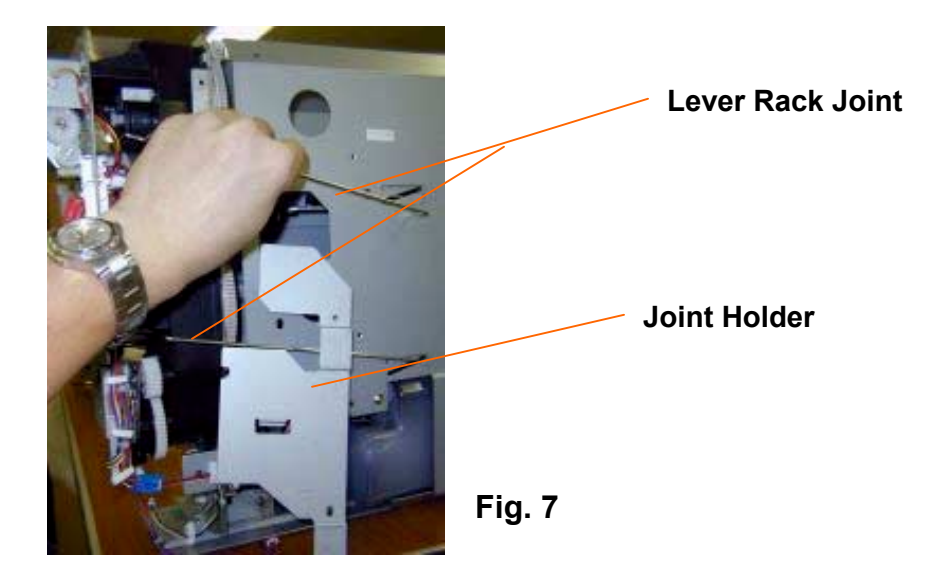

3. Disconnect the three kinds of connectors. Figs. 8, 9, 10

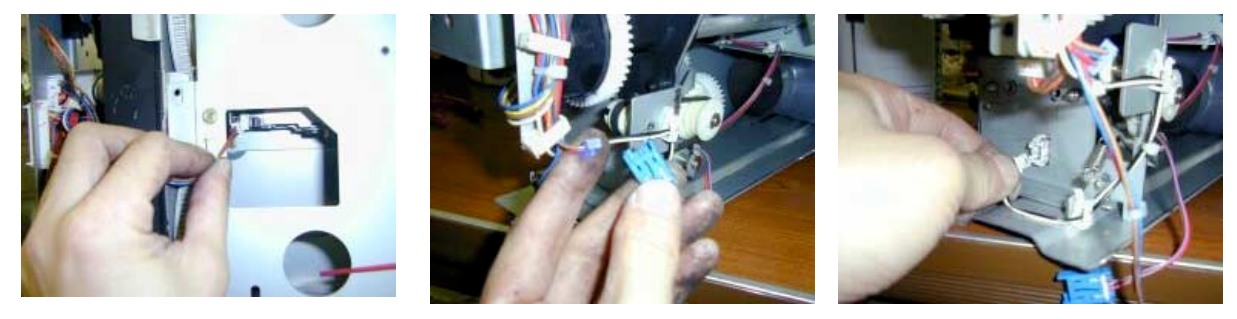

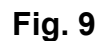

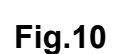

| RIGOH          | Technical Bulletin | PAGE: 8/9     |
|----------------|--------------------|---------------|
| Model: Bellini | Date: 23-Aug-01    | No.: RA294048 |

4. Remove the drive section from the toner bank unit (5 screws). See fig. 11.Note: Disconnect by unhooking the hook shown in fig.12.

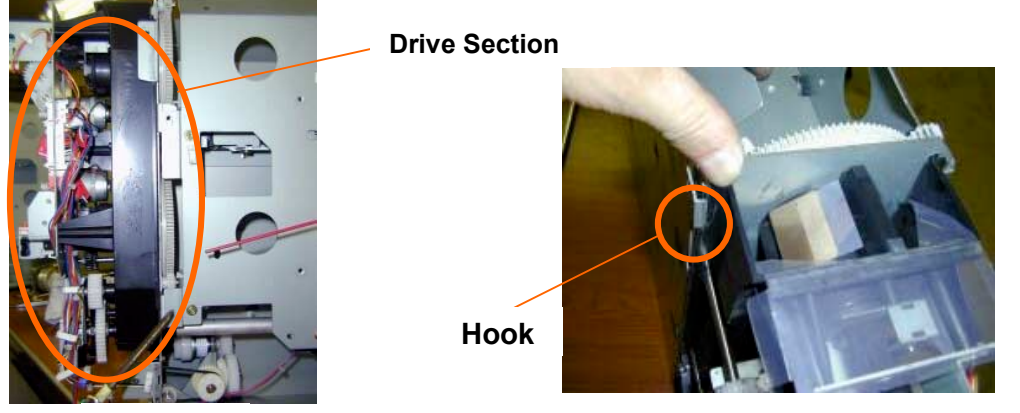

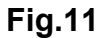

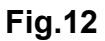

Remove the pulley, timing belt and spring.
 Next, remove the clutch bracket (3 screws, 1 connector). See fig.13.

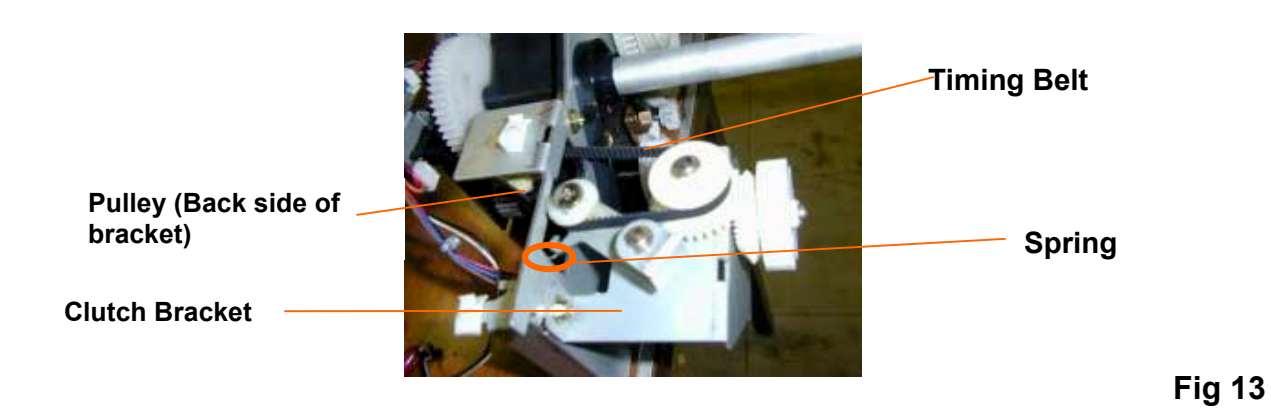

- 6. Remove the gear (1 e-ring), spring shaft cam and cam stopper. See fig.14.
- 7. Remove the drive case and spring shaft. See figs. 14 &15.

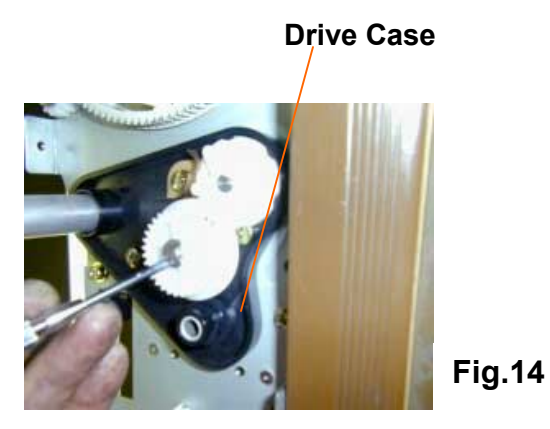

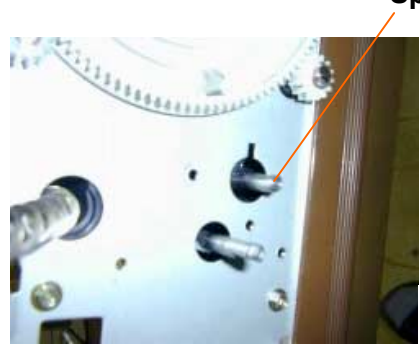

Spring Shaft

Fig.15

| RIGOH          | Technical Bulletin |                 | PAGE: 9/9     |
|----------------|--------------------|-----------------|---------------|
| Model: Bellini |                    | Date: 23-Aug-01 | No.: RA294048 |

#### B. Applying the grease

1. With a small screwdriver, break up any toner clumped around the bushing and collect it using a vacuum cleaner. Then, apply the grease to bushing. See fig.16.

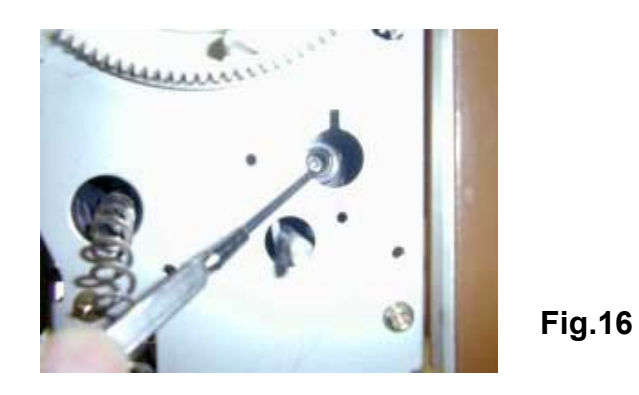

2. Replace the spring shaft and cam stopper with the modified parts. See fig.17. (See below for description of modified parts).

**Note:** When reinstalling the spring shaft, turn it several times so that the grease is distributed evenly.

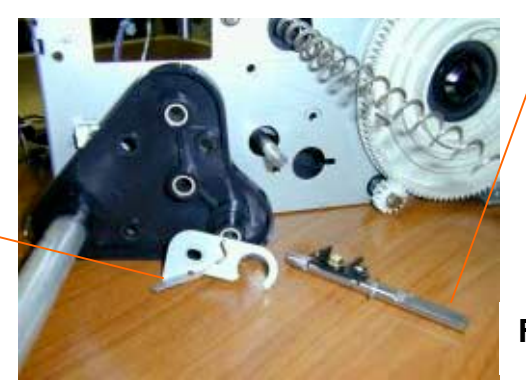

Modified spring shaft. \*(No P/N change). -New shaft is longer and has an e-ring groove.

Fig.17

- Modified cam stopper. (changed  $\rightarrow$  A2943195).
- **3.** Apply grease to the drive case as well. See fig.18.

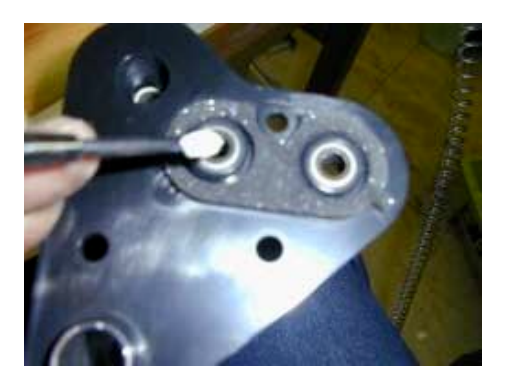

Fig.18

4. Re-assemble the machine.

# Technical Bulletin

**PAGE: 1/8** 

| Model: Bellini                                           |                 |          | Dat    | e: 04-Oct-01    | No.: RA294049       |
|----------------------------------------------------------|-----------------|----------|--------|-----------------|---------------------|
| Subject: Firmware Modification History for SICU and BICU |                 |          |        | Prepared by: S. | Orita               |
| From: Technical Services Dept., GTS Division             |                 |          |        |                 |                     |
| Classification:                                          | Troubleshooting | Part inf | ormat  | tion 🗌 Actio    | on required         |
|                                                          | Mechanical      | Electric | al     | Serv            | ice manual revision |
|                                                          | Paper path      | Transm   | it/rec | eive 🗌 Retr     | ofit information    |
|                                                          | ⊠ Other ( )     |          |        |                 |                     |

**Firmware Modification History** 

Software Version: 7.40 A2945604K/A2945264K (NA) A2945654K/A2945264K (EU)

Corrections (Ver. 7.31 to 7.40)

| No, | Title                                                                         | Symptom Corrected/Changes                                                                                                    |
|-----|-------------------------------------------------------------------------------|----------------------------------------------------------------------------------------------------|
| 1   | For use with the Bellini-B                                                    | Software modified so that it can also be used with the                                                                                                    |
|     | (105 cpm)                                                                     | Bellini-B. (all versions from 7.40 can be used in both                                                                                                    |
|     |                                                                               | Bellini A and B).                                                                                                    |
| 2   | Margin per Original                                                           | To make it possible to use the "Margin per Original"<br>function, the following 2 SP modes have been added:<br>5924-1 (Margin per Original): Yes/No (default: No).<br>5924-2 (Per Original Priority): On/Off (default: Off). |
| 3   | Web end detection<br>improved                                                 | Software changed so that the web end condition will<br>not be detected until the display for SP1902-1 (Web<br>Consumption) has reached 102%.                                                                                 |
| 4   | Inch display for<br>Directional Size<br>Magnification (N.A.<br>machines only) | The display for Directional Size Magnification has been changed from mm to inches for N.A. models.                                                                                                    |

Software Version: 7.44 A2945604L/A2945264L (NA) A2945654L/A2945264L (EU)

Corrections (Ver. 7.40 to 7.44)

| No, | Title                  | Symptom Corrected/Changes                             |
|-----|------------------------|-------------------------------------------------------|
| 1   | Solution for detached  | Software changed so that "Set the lower toner bottle" |
|     | upper toner bottle cap | is displayed at Toner Near End and Toner End.         |

Software Version: 7.47 A2945604M/A2945264M (NA) A2945654M/A2945264M (EU)

#### Corrections (Ver. 7.44 to 7.47)

| No, | Title                   | Symptom Corrected/Changes                             |
|-----|-------------------------|-------------------------------------------------------|
| 1   | Copy server index paper | When printing out print documents saved on the Copy   |
|     | printing                | Server onto index paper, part of the image may be cut |
|     |                         | off. To correct this, the software has been changed.  |

# Technical Bulletin

**PAGE: 2/8** 

Model: Bellini

Date: 04-Oct-01

No.: RA294049

Software Version: 7.49

A2945604N/A2945264N (NA) A2945654N/A2945264N (EU)

Corrections (Ver. 7.47 to 7.49)

| No, | Title                                                                       | Symptom Corrected/Changes                                                                                                    |
|-----|-----------------------------------------------------------------------------|----------------------------------------------------------------------------------------------------|
| 1   | Fusing temp. setting ranges changed                                         | The setting ranges for fusing temperature-related SP modes have been changed to the following:                                                                                                    |
|     |                                                                             | SP1105-1 (Fusing Temperature in Waiting Condition):<br>85 cpm (Bellini A): 168 to 178°C                                                                                                    |
|     |                                                                             | 105 cpm (Bellini B): 1/3 to 1/8°C                                                                                                    |
|     |                                                                             | SP1105-4 (Fusing Temperature Correction):<br>85/105 cpm: -5 to +20°C                                                                                                    |
| 2   | SC515 (Tandem Rear<br>Fence Drive Motor Error)                              | Software changed so that paper on the left tray will<br>not be shifted to the right tray after it is pulled out<br>while its bottom plate is lifting (resulting in a Paper<br>End mis-detection).                                                                                                    |
| 3   | SP2114 (Printer Dot<br>Edge Parameter Setting)<br>initialization correction | Software modified so that SP2114 will take on the<br>correct default value for each destination after<br>SP5801 (Memory All Clear) is performed.<br>Previously, the NVRAM was properly initialized<br>following memory all clear and power off/on, however<br>SP2114 was set to the same value for all destinations<br>(to the value for Japanese models). |
| 4   | SC990 or display reset<br>with large-volume,<br>continuous print jobs       | After Copier Priority has been selected in UP Mode –<br>Memory Allocation, SC990 or a panel display reset<br>occurs with large-volume, continuous print jobs (A4<br>LEF, LT LEF or smaller; 1000 pages or more). The<br>timing of the HDD 1 to HDD2 changeover at memory<br>full has been optimized to ensure the error/reset does<br>not occur.           |
| 5   | SC990 at power on<br>(105 cpm)                                              | When the 105 cpm machine main power is turned on,<br>the HDD does not come on line fast enough, and the<br>mainframe informs the printer controller (Peerless)<br>that there is no hard drive present, resulting in<br>SC990.<br>To correct this, the software has been changed.                                                                           |

# Technical Bulletin

Model: Bellini

Date: 04-Oct-01

No.: RA294049

Software Version: 7.50.:

A2945604P/A2945264P (NA) A2945654P/A2945264P (EU)

Corrections (Ver. 7.49 to 7.50)

| No, | Title                                                      | Details of Errors/Changes                                                                                                    |
|-----|------------------------------------------------------------|----------------------------------------------------------------------------------------------------|
| 1   | The copy server<br>cannot store more<br>than 200 originals | <ol> <li>When the 200th page is scanned to be stored in<br/>the document server, the scanning stops and a<br/>message is displayed stating that 1000 is the<br/>maximum number of storable pages for a<br/>document.</li> <li>SC990 is displayed when the machine starts<br/>printing out the pages stored in the document<br/>server, even if the number of pages is less than<br/>200.</li> <li>The above problems occur only with version 7.49.</li> </ol> |

Software Version: 7.51.: A2945604Q/A2945264Q (NA) A2945654Q/A2945264Q (EU)

#### Corrections (Ver. 7.50 to 7.51)

| No. | Title                                                                          | Details of Errors/Changes                                                                                                    |
|-----|--------------------------------------------------------------------------------|----------------------------------------------------------------------------------------------------|
| 1   | Paper on the left<br>tandem tray does<br>not move to the<br>right              | The stack of paper on the left tandem tray does<br>not move to the right if the left tray is installed<br>when the right tray is empty.                                                                                                    |
| 2   | SC numbers in the<br>SC history area of<br>the SMC print are<br>changed        | When original jams occur, SC numbers in the SC history area of the SMC print may be changed. The occurrence ratio is high when the number of original jams is high or the SC counter is often reset.                                                                                                    |
| 3   | Printing does not<br>start when the drum<br>unit is not correctly<br>installed | A print job does not start when the drum unit is<br>not properly set, even after the original has been<br>scanned.                                                                                                    |
| 4   | Web roller<br>movement change                                                  | While the fusing rollers rotate just after the main<br>power switch is turned on, the toner on the<br>pressure roller cleaning roller is transferred to the<br>pressure roller and web roller. Then, the toner<br>may damage the hot roller.<br>To prevent this, the web roller rotates once every<br>10 seconds while the fusing rollers rotate just after<br>the main power switch is turned on. |

| Techn | ical | <b>B</b> ulle | etin |
|-------|------|---------------|------|
|       |      |               |      |

**PAGE: 4/8** 

Model: Bellini

Date: 04-Oct-01

No.: RA294049

| No. | Title                                                  | Details of Errors/Changes                                                                                                    |
|-----|--------------------------------------------------------|----------------------------------------------------------------------------------------------------|
| 5   | Lower limit of Vref<br>(A294 model only)               | The lower limit of Vref is newly set to 1 V. This is<br>to prevent Vref from becoming too low and<br>causing toner scattering or dirty background when<br>increasing the image density by changing the bias<br>for the ID sensor pattern development.<br>The A295 model already has this limit. |
| 6   | SC990<br>(FILE:timer.c)                                | SC990 is displayed when the SICU receives an unexpected signal (noise).                                                                                                    |
| 7   | "Copying" appears on the display                       | "Copying" appears on the display. Nothing is<br>changed even if the "Stop" key is pressed but the<br>display is changed when the doors are<br>opened/closed.                                                                                                    |
| 8   | "Custom" size in printer mode                          | With this version, when a custom (non-standard) size is in a tray, "Custom" is indicated in the printer mode and the paper direction icon disappears.                                                                                                    |
| 9   | 10 x 14 inches size<br>on printer controller<br>type A | "10 x 14" is indicated on the display when the printer controller type A is installed.                                                                                                    |

Software Version: 7.53:

A2945604R/A2945264R (NA) A2945654R/A2945264R (EU)

Corrections (Ver. 7.51 to 7.53)

| No. | Title               | Details of Errors/Changes                                |
|-----|---------------------|----------------------------------------------------------|
| 1   | Copy/Print count in | All the copies and prints are currently counted as       |
|     | the document        | copies.                                                  |
|     | server              | With the new version, the prints from the document       |
|     |                     | server, which are sent from a PC, can be selected as     |
|     |                     | copies or prints by changing the setting of SP5972.      |
|     |                     | Please refer to the table of SP5972 at the bottom of     |
|     |                     | this table.                                              |
| 2   | Abnormal SMC        | An abnormal SMC image appears when printing on           |
|     | printing on LT      | LT lengthwise paper due to a lack of memory.             |
|     | lengthwise          | There are no problems when printing on LT sideways       |
|     |                     | or A4 paper.                                             |
| 3   | Memory full when    | If the main switch is kept on for a long period of time, |
|     | the main switch is  | the memory full condition comes during scanning or       |
|     | kept on for a long  | SC990 occurs.                                            |
|     | period of time      | The cause is that the memory clearance is not done       |
|     |                     | properly.                                                |

| Techni | ical <b>B</b> | ulletin |
|--------|---------------|---------|
|        |               |         |

PAGE: 5/8

Model: Bellini

Date: 04-Oct-01

No.: RA294049

| No. | Title                                                   | Details of Errors/Changes                                                                                                    |
|-----|---------------------------------------------------------|----------------------------------------------------------------------------------------------------|
| 4   | Duplex + booklet<br>maker (Biwako)<br>saddle stitching  | Saddle stitching was available only with the magazine<br>and duplex to duplex modes.<br>With the new version, saddle stitching is available<br>with duplex printing in the document server and with<br>simplex to duplex copying in copy mode.                                                                                                    |
| 5   | SC990 during process control                            | The machine is reset or SC990 occurs if Vsg is 0 during process control.                                                                                                    |
| 6   | The machine stops<br>during copying with<br>staple mode | <ol> <li>The machine stops during copying in the following conditions:</li> <li>The printer controller is installed.</li> <li>The print priority is set to "Printer". Or, it is set to "Display" and the printer LCD is displayed during copying.</li> <li>The staple mode is selected.</li> <li>Copying in copy mode or printing with the document server is being done.</li> <li>Stapling is done after 256, 512, 768, 1024, sheets are copied. (i.e.: If the number of originals is 2, the machine stops after 128 sets are copied [total 256 sheets]. If the number of originals is 40, the machine stops after 32 sets are copied [total 1280 sheets]).</li> </ol> |

#### SP5972

| Setting | Output Mode     | Input Mode   | Count As |
|---------|-----------------|--------------|----------|
| 0       | Сору            | Scanned      | Сору     |
|         | Document server | Scanned      | Сору     |
|         |                 | Sent from PC | Сору     |
|         | Print           | Sent from PC | Print    |
| 1       | Сору            | Scanned      | Сору     |
|         | Document server | Scanned      | Сору     |
|         |                 | Sent from PC | Print    |
|         | Print           | Sent from PC | Print    |

# Software Version: 8.2: A2945609/A2945269 (US), Sum check: C2BA A2945659/A2945269 (EU), Sum check: 7220

#### Corrections (Ver. 7.53 to 8.2)

| No. | Title           | Details of Errors/Changes                            |
|-----|-----------------|------------------------------------------------------|
| 1   | A294-II/A295-II | This version onward should be installed in the A294- |
|     | models          | II/A295-II models. This firmware is commonly used in |
|     |                 | both A294/A295 and A294-II/A295-II models.           |
|     |                 | The new I/O board can recognize what the model is    |
|     |                 | and automatically uses the appropriate software for  |
|     |                 | the model.                                           |

# Technical Bulletin

PAGE: 6/8

| Mode | I: Bellini                                                                                            | Date: 04-Oct-01                                                                                                    | No.: RA294049                                                          |
|------|----------------------------------------------------------------------------------------------------|----------------------------------------------------------------------------------------------------|------------------------------------------------------------------------|
| No.  | Title                                                                                                 | Details of Errors/Changes                                                                                                    |                                                                        |
| 2    | Slip sheet does not<br>function properly<br>when using more<br>than 256 pages in<br>connect copy mode | When using an original of more than 256 pa<br>connect copy mode, slip sheet does not fur<br>properly for page 256 and later on the sub-                                                                                                    | ages in the<br>nction<br>unit only.                                    |
| 3    | Slip sheet does not<br>function properly<br>when using<br>specified trays in<br>chapters mode         | When specifying the tray for 2 chapters cor<br>in the chapters mode and the 1-side to 2-si<br>mode, the first page of the second chapter<br>on the back side of the last page of the first<br>the number of pages in the first chapter is o                                                                                                    | nsecutively<br>de duplex<br>is printed<br>t chapter if<br>odd.         |
| 4    | Productivity<br>improvement when<br>using LCT                                                         | The feeding timing of the LCT has been im when changing from one tray to another wi LCT.                                                                                                    | proved<br>thin the                                                     |
| 5    | Improvement of<br>"B4: registration"<br>paper misfeed<br>removal                                      | When a paper misfeed occurs at the fusing<br>exit section, the paper just fed out from the<br>in the registration roller area with an accord<br>It is difficult to remove it.<br>So, the LCT relay clutch does not turn on w<br>a jam occurs, to prevent the paper stopping<br>registration from becoming an accordion sh                                                                                                    | or paper<br>LCT stops<br>dion shape.<br>when such<br>g at the<br>nape. |
| 6    | Tray 1 (tandem<br>tray): paper mis-set<br>detection                                                   | When only the right tray of Tray 1 is set, the<br>does not check the positions of the fences,<br>even if paper is incorrectly installed and the<br>are not at the closing positions, the bottom<br>lifted up.<br>It should be checked and the "Please re-se<br>message should be displayed.                                                                                                    | e machine<br>so that<br>e fences<br>tray is<br>et papers"              |
| 7    | SC398 just after<br>turning on a new<br>CD-R/RW                                                       | <ul> <li>When a new CD-R/RW is turned on with th conditions, SC398 is displayed.</li> <li>The CD-R/RW is the new model MP712 There is no problem with the model MF</li> <li>There is media in the CD-R/RW.</li> <li>The CD-R/RW and engine are turned or order.</li> <li>Instruction to customers - Please instruct customers with the following procedure:</li> <li>Turn on the CD-R/RW.</li> <li>Wait until the LED for the drive access i off.</li> <li>Turn on the engine.</li> </ul> | e following<br>22SE.<br>27040.<br>n, in that<br>g                      |

# Technical Bulletin

| Model: Bellini |                                                                                               | Date: 04-Oct-01                                                                                                    | No.: RA294049                                                                                           |
|----------------|-----------------------------------------------------------------------------------------------|----------------------------------------------------------------------------------------------------|----------------------------------------------------------------------------------------------------|
| No.            | Title                                                                                         | Details of Errors/Changes                                                                                                    |                                                                                                    |
| 8              | LEF (long edge<br>feed) in booklet and<br>APS modes with<br>the Plokmatic<br>Booklet Finisher | <ul> <li>With the Plokmatic Booklet Finisher, when and APS modes are selected, paper with t direction is fed prior to SEF. This is because engine does not recognize that the Plokma Finisher is installed.</li> <li>Solution <ul> <li>Set SP6902 (Booklet staple) to "Yes".</li> <li>Set User Tools -&gt; Copier/Document Set Features -&gt; General Features -&gt; Displation Tone -&gt; Staple Position to "Bottom".</li> </ul> </li> <li>The above 2 settings make the engine recommendation of "Bottom" on the operation particular changed.</li> </ul> | the booklet<br>he LEF<br>se the<br>atic Booklet<br>erver<br>ay/Panel<br>ognize that<br>ne<br>nel is not |

The following are additions and changes in the printer mode.

| No. | Title               | Details of Errors/Changes                                |
|-----|---------------------|----------------------------------------------------------|
| 9   | Danish Names of     | Some Danish names of buttons have been corrected.        |
|     | buttons are not     | Please install the language software (A2945125F,         |
|     | correct             | version 8.2) at the same time.                           |
| 10  | Staple end          | The "Staple end. Please add staples" message has         |
|     | message             | been added.                                              |
| 11  | Full punch dust     | The "Punch dust hopper is full. Please throw it away"    |
|     | hopper message      | massage has been added.                                  |
| 12  | Finisher shift mode | A message to set the shift mode to "for each job and     |
|     |                     | copy set", "for each job", or "no shift", has been added |
|     |                     | to the SP mode.                                          |

Software Version: 8.3: A2945609A/A2945269A (US), Sum check: 5299 A2945659A/A2945269A (EU), Sum check: 01FF

Corrections (Ver. 8.2 to 8.3)

| No. | Title                                                                                 | Details of Errors/Changes                                                                                                    |
|-----|---------------------------------------------------------------------------------------|----------------------------------------------------------------------------------------------------|
| 1   | Default setting in<br>SP1902-4 (Web<br>Near End Setting)<br>(A294-II/A295-II<br>only) | The default setting of SP1902-4 for the new A294-<br>II/A295-II models is 90% for US and 86% for<br>Europe/Asia.                                                                                                    |
| 2   | 300 dpi print from<br>the document<br>server (out of<br>specifications)               | 600 dpi images are printed out from the document<br>server when 300 dpi images are stored using the EFI<br>controller and PCL language.<br>The specification is that 300 dpi prints are allowed in<br>the direct print mode.<br>As a special solution, the software has been changed<br>to allow 300 dpi images out from the document<br>server. However, there are limitations that abnormal<br>images appear when using stamps. |

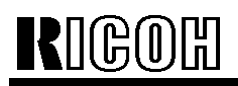

# Technical Bulletin

| Model: Bellini |                                     |                                                                                                | Date: 04-Oct-01                                                                                                    | No.: RA294049 |  |
|----------------|-------------------------------------|------------------------------------------------------------------------------------------------|----------------------------------------------------------------------------------------------------|---------------|--|
|                | No. Title Details of Errors/Changes |                                                                                                |                                                                                                    |               |  |
|                | 3                                   | Paper jam in the<br>2nd copy set with<br>duplex, 2-position<br>staple, and rear<br>cover modes | Date: 04-Oct-01       No.: RA294049         Details of Errors/Changes       A paper jam occurs in the 2nd set of copies when using the duplex, 2-position staple, and rear cover modes. The jam location number is 62 (Relay sensor (stay on)).         e.g. A jam occurs under the following conditions:         • Number of originals: 6 sheets (A4/LT long edge feed)         • Duplex: 1 side to 2 sides         • Staple: 2 positions         • Cover sheet: Back cover (blank) |               |  |
|                |                                     |                                                                                                | <ul> <li>Staple: 2 position</li> <li>Cover sheet: Bac</li> <li>Number of copies</li> </ul>                                                                                                    | s: 5 sets     |  |

# Technical Bulletin

Reissued: 17-Oct-01 Model: Bellini

Date: 16-Oct-01

No.: RA294050a

#### **RTB Correction**

| The items in bold italics have been added.   |                                               |                                                                            |                         |                                                                                                    |  |  |
|----------------------------------------------|-----------------------------------------------|----------------------------------------------------------------------------|-------------------------|----------------------------------------------------------------------------------------------------|--|--|
| Subject: Front Side Fence Broken             |                                               |                                                                            | Prepared by: M. Matsuda |                                                                                                    |  |  |
| From: Technical Services Dept., GTS Division |                                               |                                                                            |                         |                                                                                                    |  |  |
| Classification:                              | Troubleshooting Mechanical Paper path Other ( | <ul> <li>Part informa</li> <li>Electrical</li> <li>Transmit/rec</li> </ul> | tion<br>eive            | <ul> <li>Action required</li> <li>Service manual revision</li> <li>Retrofit information</li> </ul> |  |  |

### SYMPTOM

The Front Side Fence of the Tandem Tray is damaged.

### CAUSE

The customer sets the paper in the left tray incorrectly (in cases where the right tray is still being used for copying).

### Detailed Description (see illustration below).

After the paper stack is shifted from the left tray to the right tray, the customer may open the left tray to load more paper. At this time, if the paper is not set flush against the left side, a gap is created between the **paper and the Left End Fence**. In this condition, the right rear of the paper stack will hit the hollow portion of the Front Side Fence when the tray is pushed in. The excess load on the fence causes it to bend inward, which can impede the bottom plate from lifting up.

### Solution

Attach a mylar **(A2946713)** to the hollow portion of the Front Side Fence. This will ensure that the paper stack does not hit and damage the fence, even if the paper is set incorrectly.

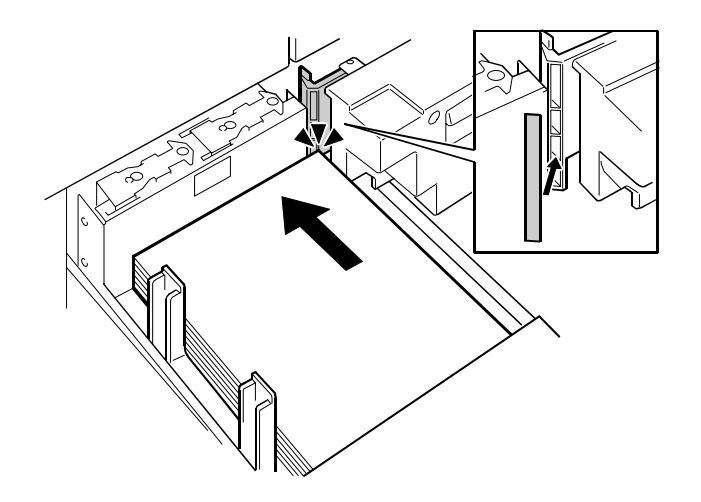

Model: Bellini

Date: 16-Oct-01

No.: RA294050a

## RCL (Japan) Production (A294/A295 I)

| MODEL NAME        | V/Hz      | DESTINATION   | CODE    | SERIAL NO.        |
|-------------------|-----------|---------------|---------|-------------------|
| Lanier 5485AG     | 240/60    | USA, Canada,  | A294-14 | Service part only |
|                   |           | S. America    |         |                   |
| Savin 2085DP      | 240/60    | USA, Canada,  | A294-15 | Service part only |
| Gestetner 3285    |           | South America |         |                   |
| Ricoh Aficio 850  | 240/60    | USA, Canada.  | A294-17 | Service part only |
|                   |           | South America |         |                   |
| Gestetner 3285    | 220,230,  | Europe, etc.  | A294-22 | Service part only |
| Nashatec D485     | 240/50,60 |               |         |                   |
| Rex Rotary 2885   |           |               |         |                   |
| Lanier 5485AH     | 220,230,  | Europe        | A294-24 | Service part only |
|                   | 240/50,60 |               |         |                   |
| Infotec 4850 MF   | 220,230   | Europe, etc.  | A294-26 | Service part only |
|                   | 240/50,60 |               |         |                   |
| Ricoh Aficio 850  | 220,230,  | Europe etc.   | A294-27 | Service part only |
|                   | 240/50,60 |               |         |                   |
| Lanier 5505AG     | 240/60    | USA, Canada,  | A295-14 | Service part only |
|                   |           | S. America    |         |                   |
| Savin 2105DP      | 240/60    | USA, Canada,  | A295-15 | Service part only |
| Gestetner 32105   |           | South America |         |                   |
| Ricoh Aficio 1050 | 240/60    | USA, Canada,  | A295-17 | Service part only |
|                   |           | South America |         |                   |
| Gestetner 32105   | 220,230,  | Europe, etc.  | A295-22 | Service part only |
| Nashatec D4105    | 240/50,60 |               |         |                   |
| Rex Rotary 28105  |           |               |         |                   |
| Lanier 5505AH     | 220,230,  | Europe        | A295-24 | Service part only |
|                   | 240/50,60 |               |         |                   |
| Infotec 4105MF    | 220,230   | Europe, etc.  | A295-26 | Service part only |
|                   | 240/50,60 |               |         |                   |
| Ricoh Aficio 1050 | 220,230,  | Europe, etc.  | A295-27 | Service part only |
|                   | 240/50,60 |               |         |                   |

Model: Bellini

Date: 16-Oct-01

No.: RA294050a

## RCL (Japan) Production (A294/A295 II)

| MODEL NAME        | V/Hz      | DESTINATION   | CODE    | SERIAL NO.  |
|-------------------|-----------|---------------|---------|-------------|
| Lanier 5685       | 240/60    | USA, Canada,  | A294-54 | L0651100001 |
|                   |           | S. America    |         |             |
| Savin 2585        | 240/60    | USA, Canada,  | A294-55 | H3610900084 |
|                   |           | South America |         |             |
| Ricoh Aficio 1085 | 240/60    | USA, Canada.  | A294-57 | H3610900298 |
|                   |           | South America |         |             |
| Gestetner 8502    | 220,230,  | Europe, etc.  | A294-62 | H36110xxxxx |
| Nashatec 8505     | 240/50,60 |               |         |             |
| Rex Rotary 8508   |           |               |         |             |
| Lanier 5685       | 220,230,  | Europe        | A294-64 | L0651100126 |
|                   | 240/50,60 |               |         |             |
| Infotec 4850e MF  | 220,230   | Europe, etc.  | A294-66 | 4K8101xxxx  |
|                   | 240/50,60 |               |         |             |
| Ricoh Aficio 1085 | 220,230,  | Europe etc.   | A294-67 | H3611000213 |
|                   | 240/50,60 |               |         |             |
| Lanier 5705       | 240/60    | USA, Canada,  | A295-54 | L066110xxxx |
|                   |           | S. America    |         |             |
| Savin 25105       | 240/60    | USA, Canada,  | A295-55 | H3710900120 |
|                   |           | South America |         |             |
| Ricoh Aficio 1105 | 240/60    | USA, Canada,  | A295-57 | H3711000001 |
|                   |           | South America |         |             |
| Gestetner 10502   | 220,230,  | Europe, etc.  | A295-62 | H3711000103 |
| Nashatec 10505    | 240/50,60 |               |         |             |
| Rex Rotary 10508  |           |               |         |             |
| Lanier 5705       | 220,230,  | Europe        | A295-64 | L0661100001 |
|                   | 240/50,60 |               |         |             |
| Infotec 4105e MF  | 220,230   | Europe, etc.  | A295-66 | 4K7101xxxx  |
|                   | 240/50,60 |               |         |             |
| Ricoh Aficio 1105 | 220,230,  | Europe, etc.  | A295-67 | H3711000134 |
|                   | 240/50,60 |               |         |             |

| <b>R</b> IGOR <b>T</b> echnical <b>B</b> |                              |           | ull            | etin                 | PAGE: 1/3         |
|------------------------------------------|------------------------------|-----------|----------------|----------------------|-------------------|
| Model: Bellini                           |                              |           | Date: 8-Jan-02 |                      | No.: RA294051     |
| Subject: SC592/SC495                     |                              |           |                | Prepared by: S.Orita |                   |
| From: Technical                          | Services Dept., GTS Division |           |                |                      |                   |
| Classification:                          | Troubleshooting              | Part info | orma           | tion Actior          | n required        |
|                                          | Mechanical                   | Electric  | al             | Servic               | e manual revision |
|                                          | Paper path                   | 🗌 Transm  | it/rec         | eive 🗌 Retro         | fit information   |
|                                          | Other ( )                    |           |                |                      |                   |

In regards to SC592, we issued RTB No. RA294048. For additional information, this RTB remarks on the service maintenance and enhancement kit installation.

1. When the upgrade kit is installed or when the toner transport path is maintained.

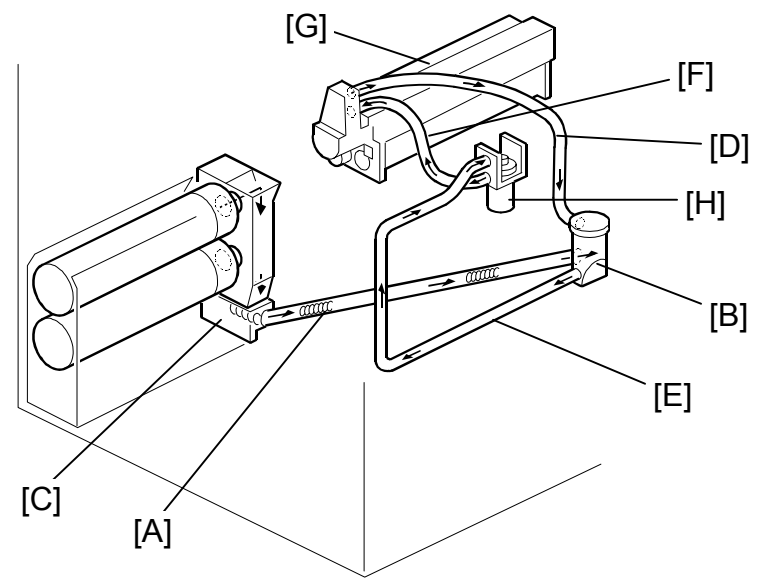

| Parts                                            | Remarks                                                                                                    | Possible Failure                                | Note                                              |
|--------------------------------------------------|----------------------------------------------------------------------------------------------------|-------------------------------------------------|---------------------------------------------------|
| Toner<br>Transport<br>Coil [A]<br>(A2943477)     | Do not remove the toner<br>transport tube [A] while the<br>toner supply cylinder [B] is<br>in.                              | The toner transport coil<br>[A] may be damaged. | Remove the<br>toner supply<br>cylinder [B] first. |
| Transport<br>Transport<br>Tube [A]<br>(A2943475) | Do not deform the toner<br>transport tube [A] and coil<br>[A] while the coil rotates to<br>remove the toner in the<br>tube. | The toner transport coil<br>[A] may be damaged. | Use either a<br>vacuum cleaner<br>or a vinyl bag. |

# Technical Bulletin

| Model: Bellini                                        |                                                                                                    | Date: 8-Jan-02 No.: RA294051                                             |                                                                                                    |                                                                                             |
|-------------------------------------------------------|----------------------------------------------------------------------------------------------------|--------------------------------------------------------------------------|----------------------------------------------------------------------------------------------------|---------------------------------------------------------------------------------------------|
| Parts                                                 | Remarks                                                                                                    | F                                                                        | Possible Failure                                                                                             | Note                                                                                        |
| Toner<br>Transport<br>Coil [A]<br>(A2943477)<br>Toner | Do not strongly grasp the<br>toner transport tube [A] and<br>coil [A] while the coil rotates<br>to remove the toner in the<br>tube.                                                  | The to<br>[A] ma                                                         | oner transport coil<br>ay be damaged.                                                                        | Use either a<br>vacuum cleaner<br>or a vinyl bag.                                           |
| Tube [A]<br>(A2943475)                                | Firmly install the toner<br>transport tube [A] on the<br>toner transport coil case [C]<br>when replacing.                                                                            | Toner<br>if the<br>[A] is<br>when<br>is bloc                             | leakage may occur<br>toner transport tube<br>out of the case [C]<br>the toner in the tube<br>cked.           | The gap between<br>the edge of tube<br>[A] and the case<br>[C] should be<br>less than 1 mm. |
| Toner<br>Supply<br>Cylinder [B]<br>(A2943485)         | Do not clean the toner<br>supply cylinder [B] using a<br>vacuum cleaner when any of<br>the air tubes [D, E, F] are<br>connected between the<br>development unit and the<br>cylinder. | The to<br>hoppe<br>backv<br>pump<br>[D, E,<br>with to                    | oner in the toner<br>er [G] flows<br>vards and the air<br>[H] and/or the tubes<br>F] may be blocked<br>oner. | Remove the<br>development unit<br>first.                                                    |
| Air Tubes<br>(A2943070<br>[D],<br>A2943071<br>[E],    | Clean the toner in the air<br>tubes [D, E, F].                                                                                                    | The a<br>tubes<br>blocke<br>doing<br>bank                                | ir pump [H] and/or<br>[D, E, F] may be<br>ed with toner when<br>SP2207-2 (Toner<br>toner supply).            |                                                                                             |
| A2943072<br>[F])                                      | Do not clean the air tubes<br>[D, E, F] using a vacuum<br>cleaner when the tubes are<br>connected to the<br>development unit.                                                        | The air pump [H] and/or<br>tubes [D, E, F] may be<br>blocked with toner. |                                                                                                    | Remove the development unit first.                                                          |
|                                                       | When the air tube [D]<br>(A2943070) is removed from<br>the toner supply cylinder [B],<br>do not lean the tube<br>downward.                                                           | Toner<br>the tu                                                          | may fall out from be.                                                                                        | (This is not<br>related to<br>SC592.)                                                       |
|                                                       | Keep the tube upward.                                                                                                    |                                                                          |                                                                                                    |                                                                                             |
| Air Pump<br>(A2943062)                                | Clean the toner in the air<br>pump [H].                                                                                                    | The a<br>tubes<br>blocke<br>perfor<br>(Tone<br>supply                    | ir pump [H] and/or<br>[D, E, F] may be<br>ed with toner when<br>ming SP2207-2<br>or bank toner<br>y).        |                                                                                             |

# Technical Bulletin

| Model: Bellini Date: 8-Jan-02 |                                                                                                 |                                                                                                    |  | No.: RA294051                         |
|-------------------------------|-------------------------------------------------------------------------------------------------|----------------------------------------------------------------------------------------------------|--|---------------------------------------|
| Parts                         | Remarks                                                                                         | Possible Failure                                                                                                    |  | Note                                  |
| Air Pump<br>(A2943062)        | Do not remove the air pump<br>lid [H].                                                          | The power of the pump<br>[H] is lowered, causing<br>the pump and/or tubes [D,<br>E, F] to be blocked with<br>toner.<br>Toner scattering may<br>occur. |  |                                       |
|                               | Do not perform the output<br>check for the air pump [H]<br>when the development unit<br>is out. |                                                                                                    |  | (This is not<br>related to<br>SC592.) |

## 2. When a PM (Preventive Maintenance) is performed.

|                                                         | Notice                                                                                    | Possible Failure                                                                                                    | Note |
|---------------------------------------------------------|-------------------------------------------------------------------------------------------|----------------------------------------------------------------------------------------------------|------|
| Toner Filter<br>(A2942114)<br>Dust Filter<br>(A2942123) | Replace the toner filter<br>every PM (300K).<br>Clean the dust filter every<br>PM (300K). | The temperature in the<br>machine increases and<br>lumps of toner may be<br>generated in the cleaning<br>unit. This may cause the<br>air pump and/or tubes to<br>block up with toner. |      |

## 3. When other units are in trouble.

|                                | Notice                                                                                         | Possible Failure                                                    | Note |
|--------------------------------|------------------------------------------------------------------------------------------------|---------------------------------------------------------------------|------|
| Developer<br>(Carrier)<br>Fall | Clean the toner transport<br>path when carrier falls from<br>the development unit.             | The air pump and/or<br>tubes may be blocked<br>with carrier.        |      |
| Cleaning<br>Unit<br>Blocking   | Clean the toner transport<br>path when the cleaning unit<br>is blocked with lumps of<br>toner. | The air pump and/or<br>tubes may be blocked<br>with lumps of toner. |      |

Technical Bulletin

Reissued: 7-Feb-02

| Date: 10-Aug-0 | )1 |
|----------------|----|
|----------------|----|

No.: RA294047a

Model: Bellini

1 CENT

| The items in bold italics have been corrected or added. |                 |                |      |                         |  |  |
|---------------------------------------------------------|-----------------|----------------|------|-------------------------|--|--|
| Subject: Operation                                      | d by: M.Matsuda |                |      |                         |  |  |
| From: Technical Services Dept., GTS Division            |                 |                |      |                         |  |  |
| Classification:                                         | Troubleshooting | 🗌 Part informa | tion | Action required         |  |  |
|                                                         | Mechanical      | Electrical     |      | Service manual revision |  |  |
|                                                         | Paper path      | Transmit/rec   | eive | Retrofit information    |  |  |
|                                                         | Other ( )       |                |      |                         |  |  |

The updated parts of this MB re-issue are in *bold/italics* below.

### Symptom:

The operation panel blanks out and SC990 is displayed.

#### Cause:

As the original is being scanned, more current is consumed and the voltage of the 5V line fluctuates. If this fluctuation exceeds a certain level, the clock signal of the LCD controller IC becomes unstable and the LCD goes blank. At the same time, electrical noise affects the SDRAM data, resulting in SC990.

**Note:** This does not occur on machines with a controller interface. This is because the interface board circuit has the effect of increasing the capacitance of the SICU capacitors for the 5V line.

### Solution:

#### Countermeasure for mass-production units:

Increase the capacitance of the SICU capacitors for the 5V line, preventing the voltage fluctuation. An MB will be issued as soon as possible.

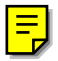

Reissued: 7-Feb-02

Model: Bellini

RIGOH

Date: 10-Aug-01 No.: RA294047a

#### Countermeasure for field units:

An additional capacitor on the SICU circuit.

Since it would be difficult to install the additional capacitor in the field, we had the manufacturer prepare custom interface boards, which contain a 220 micro F capacitor and are stripped of all unrelated components.

# These custom boards have already been procured and registered as service parts (*P/N A2949520*). It can now be ordered from vour local SPC as a countermeasure for SC990.

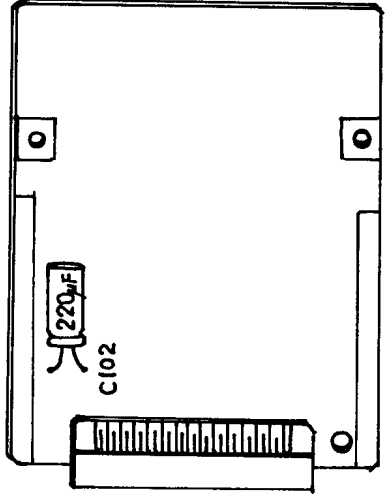
#### RIGOR Reissued: 18-Mar-02

# Technical Bulletin

Model: Bellini

Date: 15-Feb-02 No.: RA294052a

#### **RTB Reissue**

Areas in **bold italics** have been revised or added (page 1 and 2 only).

| Subject: Toner Transport Screw Lock |                              |                | Prepared | by: M.Matsuda           |
|-------------------------------------|------------------------------|----------------|----------|-------------------------|
| From: Technical                     | Services Dept., GTS Division |                |          |                         |
| Classification:                     | Troubleshooting              | 🗌 Part informa | tion     | Action required         |
|                                     | Mechanical                   | Electrical     |          | Service manual revision |
|                                     | Paper path                   | Transmit/rec   | eive     | Retrofit information    |
|                                     | Other ( )                    |                |          |                         |

Two other RTBs concerning SC592 have already been issued (#48, 51). This RTB has been issued for solutions to toner transport coil bending caused by a coil motor lock.

#### SYMPTOM

The toner transport coil is bent, causing the drive motor in the Toner Bank Unit to lock and SC592 to be displayed.

#### CAUSE

After toner gradually builds up inside the toner transport tube, it inhibits the turning of the transport coil, which places an excessive torque on the coil. This in turn can cause the coil to bend.

#### SOLUTION

To ensure this symptom does not occur, the following 3 countermeasures have been applied to the production line (see MB: MA294122).

As a preventative measure, we recommend that *all of the following three* countermeasures also be applied to machines in the field. *After applying them, make sure to update the engine main firmware to V8.5 or newer.* 

#### 1. Replace the Pulley-36Z (AB030542) with a Torque Limiter (A2943424).

See 'Replacement Procedure' on next page.

#### Mechanism of the torque limiter

Under normal operating conditions, the torque limiter transmits drive from the motor to the timing belt. Under abnormal conditions such as those described above, the torque limiter cuts off the drive, preventing excessive torque from being applied to the coil.

In addition, the torque limiter also performs the function of the pulley, and the two are virtually identical in shape and size (interchangeability X/O).

Reissued: 18-Mar-02

Model: Bellini

Date: 15-Feb-02

No.: RA294052a

#### Pulley → Torque Limiter Replacement Procedure

**Note:** Before doing Step 2, turn the machine main power OFF.

1) Remove the Pulley - 36Z (AB030542) (1 retaining ring).

Note: Make sure that the belt tension spring does not come out of place.

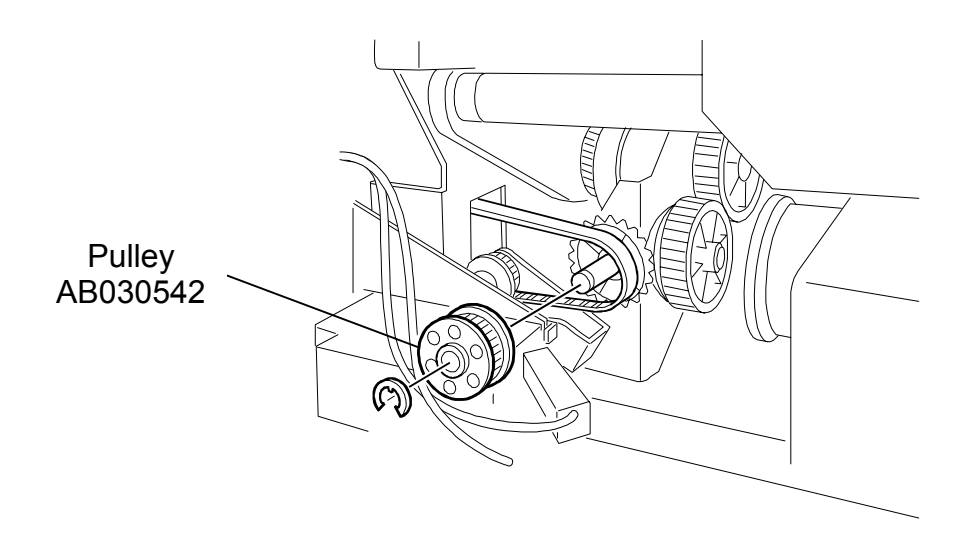

2) Install the Torque Limiter (A2943424) (1 retaining ring).

Reissued: 18-Mar-02

Model: Bellini

RIGON

Date: 15-Feb-02 No.: RA294052a

#### 2. Lubricate the edge of Gear - 32Z (A2943391)

**Note:** If the machine already has the new Cam Stopper (A2943195) installed, there is no need to lubricate the edge of the gear.

Apply lubrication to the edge of Gear - 32Z (A2943391) to reduce the friction between this edge and the Spring Shaft Cam (A2943390).

Grease: Silicone Grease G-501 (52039502)

Note: Make sure to lubricate only the gear's edge, not the surface.

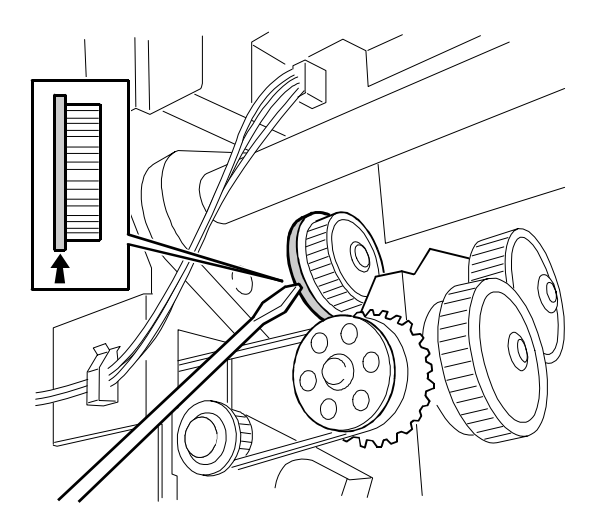

Model: Bellini

Date: 15-Feb-02

No.: RA294052a

### 3. Change the routing of the Air Pump Motor tubes.

See the procedures on last 2 pages.

#### **Tube Descriptions**

|                                                   | Before count   | ermeasure | After countermeasure   |         | _                   |  |
|---------------------------------------------------|----------------|-----------|------------------------|---------|---------------------|--|
| Route                                             | Part<br>Number | Length    | Part Number            | Length  | Remarks             |  |
| Between toner hopper<br>and toner transport joint | A2943070       | 740 mm    | A2943071               | 1000 mm |                     |  |
| Between toner transport joint and air pump motor  | A2943071       | 1000 mm   | A2943073<br>(New part) | 1150 mm | A2943073: New parts |  |
| Between air pump motor<br>and toner hopper        | A2943072       | 170 mm    | A2943072               | 170 mm  | No change           |  |

# Reissued: 18-Mar-02

# Technical Bulletin

#### Model: Bellini

#### Date: 15-Feb-02

No.: RA294052a

#### Airflow route layout

Old Layout - before countermeasure

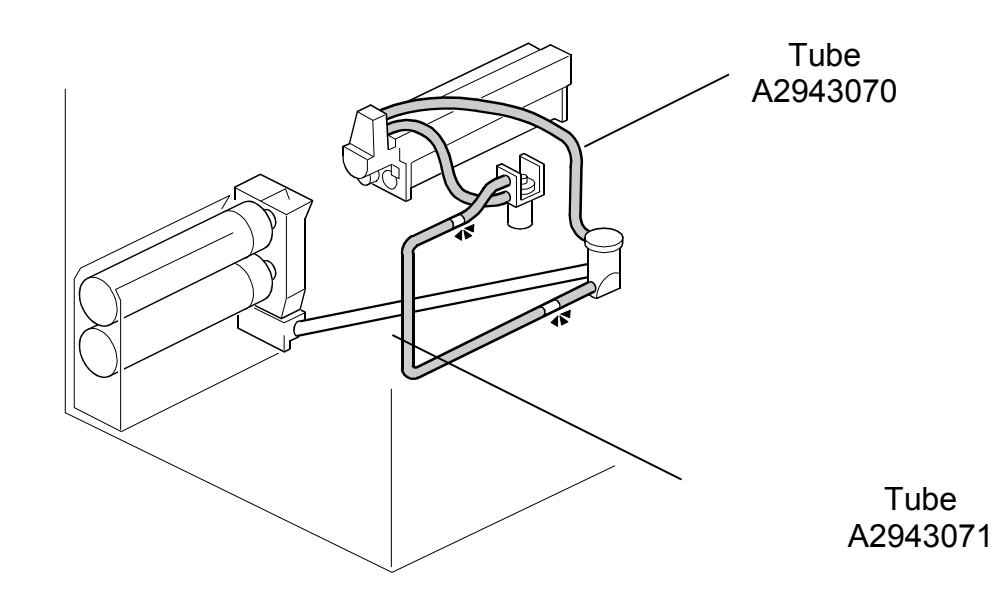

New Layout - after countermeasure

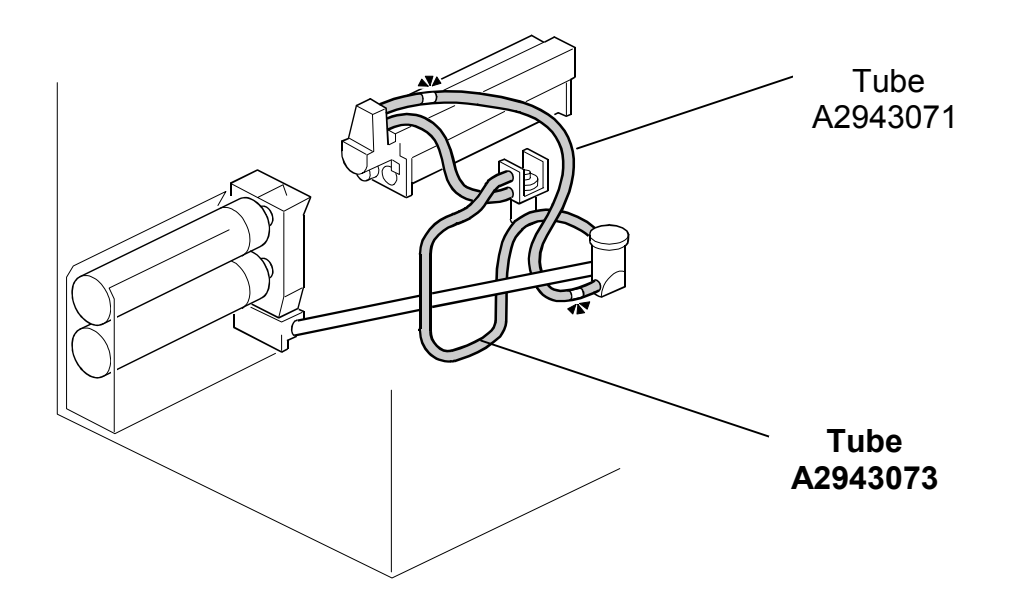

Reissued: 18-Mar-02

RUGORI

Model: Bellini

Date: 15-Feb-02

No.: RA294052a

#### Tube Rerouting Procedures

- Between the transport joint and Air Pump Motor
- 1) Remove Tube 6x9x1000 (A2943071) that runs between the Air Pump Motor and the lower joint of the transport joint.

**Note:** This tube will be reinstalled later, in the procedure on the next page.

- 2) Install Tube 6x9x1150 (A2943073) between the Air Pump Motor and the upper joint of the transport joint.
  - **Note**: To ensure that the Tube does not contact the motor, lead it under the Transport Screw Guide as shown below.

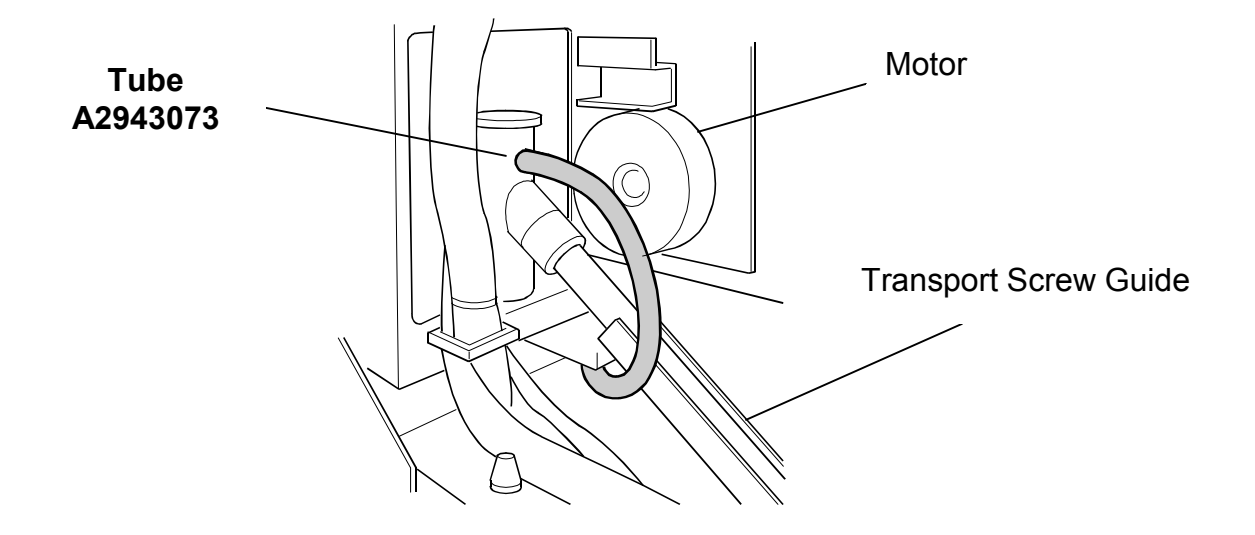

| Technical | <b>B</b> ulletin |
|-----------|------------------|
|-----------|------------------|

| Rigoh               | Tech |
|---------------------|------|
| Reissued: 18-Mar-02 |      |

Model: Bellini

- Between the Toner Hopper and the transport joint
- 1) Remove Tube 6x9x740 (A2943070) that currently runs between the Toner Hopper and the upper joint of the transport joint.
- 2) Clean the inside of Tube A2943071 (removed in the previous procedure).
- 3) Re-install Tube A2943071 so that it runs between the Toner Hopper and the **lower joint** of the transport joint.

**Note**: Lead the Tube under the Transport Coil Guide as shown below.

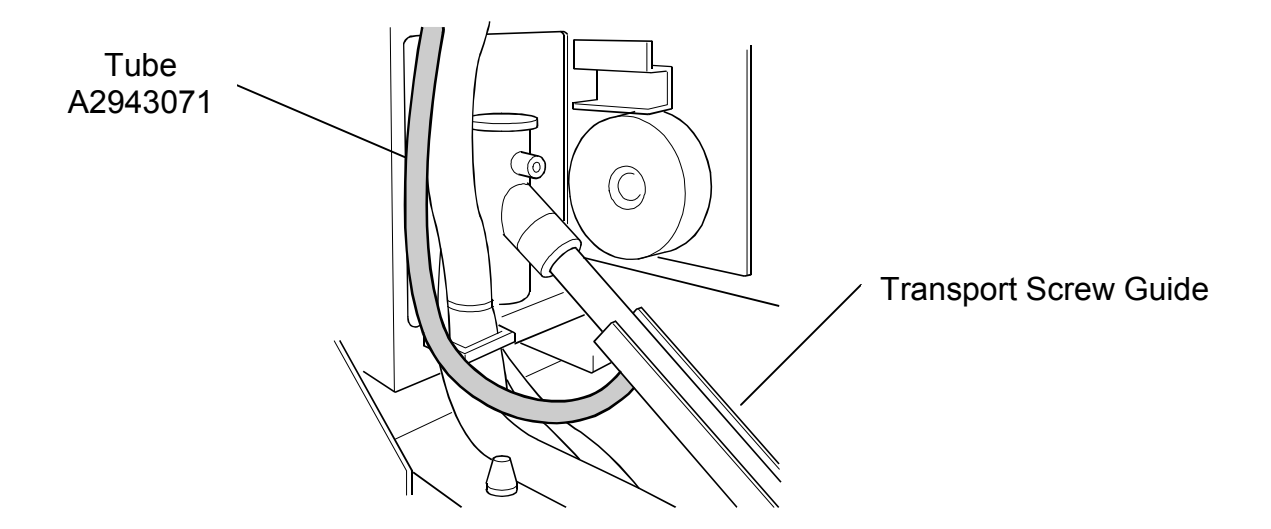

# Reissued: 18-Mar-02

# Technical Bulletin

Model: Bellini

#### Date: 15-Feb-02 No.: RA294052a

| MODEL NAME                                            | V/Hz                  | DESTINATION                   | CODE    | SERIAL NO.        |
|-------------------------------------------------------|-----------------------|-------------------------------|---------|-------------------|
| Lanier 5485AG                                         | 240/60                | USA, Canada,<br>S. America    | A294-14 | Service part only |
| Savin 2085DP<br>Gestetner 3285                        | 240/60                | USA, Canada,<br>South America | A294-15 | Service part only |
| Ricoh Aficio 850                                      | 240/60                | USA, Canada.<br>South America | A294-17 | Service part only |
| Gestetner 3285<br>Nashatec D485<br>Rex Rotary 2885    | 220,230,240/50,60     | Europe, etc.                  | A294-22 | Service part only |
| Lanier 5485AH                                         | 220,230,240/50,60     | Europe                        | A294-24 | Service part only |
| Infotec 4850 MF                                       | 220,230,240/50,60     | Europe, etc.                  | A294-26 | Service part only |
| Ricoh Aficio 850                                      | 220,230,240/50,60     | Europe etc.                   | A294-27 | Service part only |
| Lanier 5505AG                                         | 240/60                | USA, Canada,<br>S. America    | A295-14 | Service part only |
| Savin 2105DP<br>Gestetner 32105                       | 240/60                | USA, Canada,<br>South America | A295-15 | Service part only |
| Ricoh Aficio 1050                                     | 240/60                | USA, Canada,<br>South America | A295-17 | Service part only |
| Gestetner 32105<br>Nashatec D4105<br>Rex Rotary 28105 | 220,230,240/50,60     | Europe, etc.                  | A295-22 | Service part only |
| Lanier 5505AH                                         | 220,230,240/50,60     | Europe                        | A295-24 | Service part only |
| Infotec 4105MF                                        | 220,230240/50,60      | Europe, etc.                  | A295-26 | Service part only |
| Ricoh Aficio 1050                                     | 220,230,<br>240/50,60 | Europe, etc.                  | A295-27 | Service part only |

#### RCL (Japan) Production (A294/A295 II)

| MODEL NAME        | V/Hz              | DESTINATION   | CODE    | SERIAL NO.  |
|-------------------|-------------------|---------------|---------|-------------|
| Lanier 5685       | 240/60            | USA, Canada,  | A294-54 | L065202xxxx |
|                   |                   | S. America    |         |             |
| Savin 2585        | 240/60            | USA, Canada,  | A294-55 | H3620200257 |
|                   |                   | South America |         |             |
| Ricoh Aficio 1085 | 240/60            | USA, Canada.  | A294-57 | H3620200001 |
|                   |                   | South America |         |             |
| Gestetner 8502    | 220,230,240/50,60 | Europe, etc.  | A294-62 | H3620200367 |
| Nashatec 8505     |                   |               |         |             |
| Rex Rotary 8508   |                   |               |         |             |
| Lanier 5685       | 220,230,240/50,60 | Europe        | A294-64 | L0652020001 |
| Infotec 4850e MF  | 220,230,240/50,60 | Europe, etc.  | A294-66 | 4K80220001  |
| Ricoh Aficio 1085 | 220,230,240/50,60 | Europe etc.   | A294-67 | H3620100112 |
| Lanier 5705       | 240/60            | USA, Canada,  | A295-54 | L0662030027 |
|                   |                   | S. America    |         |             |
| Savin 25105       | 240/60            | USA, Canada,  | A295-55 | H3720200128 |
|                   |                   | South America |         |             |
| Ricoh Aficio 1105 | 240/60            | USA, Canada,  | A295-57 | H3720200001 |
|                   |                   | South America |         |             |
| Gestetner 10502   | 220,230,240/50,60 | Europe, etc.  | A295-62 | H3720200166 |
| Nashatec 10505    |                   |               |         |             |
| Rex Rotary 10508  |                   |               |         |             |
| Lanier 5705       | 220,230,240/50,60 | Europe        | A295-64 | L0662020001 |
| Infotec 4105e MF  | 220,230240/50,60  | Europe, etc.  | A295-66 | 4K70220001  |

RIGOH Reissued: 22-Apr-02

Model: Bellini

Date: 10-Aug-01

No.: RA294047b

| RTB   | Correction   |        |
|-------|--------------|--------|
| Entir | o oontonto r | aviaad |

| Entire contents                                      | Teviseu                                                                                       |                                                                            |              |                                                                                                    |
|------------------------------------------------------|-----------------------------------------------------------------------------------------------|----------------------------------------------------------------------------|--------------|----------------------------------------------------------------------------------------------------|
| Subject: Operation panel blanks out and SC990        |                                                                                               |                                                                            | Prepared     | by: S.Orita                                                                                        |
| From: Technical Services sec. Service Planning Dept. |                                                                                               |                                                                            |              |                                                                                                    |
| Classification:                                      | <ul> <li>Troubleshooting</li> <li>Mechanical</li> <li>Paper path</li> <li>Other ()</li> </ul> | <ul> <li>Part informa</li> <li>Electrical</li> <li>Transmit/rec</li> </ul> | tion<br>eive | <ul> <li>Action required</li> <li>Service manual revision</li> <li>Retrofit information</li> </ul> |

The entire contents of this RTB have been changed as follows:

#### SYMPTOM

Operation Panel blanks out and SC990 is displayed.

#### CAUSE

As the original is being scanned, more current is consumed and the voltage of the 5V line fluctuates. If this fluctuation exceeds a certain level, the clock signal of the LCD controller IC becomes unstable and the LCD goes blank. At the same time, electrical noise affects the SDRAM data, resulting in SC990.

#### **SOLUTION - Mass production units**

The capacitance of the SICU capacitors for the 5V line was increased, preventing the voltage fluctuation. In accordance with this change, the P/N for the SICU board has been changed as shown below (see MBA294102 and the table below for the cut-in S/N).

| Old part number | New part number | Description           |
|-----------------|-----------------|-----------------------|
| A2945600        | A2945605        | SICU Board – 240V USA |
| A2945650        | A2945655        | SICU Board – 230V     |

#### **ACTION – Field machines**

Attach the newly registered "Custom Interface Board", which contains a 220 micro F capacitor and is stripped of all unrelated components, to the following machines in the field:

- 1. Those containing an older SICU board (above old P/N or previous).
- 2. Those without a controller interface.

**Note:** Attaching this board makes it <u>unnecessary</u> to replace the SICU board.

| Part number | Description            |
|-------------|------------------------|
| A2949520    | Custom Interface Board |

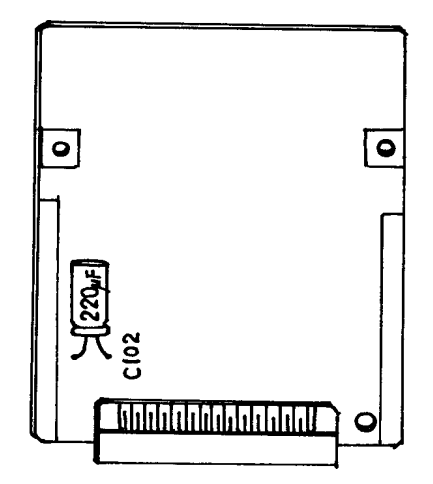

Reissued: 22-Apr-02

Model: Bellini

Date: 10-Aug-01 No

No.: RA294047b

Cut-in Serial Numbers for the above Mass Production Modification

| MODEL NAME        | V/Hz      | DESTINATION   | CODE    | SERIAL NO.            |
|-------------------|-----------|---------------|---------|-----------------------|
| Lanier 5685       | 240/60    | USA, Canada,  | A294-54 | From first production |
| Soutin 2595       | 240/60    | S. Allielica  | A204 55 | LU001000001           |
| Savin 2585        | 240/60    | USA, Canada,  | A294-55 | H2610500154           |
| Diach Afiain 1005 | 040/00    |               | 4004 57 |                       |
| RICON ATICIO 1085 | 240/60    | USA, Canada.  | A294-57 | From first production |
| 0                 | 000.000   | South America | 4004.00 | H3610500001           |
| Gestetner 8502    | 220,230,  | Europe, etc.  | A294-62 | From first production |
| Nashatec 8505     | 240/50,60 |               |         | H3610500094           |
| Rex Rotary 8508   |           | _             | 1001.01 |                       |
| Lanier 5685       | 220,230,  | Europe        | A294-64 | From first production |
|                   | 240/50,60 |               |         | L0651060038           |
| Infotec 4850e MF  | 220,230   | Europe, etc.  | A294-66 | From first production |
|                   | 240/50,60 |               |         | 4K80510001            |
| Ricoh Aficio 1085 | 220,230,  | Europe etc.   | A294-67 | From first production |
|                   | 240/50,60 |               |         | H3610500002           |
| Lanier 5705       | 240/60    | USA, Canada,  | A295-54 | From first production |
|                   |           | S. America    |         | L0661050001           |
| Savin 25105       | 240/60    | USA, Canada,  | A295-55 | From first production |
|                   |           | South America |         | H3710500087           |
| Ricoh Aficio 1105 | 240/60    | USA, Canada,  | A295-57 | From first production |
|                   |           | South America |         | H3710500001           |
| Gestetner 10502   | 220,230,  | Europe, etc.  | A295-62 | From first production |
| Nashatec 10505    | 240/50,60 |               |         | H3710500053           |
| Rex Rotary 10508  |           |               |         |                       |
| Lanier 5705       | 220,230,  | Europe        | A295-64 | From first production |
|                   | 240/50,60 |               |         | L0661050006           |
| Infotec 4105e MF  | 220,230   | Europe, etc.  | A295-66 | From first production |
|                   | 240/50,60 |               |         | 4K70510001            |
| Ricoh Aficio 1105 | 220,230,  | Europe, etc.  | A295-67 | From first production |
|                   | 240/50,60 | •             |         | H3710500003           |

RIGOH Baissuad: 4 Jun

# Technical Bulletin

| Reissued: | 4-Jun-02 |  |
|-----------|----------|--|
|           |          |  |
|           |          |  |

| Date: 21-May-02 | No.: RA294053a |
|-----------------|----------------|

Model: Bellini

| <b>RTB</b> Correction      | n                              |              |                        |                         |
|----------------------------|--------------------------------|--------------|------------------------|-------------------------|
| Subject: Developer Leakage |                                |              | Prepared by: M.Matsuda |                         |
| From: Technical            | Services sec. Service Planning | g Dept.      |                        |                         |
| Classification:            | Troubleshooting                | Part informa | tion                   | Action required         |
|                            | Mechanical                     | Electrical   |                        | Service manual revision |
|                            | Paper path                     | Transmit/rec | eive                   | Retrofit information    |
|                            | Other ()                       |              |                        |                         |

#### SYMPTOM

Developer may leak from the gap between the front/rear side plates and bottom aluminum case of the development unit.

#### CAUSE

Ξ

Seals in these areas do not provide sufficient shielding.

#### **SOLUTION – Mass Production**

To maximize development unit sealing, the material of the seals has been changed. Consequently, the P/N for the development unit has been changed from A2943105  $\rightarrow$  **A2943106** (See MB No. MA294124 and the table below for cut-in S/N).

Note: These seals cannot be replaced in the field – see field action below.

#### **ACTION – Field Machines**

For machines in the field that contain the older development unit (A2943105), attach 2 seals to the lower half of the unit -1 to the front and 1 to the rear side (see the illustration below).

Note: Attaching these seals makes it <u>unnecessary</u> to replace the entire development unit.

Description

Lower Development Seal Kit -15X100X3

#### Note:

Since each machine requires 2 seals, this kit contains 2 seals.

#### **IMPORTANT:**

As shown below, press the seals <u>firmly</u> against the attachment surface with a screwdriver or similar tool, making sure that **there are no gaps remaining** between the seals and attachment surface.

Reissued: 4-Jun-02

Model: Bellini

RIGOH

No.: RA294053a

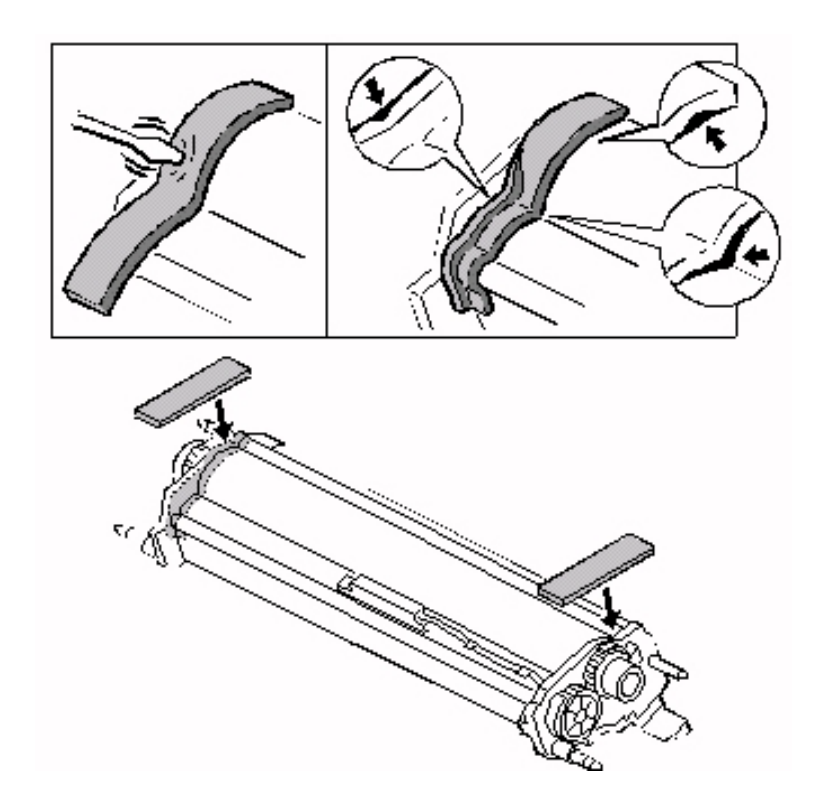

Cut-in Serial Numbers for the above mass production modification:

| MODEL NAME                                            | V/Hz              | DESTINATION                   | CODE    | SERIAL NO.  |
|-------------------------------------------------------|-------------------|-------------------------------|---------|-------------|
| Lanier 5685                                           | 240/60            | USA, Canada,                  | A294-54 | L065202xxxx |
| Savin 2585                                            | 240/60            | USA, Canada,<br>South America | A294-55 | H3620200257 |
| Ricoh Aficio 1085                                     | 240/60            | USA, Canada.<br>South America | A294-57 | H3620200142 |
| Gestetner 8502<br>Nasīnatec 8505<br>Rex Rotary 8508   | 220,230,240/50,60 | Europe, etc.                  | A294-62 | H3620200367 |
| Lanier 5685                                           | 220,230,240/50,60 | Europe                        | A294-64 | L0652020001 |
| Infotec 4850e MF                                      | 220,230,240/50,60 | Europe, etc.                  | A294-66 | 4K80220001  |
| Ricoh Aficio 1085                                     | 220,230,240/50,60 | Europe etc.                   | A294-67 | H3620200436 |
| Lanier 5705                                           | 240/60            | USA, Canada,<br>S. America    | A295-54 | L0662030027 |
| Savin 25105                                           | 240/60            | USA, Canada,<br>South America | A295-55 | H3720200128 |
| Ricoh Aficio 1105                                     | 240/60            | USA, Canada,<br>South America | A295-57 | H37203xxxxx |
| Gestetner 10502<br>Nashatec 10505<br>Rex Rotary 10508 | 220,230,240/50,60 | Europe, etc.                  | A295-62 | H3720200166 |
| Lanier 5705                                           | 220,230,240/50,60 | Europe                        | A295-64 | L0662020001 |
| Infotec 4105e MF                                      | 220,230240/50,60  | Europe, etc.                  | A295-66 | 4K70220001  |
| Ricoh Aficio 1105                                     | 220,230,240/50,60 | Europe, etc.                  | A295-67 | H3720200201 |

# RIGOH

# Technical Bulletin

| Model: Bellini                                             |                                  | Date: 10-Jun-02                       |                  | No.: RA294054   |                    |
|------------------------------------------------------------|----------------------------------|---------------------------------------|------------------|-----------------|--------------------|
| Subject: Printer Controller (G588) System Firmware History |                                  |                                       | Prepared by: S.C | Drita           |                    |
| From: Technical                                            | Services sec. Service Planning [ | Dept.                                 |                  |                 |                    |
| Classification:                                            | Troubleshooting [                | Part information Action required      |                  | n required      |                    |
|                                                            | Mechanical [                     | Electric                              | al               | Servic          | ce manual revision |
|                                                            | Paper path                       | Transmit/receive Retrofit information |                  | fit information |                    |
|                                                            | Other (Information)              |                                       |                  |                 |                    |

Modification history of the Printer Controller EB-105 and 105e (G588) system firmware.

#### **Firmware Modification History**

#### 1. EB-105

1. System firmware version: 1.0.0

| Patch File | Issue(s)                                                        |
|------------|-----------------------------------------------------------------|
| pdfpatch   | Win 2000/98: Problems when printing downloaded PDF or PS files. |

2. System firmware version: 1.0.1

**Note**: This version includes the patch (pdfpatch) for Version 1.0.0 and it was released as Version 1.0.1.

| Patch File  | Issue(s)                                                              |
|-------------|-----------------------------------------------------------------------|
| 1-1TIC1     | MSU full for Duplex print jobs.                                       |
| 1-21749     | It takes a long time to RIP a document.                               |
| 1-2HDXH     | Jam problem: Part of the print image is missing after recovery.       |
| 1-2MK1N_eng | PCL5/300dpi: Print image is not correct after storing at the Document |
|             | Server.                                                               |

3. System firmware version: 1.0.2

**Note:** This version includes the patch (1-1TIC1, 1-21749, 1-2HDXH and 1- 2MK1N\_eng) for Version 1.0.1 and it was released as Version 1.0.2

| Patch File | Issue(s)                                                |
|------------|---------------------------------------------------------|
| 1-2U10T    | Edge Smoothing and Auto Continue do not work correctly. |

#### 2. EB-105e

1. System firmware version: 1.1.5

| Patch File | Issue(s)                                                                          |
|------------|-----------------------------------------------------------------------------------|
| 1-3R284    | DocBuilderPro: Print image is shifted after changing the print size               |
| 1-5GWOP    | In the case of high volume data, the print performance gets slow during printing. |

RIGOH

### Technical Bulletin

Reissued: 29-Aug-03

Date: 1-Jul-02 No.: RA294055b

#### Model: Bellini RTB Reissue

| The cleaning procedure described in pp. 3-4 has been revised ( <b>bold-italic</b> areas). |                             |                              |                            |  |
|-------------------------------------------------------------------------------------------|-----------------------------|------------------------------|----------------------------|--|
| Subject: Toner Scattering From Development Unit                                           |                             |                              | Prepared by: M.Matsuda     |  |
| From: 2nd Tech S                                                                          | Support Sec. Service Suppor | rt Dept.                     |                            |  |
| Classification:                                                                           | Troubleshooting Mechanical  | Part informat     Electrical | ation 🛛 Action required    |  |
|                                                                                           | Paper path                  | Transmit/rec                 | ceive Retrofit information |  |
|                                                                                           | ☐ Other ( )                 |                              |                            |  |

This RTB is released to announce an additional cleaning procedure required for the entire doctor gap area. This is a supplement to RA294032 which describes the procedure to clean the edges only.

#### **SYMPTOM**

- Toner scatters from both ends of the Development Unit.
- White lines on printed images.

#### CAUSE

Paper dust gathers at the front and rear sides of the doctor blade gap in the development unit, causing the gap to become narrower which decreases the airflow from the lower development casing.

#### SOLUTION

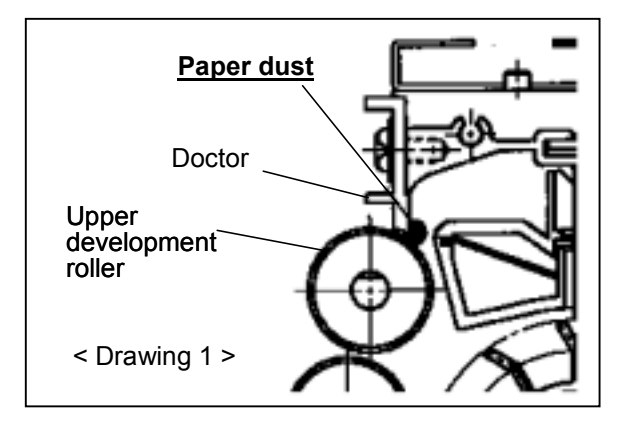

Model: Bellini

Date: 1-Jul-02

#### FIELD ACTION

**CAUTION:** <u>Do not</u> remove the doctor blade or loosen any screws on the development unit, as this will make it impossible to readjust the doctor gap in the field and leads to image quality problems. *If the blade has already been removed or screws loosened, contact the key person for this model at the Ricoh regional headquarters in your field.* 

Follow the procedure described on the next page to clean the entire length of the doctor blade, especially in the following situations:

• At every PM visit, or whenever replacing the developer

**Note:** To prevent occurrences with paper containing a large amount of paper dust, if the customer is using such paper, please perform the cleaning more often than required by the PM cycle.

- When toner scatters or leaks from the development unit.
- When low image density lines appear, especially at the edges of paper

#### The special tool used for this procedure has been modified (see MB # MA294176).

| Part Number: | Description:                        |
|--------------|-------------------------------------|
| A2949561     | Paper Dust Cleaner Ver2.0- 5pcs/set |

**Note**: Since the tool is made of flexible plastic, make sure that it is completely flat before using it.

- [A]: Leaf that cleans the rear side of the blade
- [B]: Edges that clean between the blade and upper development roller

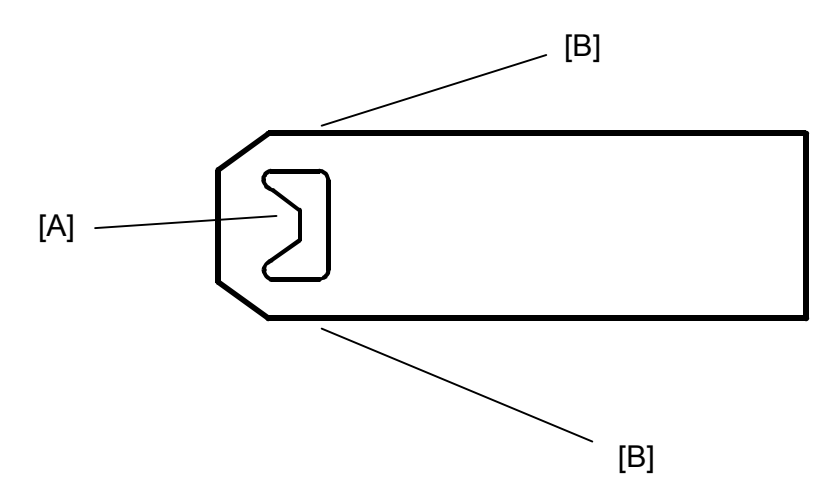

| RIGOH               | Technical Bulletin | PAGE: 3/4 |
|---------------------|--------------------|-----------|
| Reissued: 29-Aug-03 |                    |           |
|                     |                    |           |

#### Model: Bellini Date: 1-Jul-02 No.: RA294055b

#### **Cleaning Procedure**

**Caution:** Switch the machine off before staring this procedure.

- **Note**: If the machine shows this symptom at short intervals, we recommend that you clean the entire toner supply path before performing this procedure so that you can remove all the toner with paper dust from the toner supply path.
- 1. Remove the development unit.
- 2. Remove the developer and entrance seal (2 screws) from the development unit.
- 3. Insert the tool into the gap between the doctor blade and upper development roller past [A], then pull it back gently so that the leaf hooks on the back of the blade.

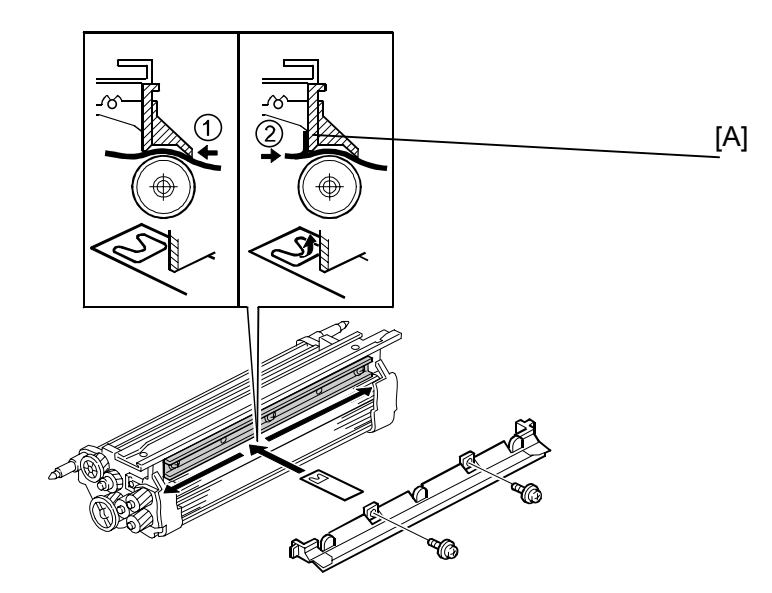

| RIGOH               |
|---------------------|
| Reissued: 29-Aug-03 |

| Model: Bellini Date: 1-Jul-02 | No.: RA294055b |
|-------------------------------|----------------|

4. Slide the tool left and right several times, all the way the to the left and right ends of the gap.

**Caution**: To avoid bending the leaf, making it difficult to remove, do not pull it toward you with too much force. Just maintain a steady, even pressure as you move it from side to side.

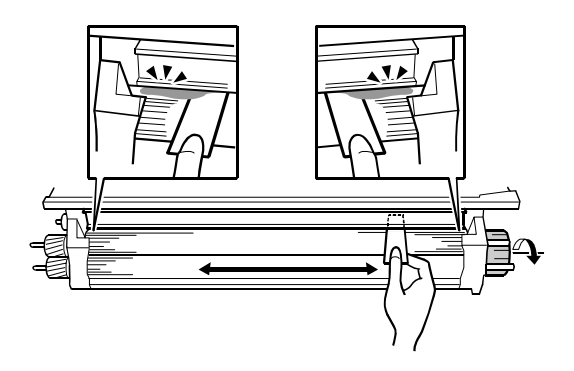

5. Turn the tool about 45 degrees to either side as shown below then remove it.

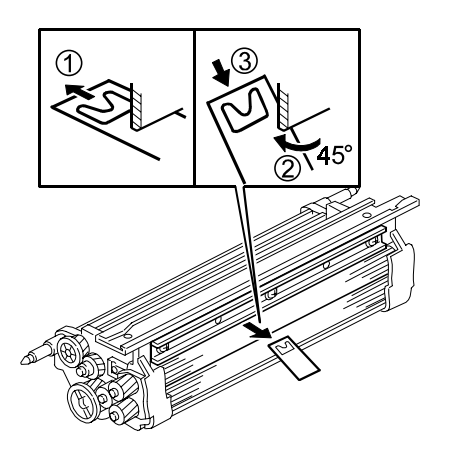

6. Rotate the development roller about 10 mm (about ½") toward you, then vacuum away any paper dust or developer that falls away from the roller.

**Note:** Be sure to collect all the dust and developer, and do not allow it to touch the development roller surface again.

- 7. Repeat Steps 3 to 6 about 5 times.
- 8. Hold the development unit upside-down, gently shake the unit to remove any remaining paper dust, then vacuum-clean the work area.

| R         | CO | R  |
|-----------|----|----|
| <b></b> U | மை | uu |

| Model: Bellini                                   |                                |           | Dat    | e: 7-Oct-02     | No.: RA294056      |
|--------------------------------------------------|--------------------------------|-----------|--------|-----------------|--------------------|
| Subject: Firmware Modification for SICU and BICU |                                |           |        | Prepared by: M. | Matsuda            |
| From: Technical                                  | Services sec. Service Planning | Dept.     |        |                 |                    |
| Classification:                                  | Troubleshooting                | Part info | ormat  | tion Actior     | n required         |
|                                                  | Mechanical                     | Electric  | al     | Servio          | ce manual revision |
|                                                  | Paper path                     | Transm    | it/rec | eive 🗌 Retro    | fit information    |
|                                                  | Other ( )                      |           |        |                 |                    |

Modification History from version 8.4

Software Version: 8.4: A2945609B/A2945269B (US), Sum check: 5BCC A2945659B/A2945269B (EU), Sum check: 1861

[Corrections] (Ver. 8.3 to 8.4)

| No. | Title                                                          | Details of Errors/Changes                                                                                                    |
|-----|----------------------------------------------------------------|----------------------------------------------------------------------------------------------------|
| 1   | Malfunction of the slave machine with more than 16 slip sheets | When making Tandem copies with 16 or more slipsheets, the slave machine stalls and resets.                                                                                                    |
| 2   | SC955 with original set mode                                   | <ul> <li>SC955 occurs when all the following conditions are met:</li> <li>Duplex copies of duplex originals</li> <li>Sort (stapling on or off)</li> <li>Large-sized paper (B4, A3)</li> <li>Original is set in upside-down (rear side facing up).</li> </ul> |
| 3   | SC related to the charge system                                | Black copies are sometimes printed out when the<br>following SC codes occur in the middle<br>of a job. The software has been modified so that the<br>machine immediately stops in<br>these cases, avoiding this symptom: SC300, 301, 303,<br>304, 345.       |
| 4   | Portuguese                                                     | Portuguese display language added (copier only).                                                                                                    |

#### Software Version: 8.5: A2945609C/A2945269C (US), Sum check: ADB9 A2945659C/A2945269C (EU), Sum check: 6A4E

[Corrections] (Ver. 8.4 to 8.5)

| No. | Title                                  | Details of Errors/Changes                                                                                                    |
|-----|----------------------------------------|----------------------------------------------------------------------------------------------------|
| 1   | Operation Change<br>for Air Pump Motor | To increase the reliability of a previous modification to<br>ensure proper operation of the toner collection coil<br>(torque limiter/tube rerouting), the air pump ON time<br>following coil drive OFF has been increased from 1s →<br>5s.<br><b>Note</b> : Please update to this version or newer on the<br>Bellini mainframes mentioned in RTB RA294052a. |

| Rigoh          | Technical B | PAGE: 2/2      |               |
|----------------|-------------|----------------|---------------|
| Model: Bellini |             | Date: 7-Oct-02 | No.: RA294056 |

# Software Version: 8.6: A2945609D/A2945269D (US), Sum check: 12CD A2945659D/A2945269D (EU), Sum check: CF62

[Corrections] (Ver. 8.5 to 8.6)

| No. | Title                                                    | Details of Errors/Changes                                                                                                    |
|-----|----------------------------------------------------------|----------------------------------------------------------------------------------------------------|
| 1   | Jam recovery<br>program change                           | Due to a bug in the jam recovery program on the 85cpm model, the printing speed drops to 12ppm following jam recovery for a 16 or 19 jam with A4 LEF.   |
| 2   | SP5924-1, 2 settings are not applied to the sub machine. | When two machines are used in tandem with SP5924-1<br>and 2 both set to "1" (ON) in the main machine, these<br>settings are applied to the sub machine. |

| RIGOH |
|-------|
|-------|

| Model: Bellini                                |                                | Dat       | e: 6-Nov-02    | No.: RA294057 |                      |
|-----------------------------------------------|--------------------------------|-----------|----------------|---------------|----------------------|
| Subject: Troubleshooting for Dirty Background |                                |           | Prepared by: 8 | S. Orita      |                      |
| From: Technical                               | Services sec. Service Planning | Dept.     |                |               |                      |
| Classification:                               | Troubleshooting                | Part info | ormat          | tion 🗌 Act    | ion required         |
|                                               | Mechanical                     | Electric: | al             | 🗌 Sei         | vice manual revision |
| 1                                             | Paper path                     | 🗌 Transm  | it/rec         | eive 🗌 Re     | trofit information   |
| 1                                             | Other ()                       |           |                |               |                      |

#### SYMPTOM

Dirty background.

#### CAUSE

Though there are several possible causes for dirty background, the following troubleshooting flowcharts can be used to determine the root cause and the best course of action.

#### TROUBLESHOOTING

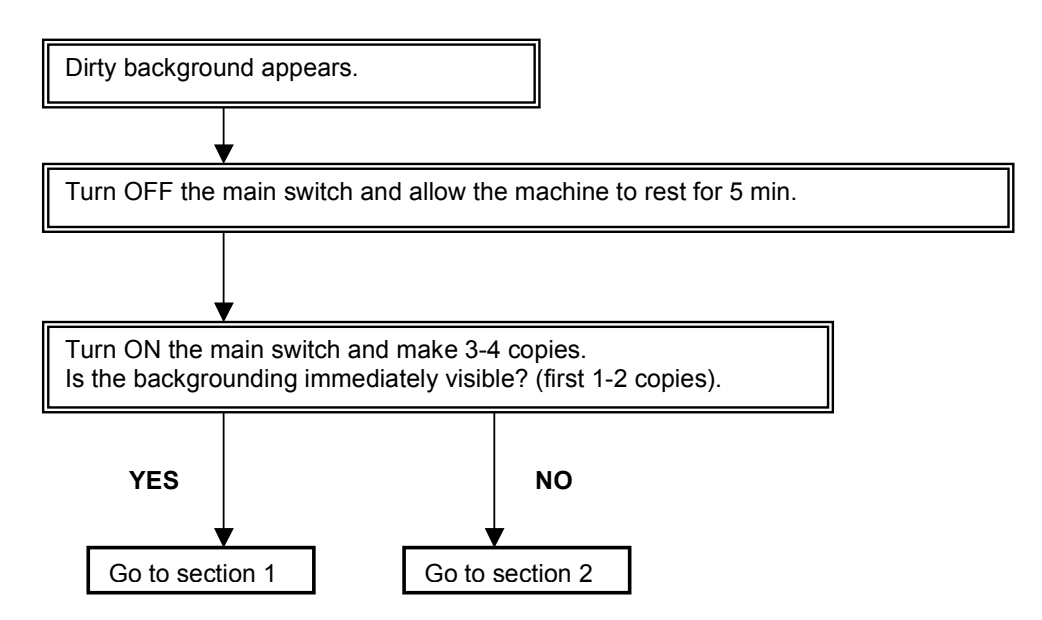

**Note:** If backgrounding is not immediately visible but then shows up a few copies later, go to section 2.

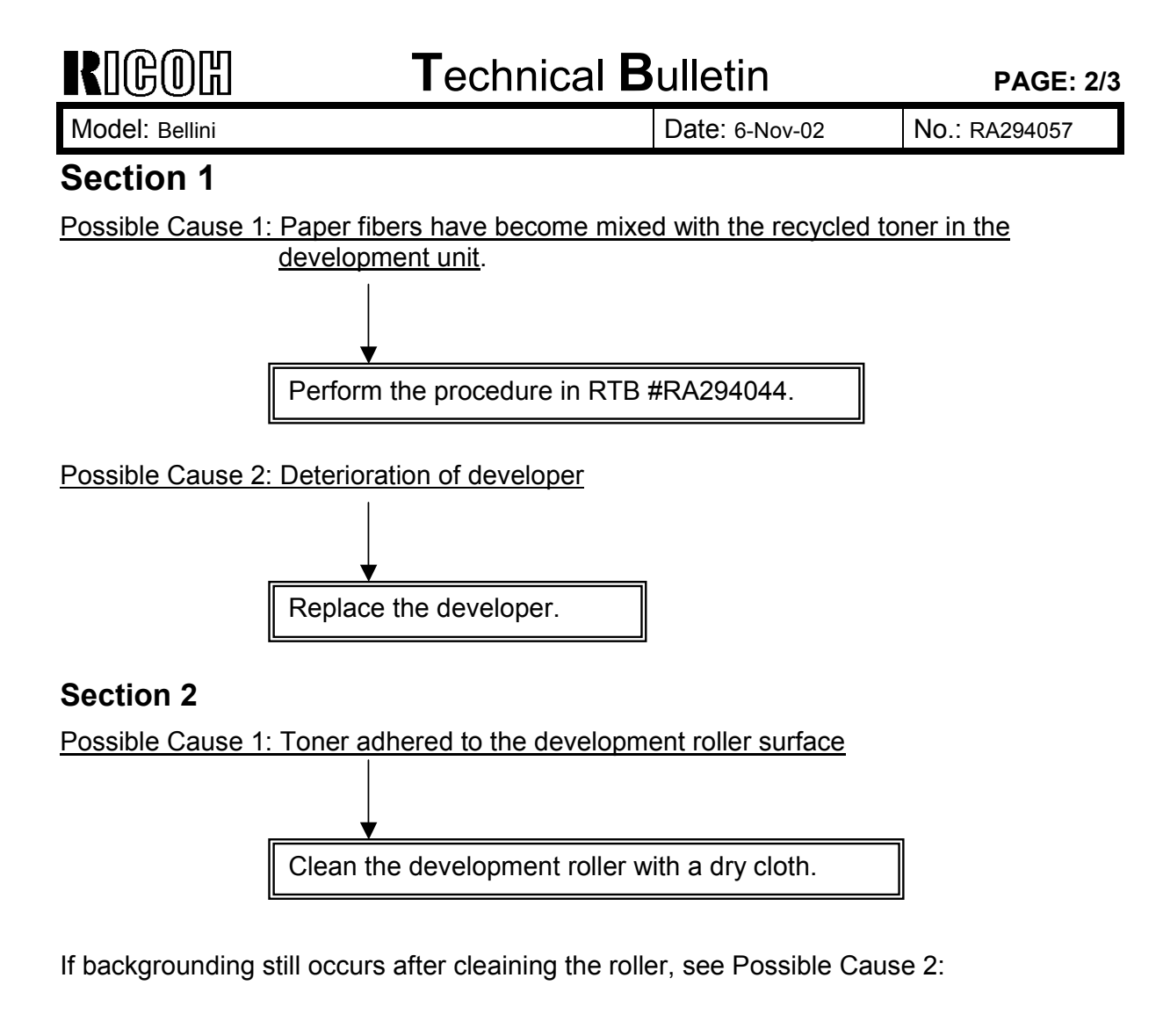

Possible Cause 2: Drum fatigue (specific lot no. range, specific usage conditions)

Replace the drum.

• Affected lot numbers:

-Lot # on the rear flange of the drum: from XXX2073XXXX to XXX2165XXXX -Lot # on the drum box (6 drums/box): from XXX2074XXXX to XXX2168XXXX

• Specific usage conditions:

-High-volume, i.e. monthly CV of 300K or more.

-Long copy/print jobs of 3K to 10K

-Only occurs on the Bellini series, most commonly on the C/D versions and enhanced A/B units.

| RIGOH          | Technical B | PAGE: 3/3      |               |
|----------------|-------------|----------------|---------------|
| Model: Bellini |             | Date: 6-Nov-02 | No.: RA294057 |

#### Note:

- 1. "Affected drums": Drums from the above mentioned lot number ranges used under these conditions have a greater tendency to develop drum fatigue. Also, presently, these are the only known lot numbers and conditions for drum fatigue.
- 2. Although the same drum is used on the Mojito/SP5 series, this issue does not affect these models, as the cleaning systems and bias voltages of the Mojito/SP5 prevent the symptom.

Supplementary information:

#### Theory behind OPC electrostatic fatigue

a) Greater tendency to occur with higher electrical field intensity:

The electrical field intensity of the OPC layer, a general electrical property of the drum, is measured as E=v/m, where "v" is the charge voltage applied to the drum and "m" is the thickness of the OPC layer in nanometers. The entire OPC layer is given a negative charge during charging, and when exposed to light, the negative ions interact with the positive ions of the other drum layers, and the charge in that area is neutralized, attracting toner to that area. However, the higher the electrical field intensity of the drum, the greater tendency there is for the negative ions on the OPC layer to discharge, even when not exposed to the laser beam. This would then cause toner to be attracted to this area and show up on the output as a "sandy" background.

And, as E=v/m, the higher the charge voltage applied to the drum (v), the higher E would become, i.e. the greater the tendency for backgrounding to occur. Similarly, the lower the OPC layer thickness (m), the greater the tendency for backgrounding. This is why as the OPC layer gets worn down, i.e. thickness decreases, backgrounding is more likely.

b) Greater tendency to occur with continued use:

With continued use, i.e. repeating the charging/exposure cycle, the tendency for backgrounding increases due to electrostatic fatigue of the drum. Therefore the more down time the machine is allowed between operations, the less likely backgrounding is to occur.

c) Rule of thumb:

As a general rule of thumb, the longer the total down time for a given period, the more sheets need to be fed before backgrounding occurs.

With the way most end users actually run the machines in the field, i.e. using the machine during the business day only, turning it off at night, it is necessary to do a continuous run of 10K sheets before backgrounding would occur. Therefore such a situation would only occur with high-duty end users.

# RIGOH

### Technical Bulletin

| Model: Bellini                                             |                                  | Date: 6-Nov-02 |        | No.: RA294058    |                    |
|------------------------------------------------------------|----------------------------------|----------------|--------|------------------|--------------------|
| Subject: Printer Controller (B336) System Firmware History |                                  |                | /      | Prepared by: S.C | Drita              |
| From: Technical S                                          | Services sec. Service Planning [ | Dept.          |        |                  |                    |
| Classification:                                            | Troubleshooting                  | Part info      | ormat  | tion 🗌 Actior    | n required         |
|                                                            | Mechanical                       | Electric       | al     | Servio           | ce manual revision |
|                                                            | Paper path                       | 🗌 Transm       | it/rec | eive 🗌 Retro     | fit information    |
|                                                            | Other (Information)              |                |        |                  |                    |

This is a continuation of RTB #RA294036, and contains the modification histories of the system firmware of Printer Controller Type 850 (B336).

As there are two types of firmware, please be sure to use the appropriate one for each product brand.

| Destination       | Part Number | Product Codes/Brands                                   |
|-------------------|-------------|--------------------------------------------------------|
| Generic           | B336 5800   | B336-01, -10, -15, -17                                 |
| Generic B330 3600 |             | Ricoh, Savin, Gestetner, Nashuatec, Rexrotary, Infotec |
| Lanier B336 5814  |             | B336-14                                                |
|                   |             | Lanier                                                 |

Firmware Version and Part Number Suffix for Each Destination

| Destination | Generic   | Lanier    |
|-------------|-----------|-----------|
| Part Number | B336 5800 | B336 5814 |
| Version     | Suffix    | Suffix    |
| 0.49        | D         | С         |
| 0.51        | E         | D         |
| 0.54        | F         | Ē         |
| 0.58        | G         | F         |

#### Version 0.49

| Destination | Generic     | Lanier     |
|-------------|-------------|------------|
| Part Number | B336 5800 D | B336 5814C |

- 1. Vertical lines do not appear on Excel file prints.
- 2. Auto tray switching does not function with letter/legal mixed jobs on the AS400.
- 3. Extra blank prints are printed out from SAP.
- 4. Maximum number of pages for stapling on the Finisher 3000 did not follow specification.
- 5. The fax counter has been added to the MIB.

#### Version 0.51

| Destination | Generic     | Lanier      |
|-------------|-------------|-------------|
| Part Number | B336 5800 E | B336 5814 D |

| <b>T</b> echnical | Bulletin |
|-------------------|----------|
|                   |          |

| Model: Bellini | Date: 6-Nov-02 | No.: RA294058 |
|----------------|----------------|---------------|
|                |                |               |

- 1. The product ID of the new Bellini (A294 II and A295 II) for the MIB has been added.
- 2. Image shift setting can now be performed in SP mode. Note: Engine firmware v8.3 or later is required.
- 3. Auto continue can be enabled or disabled for the staple end or punch waste full conditions.
- 4. prtInputName and prtOutputName for the MIB are now only in English.
- **5.** Problem when printing cover pages from a Macintosh. **Note:** PostScript Firmware v1.34 or later is required.
- 6. "Dot Edge Parameter" has been moved from SP mode to User Tools. Note: Engine firmware v8.3 or later is required.

#### Version 0.54

| Destination | Generic     | Lanier      |  |
|-------------|-------------|-------------|--|
| Part Number | B336 5800 F | B336 5814 E |  |

- 1. Supports Wide A4 printing. Engine firmware v8.3 or later is required.
- 2. Supports A4/Letter function. Engine firmware v8.3 or later is required.
- 3. Problem when printing cover pages from a Macintosh.
- **4.** SC2002 occurs when a print job using a User Code is sent immediately after the power is turned off and on.
- 5. SC2001 occurs when the "USTATUS TIMED" and "USTATUSOFF" commands are sent.
- 6. The image comes out as a blank page when printing from UNIX.

#### Version 0.58

| Destination | Generic    | Lanier      |
|-------------|------------|-------------|
| Part Number | B336 5800G | B336 5814 F |

- **1.** Supports Edge to Edge Print.
- **2.** SC2002 occurs when printing Excel files with a certain macro.
- 3. Printing does not resume after removing the paper from the full exit tray.
- 4. A job created with User Code #513 does not print even though the LCD says "Printing".
- **5.** With Windows NT/2000, the machine cannot print a letter size document for which a Separator Page is selected.

| RIGOH          | Technical Bulletin |                | PAGE: 3/3     |
|----------------|--------------------|----------------|---------------|
| Model: Bellini |                    | Date: 6-Nov-02 | No.: RA294058 |

- 6. Some data is not printed at the correct position on the page with AS/400.
- **7.** Symbol sets 13U, 9N and 4U have been newly added. Also, symbol sets 5M and 12J have been added to existing Euro fonts.

RIGOH

### Technical Bulletin

Reissued: 30-Apr-03

Model: Bellini

Date: 17-Mar-03

No.: RA294059b

#### RTB Correction

| The items in bol                                                                   | d italics have been correc                                                                    | cted or added.                                                             |                       |                                                                                                    |
|------------------------------------------------------------------------------------|-----------------------------------------------------------------------------------------------|----------------------------------------------------------------------------|-----------------------|----------------------------------------------------------------------------------------------------|
| Subject: Solutions for Block Multi-feeding in Trays 1 and 6 Prepared by: M.Matsuda |                                                                                               |                                                                            |                       | by: M.Matsuda                                                                                      |
| From: 2nd Tech                                                                     | Support Sec. Service Support                                                                  | Dept.                                                                      |                       |                                                                                                    |
| Classification:                                                                    | <ul> <li>Troubleshooting</li> <li>Mechanical</li> <li>Paper path</li> <li>Other ()</li> </ul> | <ul> <li>Part informa</li> <li>Electrical</li> <li>Transmit/rec</li> </ul> | tion [<br>[<br>eive [ | <ul> <li>Action required</li> <li>Service manual revision</li> <li>Retrofit information</li> </ul> |

This RTB shows the troubleshooting for block multi-feeding in Trays 1 and 6.

Flow Chart:

Please follow the flow chart as shown below:

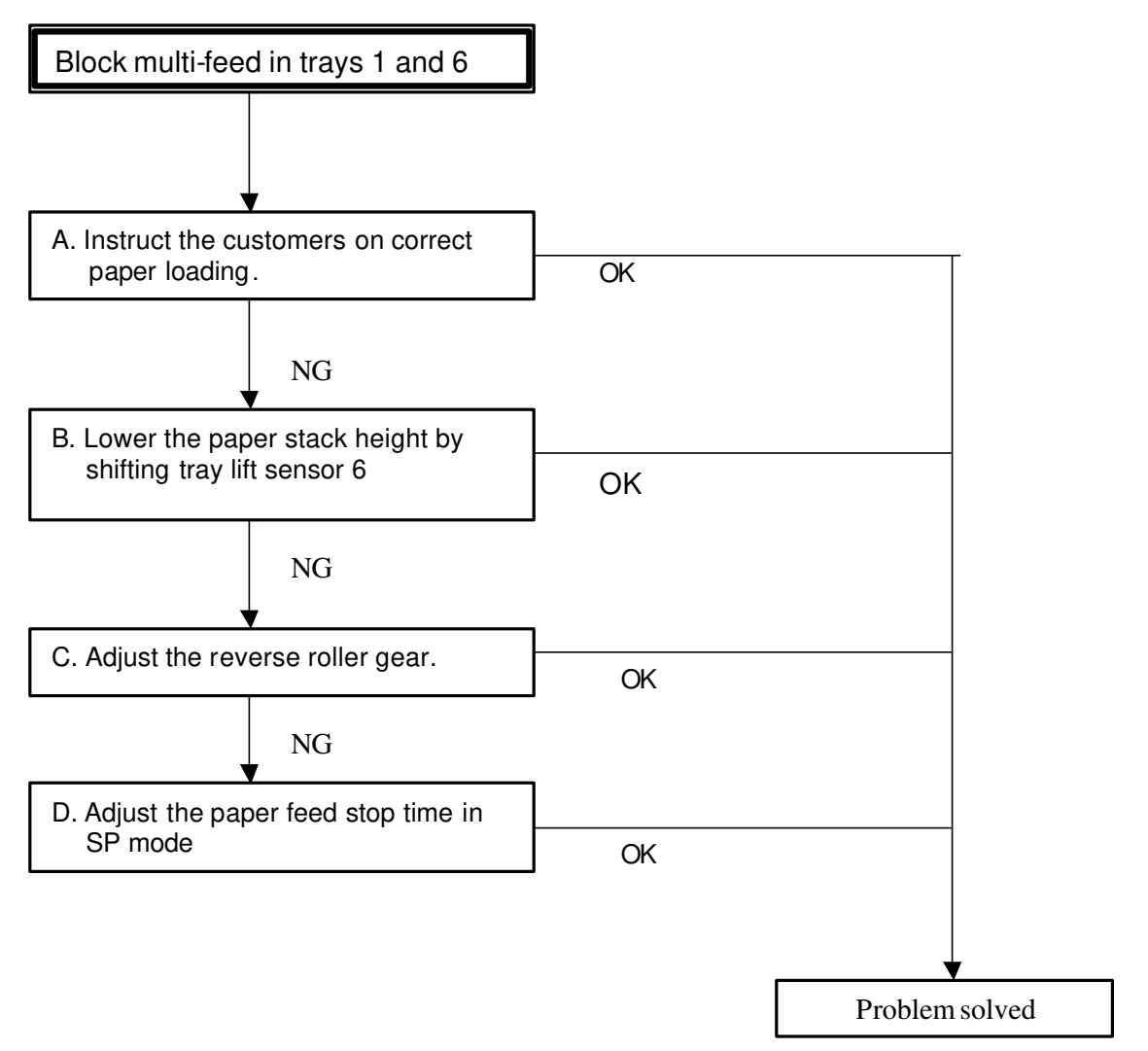

| Veissueu. 30-Api-03 |                 |                |
|---------------------|-----------------|----------------|
|                     |                 |                |
| Model: Bellini      | Date: 17-Mar-03 | No.: RA294059b |

#### A. Paper loading

Reissued

- 1) Fan the leading edges of the top and bottom 50-100 sheets of the paper ream gently.
- 2) As shown in Fig. 1, remove the lowermost sheet of the top ream, as well as the topmost sheet of the lower ream.
- 3) Then, load the paper in tray.

A mr 02

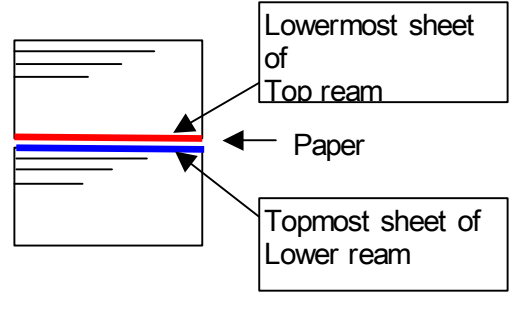

Fig.1

B. Lower the paper stack height by shifting the tray lift sensor.

(See RTB No. RA2940035 for details.)

#### C. Adjust the reverse roller gear

Increase the separation pressure, preventing blockages from forming in the feed and separation nip:

Move the reverse roller gear toward the separation roller, until it contacts the D-cut section as shown in fig. 2.

**Note**: This is only effective for block multi-feeds, i.e. not for multi-feeds of just a few sheets.

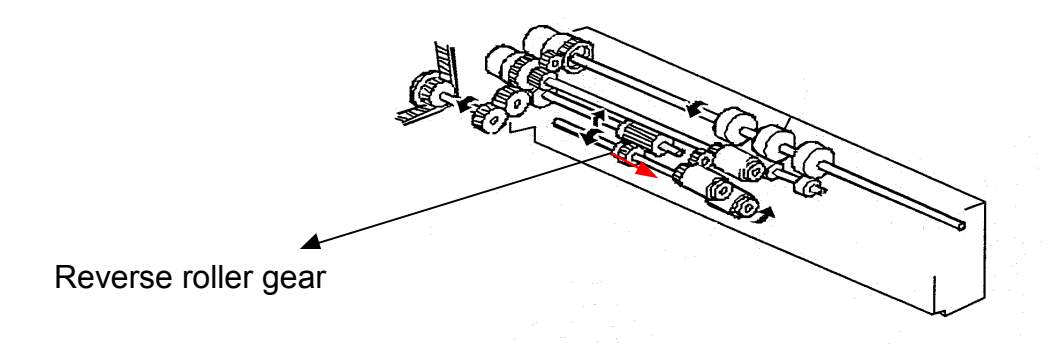

| RIGOH          |
|----------------|
| Rejected 30-An |

Reissued: 30-Apr-03

| Model: Bellini | Date: 17-Mar-03 | No.: RA294059b |
|----------------|-----------------|----------------|
|----------------|-----------------|----------------|

#### D. Adjust the paper feed stop time in SP mode

We have prepared firmware (SICU\_BCU: V8.8) to change the paper feed stop time with the following SP mode as a countermeasure for block multi-feed for the machines in the field with this problem.

#### New SP mode:

**SP 1907-001 to 006** (Paper feed stop time adjustment) [0-100/**0**/1x10 ms]

Note : For the correct setting, multiply the step x 10 ms  $\,$ 

Example:  $1 \times 10 = 10 \text{ ms (input "1")}$ 

5 x 10 = 50 ms (input "5")

20 x 10 = 200 ms (input "20")

| 1907 Paper Feed Timing Adjustme |                         | eed Timing Adjustment | Specifies when to stop the feed clutch<br>once a sheet of paper reaches the feed<br>sensor and switches it on.<br>[0~100 / <b>0</b> / 10 ms]<br><i>This SP mode is used as a multi-feed</i> |
|---------------------------------|-------------------------|-----------------------|----------------------------------------------------------------------------------------------------|
|                                 |                         |                       | countermeasure. However, copy (print) speed is slightly reduced.                                                                                                    |
|                                 | 001                     | Tray 1                |                                                                                                    |
|                                 | 002                     | Tray 2                |                                                                                                    |
|                                 | 003                     | Tray 3                |                                                                                                    |
|                                 | 004                     | Tray 4 (LCT Tray 1)   |                                                                                                    |
|                                 | 005 Tray 5 (LCT Tray 2) |                       |                                                                                                    |
|                                 | 006                     | Tray 6 (LCT Tray 3)   |                                                                                                    |

If the setting is not 0, the machine stops the paper when the leading edge reaches the paper feed sensor, increasing separation efficiency and making it difficult for block multi-feeds to occur.

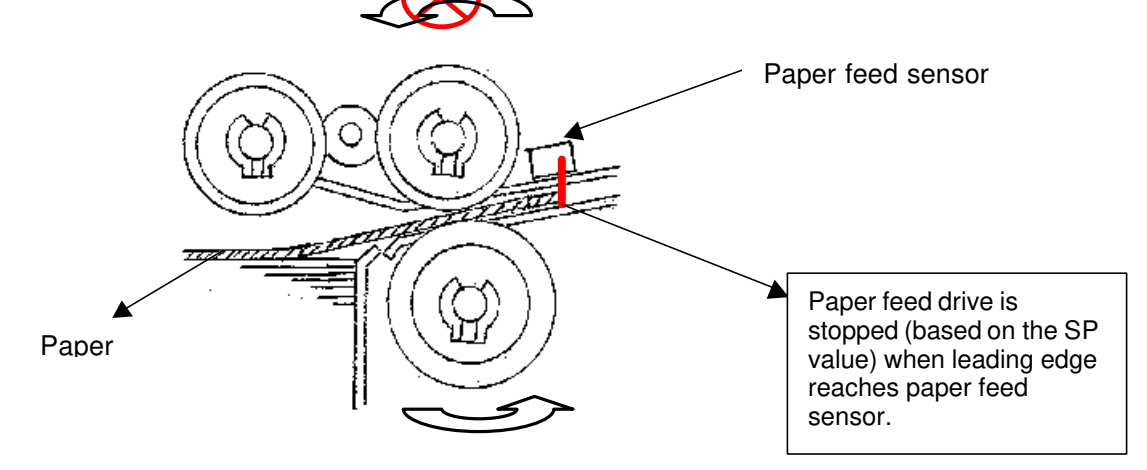

Procedure:

- 1. Increase the value of SP1907-001 to 006 in steps of 1 x 10 ms, then check the result.
- 2. If it did not succeed, increase by 10 ms again. Change in 10 ms steps until you eliminate this problem.

**Note:** As a side effect, this will reduce the CPM.

| RIGOH            | Techni                                                                                        | etin                                                            | PAGE: 1/1                          |                           |                                                     |
|------------------|-----------------------------------------------------------------------------------------------|-----------------------------------------------------------------|------------------------------------|---------------------------|-----------------------------------------------------|
| Model: Bellini-C | 1                                                                                             | e: 7-Apr-03                                                     | No.: RA294060                      |                           |                                                     |
| Subject: Fuzzy b | oorders between white and solid                                                               |                                                                 | Prepared by: M.                    | Matsuda                   |                                                     |
| From: 2nd Tech.  | Support Sec. Service Support I                                                                | Dept.                                                           |                                    |                           |                                                     |
| Classification:  | <ul> <li>Troubleshooting</li> <li>Mechanical</li> <li>Paper path</li> <li>Other ()</li> </ul> | <ul> <li>Part info</li> <li>Electric</li> <li>Transm</li> </ul> | orma <sup>:</sup><br>al<br>iit/rec | tion Action Action Servic | n required<br>ce manual revision<br>fit information |

#### SYMPTOM

Fuzzy borders between large white text and solid image areas, or large solid text and white backgrounds.

#### CAUSE

When printing out these types of originals, static electricity causes the toner on the border areas to "bleed over" into the surrounding area after being attracted to the drum.

#### SOLUTION

#### • Perform the following SP adjustments:

| Model    | Aficio 850/1050 (Bellini-C1a, b)                                                     | Aficio 1085/1105 (Bellini-C1c, d)                                                             |
|----------|--------------------------------------------------------------------------------------|-----------------------------------------------------------------------------------------------|
| Solution | <ul> <li>Change SP2201-4 (ID<br/>Sensor potential) from:<br/>280v → 240v.</li> </ul> | <ul> <li>Change SP2201-4 (ID Sensor potential) from:<br/>280v → 240v.</li> </ul>              |
|          | <ul> <li>Make sure SP2001-7 (Drum potential) is still at 970v.</li> </ul>            | <ul> <li>Make sure SP2001-7 (Drum potential) is still at 850v.</li> </ul>                     |
|          | <ul> <li>Change SP2201-1<br/>(Development bias) from:<br/>530v → 620v.</li> </ul>    | <ul> <li>Change SP2201-1<br/>(Development bias) from:<br/>650v → 700v.</li> </ul>             |
|          |                                                                                      | <ul> <li>Change SP3903 (Vd<br/>Correction interval) from:<br/>100K to <b>990</b>K.</li> </ul> |

#### • Clean the development roller more frequently then the PM interval

As a side-effect of increasing the development bias, the development roller tends to become dirty with toner and cause dirty background. Therefore, in addition to the above adjustment, please be sure to clean the development roller more frequently than the PM interval.

| RIGOH                                        | Techn                        | ull           | etin         |               | PAGE: 1/4 |                    |
|----------------------------------------------|------------------------------|---------------|--------------|---------------|-----------|--------------------|
| Model: Bellini                               |                              | te: 25-Apr-03 |              | No.: RA294061 |           |                    |
| Subject: Service                             | Parts of Punch Heads         |               | Prepared by: | S. (          | Drita     |                    |
| From: 2nd Tech                               | Support Sec. Service Support | Dept.         |              |               |           |                    |
| Classification: Troubleshooting Dart informa |                              |               | orma         | tion 🗌 A      | ctior     | n required         |
| Mechanical     Electrical                    |                              |               | al           | 🗌 Se          | ervic     | ce manual revision |
| Paper path                                   |                              | Transm        | nit/rec      | eive 🗌 R      | etrof     | fit information    |
|                                              | Other ( )                    |               |              |               |           |                    |

The following punch heads have been registered as service parts for replacement in the field, so that the entire punch unit does not have to be replaced when the punch heads fail:

P/N A8129501 (Punch Head – 8 mm) --- North America Version P/N A8129502 (Punch Head – 6.5mm) --- European Version

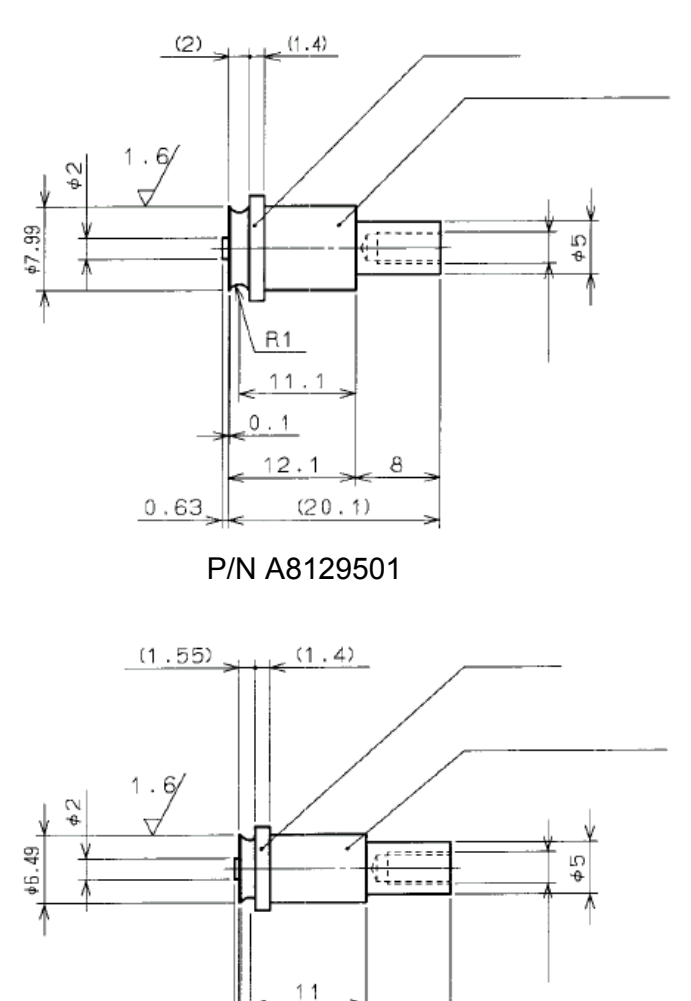

P/N A8129502

(20.1)

8

<u>0.1</u> 12.1

0.4

| RIGOH          | Technical Bulletin | PAGE: 2/4       |
|----------------|--------------------|-----------------|
| Model: Bellini | Date: 25-Apr-0     | 3 No.: RA294061 |

#### Note:

1. To ensure a smoother punch head/receiver operation, the service part punch head is smaller than that fitted in new production machines. This creates a better match between the two, as both experience gradual wear during the course of operation.

Visual distinction: Service part punch head is gold (Production head is silver.)

- 2. If the problem persists even after replacing the punch head, we recommend replacing the entire punch unit.
- 3. The punch heads can only be supplied as service parts for the Bellini-C1, because for other models such as the B-C2, additional precise adjustments are required.

#### Punch Head Replacement Procedure

1. Remove the upper and lower guides (4 screws).

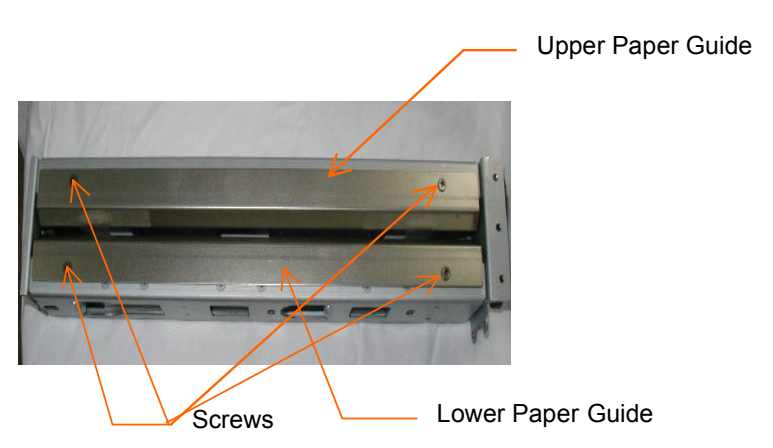

- 2. Rotate the drive gear until the punch head and punch head receiver are aligned.
- 3. Remove the punch head, holding the head with a pair of needle-nosed pliers (1 screw per head).

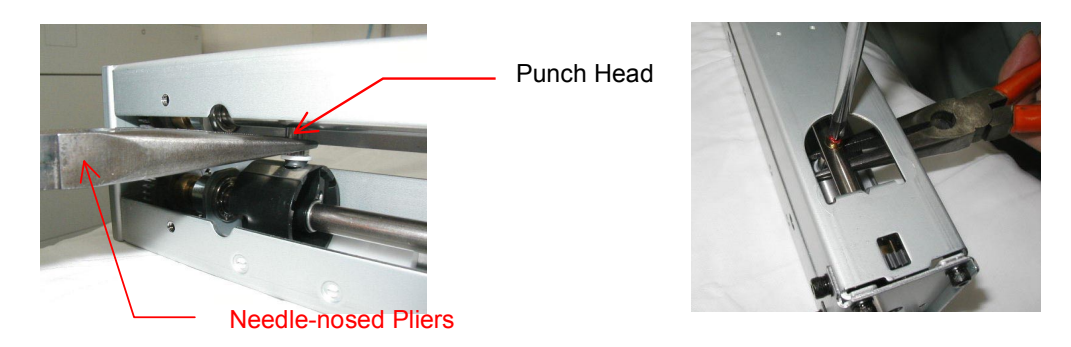

**NOTE:** a. Do not touch the punch head with bare hands. b. Do not remove any other screws.

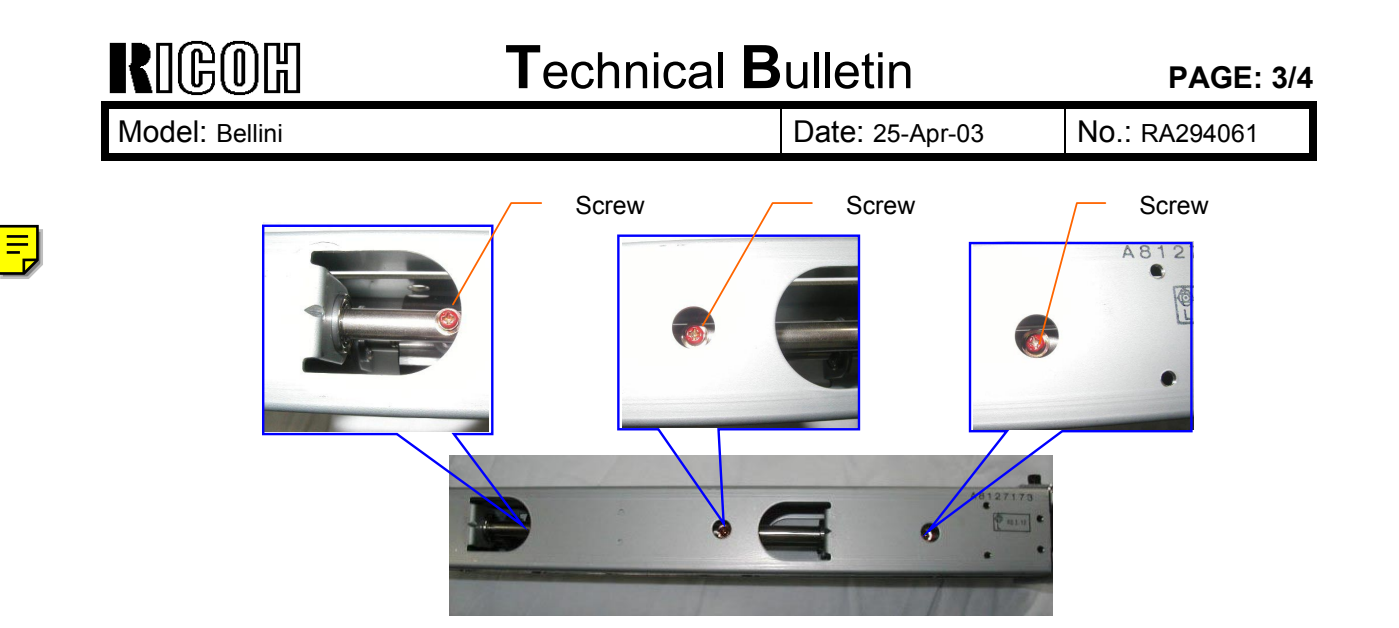

4. Insert the new punch head.

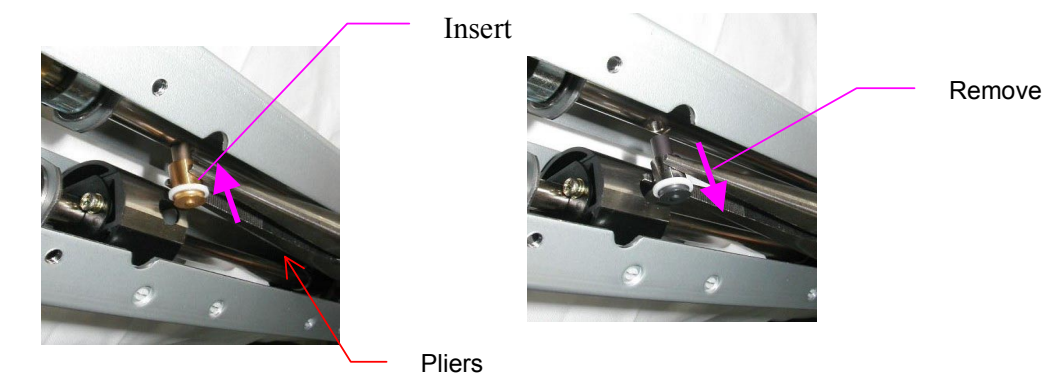

5. Secure the new punch head in place, holding it with a pair of needle-nosed pliers (1 screw).

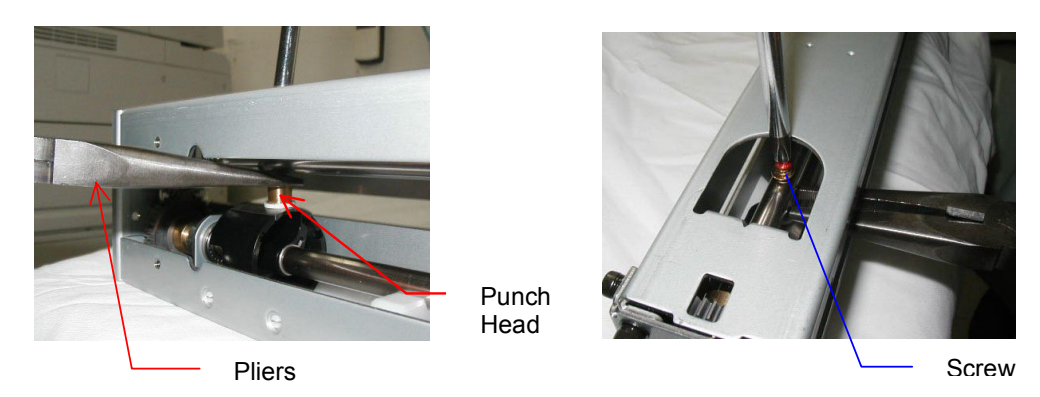

- **NOTE:** a. Do not touch the punch head with bare hands.
  - b. Make sure to attach the head perpendicular (90 degrees) to the shaft.
  - c. Do not remove any other screws.

| RIGOH          | Technical B | PAGE: 4/4       |               |
|----------------|-------------|-----------------|---------------|
| Model: Bellini |             | Date: 25-Apr-03 | No.: RA294061 |

- 6. Reinstall the paper guides (4 screws).
- 7. Rotate the drive gear manually and confirm that the punch head/receiver mechanism functions smoothly (that the two are properly aligned with one another).

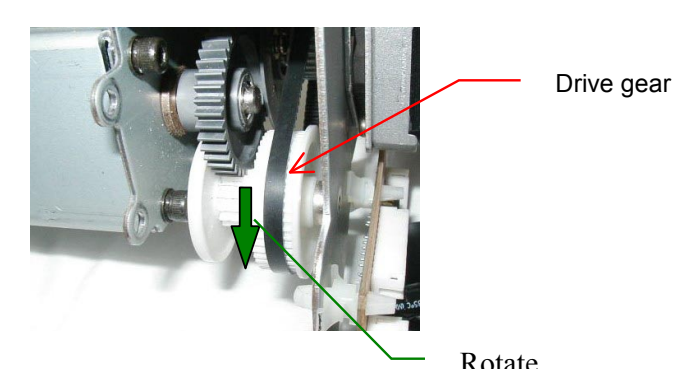

**Note:** Do not forcibly rotate the gear. If it is difficult to rotate, replace the entire punch unit.

| RIGOH                     | <b>T</b> echn                                | ull         | etin             | PAGE: 1/3    |                    |
|---------------------------|----------------------------------------------|-------------|------------------|--------------|--------------------|
| Model: Bellini            |                                              | e: 3-Jul-03 | No.: RA294062    |              |                    |
| Subject: Trouble          | shooting for Light Image                     |             | Prepared by: M.M | Matsuda      |                    |
| From: 1st Tech.           | Support Sec. Service Support D               | Dept.       |                  |              |                    |
| Classification:           | Classification: Troubleshooting Dart informa |             |                  | tion Action  | n required         |
| Mechanical     Electrical |                                              |             | al               | 🗌 Servi      | ce manual revision |
|                           | Paper path Transm                            |             | it/rec           | eive 🗌 Retro | fit information    |
|                           | Other ()                                     |             |                  |              |                    |

This bulletin has been issued as a troubleshooting guide for light images on the Bellini-C1a/b/c/d (Aficio 850, 1050, 1085, 1105).

As there are several causes that can lead to light images, please use the table on the next page to identify the specific conditions and then apply the action recommended.

### Troubleshooting for Light Copies

In the **Action** column, please perform all items listed.

|   |                                                                               |                                                                                                    | Action                                                                                                    |                                                                                                    | Notes/Remarks                                                                                                    | Cause of Symptom                                                                                                    |
|---|-------------------------------------------------------------------------------|----------------------------------------------------------------------------------------------------|----------------------------------------------------------------------------------------------------|----------------------------------------------------------------------------------------------------|----------------------------------------------------------------------------------------------------|----------------------------------------------------------------------------------------------------|
|   | Specific type,<br>conditions                                                  | Check points<br>If Yes, take action in right column                                                    | C1-a,-b (Aficio 850/1050)                                                                                                    | C1-c,-d (Aficio 1085/1105)                                                                                                    |                                                                                                    |                                                                                                    |
| 1 | Light copies<br>w/low number of<br>sets per job (Type<br>1)                   | <ul> <li>SP2223: Vt &gt; 3.3</li> <li>SC340 (triggered when Vt &gt; 4.0)</li> </ul>                    | <ul> <li>Perform SP2801 (TD sensor initial setting).</li> <li>Change the value of SP2201-4:<br/>280v to 240v</li> </ul>                                                                                                    | (same as a/b)                                                                                                    | On the C1: When SP2967 is ON, both the TD sensor and toner concentration adjustments are performed during process control.                                                                                                    | <ul> <li>When the machine is left unused for an extended period, it shifts into a low-ID control mode, which causes the ID on the outputs to temporarily appear light when the machine is then used again. This is not developer deterioration.</li> <li>Note: When the machine is left unused like this, the TD sensor output can rise above 4V, at which time the machine shifts to a fixed-amount toner supply mode.</li> </ul> |
| 2 | Light copies<br>w/low number of<br>sets per job (Type<br>2)                   | <ul> <li>SP3103-3: Vsp &gt; 0.6</li> </ul>                                                             | <ul> <li>Set SP2969: <u>ON</u><br/>OR<br/>Change the value of SP2506-2:<br/><u>30 to 1</u></li> <li>Change the value of SP2201-4 (ID<br/>Sensor potential):<br/><u>280v to 240v</u></li> </ul>                                 | <ul> <li>Change the value of SP2974<br/>(Toner supply interval): <u>1 to 0</u></li> <li>Set SP2969: <u>ON</u></li> <li>OR</li> <li>Change the value of SP2506-2: <u>30 to 1</u></li> <li>Note: Changing the value of SP2506-2 to 1 will decrease machine productivity.</li> <li>Change the value of SP2201-4<br/>(ID Sensor potential): 280v to 240v</li> </ul> | For machines primarily used for low<br>volume jobs, and occasionally for<br>continuous printing, the charge on the<br>developer can change, which can cause<br>the toner concentration to fluctuate. This<br>fluctuation can be minimized by frequently<br>performing ID sensor patterns.<br>With machines which are not used<br>primarily for long, continuous jobs, turning<br>SP2629 ON should be enough to control<br>the symptom. However for extra latitude,<br>SP2506-2 can be set to 1. Please note<br>that in this case, productivity with<br>continuous copy jobs will decrease. |                                                                                                    |
| 3 | Light copies<br>w/high image<br>coverage ratios                               | • SP3103-3: Vsp > 0.6                                                                                  | <ul> <li>Change the value of SP2201-4 (ID<br/>Sensor potential):<br/><u>280v to 240v</u></li> </ul>                                                                                                    | <ul> <li>Change the value of SP2974<br/>(Toner supply interval): <u>1 to 0</u></li> <li>Change the value of SP2201-4<br/>(ID Sensor potential):<br/><u>280v to 240v</u></li> </ul>                                                                                                    |                                                                                                    | Image coverage ratio is high, and the toner supply system cannot compensate quickly enough.                                                                                                    |
| 4 | Light copies<br>w/high number of<br>sets per job of<br>low-coverage<br>images | Note:<br>In such a case, Vt should be > 3.3<br>(SP2223), but this can occur even<br>when Vt is normal. | <ul> <li>Replace the developer</li> <li>Note:</li> <li>Instead of replacing the developer, disabling toner recycling or decreasing the cleaning interval (SP2506-2) can be effective in increasing developer yield.</li> </ul> | (same as a/b)                                                                                                    | This is effective for ID fluctuations during continuous copy runs.                                                                                                    | The toner supplied to the development<br>unit goes unused and is continually mixed<br>inside the unit. This decreases its flow and<br>development performance.                                                                                                    |

|   |                |                                                        | Action                                                 |   |                                | Notes/Remarks                           | Cause of Symptom                             |
|---|----------------|--------------------------------------------------------|--------------------------------------------------------|---|--------------------------------|-----------------------------------------|----------------------------------------------|
|   | Specific type, | Check points                                           | C1-a,-b (Aficio 850/1050)                              |   | C1-c,-d (Aficio 1085/1105)     |                                         |                                              |
|   | conditions     | If Yes, take action in right column                    |                                                        |   |                                |                                         |                                              |
| 5 | Image density  | <ul> <li>Shift the original on the glass so</li> </ul> | <ul> <li>Change the value of SP2201-4 (ID</li> </ul>   | • | Change the value of SP2201-4   | As a general rule, SP2001-7 and SP2201- | When the original contains solid areas on    |
|   | drop in solid  | that the edge solid images are                         | Sensor potential):                                     |   | (ID Sensor potential):         | 1 should be changed together as a set.  | its edges, farther out than the width of the |
|   | areas at edges | brought to the center of the copy.                     | <u>280v to 240v.</u>                                   |   | <u>280v to 240v</u>            |                                         | toner hopper, it is difficult for the        |
|   |                |                                                        |                                                        |   |                                |                                         | necessary amount of toner to reach these     |
|   |                | OR                                                     | <ul> <li>Keep SP2001-7 (Vd) at <u>970v.</u></li> </ul> | • | Increase the value of SP2001-7 |                                         | areas. In addition, paper dust accumulates   |
|   |                |                                                        |                                                        |   | (Vd):                          |                                         | more easily at the edges of the doctor       |
|   |                | Take sky shot copies                                   | <ul> <li>Increase the value in SP2201-1</li> </ul>     |   | <u>850v to 900v</u>            |                                         | gap, making it more difficult for the toner  |
|   |                |                                                        | (Development bias):                                    |   |                                |                                         | to attach there.                             |
|   |                |                                                        | <u>530v to 620v</u> .                                  | • | Increase the value of SP2201-1 |                                         |                                              |
|   |                |                                                        |                                                        |   | (Development bias):            |                                         |                                              |
|   |                |                                                        | If this is not improved enough, try again              |   | <u>650v to 700v</u>            |                                         |                                              |
|   |                |                                                        | with SP2201-4 at 200v, and SP2201-1 at                 |   |                                |                                         |                                              |
|   |                |                                                        | <u>660v</u> .                                          |   |                                |                                         |                                              |
| RIGOH                                                      | Techn                                          | Technical Bulletin PAGE:             |                       |                                     |                                                     |
|------------------------------------------------------------|------------------------------------------------|--------------------------------------|-----------------------|-------------------------------------|-----------------------------------------------------|
| Model: Bellini-C                                           | 1                                              | Date: 23-Jul-03 No.: R/              |                       |                                     | No.: RA294063                                       |
| Subject: Machine power off during copying (Reboot machine) |                                                |                                      | ne)                   | Prepared by: M.                     | Matsuda                                             |
| From: 2nd Tech                                             | Support Sec. Service Support I                 | Dept.                                |                       |                                     |                                                     |
| Classification:                                            | Troubleshooting Hechanical Paper path Other () | ☐ Part inf<br>⊠ Electric<br>☐ Transm | orma<br>al<br>iit/rec | tion Action<br>Servic<br>eive Retro | n required<br>ce manual revision<br>fit information |

#### SYMPTOM

Copy counter interval reading displayed on the CRD changes to an incorrect value during a copy or print job (sometimes too slow, sometimes too fast), after which the machine stops and reboots.

#### CAUSE

Connector pins on the drum unit connectors are damaged, triggering a signal to be sent repeatedly from the BCU to the SICU, and the SICU reaches a processing overload.

#### Note:

Drum unit detection is primarily used for SP mode input checks, but previous BCU firmware versions checked for drum detection during copy/print operation.

#### SOLUTION

The firmware has been changed to ignore the unit detection signal.

The following firmware has been released:

#### Software Version: V8.10: A2945609-/A2945269- (US), Checksum: 0E03 A2945659-/A2945269- (EU), Checksum: 9BC1

| RIGOH                                                 | Tec                      | hnical <b>B</b>         | ull    | etin          | PAGE: 1/7         |
|-------------------------------------------------------|--------------------------|-------------------------|--------|---------------|-------------------|
| Model: Bellini-C1                                     | I/C2                     |                         | Dat    | e: 31-Oct-03  | No.: RB070029     |
| Subject: Toner Scattering at rear side of the machine |                          | Prepared by: M. Matsuda |        | Vatsuda       |                   |
| From: 2nd Tech S                                      | Support Sec. Service Sup | port Dept.              |        |               |                   |
| Classification:                                       | Troubleshooting          | Part info               | ormat  | tion Action   | n required        |
|                                                       | Mechanical               | Electric                | al     | Servic        | e manual revision |
|                                                       | Paper path               | 🗌 Transm                | it/rec | eive 🗌 Retrof | fit information   |

# SYMPTOM

1. Toner scattering in the rear of the machine

Other (

2. Toner scattering from the filters of the toner hopper

)

# CAUSE

#### 1. Toner scattering in the rear of the machine

- a) Poor shielding at the connecting part between the drum cleaning unit and the toner recycling case.
- b) The opening in the toner recycling case that joins with the toner collection pipe of the transfer unit is not an airtight connection.

#### 2. Toner scattering from the filters of the toner hopper

- a) Poor shielding at the connecting part between the cylinder case and the toner transport coil tube.
- b) Toner clogs in the tube located between the toner hopper and the cylinder case.

| RIGOH | Technical Bulletin |
|-------|--------------------|
|       |                    |

| Model: Bellini-C1/C2 | Date: 31-Oct-03 | No.: RB070029 |
|----------------------|-----------------|---------------|
|----------------------|-----------------|---------------|

# SOLUTION

- **IMPORTANT:** Check the following items before performing the solution below.
- 1. Check the toner filter [A] and drum filter [B], and clean or replace them as necessary.
- **Note:** The toner filter should be replaced every 300k (Bellini-C1) or 350k (Bellini-C2).

The above cleaning/replacements are also effective in maintaining proper machine internal temperature, which is key in minimizing scattering since slight rises in temperature can cause scattering to occur more easily.

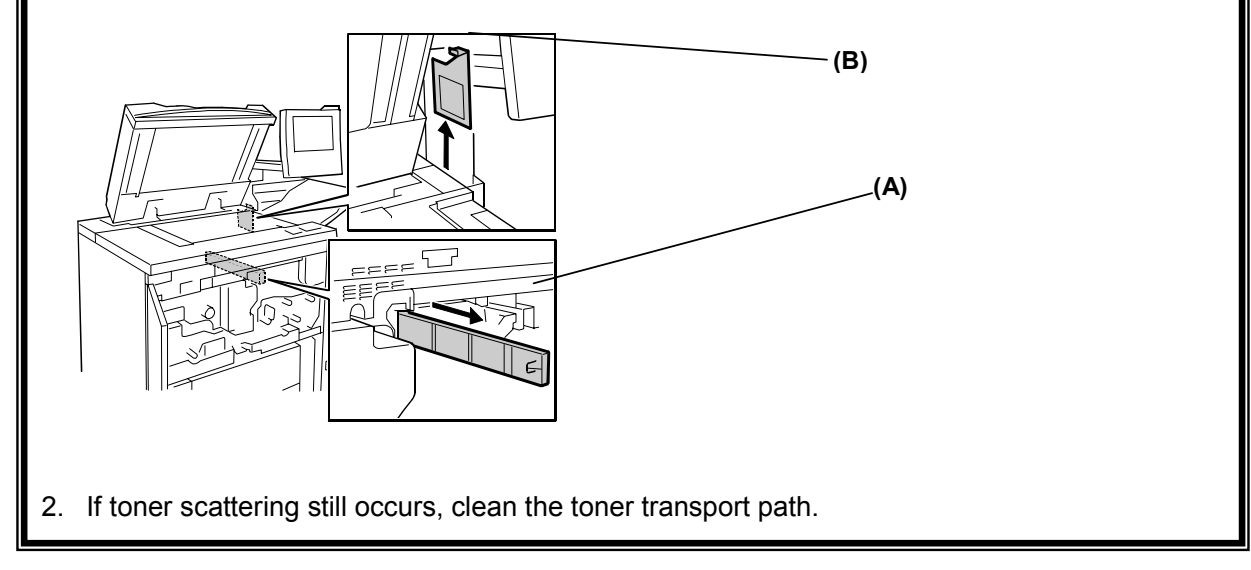

# Please perform the following if the symptom still occurs, even after performing the above checks.

# 1. Toner scattering in the rear of the machine

a) Attach the new seal (B0703617) to the drum cleaning unit pipe as shown below, in order to seal the connection between the drum cleaning unit and toner recycling case.

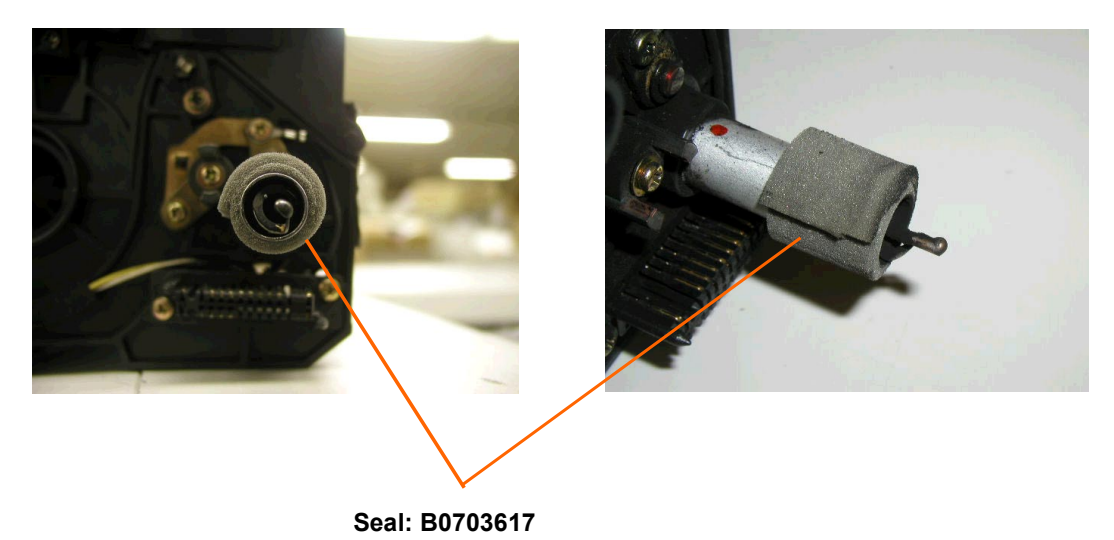

| RIGOH                | Technical Bulletin |                 | PAGE: 3/7     |
|----------------------|--------------------|-----------------|---------------|
| Model: Bellini-C1/C2 |                    | Date: 31-Oct-03 | No.: RB070029 |

b) Attach the Mylar (B0703618) to the top of the toner recycling case as shown below. This will prevent toner scattering at the connection between the transfer unit toner collection pipe and recycling case.

### Attaching position: Rear side view

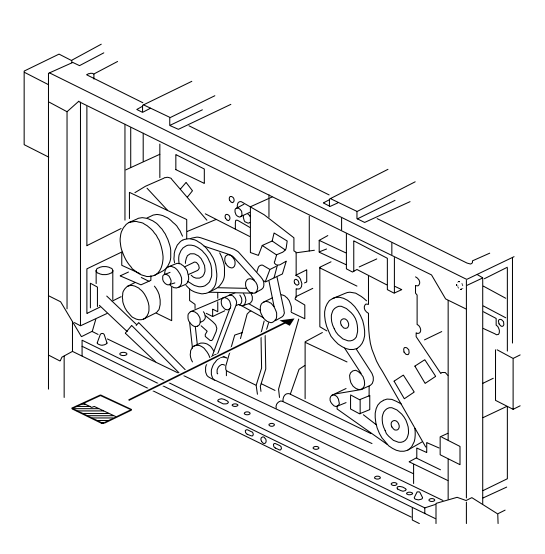

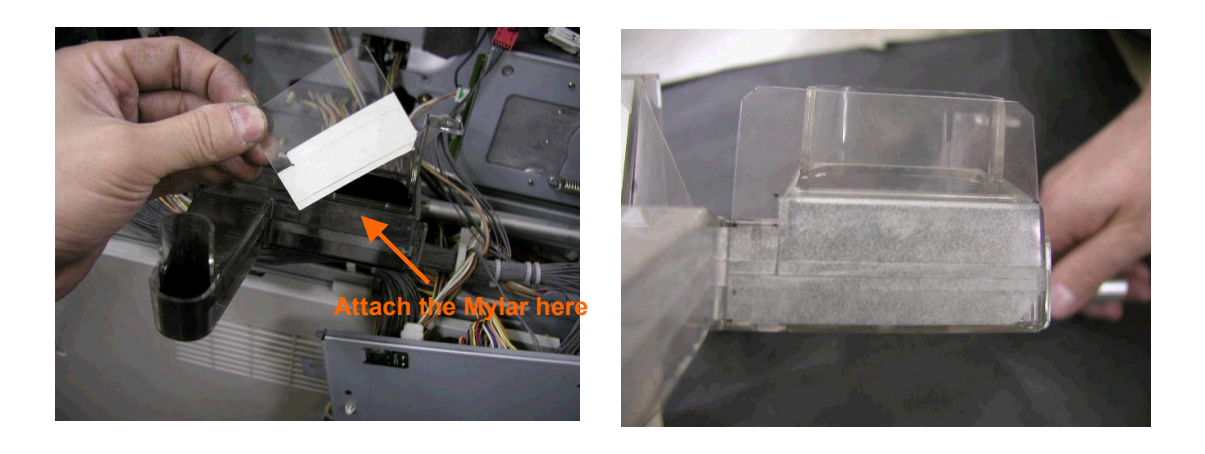

| RIGOH                | Technical Bulletin |                 | PAGE: 4/7     |
|----------------------|--------------------|-----------------|---------------|
| Model: Bellini-C1/C2 |                    | Date: 31-Oct-03 | No.: RB070029 |

c) Attach the new seal (B0703619) as shown below to the opening in the rear side plate. This will prevent toner scattering in the fusing and duplex areas.

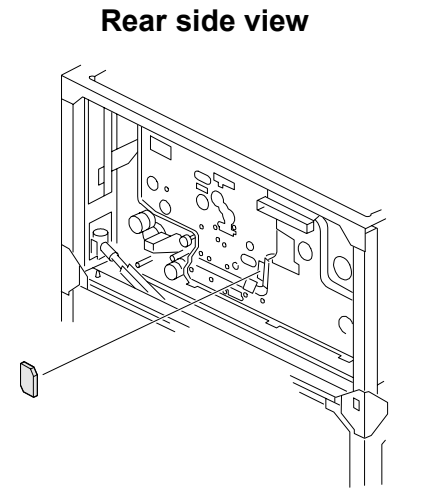

Cover this opening with the seal

Seal (B0703619)

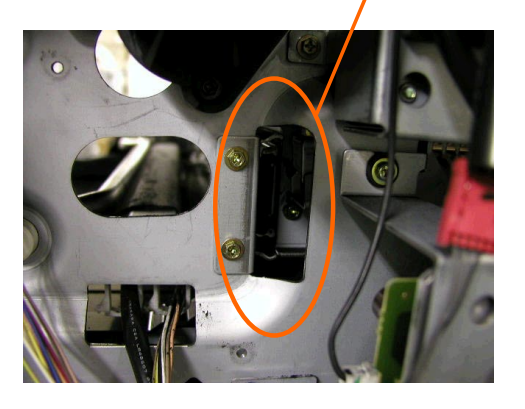

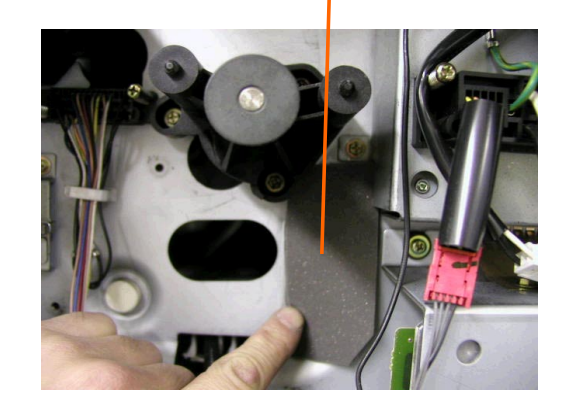

| RIGOH                | Technical Bulletin |                 | PAGE: 5/7     |
|----------------------|--------------------|-----------------|---------------|
| Model: Bellini-C1/C2 |                    | Date: 31-Oct-03 | No.: RB070029 |

#### 2. Toner scattering from the filters of the toner hopper

a) The material of the cylinder case seal (A2943476) has been changed to one with higher reliability (from Aug '02 production).

Note: It is easier to replace the entire cylinder case (A2943485).

b) Clean the tube (A2943071) between the toner hopper and the cylinder case (procedure below).

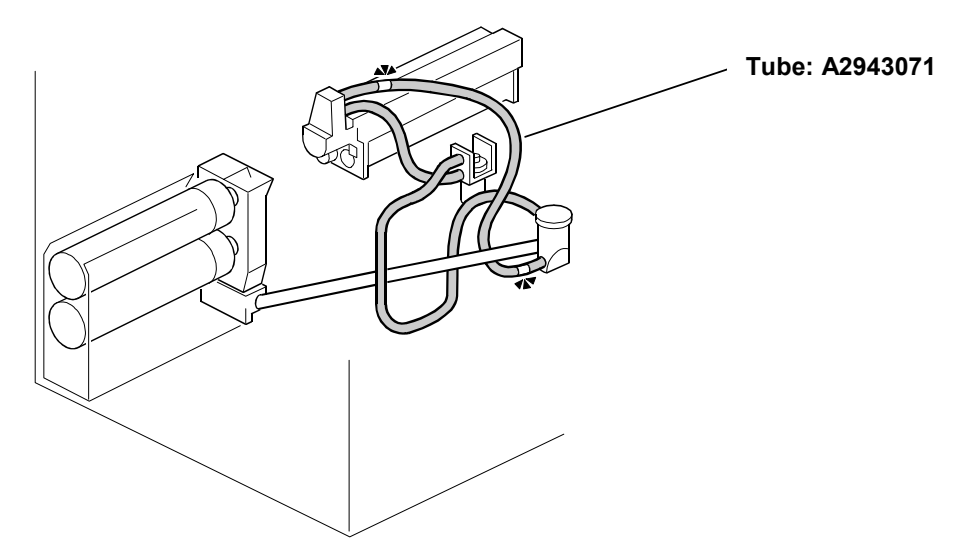

| RIGOH                | Technical Bulletin |                 | PAGE: 6/7     |
|----------------------|--------------------|-----------------|---------------|
| Model: Bellini-C1/C2 |                    | Date: 31-Oct-03 | No.: RB070029 |

### **Tube Cleaning Procedure**

- 1. Remove the development unit.
- 2. Remove the right upper cover and cylinder case bracket.
- 3. Disconnect the tube (A2943071) from the cylinder case.

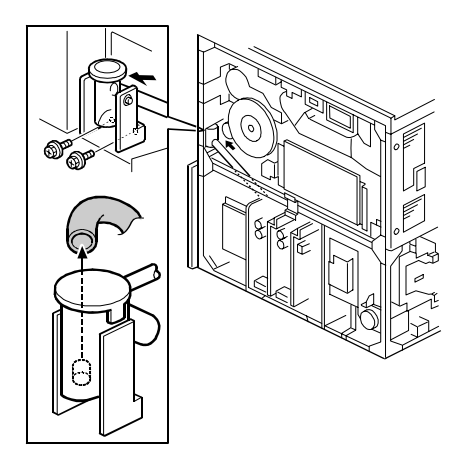

4. Remove any clogged toner through the upper hole of the tube joint using a vacuum cleaner.

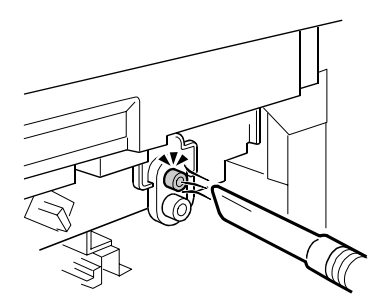

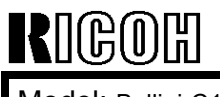

Model: Bellini-C1/C2

Date: 31-Oct-03

No.: RB070029

#### **Cut-in Serial Numbers**

TBA

# RCL (Japan) Production (B070/B071)

| MODEL NAME        | V/Hz               | DESTINATION   | CODE    | SERIAL NO.  |
|-------------------|--------------------|---------------|---------|-------------|
| Ricoh Aficio 2090 | 208 - 240V/60Hz    | USA, Canada.  | B070-17 | J7030900139 |
| Savin 4090        |                    | South America |         |             |
| Gestetner 9002    |                    |               |         |             |
| Lanier LD 090     |                    |               |         |             |
| Gestetner 9002    | 220 - 240V/50,60Hz | Europe, etc.  | B070-22 | J7031000078 |
| Nashatec 9005     |                    |               |         |             |
| Rex Rotary 9008   |                    |               |         |             |
| Lanier LD 090     | 220 - 240V/50,60Hz | Europe        | B070-24 | L1363100001 |
| IS 2090           | 220 - 240V/50,60Hz | Europe, etc.  | B070-26 | 5Q70930001  |
| Ricoh Aficio 2090 | 220 - 240V/50,60Hz | Europe etc.   | B070-27 | J7031000105 |
| Ricoh Aficio 2105 | 208 - 240V/60Hz    | USA, Canada,  | B071-17 | J7130900066 |
| Savin 40105       |                    | South America |         |             |
| Gestetner 10512   |                    |               |         |             |
| Lanier LD 0105    |                    |               |         |             |
| Gestetner 10512   | 220 - 240V/50,60Hz | Europe, etc.  | B071-22 | J7130900035 |
| Nashatec 10515    |                    |               |         |             |
| Rex Rotary 10518  |                    |               |         |             |
| Lanier LD 0105    | 220 - 240V/50,60Hz | Europe        | B071-24 | L1373110001 |
| IS 2105           | 220 - 240V/50,60Hz | Europe, etc.  | B071-26 | 5Q80930001  |
| Ricoh Aficio 2105 | 220 - 240V/50,60Hz | Europe, etc.  | B071-27 | J7130900037 |

# RIGOH

# Technical Bulletin

| Model: Bellini-C1/C2                         |                                | Date: 5-Dec-03 |              | No.: RB070035 |         |                   |
|----------------------------------------------|--------------------------------|----------------|--------------|---------------|---------|-------------------|
| Subject: Seal Improvement in Toner Bank Unit |                                |                | Prepared by: | M. I          | Vatsuda |                   |
| From: 2nd Tech                               | Support Sec. Service Support I | Dept.          |              |               |         |                   |
| Classification:                              | Troubleshooting                | Part info      | ormat        | tion 🗌 A      | ction   | n required        |
|                                              | Mechanical                     | Electric       | al           | 🗌 S           | ervic   | e manual revision |
|                                              | Paper path                     | 🗌 Transm       | it/rec       | eive 🗌 R      | etrof   | fit information   |
|                                              | Other ()                       |                |              |               |         |                   |

# SYMPTOM

The following sometimes occur:

- 1. Misdetection of the waste toner bottle full condition
- 2. Toner bottle cannot be pulled out from the toner bank unit

# CAUSE

#### 1. Misdetection of the waste toner bottle full condition

Toner may scatter to the outer portion of the toner bank unit when the toner bottle chuck opens the bottle. The split toner covers the detection area of the toner overflow sensor, causing it to mis-detect the waste toner bottle full condition.

#### 2. Toner bottle cannot be pulled out from the toner bank unit

When toner is supplied to the toner bank unit, it may leak out from the bottle and gradually accumulate in the chuck area, eventually preventing the bottle-holding mechanism on the chuck from releasing the bottle.

| RIGOH                |
|----------------------|
| Model: Bellini-C1/C2 |

| <b>T</b> echnical | <b>B</b> ulletin |
|-------------------|------------------|
|                   |                  |

Date: 5-Dec-03

No.: RB070035

#### SOLUTION

The following solutions have been applied from October '03 production.

#### 1. Misdetection of the waste toner bottle Full condition

1. A toner catcher has been added to the toner bank case as shown below.

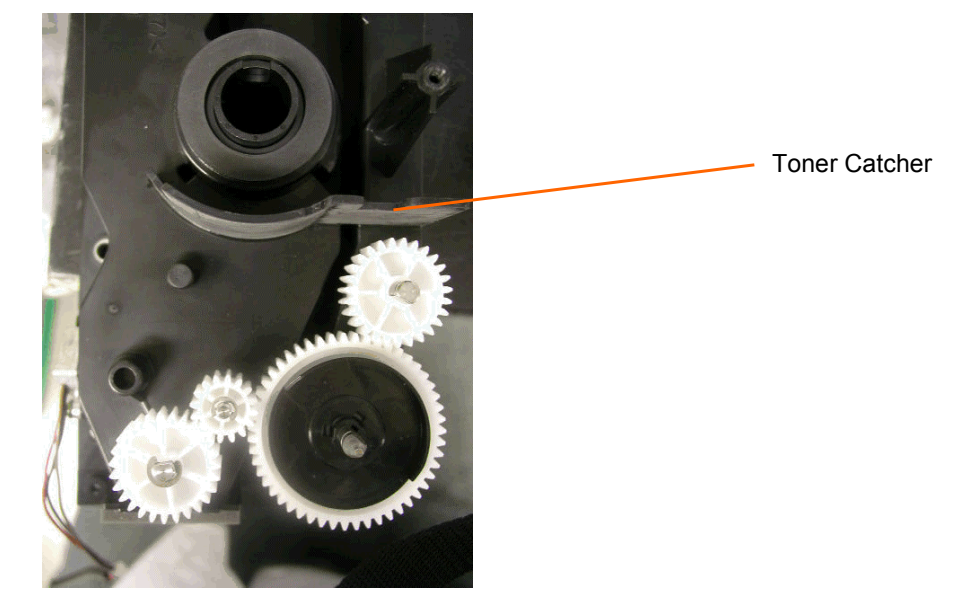

2. A seal has been added to the toner bank base plate, preventing toner from scattering out of this area.

E

- P/N: B0703364 (Shield: Bracket Chuck)
- Attachment position: Refer to Parts Catalog, pg. 78

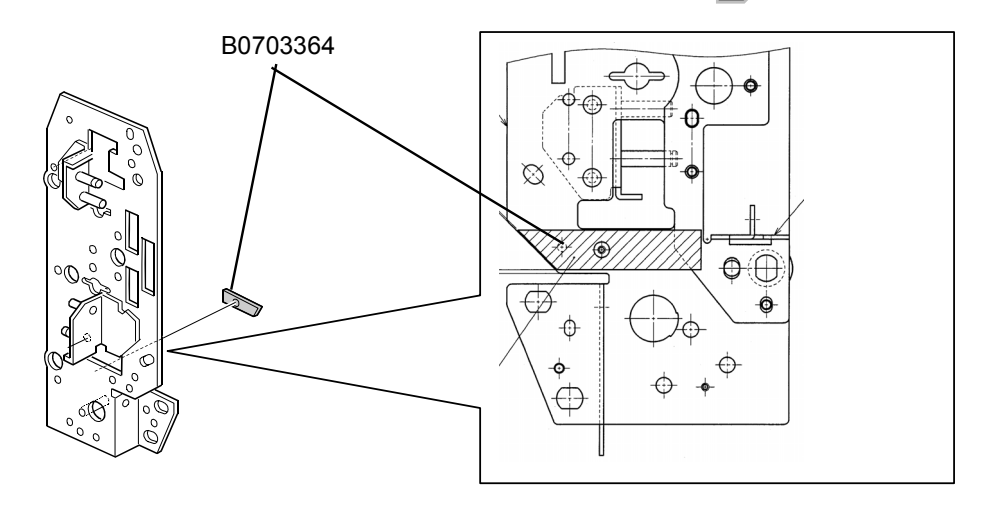

| RIGOH                | Technical B | PAGE: 3/4      |               |
|----------------------|-------------|----------------|---------------|
| Model: Bellini-C1/C2 |             | Date: 5-Dec-03 | No.: RB070035 |

#### 2. Toner bottle cannot be pulled out from the toner bank unit

Two kinds of the shields have been added to ensure toner does not leak out from the toner bottle.

- P/N: B0703293 (Shield Slider), B0703294 (Shield Slider Short)
- Attachment position:

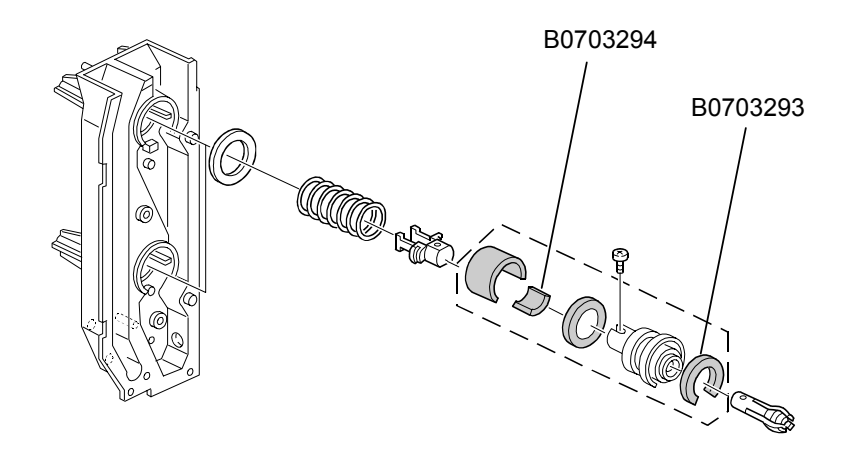

Side view:

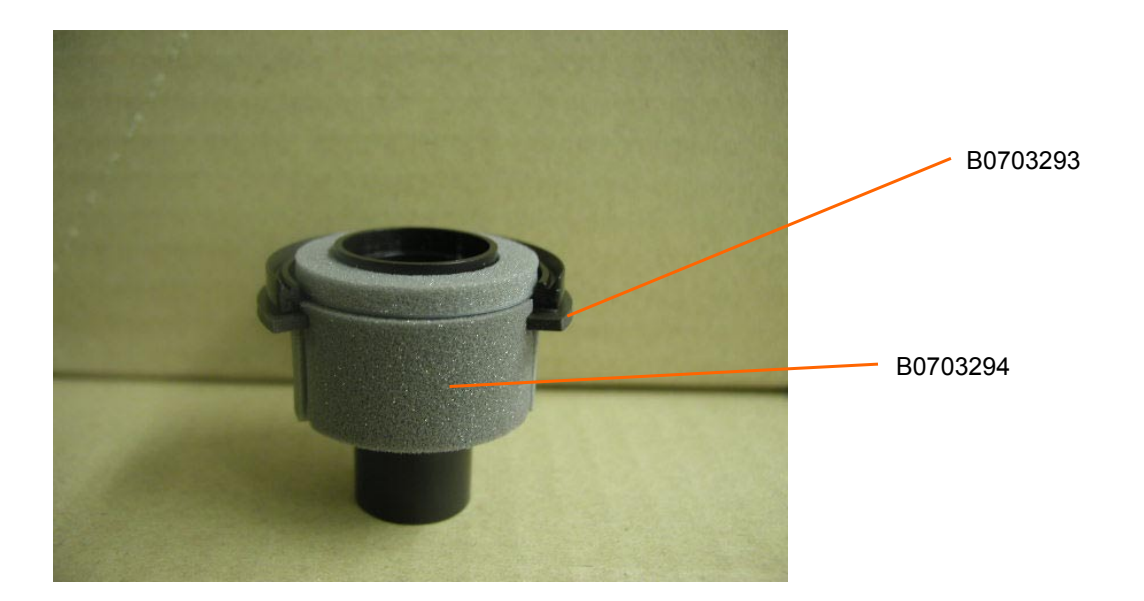

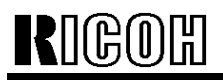

Model: Bellini-C1/C2

Date: 5-Dec-03

No.: RB070035

# RCL (Japan) Production (B070/B071)

| MODEL NAME        | V/Hz               | DESTINATION   | CODE    | SERIAL NO.  |
|-------------------|--------------------|---------------|---------|-------------|
| Ricoh Aficio 2090 | 208 - 240V/60Hz    | USA, Canada.  | B070-17 | J7031000183 |
| Savin 4090        |                    | South America |         |             |
| Gestetner 9002    |                    |               |         |             |
| Lanier LD 090     |                    |               |         |             |
| Gestetner 9002    | 220 - 240V/50,60Hz | Europe, etc.  | B070-22 | J7031000104 |
| Nashatec 9005     |                    |               |         |             |
| Rex Rotary 9008   |                    |               |         |             |
| Lanier LD 090     | 220 - 240V/50,60Hz | Europe        | B070-24 | L1363100001 |
| IS 2090           | 220 - 240V/50,60Hz | Europe, etc.  | B070-26 | 5Q71030001  |
| Ricoh Aficio 2090 | 220 - 240V/50,60Hz | Europe etc.   | B070-27 | J7031000105 |
| Ricoh Aficio 2105 | 208 - 240V/60Hz    | USA, Canada,  | B071-17 | J7131000062 |
| Savin 40105       |                    | South America |         |             |
| Gestetner 10512   |                    |               |         |             |
| Lanier LD 0105    |                    |               |         |             |
| Gestetner 10512   | 220 - 240V/50,60Hz | Europe, etc.  | B071-22 | J7131000001 |
| Nashatec 10515    |                    |               |         |             |
| Rex Rotary 10518  |                    |               |         |             |
| Lanier LD 0105    | 220 - 240V/50,60Hz | Europe        | B071-24 | L1373110001 |
| IS 2105           | 220 - 240V/50,60Hz | Europe, etc.  | B071-26 | 5Q81030001  |
| Ricoh Aficio 2105 | 220 - 240V/50,60Hz | Europe, etc.  | B071-27 | J7131000010 |

| RIGOH Technical Bulletin                          |                 |            |                       | PAGE: 1/2              |                    |
|---------------------------------------------------|-----------------|------------|-----------------------|------------------------|--------------------|
| Model: Bellini-C1 Date                            |                 |            | t <b>e:</b> 23-Jan-04 | No.: RA294064          |                    |
| Subject: OPC Drum Change/ Drum Setting Powder     |                 |            |                       | Prepared by: M.Matsuda |                    |
| From: 2nd Tech Support Sec. Service Support Dept. |                 |            |                       |                        |                    |
| Classification:                                   | Troubleshooting | Part inf   | orma                  | tion 🗌 Action          | n required         |
|                                                   | Mechanical      | Electrical |                       | 🗌 Servi                | ce manual revision |
|                                                   | Paper path      | 🗌 Transm   | it/rec                | eive 🗌 Retro           | fit information    |
|                                                   | Other ( )       |            |                       |                        |                    |

#### **Important Note:**

The OPC drum has been changed as follows, which requires the application of setting powder at drum installation. The drum yield and SP mode setting have not been changed.

# Change, Background

As of the end of January 2004 (Japan production) and September 2004 (RPL production), the organic solvent dichloromethane will no longer be used for OPC drum production as part of Ricoh's ongoing efforts, through the expanding application of in-house environmental management standards, to eliminate the use of environmentally sensitive materials in the manufacturing process.

# **Affected Drums and Models**

To distinguish the drums from before and after this change, the drum lot numbers and service parts numbers will be changed as follows.

#### Lot Number Change:

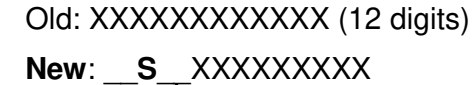

Space

#### Service P/N Change:

| Old P/N  | New P/N  | New Drum Produ                  | New Drum Service                       |                                                           |
|----------|----------|---------------------------------|----------------------------------------|-----------------------------------------------------------|
|          |          | Japan Production RPL Production |                                        | Faits Available.                                          |
|          |          | (NA/Asia):                      | (Europe):                              |                                                           |
| A2949510 | A2959510 | End of January 04'              | Early September 04'<br>*See Note below | End of February 04' or later (US/Asia)                    |
|          |          |                                 |                                        | End of September 04' or later (EU) <b>*See Note below</b> |

**Note:** As the service parts OPC drum from ESPC is produced at RPL, the actual outflow of the new drum to the European market will be from the end of September 2004. The current drum (A2949510) will available for ordering until this time.

| RIGOH             | Technical B | PAGE: 2/2       |               |
|-------------------|-------------|-----------------|---------------|
| Model: Bellini-C1 |             | Date: 23-Jan-04 | No.: RA294064 |

### Important Note for Installation of the New Drum

Since the smoothness of the new drum (without dichloromethane) is reduced, it is essential to make sure to apply Drum Setting Powder (P/N: 54429101) to the drum surface as shown below before installing.

**Note:** If the setting powder is not applied, the drum's cleaning blade may turn outward, causing a drum cleaning failure.

#### Application Procedure for Drum Setting Powder

1. Apply the setting powder (P/N 54429101) to the drum by tapping the powder bag across the surface area shown in the illustration below, i.e. spanning the entire length of the drum but covering about a 45-90 degree portion (up to 1/4) of the total surface.

#### Note:

- Be sure to apply enough powder to give the area a moderate dusting (so that the area turns white).
- If setting powder is not available, please apply waste toner in the same manner described above (waste toner is charged and will be attracted to the drum surface). Please note that although dirty background will have a greater tendency to occur, be sure to apply the waste toner if there is no setting powder available.

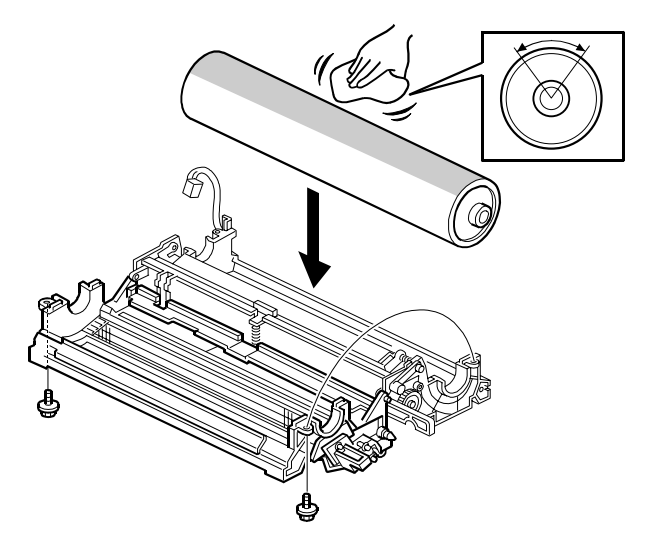

2. Install the new drum in the OPC unit so that the powdered area (in bold below) faces the cleaning blade.

3. Rotate the drum once in its normal rotation direction (arrow shown below), so that it stops again at the same position.

**Note:** Be sure not to rotate the drum in the opposite direction.

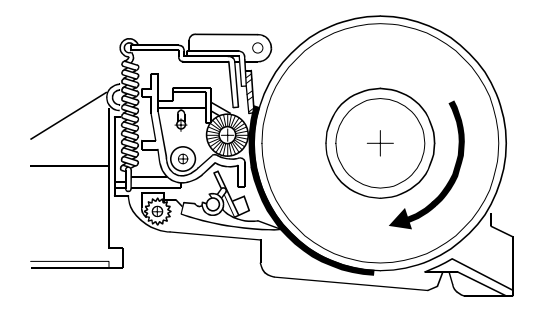

# RIGOH

# Technical Bulletin

PAGE: 1/2

| Model: Bellini-C1                                   |                 |               | Dat                     | e: 16-Jun-04          | No.: RA294065        |
|-----------------------------------------------------|-----------------|---------------|-------------------------|-----------------------|----------------------|
| Subject: Carrier accumulates on the lower drum unit |                 |               | Prepared by: M. Matsuda |                       |                      |
| From: 2nd Tech Support Sec. Service Support Dept.   |                 |               |                         |                       |                      |
| Classification:                                     | Troubleshooting | Part informat |                         | ion 🗌 Action required |                      |
|                                                     | Mechanical      | Electric      | al                      | 🗌 Ser                 | vice manual revision |
|                                                     | Paper path      | Transmit/rec  |                         | eive 🗌 Ret            | rofit information    |
|                                                     | Other ( )       |               |                         |                       |                      |

# SYMPTOM

Carrier builds up on the drum unit carrier catcher as shown below, and then falls onto the transfer belt causing dirty paper stack edges (Bellini-C1c/d).

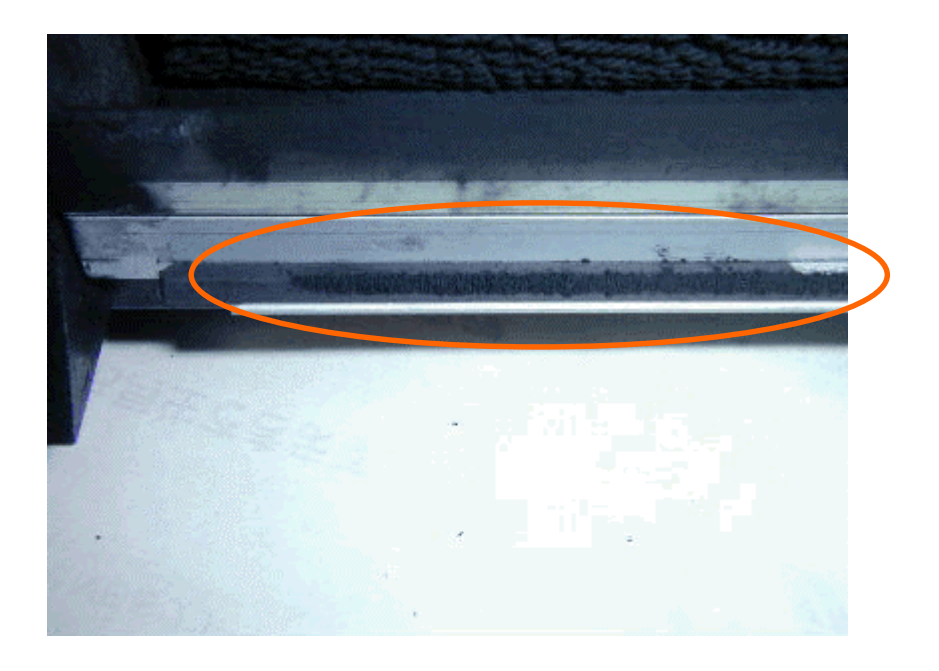

# CAUSE

The following are possible causes:

#### A. Quenching lamp error (turns on/off randomly, or does not come on).

When this error occurs, the charge on the drum surface increases, which can cause too much carrier to stick to the catcher.

- If the last process control has failed and the lamp remains off, the resulting charge on the drum surface increases, because the charge grid voltage is set at a fixed value, causing the extra carrier to stick to the catcher.
  - Note: Carrier does not tend to stick to the catcher when the last process control was successful, even in cases where the lamp remains off.

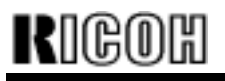

| Model: Bellini-C1 | Date: 16-Jun-04 | No.: RA294065 |
|-------------------|-----------------|---------------|
|                   |                 |               |
|                   |                 |               |

 If the lamp is flickering on and off, this also causes the charge on the drum surface to increase and carrier to be attracted to the drum.

#### B. The Bellini-C1a/b development unit was installed

The development unit for the Bellini-C1a/b has a wider doctor gap than the unit for the Bellini-C1c/d. Therefore if the C1a/b development unit is installed on the C1c/d, an excessive amount of carrier is attracted to the drum surface.

#### C. VD value is high

If the VD value is high (actual charge voltage on the drum surface), an excessive amount of carrier is attracted to the drum surface, causing the extra carrier to stick to the catcher.

# **CHECK POINTS**

Please check the following if the symptom is reported from the field:

**A.** Check whether or not the quenching lamp remains on (normal) during machine operation, and replace the lamp if it flickers or remains off.

Note:

- The quenching lamp should always be on during normal machine operation.
- The lamp is visible during operation if the front door is opened.

▲ When opening the front door during operation, make sure to use the **safety switch** holders in the tandem tray.

- **B.** Check to see that the Bellini-C1c/d development unit is installed and replace if necessary.
- C. Check the value of SP3902-1.
  - If the value is 0, the last auto process control was unsuccessful, therefore please check the drum potential sensor for dirtying, defects or poor connection and replace if necessary.
  - If the value is 1, auto process control was successful (SP3902-2 will be within 800+/-20v), which indicates a quenching lamp failure. Therefore please check the lamp operation as described in Check Point A above.